# MITSUBISHI

# Bộ điều khiển khả trình Mitsubishi MELSEC OS series

# QSCPU

Hướng dẫn sử dụng

(Thiết kế phần cứng, kiểm tra và bảo dưỡng)

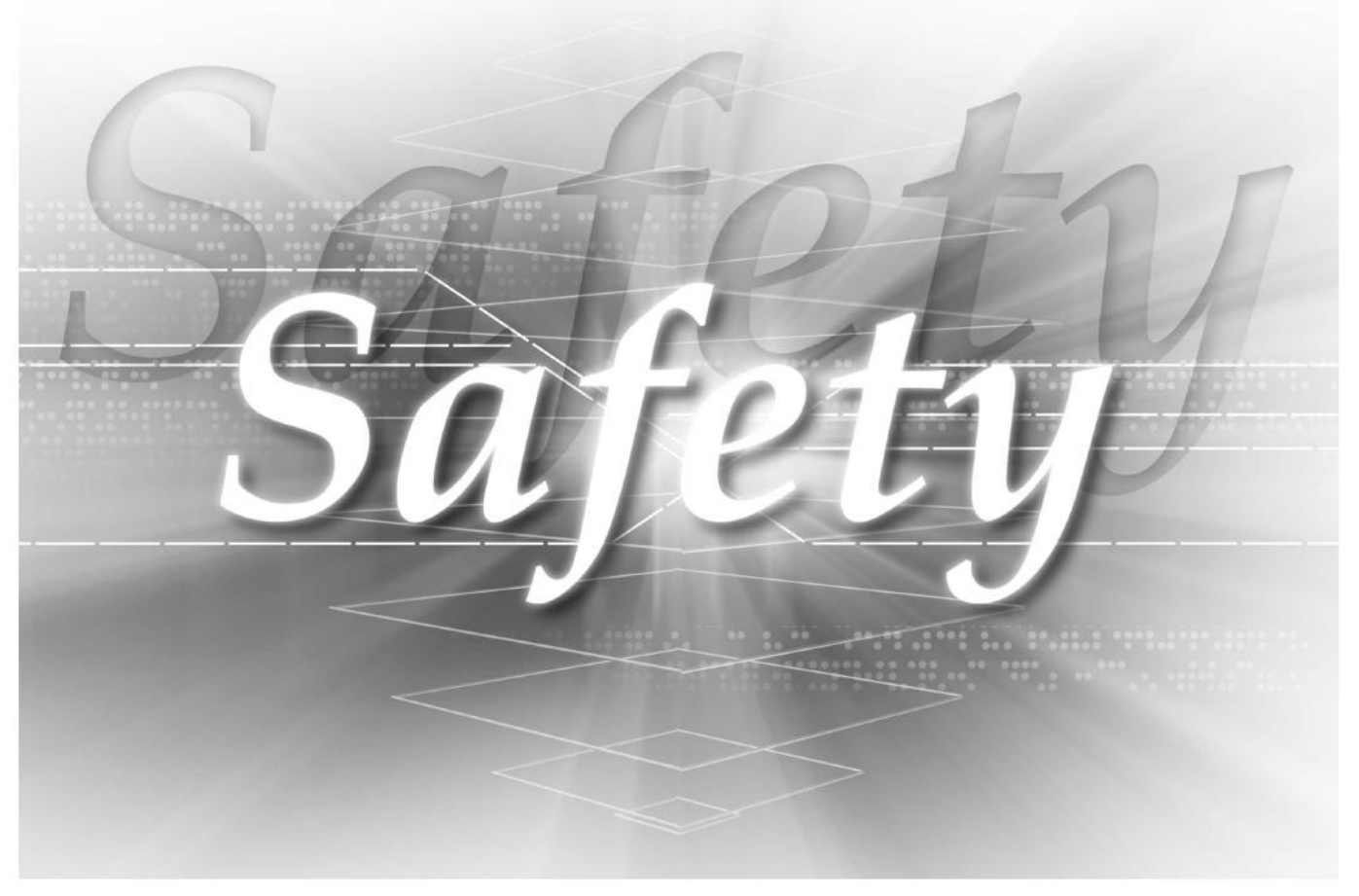

QS001CPU

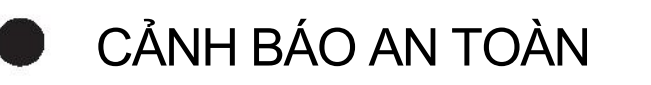

(Đọc những Cảnh báo trước khi sử dụng sản phẩm này)

Trước khi sử dụng sản phẩm này, hãy cẩn thận đọc hướng dẫn này và những hướng dẫn liên quan khác, đặc biệt GỌI Ý tập trung vào độ an toàn để sử dụng sản phảm đúng cách.

Trong hướng dẫn này, những Cảnh báo an toàn được phân ra :

CẢNH BÁOChỉ ra những các sử dụng sai có thể gây ra tình trạng nguy hiểm,<br/>dẫn tới bị thương nặng hoặc tử vong.THẬN TRỌNGChỉ ra những các sử dụng sai có thể gây ra tình trạng nguy hiểm,<br/>dẫn tới bị thương nhẹ hoặc thiệt hại về tài sản.

Xem những Cảnh báo ở cả 2 mức bởi chúng đều quan trọng đối với cả người dùng lẫn máy móc. Hãy chắc chắn rằng những người sử dụng sau cùng đọc hướng dẫn này và giữ hướng dẫn này ở nơi an toàn cho những lần sử dụng khác sau này.

# [Cảnh báo về thiết kế]

**ACANH BÁO** 

Khi một bộ điều khiển khả trình an toàn tìm ra được một lỗ iở nguồn ngoài hoặc một lỗi ở trong nó, nó sẽ tắt toàn bộ những thiết bị đầu ra.

Tạo một mạch ngoàiđể dừng nguồn năng lượng nguy hiểmbằng cách tắt hết các thiết bị đầu ra. Sự hiệu chỉnh sai có thể gây ra tai nạn.

- Tạo bảo vệ dòng điện ngắn cho một rơ le an toàn, và bảo vệ mạchnhư cầu chì, và cầu dao, bên ngoàimột bộ điều khiển khả trình an toàn.
- Khi dữ liệu/chương trình thay đổi, hoặc trạng thái điều khiểnđược thể hiện từ một máy tính riêng tới một bộ điều khiển khả trình an toàn, tạo ra mạch liên động bên ngoài chương trình PLC và bộ điều khiển khả trình an toàn để chắc chắncả hệ thống hoạt động an toàn. Đối với quá trình vận hành một bộ điều khiển khả trình an toàn, tập trung toàn bộ vào độ an toàn bằng việc đọc hướng dẫn liên quan cẩn thận, và đưa ra các bước khởi động vận hành. Ngoài ra, đối với vận hành trực tuyến được thực hiện từ một máy tính cá nhân cho tới một CPU mô an toàn, những hành động chính xác đối lập với lỗi giao tiếp bởi lỗi kết nối cáp, v.v... nên được xác định như một hệ thống.

▲ "CẢNH BÁO" và ▲ "THẬN TRỌNG".

# [Cảnh báo về thiết kế]

# 🕂 CẢNH BÁO

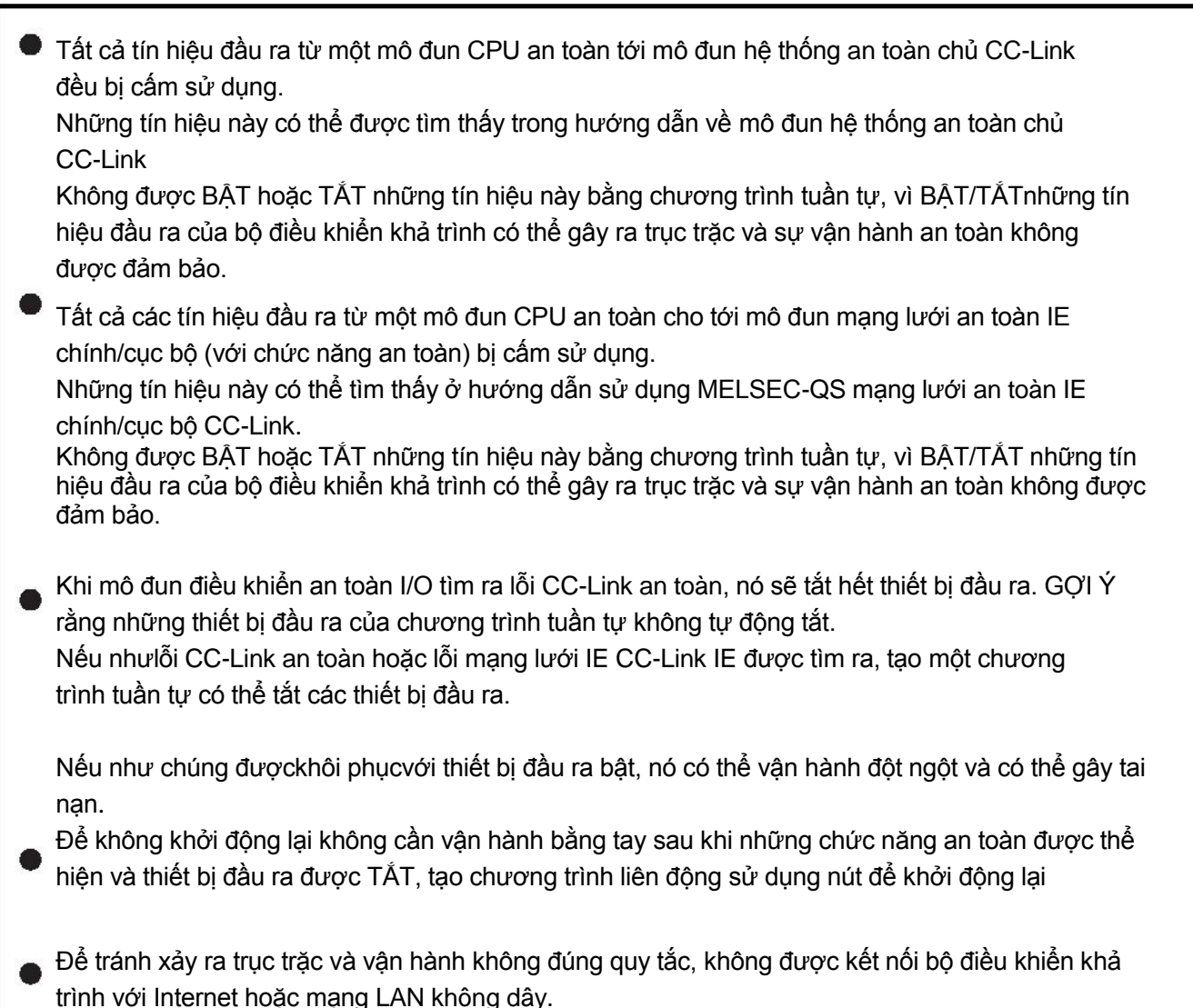

# [Cảnh báo về thiết kế]

# 🕂 THẬN TRỌNG

- Không được cài đặt dây nối của thiết bị ngoại vi hoặc cáp giao tiếp cùng nhau với đường mạch chính hoặc cáp năng lượng. Giữu khoẳng cách 100mm (3.94 inch) hoặc hơn giữa chúng. Nếu không có thể xảy ra trục trặc do nhiễu.
- Sau khi mô đun CPU được nạp năng lượng và khởi động lại, thời gian để vào trạng thái CHẠY phụ thuộc vào cấu hình hệ thống, cài đặt thông số, và/hoặc kích cỡ của chương trình. Thiết kế mạch để toàn bộ hệ thống sẽ luôn hoạt động an toàn, không phụ thuộc vào thời gian.

# [Cảnh báo về cài đặt]

| THẬN TRỌNG                                                                                                    |
|----------------------------------------------------------------------------------------------------|
| Sử dụng bộ điều khiển khả trình an toàn trong môi trường đạt tiêu chuẩn trong hướng dẫn này. Nếu không có thể gây ra sốc điện, lửa, trục trặc, hư hỏng hoặc gây hại đến sản phẩm.                 |
| Để nâng mô đun lên, trong khi nhấn vào đòn bẩy mô đun ở phần dưới của mô đun, chèn hoàn toàn phần nhô ra cố định của mô đun vào lỗ trong bộ phận cơ sở và ấn vào mô đun cho đến khi vào đúng chỗ. |
| Sai kết nói bên trong có thể gay trục trạc, sai sót, hoặc rơi mô dun. Bao dam mô dun nói đến bộ<br>phận cơ sở bằng ốc vít.<br>Siết chặt ốc vít bằng mô men xoắn .                                 |
| Sự lóng léo có thể làm rơi ôc, ngăn mạch, hoặc trục trặc.<br>Siết chặt quá có thể làm mòn ốc và/hoặc mô đun, gây ra rơi, ngắn mạch hoặc trục trặc.                                                |
| Tắt nguồn ngoài (tất cả các pha) được sử dụng trong hệ thống trước khi lắp đặt hoặc loại bỏ mô-đun.<br>Sai sót có thể dẫn tới hỏng sản phẩm.                                                      |
| Không được chạm trực tiếp vào phần dẫn điện của mô đun.<br>Làm như vậy có thể gây nên trục trặc hoặc lỗi mô đun                                                                                   |

# [Cảnh báo hệ thống dây]

# **A**CẢNH BÁO

- Tắt nguồn ngoài (tất cả các pha) được sử dụng trong hệ thống trong khi mắc dây. Sai sót có thể gây giật điện hoặc làm hại sản phẩm.
- Sau khi mắc dây, đính kèm nắp đầu nối vào mô đun trước khi bật để vận hành. Sai sót có thể gây ra giật điện.

# [Cảnh báo hệ thống dây]

| Nối đất riêng biệt đầu FG và LG của bộ điều khiển khả trìnhvới điện trở 100 Ω hoặc bé hơn.<br>Sai sót có thể gây ra giật điện hoặc trục trặc.                                                                                                    |  |  |
|----------------------------------------------------------------------------------------------------|--|--|
| Sử dụng đầu dây loại không cần hàn với ống bọc ngoài cách điện để nối dây với khối đầu nối dây. Có thể sử dụng đến 2 đầu không cần hàn cho một đầu đơn.                                                                                                    |  |  |
| Sử dụng đầu không cần hàn thích hợp và siết chặt chúng bằng mô men xoắn.<br>Nếu có đầu không hàn dạng spade được sử dụng, nó có thể bị ngắt kết nối khi một khối vít bị lỏng và<br>có thể gây lỗi.                                                                |  |  |
| Kiểm tra hiệu điện thế và bố trí các đầutrước khi nối dây mô đun, và kết nối cáp chính xác.<br>Kết nối nguồn năng lượng với dây có hiệu điện thế khác nhau hoặc không chính xác có thẻ gây<br>ra cháy nổ hoặc sai sót.                                            |  |  |
| Siết chặt ốc vít lắp đặt của khối đầu nối dây, ốc cuối cùng, và ốc vít mô đun cố định bằng mô men xoắn.<br>Siết lỏng quá có thể gây ra ngắn mạch, cháy nổ, hoặc trục trặc.<br>Siết chặt quá có thể làm hại ốc và/hoặc mô đun, làm rơi, ngắn mạch, hoặc trục trặc. |  |  |
| Ngăn chặn những tác nhân bên ngoài như cát hoặc mảnh dây không vào mô<br>đun. Những thứ đó có thể gây cháy nổ sai sót và trục trặc.                                                                                                    |  |  |
| Có một tấm phim bảo vệ được gắn vào đầu mô đun để ngăn chặn các tác nhân bên ngoài,như mảnh dây không vào mô đun trong quá trình mắc dây. Không được loại bỏ tấm phim trong khi mắc dây.                                                                          |  |  |
| Loại bo no do tân niniệt trong lưc vận nănh nệ thống.                                                                                                    |  |  |

# [Cảnh báo hệ thống dây ]

# A THẬN TRỌNG

Bộ điều khiển khả trình Mitsubishi phải được cài đặt vào bảng điều khiển.
 Nối nguồn năng lượng chínhvào mô đun nguồn trong bảng điều khiển xuyên qua khối rơ le cuối đầu nối dây.
 Mắc dây và thay thế của mô đun nguồn phải được thể hiện bởi người có kiến thức tốt về chống giật điện.

Cho phương pháp nối dây, đề cập ở phần 10.3.)

## [Cảnh báo cho việc khởi động và bảo dưỡng]

# A CẢNH BÁO

- Không được chạm các đầu khi bật nguồn. Làm vậy có thể gây giật điện
- Nối đúng với pin.

Không được sạc, tháo ra, đốt nóng, ngắn mạch, hoặc hàn pin, hoặc ném vào lửa. Làm vậy có thể làm cho pin bị nóng, nổ, hoặc cháy, gây ra chấn thương và hỏa hoạn.

Tắt nguồn ngoài (tất cả các pha) được sử dụng trong hệ thốngtrước khi làm sạch mô đun hoặc siết lạ ôc vít lắp đặt ở khối cuối, ốc vít cuối, hoặc ốc vít mô đun cố định. Sai sót có thể gây ra giật điện

Siết chặt những ốc này bằng mô men xoắn.

Siết lỏng quá có thể gây ra ngắn mạch, cháy nổ, hoặc trục trặc.

Siết chặt quá có thể gây hại ốc vít hoặc/và mô đun, làm rơi, ngắn mạch hoặc trục trặc. Siết lỏng mô đun cố định có thể làm rơi mô đun. Siết chặt quá có thể làm hỏng ốc vít và/hoặc mô đun, gây ra rơi.

# [Cảnh báo khởi động và bảo dưỡng]

| <b>A THẬN TRỌNG</b>                                                                                                    |  |  |
|----------------------------------------------------------------------------------------------------|--|--|
| Hoạt động trực tuyến được thực hiện từ một máy tính cá nhân tới một bố điều khiển khả trình đang chạy (Chương trình thay khi một mô đun CPU đang CHẠY, kiểm tra thiết bị, và thay đổi trạng thái vận hành như CHẠY-DỪNG) phải được thực hiện sau khi đọc hướng dẫn cẩn thận và độ an toàn được đảm bảo. |  |  |
| Theo các bước vận hành được thiết kế trước, sự vận hành phải được thực hiện bởi người hướng<br>dẫn                                                                                                    |  |  |
| Khi đối chương trình trong khi mô đun CPU đang CHẠY (ghi trong lúc CHẠY), có thế ngắt chương<br>trình trong lúc vận hành.                                                                                                    |  |  |
| Hlểu toàn bộ những đề phòng được miêu tả ở hướng dẫn GX Developer's trước khi<br>dùng.                                                                                                    |  |  |
| Không được tháo ra hoặc thay thế mô đun.<br>Làm vậy có thể gây ra lỗi, trục trặc, cháy nổ hoặc bị thương.<br>Nếu sản phẩm được sửa hoặc cài đặt lại bằng người khác ngoài trung tâm FA hoặc chúng tôi, giấy<br>bảo hành không bao gồm điều này                                                          |  |  |
| Sử dụng thiết bị giao tiếp radio như điện thoại di động hoặc PHS (Hệ thống điện thoại cá nhân)<br>cách hơn 25cm (9.85 inches) về mọi hướng từ bộ điều khiển khả trình. Sai sót có thể gây ra trục trặc.                                                                                                 |  |  |
| Tắt nguồn ngoài (tất cả các pha) được dùng trước khi nối dây. Sai sót có thể gây ra<br>trục trặc hoặc lỗi.                                                                                                    |  |  |
| Sau lần sử dụng đầu tiên của sản phẩm, không được gắn/loại bỏ mô đun từ bộ phận cơ sở, và khối đầu nối dây tới/từ mô đun hơn 50 lần (IEC 61131-2 compliant). Vượt quá giới hạn có thể gây trục trặc.                                                                                                    |  |  |
| Không được thả hoặc xóc pin trong lúc lắp vào mô đun.<br>Làm thế có thể phả hỏng pin, làm cho dung dịch bên trong chảy ra ngoài. Nếu pin bị rơi<br>hoặc bị xóc khi lắp vào, loại bỏ ngay và không được dùng nữa.                                                                                        |  |  |
| Trước khi sử dụng mô đun, chạm vào vật dẫn điện như miếng kim loại nối đất để xả điện khỏi cơ thể Sai sót có thể gây ra lõi hoặc trục trặc.                                                                                                    |  |  |

# [Cảnh báo khi xử lý]

# A THẬN TRỌNG

Khi bỏ sản phẩm, loại bỏ như sản phẩm công nghiệp. Khi loại bỏ pin, tách chúng ra khỏi rác thải khác theo quy định của địa phương. (quy định về pin của thành viên trong EU đề cập ở phụ lục 4.)

# [Cảnh báo vận chuyển]

# A THẬN TRỌNG

Khi vận chuyển pin liti, làm theo hướng dẫn về vận chuyển. (thông tin về mô đen quy định được đề cập ở phụ lục 3.)

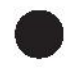

ĐIỀU KIỆN SỬ DỤNG CỦA SẢN PHẨM

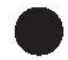

(1) Mặc dù MELCO đã đạt được chứng chỉ về tiêu chuẩn sản phẩm của tiêu chuẩn an toàn quốc tế IEC61508, EN954-1/ISO13849-1 từ TUV Rheinl và, điều này không đảm bảo rằng sản phẩm sẽ không bị trục trặc hoặc lỗi. Người sử dụng sản phẩm sẽ phải tuân theo toàn bộ tiêu chuẩn, quy định hoặc luật về an toàn và lấy những thông số đo đạc thích hợp cho hệ thống mà sản phẩm được cài đặt hoặc sử dụng và sẽ phải kiểm tra đo đạc đến 2 -3 lần.MELCO không có trách nhiệm cho những hỏng hóc mà không liên quan đến tiêu chuẩn, quy định hoặc luật thích hợp.

(2) MELCO cấm việc sử dụng các sản phẩm trong hay các ứng dụng liên quan, và MELCO không chịu trách nhiệm đối với một mặc định, một trách nhiệm bảo hành đối với lỗi này, một đảm bảo chất lượng, do sơ suất hoặc sai lầm cá nhân khác và trách nhiệm pháp lý trong các ứng dụng sau::

- (a) nhà máy năng lượng
- (b) tàu,tàu điện ngầm, máy bay, vận hành trên không, hệ thống vận chuyển khác,
- (c) bệnh viện, chăm sóc y tế, thẩm tách và thiết bị hỗ trợ hoặc phụ kiện,
- (d) phụ kiện điều khiển,
- (e) thiết bị đốt cháy nhiên liệu,
- (f) điều chỉnh nguyên liệu hạt nhân hoặc hóa chất nguy hiểm,
- (g) đào mỏ hoặc khoan,
- (h) và những ứng dụng khác nơi mà nguy hiểm tính mạng, sức khỏe hoặc tài sản.

# SOÁT LẠI

Số chỉ dẫn được được đưa ra ở cuối bên trái mặt sau

| Ngày in | Số hướng dẫn       | Soát lại                                                                             |
|---------|--------------------|--------------------------------------------------------------------------------------|
| 9/2006  | SH(NA)-080626ENG-A | Phiên bản đầu                                                                        |
| 5/ 2007 | SH(NA)-080626ENG-B | Sửa chữa                                                                             |
|         |                    | Mục 2.2, 4.1, 5.1, 6.1, 9.1.1, 9.1.3, 10.1, 10.3.1, 10.3.2, 12.2.1, 12.2.10          |
|         |                    | Bổ sung                                                                              |
|         |                    | Mục 12.2.12                                                                          |
| 4/ 2008 | SH(NA)-080626ENG-C | Sửa chữa                                                                             |
|         |                    | Về hướng dẫn, thuật ngữ và tên ghi tắt chung, Mục 1.1,                               |
|         |                    | 2.1, 4.2, 4.3, 4.4, 5.1, 5.3, 6.2, 8.1, 9.1.3, 9.1.4, 9.2.1, 10.2.1, 10.2.3, 10.3.1, |
|         |                    | 10.3.2, 11.1, 11.2, 12.2.1, 12.2.3, 12.2.4, 12.2.5, 12.2.7, 12.2.8, 12.2.9, 12.2.12, |
|         |                    | 12.3.1, 12.3.3, 12.3.4, 12.3.5, 12.3.6, 12.3.7, 12.3.8, 12.6, 12.7                   |
|         |                    | Bổ sung                                                                              |
|         |                    | Mục 2.1.1, Phụ lục 2                                                                 |
| 9/2008  | SH(NA)-080626ENG-D | Sửa chữa                                                                             |
|         |                    | Mục 10.2.1                                                                           |
|         |                    | Bổ sung                                                                              |
|         |                    | ĐỀ PHÒNG AN TOÀN, Mục 7.1, Phụ lục4                                                  |
| 4/ 2009 | SH(NA)-080626ENG-E | Thay đổl thời hạn                                                                    |
|         |                    | "PLC" được đồl thành "bộ điều khiển khả trình".                                      |
|         |                    | Sửa chữa                                                                             |
|         |                    | Về hướng dẫn, thuật ngữ và tên ghi tắt chung Chương 1,                               |
|         |                    | Mục 2.1.1, Chương 3, Chương 9, Mục 11.3.1, Mục 11.3.2,                               |
|         |                    | Mục 12.3.3, Mục 12.3.6                                                               |
| 2/2010  | SH(NA)-080626ENG-F | Sửa chữa                                                                             |
|         |                    | ĐỀ PHÒNG AN TOÀN, Mục 2.1, 4.1, 7.1.1, 7.1.2, Chương 11, Mục                         |
|         |                    | 11.3.1, 12.3.3, Phụ lục 1.1, Phụ lục 1.3                                             |
|         |                    | Bổ sung                                                                              |
|         |                    | ĐIỀU KIỆN SỬ DỤNG ĐỐI VỚI SẢN PHẨM                                                   |
| 7/2010  | SH(NA)-080626ENG-G | Sửa chữa                                                                             |
|         |                    | ĐỀ PHÒNG AN TOÀN, Mục 1.1, 2.1, 2.1.1, 4.1, Chương 9                                 |
|         |                    | Bổ sung                                                                              |
|         |                    | Mục 9.3                                                                              |
| 5/2011  | SH(NA)-080626ENG-H | Sửa chữa                                                                             |
|         |                    | ĐỀ PHÒNG AN TOÀN, Về hướng dẫn, thời hạn và tên ghi tắt chung                        |
|         |                    | Mục 1.1, 2.1, 2.1.1, 8.1, 9.1.3, 9.2.2, Chương 10, Mục                               |
|         |                    | 12.2.7, 12.3.1, 12.3.4, 12.3.5, 12.6, 12.7, Phụ lục 2                                |
| 5/ 2012 | SH(NA)-080626ENG-I | Sửa chữa                                                                             |
|         |                    | ĐỀ PHÒNG AN TOÀN, Mục 2.3, Chương 3, Mục 5.2, 5.3, 9.1.1, 9.2.1,                     |
|         |                    | 10.3.1, 12.6, Phụ lục 2                                                              |

| Ngày in | Số hướng dẫn       | Soát lai                  |
|---------|--------------------|---------------------------|
| 6/2013  | SH(NA)-080626ENG-J | Sửa chữa                  |
|         |                    | <br>Мџс 2.1.1, 5.3, 9.1.5 |
|         |                    | Loại bỏ                   |
|         |                    | Mục 9.2.5                 |
|         |                    |                           |
|         |                    |                           |
|         |                    |                           |
|         |                    |                           |
|         |                    |                           |
|         |                    |                           |
|         |                    |                           |
|         |                    |                           |
|         |                    |                           |
|         |                    |                           |
|         |                    |                           |
|         |                    |                           |
|         |                    |                           |
|         |                    |                           |
|         |                    |                           |
|         |                    |                           |
|         |                    |                           |
|         |                    |                           |
|         |                    |                           |
|         |                    |                           |
|         |                    |                           |
|         |                    |                           |
|         |                    |                           |
|         |                    |                           |
|         |                    |                           |
|         |                    |                           |
|         |                    |                           |
|         |                    |                           |
|         |                    |                           |
|         |                    |                           |
|         |                    |                           |
|         |                    |                           |
|         |                    |                           |
|         |                    |                           |
|         |                    |                           |
|         |                    |                           |

Hướng dẫn tiếng Nhật phiên bản SH-080607-J

Hướng dẫn không trao quyền sở hữu công nghiệp cũng như bất kỳ loại quyền hay bằng sáng chế nào khác. Tập đoàn Mitsubishi Electric không chịu trách nhiệm với mọi vấn đề bao gồm quyền lợi tài sản công nghiệp điều mà có thể xảy ra do sử dụng nội dung trong hướng dẫn.

#### giới thiệu

Cảm ơn vì đã chọn bộ điều khiển khả trình an toàn Mitsubishi MELSEC-QS Series. Trước khi sử dụng linh kiện, hãy đọc hướng dẫn cẩn thận để hiểu toàn bộ các chức năng và cách vận hành của bộ điều khiển khả trình dòng QS bạn mua, để đảm bảo sử dụng đúng.

#### NỘI DUNG

| CẢNH BÁO AN TOÀN                   | A - 1  |
|------------------------------------|--------|
| ĐIỀU KIỆN SỬ DỤNG ĐỐI VỚI SẢN PHẨM | A - 8  |
| XEM LẠI                            | A - 9  |
| GIỚI THIỆU                         | A - 11 |
| NỘI DUNG                           | A - 11 |
| VÈ NHỮNG HƯỚNG DÃN                 | A - 19 |
| HƯỚNG DẪN ĐƯỢC TỔ CHỨC NHƯ THẾ NÀO | A - 21 |
| CÁCH SỬ DỤNG HƯỚNG DÃN NÀY         | A - 22 |
| THỜI HẠN VÀ TÓM TẮT CHUNG          | A - 23 |
| ĐỀ PHÒNG AN TOÀN SỬ DỤNG           | A - 24 |
|                                    |        |

#### 

| CHƯƠNG2 CẤU HÌNH HỆ THỐNG 2 |     | 2 - 1 tới 2 - 7                       |  |
|-----------------------------|-----|---------------------------------------|--|
|                             | 2.1 | Cấu hình hệ thống                     |  |
|                             | 2.1 | .1 Cảnh báo cho cấu hình hệ thống     |  |
|                             | 2.2 | Cấu hình của thiết bị ngoại vi        |  |
|                             | 2.3 | Kiểm tra mã số và phiên bản chức năng |  |

### CHƯƠNG3 ĐẶC ĐIỂM KĨ THUẬT CHUNG

# 3 - 1 tới 3 - 2

| CHƯƠNG4 MÔ ĐUN CPU |     | 4 - 1 tới 4 - 7                                 |       |
|--------------------|-----|-------------------------------------------------|-------|
|                    | 4.1 | Thể hiện những đặc điểm kĩ thuật                |       |
|                    | 4.2 | Tên từng phần                                   | 4 - 3 |
|                    | 4.3 | Bật quá trình vận hành sau khi ghi chương trình | 4 - 5 |
|                    | 4.4 | Khởi động lại quá trình vận hành                |       |

#### CHƯƠNG5 MÔ ĐUN NGUỒN 5 - 1 tới 5 - 5 5.1 Cảnh báo khi kết nối nguồn năng lượng không ngắt quãng...... 5 - 3 5.2 Tên của các phần và cài đặt ...... 5 - 4 5.3

### CHƯƠNG6 BỘ PHẬN CƠ SỞ

| 6.1 | Đặc điểm kĩ thuật | 6 - | • 1 |          |
|-----|-------------------|-----|-----|----------|
| 6.2 | Tên các phần      | 6 - | · 2 | <u>.</u> |

#### **CHƯƠNG7 PIN**

| 7.1 | Pin   | (Q6BAT)                   | 7 - 1 |
|-----|-------|---------------------------|-------|
|     | 7.1.1 | Đặc điểm kĩ thuật của pin | 7 - 1 |
|     | 7.1.2 | Lắp đặt pin               | 7 - 2 |

### CHƯƠNG8 QUY TRÌNH BẮT ĐẦU MÔ ĐUN CPU

| 8.1 | Quy trình trước khi khởi động CHẾ ĐỘ AN TOÀN8 | - 1 | I |
|-----|-----------------------------------------------|-----|---|
|-----|-----------------------------------------------|-----|---|

#### CHƯƠNG9 TIÊU CHUẨN EMC, ĐIỆN THẾ THẤP, VÀ CƠ KHÍ . ... . . . ..

| 9.1 | Yê    | u cầu cho quy định tới tiêu chuấn EMC                           | 9 - 1  |
|-----|-------|-----------------------------------------------------------------|--------|
|     | 9.1.1 | Tiêu chuẩn liên quan đến tiêu chuẩn EMC                         | 9 - 2  |
|     | 9.1.2 | Lắp đặt trong bảng điều khiển                                   | 9 - 3  |
|     | 9.1.3 | Cáp                                                             | 9 - 4  |
|     | 9.1.4 | Mô đun nguồn                                                    | 9 -7   |
|     | 9.1.5 | Khác                                                            | 9 - 7  |
| 9.2 | Yê    | u cầu cho quy định tới tiêu chuẩn điện thế thấp                 | 9 - 9  |
|     | 9.2.1 | Tiêu chuẩn áp dụng cho bộ điều khiển khả trình MELSEC-QS series | 9 - 9  |
|     | 9.2.2 | Lựa chọn bộ điều khiển khả trình MELSEC-QS series               | 9 - 9  |
|     | 9.2.3 | Nguồn                                                           | 9 -10  |
|     | 9.2.4 | Bảng điều khiển                                                 | 9 - 10 |
|     | 9.2.5 | Dây nối ngoài                                                   | 9 - 12 |
| 9.3 |       | Yêu cầu tuân thủ các chỉ thị máy                                | 9 - 13 |

### CHƯƠNG10 TẢI VÀ CÀI ĐẶT

| 10.1 Tír | h độ sinh nhiệt của bộ điều khiển khả trình |  |
|----------|---------------------------------------------|--|
| 10.2 Cà  | đặt mô đun                                  |  |
| 10.2.1   | Cảnh báo cài đặt                            |  |
| 10.2.2   | Hướng dẫn nâng bộ phận cơ sở                |  |
| 10.2.3   | Cài đặt và loại bỏ mô đun                   |  |
| 10.3 Nố  | dây                                         |  |
| 10.3.1   | Cảnh báo nối dây                            |  |
| 10.3.2   | Kết nối với mô đun nguồn                    |  |

# 7 - 1 tới 7 - 2

6 - 1 tới 6 - 2

### 9 - 1 tới 9 - 13

8 - 1 tới 8 - 3

### 10 - 1 tới 10 - 22

| HƯƠN | IG11 DUY TRÌ VÀ KIỂM TRA                              | 11 - 1 tới 11 - 11 |
|------|-------------------------------------------------------|--------------------|
| 11.1 | Kiểm tra hàng ngày                                    | 11 - 3             |
| 11.2 | Kiểm tra định kỳ                                      | 11 - 4             |
| 11.3 | Tuổi thọ của pin và quy trình thay thế                | 11 - 5             |
| 11.3 | .1 Tuổi thọ của pin mô đun CPU                        | 11 - 6             |
| 11.3 | .2 Quy trình thay thế của pin mô đun CPU              | 11 - 8             |
| 11.4 | Khibộ điều khiển khả trình được cất giữ không có pin  | 11 - 10            |
| 11.5 | Khi pin cạn trong lúc cất giữ bộ điều khiển khả trình | 11 - 11            |

# CHƯƠNG12 XỬ LÍ SỰ CỐ

### 12 - 1 to 12 - 101

| 12.1                                                                         | Xử l                                                         | í sự cố cơ bản                                                                                                    | 12 - 1                                                                                                    |
|------------------------------------------------------------------------------|--------------------------------------------------------------|----------------------------------------------------------------------------------------------------|----------------------------------------------------------------------------------------------------|
| 12.2                                                                         | Biểu                                                         | l đồ xử lí sự cố                                                                                                    | 12 - 2                                                                                                    |
| 12.2                                                                         | 2.1                                                          | Xử lí sự cố trôi                                                                                                    | 12 - 2                                                                                                    |
| 12.2                                                                         | 2.2                                                          | Biểu đồ khi đầu ERR (lô gic ngược) bị tắt (mở)                                                                                                    | 12 - 3                                                                                                    |
| 12.2                                                                         | 2.3                                                          | Blểu đồ khi LED "NĂNG LƯỢNG" tắt                                                                                                    | 12 - 5                                                                                                    |
| 12.2                                                                         | 2.4                                                          | Khi LED "SÔNG"không bật hoặc tắt                                                                                                    | 12 - 7                                                                                                    |
| 12.2                                                                         | 2.5                                                          | Biểu đồkhi LED "CHẠY" tắt                                                                                                    | 12 - 9                                                                                                    |
| 12.2                                                                         | 2.6                                                          | Khi LED "CHAY" phát sáng                                                                                                    | 12 - 10                                                                                                    |
| 12.2                                                                         | 2.7                                                          | Biểu đồ khi LED "ERR" bật hoặc phát sáng                                                                                                    | 12 – 11                                                                                                    |
| 12.2                                                                         | 2.8                                                          | Khi LED "SỬ DỤNG" bật                                                                                                    | 12 - 14                                                                                                    |
| 12.2                                                                         | 2.9                                                          | Khi LED "NHÁY"bật                                                                                                    | 12 - 15                                                                                                    |
| 12.2                                                                         | .10                                                          | Biểu đồ khi một chương trình không thể đọc                                                                                                    | 12 - 16                                                                                                    |
| 12.2                                                                         | .11                                                          | Biểu đồ khi một chương trình không thể ghi                                                                                                    | 12 - 17                                                                                                    |
| 12.2                                                                         | .12                                                          | Blểu đồ khi CPU không giao tiếp được với GX Developer                                                                                                    | 12 - 18                                                                                                    |
| 12.3                                                                         | Dan                                                          | h sách mã bị lỗi                                                                                                    | 12 - 20                                                                                                    |
| 12.3                                                                         | 5.1                                                          | Mã bị lỗi                                                                                                    | 12 - 21                                                                                                    |
| 12.3                                                                         | ~                                                            |                                                                                                    |                                                                                                    |
|                                                                              | .2                                                           | Đọc mã bị lỗi                                                                                                    | 12 - 22                                                                                                    |
| 12.3                                                                         | .2<br>.3                                                     | Đọc mã bị lỗi<br>Danh sách mã bị lỗi (1000 to 1999)                                                                                                    | 12 - 22<br>12 - 23                                                                                                    |
| 12.3<br>12.3                                                                 | .2<br>.3<br>.4                                               | Đọc mã bị lỗi<br>Danh sách mã bị lỗi (1000 to 1999)<br>Danh sách mã bị lỗi (2000 to 2999)                                                                                                    |                                                                                                    |
| 12.3<br>12.3<br>12.3                                                         | 5.2<br>5.3<br>5.4<br>5.5                                     | Đọc mã bị lỗi<br>Danh sách mã bị lỗi (1000 to 1999)<br>Danh sách mã bị lỗi (2000 to 2999)<br>Danh sách mã bị lỗi (3000 to 3999)                                                                                                    |                                                                                                    |
| 12.3<br>12.3<br>12.3<br>12.3                                                 | 5.2<br>5.3<br>5.4<br>5.5<br>5.6                              | Đọc mã bị lỗi<br>Danh sách mã bị lỗi (1000 to 1999)<br>Danh sách mã bị lỗi (2000 to 2999)<br>Danh sách mã bị lỗi (3000 to 3999)<br>Danh sách mã bị lỗi (4000 to 4999)                                                                                                    |                                                                                                    |
| 12.3<br>12.3<br>12.3<br>12.3<br>12.3                                         | .2<br>.3<br>.4<br>.5<br>.6<br>.7                             | Đọc mã bị lỗi<br>Danh sách mã bị lỗi (1000 to 1999)<br>Danh sách mã bị lỗi (2000 to 2999)<br>Danh sách mã bị lỗi (3000 to 3999)<br>Danh sách mã bị lỗi (4000 to 4999)<br>Danh sách mã bị lỗi (5000 to 5999)                                                                                                    |                                                                                                    |
| 12.3<br>12.3<br>12.3<br>12.3<br>12.3<br>12.3                                 | 5.2<br>5.3<br>5.4<br>5.5<br>5.6<br>5.7<br>5.8                | <ul> <li>Đọc mã bị lỗi</li> <li>Danh sách mã bị lỗi (1000 to 1999)</li> <li>Danh sách mã bị lỗi (2000 to 2999)</li> <li>Danh sách mã bị lỗi (3000 to 3999)</li> <li>Danh sách mã bị lỗi (4000 to 4999)</li> <li>Danh sách mã bị lỗi (5000 to 5999)</li> <li>Danh sách mã bị lỗi (8000 to 9000)</li> </ul>                                                     | 12 - 22<br>12 - 23<br>12 - 23<br>12 - 29<br>12 - 35<br>12 - 35<br>12 - 45<br>12 - 49<br>12 - 51                                                        |
| 12.3<br>12.3<br>12.3<br>12.3<br>12.3<br>12.3<br>12.3                         | 3.2<br>3.3<br>3.4<br>3.5<br>3.6<br>3.7<br>3.8<br>Xóa         | Đọc mã bị lỗi<br>Danh sách mã bị lỗi (1000 to 1999)<br>Danh sách mã bị lỗi (2000 to 2999)<br>Danh sách mã bị lỗi (3000 to 3999)<br>Danh sách mã bị lỗi (4000 to 4999)<br>Danh sách mã bị lỗi (5000 to 5999)<br>Danh sách mã bị lỗi (8000 to 9000)<br>lỗi                                                                                                    | 12 - 22<br>12 - 23<br>12 - 29<br>12 - 35<br>12 - 35<br>12 - 45<br>12 - 49<br>12 - 51<br>12 - 51                                                        |
| 12.3<br>12.3<br>12.3<br>12.3<br>12.3<br>12.3<br>12.3<br>12.4<br>12.5         | 5.2<br>5.3<br>5.4<br>5.5<br>5.6<br>5.7<br>5.8<br>Xóa<br>Mã   | Đọc mã bị lỗi<br>Danh sách mã bị lỗi (1000 to 1999)<br>Danh sách mã bị lỗi (2000 to 2999)<br>Danh sách mã bị lỗi (3000 to 3999)<br>Danh sách mã bị lỗi (4000 to 4999)<br>Danh sách mã bị lỗi (5000 to 5999)<br>Danh sách mã bị lỗi (8000 to 9000)<br>lỗi<br>Dị lỗi được quay lại để yêu cầu nguồn trong lúc giao tiếp với mô đun CPU                          | 12 - 22<br>12 - 23<br>12 - 23<br>12 - 29<br>12 - 35<br>12 - 45<br>12 - 45<br>12 - 49<br>12 - 51<br>12 - 65<br>                                         |
| 12.3<br>12.3<br>12.3<br>12.3<br>12.3<br>12.3<br>12.4<br>12.5<br>12.6         | 5.2<br>5.3<br>5.5<br>5.6<br>5.7<br>5.8<br>Xóa<br>Mã Dan      | Đọc mã bị lỗi<br>Danh sách mã bị lỗi (1000 to 1999)<br>Danh sách mã bị lỗi (2000 to 2999)<br>Danh sách mã bị lỗi (3000 to 3999)<br>Danh sách mã bị lỗi (4000 to 4999)<br>Danh sách mã bị lỗi (5000 to 5999)<br>Danh sách mã bị lỗi (8000 to 9000)<br>lỗi<br>bị lỗi được quay lại để yêu cầu nguồn trong lúc giao tiếp với mô đun CPU<br>h sách rơ le đặc biệt | 12 - 22<br>12 - 23<br>12 - 23<br>12 - 29<br>12 - 35<br>12 - 35<br>12 - 45<br>12 - 45<br>12 - 51<br>12 - 51<br>12 - 65<br>12 - 68<br>12 - 77            |
| 12.3<br>12.3<br>12.3<br>12.3<br>12.3<br>12.3<br>12.4<br>12.5<br>12.6<br>12.7 | 5.2<br>5.3<br>5.5<br>5.6<br>5.7<br>5.8<br>Xóa<br>Mã I<br>Dan | Đọc mã bị lỗi<br>Danh sách mã bị lỗi (1000 to 1999)<br>Danh sách mã bị lỗi (2000 to 2999)<br>Danh sách mã bị lỗi (3000 to 3999)<br>Danh sách mã bị lỗi (4000 to 4999)<br>Danh sách mã bị lỗi (5000 to 5999)<br>Danh sách mã bị lỗi (8000 to 9000)<br>lỗi<br>Dị lỗi được quay lại để yêu cầu nguồn trong lúc giao tiếp với mô đun CPU<br>h sách rơ le đặc biệt | 12 - 22<br>12 - 23<br>12 - 29<br>12 - 35<br>12 - 35<br>12 - 45<br>12 - 45<br>12 - 49<br>12 - 51<br>12 - 65<br>12 - 65<br>12 - 68<br>12 - 77<br>12 - 77 |

| YHŲ LŲC     |                                   | App- 1 tới App - 9 |
|-------------|-----------------------------------|--------------------|
| Phụ lục 1   | Kích thước bên ngoài              | Арр- 1             |
| Phụ lục 1.1 | Mô đun CPU                        | Арр- 1             |
| Phụ lục 1.2 | Mô đun nguồn                      | App- 2             |
| Phụ lục 1.3 | Bộ phận cơ sở chính               | Арр- 3             |
| Phụ lục 2   | Nâng cấp mô đun CPU an toàn       | Арр- 4             |
| Phụ lục 3   | Những Cảnh báo cho vận chuyển pin | Арр- 6             |

| Phụ lục 4   | Điều chỉnh pin và thiết bịvới pin gắn liềntrong thành viên EU | Арр- 7 |
|-------------|---------------------------------------------------------------|--------|
| Phụ lục 4.1 | Cảnh báo loại bỏ                                              | Арр- 7 |
| Phụ lục 4.2 | Cảnh báo xuất khẩu                                            | App- 8 |
|             |                                                               |        |

### MỤC LỤC

Mục lục- 1 tới Mục lục- 2

(Hướng dẫn liên quan).....hướng dẫn sử dụng QSCPU (giải thích chức năng, chương trình cơ bản)

#### NỘI DUNG

### CHƯƠNG1 TỔNGQUAN

- 1.1 Chi tiết
- 1.2 Lưu trữ chương trình và vận hành
- 1.3 Thiết bị và hướng dẫn thuận lợi cho lập trình
- 1.4 Cáchkiểm tra dãy số và phiên bản chức năng

### CHƯƠNG2 ĐẶC ĐIỂM KĨ THUẬT THỂ HIỆN

### CHƯƠNG3 THỂ HIỆN CHƯƠNG TRÌNH TUẦN TỰ

| 3.1 Chi | ương trình tuần tự                                    |
|---------|-------------------------------------------------------|
| 3.1.1   | Phương pháp mô tả chương trình tuần tự                |
| 3.1.2   | Vận hành chương trìn chuỗi                            |
| 3.2 Khá | ái niệm về thời gian quét                             |
| 3.3 Qua | á trình vận hành                                      |
| 3.3.1   | Quá trình ban đầu                                     |
| 3.3.2   | Làm mới I/O                                           |
| 3.3.3   | Quá trình kết thúc                                    |
| 3.4 C⊦  | IẠY, DỪNG quá trình vận hành                          |
| 3.5 Qu  | iá trình vận hành trong suốt lỗi năng lượng nhất thời |
| 3.6 Qu  | iá trình xóa dữ liệu                                  |
| 3.7 Gái | n trị số học có thể sử dụng ở chương trình tuần tự    |
| 3.7.1   | BIN (hệ nhị phân)                                     |
| 3.7.2   | HEX (hệ lục phân)                                     |
| 3.7.3   | BCD (hệ thập- nhị phân)                               |

### CHƯƠNG4 PHÉP GÁN SỐ I/O

| 4.1 Đ   | inh nghĩa số I/O                                |
|---------|-------------------------------------------------|
| 4.2 K   | hái niệm của of pháp gán số I/O                 |
| 4.2.1   | Số I/O của bộ phận cơ sở                        |
| 4.2.2   | Số I/O của trạm điều khiển                      |
| 4.3 Ph  | nép gán I/Obằng GX Developer                    |
| 4.3.1   | Mục đích của phép gán I/Obằng GX Developer      |
| 4.3.2   | Khái niệm của phép gán I/O sử dụng GX Developer |
| 4.3.3   | Ví dụ củaphép gán số I/O                        |
| 4.4 Kie | ểm tra số I/O                                   |

### CHƯƠNG5 BỘ NHỚ VÀ TỆP ĐƯỢC QUẢN LÍBẰNG MÔ ĐUN CPU

5.1 Bộ nhớ của Mô đun CPU

- 5.1.1 Cấu hình bộ nhớ và dữ liệu được lưu trữ
- 5.1.2 Bộ nhớ chương trình
- 5.1.3 ROM tiêu chuẩn
- 5.1.4 Thể hiện chương trình ROM tiêu chuẩn (boot) và ghi
- 5.2 Cấu trúc tệp của chương trình

5.3 Vận hành tệp bằng GX Developer và Cảnh báo về điều chỉnh

- 5.3.1 Vận hành tệp
- 5.3.2 Cảnh báo cho những tệp điều chỉnh
- 5.3.3 Sức chứa bộ nhớ của tệp
- 5.3.4 Kích cỡ đơn vị của tệp

### CHƯƠNG6 CHỨC NĂNG

| 6.1 Danh sách chức năng                                                                     |
|---------------------------------------------------------------------------------------------|
| 6.2 Chế độ vận hành CPU an toàn                                                             |
| 6.2.1 Chế độ vận hành CPU an toàn                                                           |
| 6.2.2 Kiểm tra chế độ vận hành CPU an toàn                                                  |
| 6.2.3 Chế độ bật tắt vận hành CPU                                                           |
| 6.2.4 Sự hận hành của mỗi chức năngtrong mỗi chế độ và trạng thái vận hành CPU              |
| 6.2.5 Vận hành trực tuyến được thể hiện trên mô đun CPU từ GX Developer                     |
| 6.3 Truy cập mật khẩu CPU                                                                   |
| 6.4 Cho giá trị bộ nhớ ban đầu PLC                                                          |
| 6.5 Cài đặt để chặn việc CHẠY liên tục trong chế độ kiểm tra                                |
| 6.6 Kiểm tra ROM ghi đếm                                                                    |
| 6.7 Chức năng tự phân tích                                                                  |
| 6.7.1 Hiển thị LED cho lỗi                                                                  |
| 6.7.2 Hủy bỏ lỗi                                                                            |
| 6.8 Ghi lại nội dung vận hành và nội dung tự phân tích lỗi (chức năng vận hành/lỗi lịch sử) |
| 6.9 Quét cố định                                                                            |
| 6.10 Cài đặt trạng thái đầu ra (Y) khi đổI giữa DỪNG và CHẠY                                |
| 6.11 Chức năng đồng hồ                                                                      |
| 6.12 Vận hành điều khiển                                                                    |
| 6.12.1 Điều khiển CHẠY/DỪNG                                                                 |
| 6.12.2 Diều khiển RESET                                                                     |
| 6.12.3 Quan hệ giữa điều khiển vận hành và CPU CHẠY/DỪNG                                    |
| 6.13 Chức năng hiển thị                                                                     |
| 6.14 Ghi chương trình trong khi mô đun CPU CHẠY                                             |
| 6.14.1 Thay đổi trực tuyến ở chế độ hình                                                    |
| thang                                                                                       |
| 6.15 Hẹn giờ trình theo dõi (WDT)                                                           |
| 6.16 Điều khiển mật khẩu                                                                    |
| 6.17 Hiển thị hệ thống mô đun CPU bằng GX Developer                                         |
| 6.18 Hiển thị LED                                                                           |
| 6.18.1 Cách tắt LED                                                                         |

### CHƯƠNG7 GIAO TIẾP VỚI MÔ ĐUN CHỨC NĂNG THÔNG MINH

- 7.1 Giao tiếp với mô đun an toàn chủ CC-Link Safety
- 7.2 Giao tiếp với mô đun chính/cục bộ CC-Link IE Field Network (với chức năng an toàn)
- 7.3 Giao tiếpvới mô đun CC-Link IE Controller Network hoặc mô đun MELSECNET/H
- 7.4 Giao tiếp với mô đun Ethernet
- 7.5 Giao tiếp mô đun chức năng thông minh có hướng dẫn

### CHƯƠNG8 THÔNG SỐ

- 8.1 Thông số PLC
- 8.2 Thông mạng số kết nối
- 8.3 Điều khiển mật khẩu

### CHƯƠNG9 GIẢI THÍCH THIẾT BỊ

| 9.1    | Danh sách thiết bị                 |
|--------|------------------------------------|
| 9.2    | Thiết bị sử dụng bên trong         |
| 9.2.1  | Đầu vào (X)                        |
| 9.2.2  | Đầu ra (Y)                         |
| 9.2.3  | Rơ le trong (M)                    |
| 9.2.4  | Bảng tín hiệu điện báo (F)         |
| 9.2.5  | Rơ le cạnh xung (V)                |
| 9.2.6  | Rơ le liên kết (B)                 |
| 9.2.7  | Rơ le liên kết đặc biệt (SB)       |
| 9.2.8  | Đồng hồ (T)                        |
| 9.2.9  | Máy đếm (C)                        |
| 9.2.10 | ) Dữ liệu đăng ký (D)              |
| 9.2.11 | Thanh ghi liên kết (W)             |
| 9.2.12 | 2 Thanh ghi liên kết đặc biệt (SW) |
| 9.3 T  | hiết bị hệ thống bên trong         |
| 9.3.1  | Rơ le đặc biệt (SM)                |
| 9.3.2  | Thanh ghi đặc biệt (SD)            |
| 9.4 L  | ồng nhau (N)                       |
| 9.5 H  | lằng số                            |
| 9.5.1  | Hằng số thập phân (K)              |
| 9.5.2  | Hằng số lục phân (H)               |
| CHƯƠNG | 10 MÔ ĐUN CPU THỜI GIAN            |
| 10.1 7 | Thời aion quất                     |

| 10.1 The | ời gian quét                                                   |
|----------|----------------------------------------------------------------|
| 10.1.1   | Cấu trúc và tính toán của thời gian quét                       |
| 10.1.2   | Thời gian yêu cầu cho mỗi lần tiến hành bao gồm thời gian quét |
| 10.1.3   | Yếu tố tăng thời gian quét                                     |
|          |                                                                |
| 10.2     | Thời gian tiên hành khác                                       |

### CHƯƠNG11 CÁC BƯỚC VIẾT CHƯƠNG TRÌNH CHO MÔ ĐUN CPU

- 11.1 Công cụ được kiểm tra cho việc tạo chương trình
- 11.2 Các bước ghi chương trình
- 11.3 Chạy các bước

### PHŲ LŲC

Phụ lục 1 Danh sách rơ le đặc biệt

Phụ lục 2 Danh sách Thanh ghi đặc biệt

Phụ lục 3 Danh sách thông số

Phụ lục 4 Sự hạn chế sử dụng mô đun CC-Link IE Controller Network với mô đun CPU an toàn

Phụ lục 5 Sự hạn chế sử dụng mô đun MELSECNET/H với mô đun CPU an toàn

Phụ lục 6 Sự hạn chế sử dụng mô đun Ethernet với mô đun CPU an toàn

Phụ lục 7 Hướng dẫn sử dụng mô đun CPU an toàn

Phụ lục7.1 Danh sách hướng dẫn

Phụ lục7.2 Lập trình sử dụng hướng dẫn

Phụ lục 8 Nâng cấp mô đun CPU an toàn

Phụ lục 9 Truy cập dãy mô đun CPU an toàn

### MỤC LỤC

### <u>VỀ HƯỚNG DẪN</u>

Giới thiệu hướng dẫn

Đọc hướng dẫn trước khi thiết kếvà xây dựng hệ thống an toàn.

| Tên hướng dẫn                                                                                                    | Sô hiệu.<br>(Mã model)   |
|----------------------------------------------------------------------------------------------------|--------------------------|
| Hướng dẫn ứng dụng an toàn<br>Giải thích tổng quan, phương pháp xây dựng, đặt và kết nối các mẫu, và các chương trình ứng dụng của hệ<br>thống an toàn liên quan. | SH-080613ENG<br>(13JR90) |
| (Bán tách biệt)                                                                                                    |                          |

Hướng dẫn liên quan

Hướng dẫn liên quan đến sản phẩmở phía bên dưới. Hãy đặt nếu cần thiết.

| Tên hướng dẫn                                                                                                    | Số hiệu.<br>(Mã model)   |
|----------------------------------------------------------------------------------------------------|--------------------------|
| QSCPU Hướng dẫn sử dụng (Giải thích chức năng, Nền tảng chương trình<br>)<br>Giải thích các chức năng, phương pháp lập trình, thiết bị và các cái khác cần thiết cho việc tạo chương trình vớiQSCPU.<br>(Bán tách biệt)                                                                                                    | SH-080627ENG<br>(13JR93) |
| QSCPU Hướng dẫn lập trình (Hướng dẫn chung)<br>Giải thích cách sử dụng chuỗi hướng dẫn, hướng dẫn cơ bản, hướng dẫn ứng dụng, và hướng dẫn dành cho QSCPU.<br>(Bán tách biệt)                                                                                                    | SH-080628ENG<br>(13JW01) |
| Hướng dẫn sử dụng mô đun CC-Link Safety System Master<br>Giải thích đặc điểm kĩ thuật, quy trình và cài đặt trước khi vận hành, cài đặt thông số, khắc phục sự cố của mô đun<br>QS0J61BT12 CC-Link Safety system master. (Bán tách biệt)                                                                                    | SH-080600ENG<br>(13JR88) |
| Hướng dẫn sử dụng mô đun CC-Link Safety System Remotel/O<br>Giải thích đặc điểm kĩ thuật, quy trình và cài đặt trước khi vận hành, cài đặt thông số, và khắc phục sự cố của hệ thống<br>điều khiển từ xa I/O mô đun CC-Link Safety.                                                                                         | SH-080612ENG<br>(13JR89) |
| Hướng dẫn sử dụng mô đun MELSEC-QS CC-Link IE Field Network<br>Master/Local<br>Giải thích đặc điểm kĩ thuật, quy trình và cài đặt trước khi vận hành, cài đặt thông số, và khắc phục sự cố của mô đun CC-<br>Link IE Field Network chính/cục bộ (với chức năng an toàn). (Bán tách biệt)                                    | SH-080969ENG<br>(13JZ53) |
| Hướng dẫn tham khảo CC-Link IE Controller Network<br>Giải thích cấu hình hệ thống, đặc điểm kĩ thuật thể hiện, chức năng, xử lí, kết nối, và khắc phục sự cố của<br>CC-Link IE Controller Network. (Bán tách biệt)                                                                                                    | SH-080668ENG<br>(13JV16) |
| Hướng dẫn tham khảo hệ thống Q Corresponding MELSECNET/H Network (mạng PLC tới PLC)<br>Giải thích đặc điểm kĩ thuật, quy trình và cài đặt trước khi vận hành, cài đặt thông số, lập trình, và<br>khắc phục sự cố của hệ thống MELSECNET/H network cho PLC tới PLC network. (Bán tách biệt)                                  | SH-080049<br>(13JF92)    |
| Hướng dẫn sử dụng mô đun Q Corresponding Ethernet Interface (Cơ bản)<br>Giải thích đặc điểm kĩ thuật, quy trình cho dữ liệu giao tiếp với thiết bị ngoại vi, kết nối đường dây (mở/<br>đóng), giao tiếp vùng đệm cố định, giao tiếp truy cập vùng đệm ngẫu nhiên, vàkhắc phục sự cố của mô đun Ethernet.<br>(Bán tách biệt) | SH-080009<br>(13JL88)    |

| Tên hướng dẫn                                                                                                    | Số hiệu<br>(Mã model) |
|----------------------------------------------------------------------------------------------------|-----------------------|
| Hướng dẫn sử dụng mô đunQ Corresponding Ethernet Interface (Ứng dụng)<br>Giải thíchchức năng e-mail, chức năng điều hành trạng thái bộ điều khiển khả trình CPU, chức năng giao tiếp cùng với<br>CC-Link IE Controller Network, MELSECNET/H or MELSECNET/10, chức năng giao tiếp sử dụng hướng dẫn dữ liệu,<br>chức năng truyền tệp (FTP server) của mô đun Ethernet.<br>(Bán tách biệt) | SH-080010<br>(13JL89) |
| Hướng dẫn tham khảo MELSEC-Q/L MELSEC Communication Protocol<br>Giải thích phương pháp giao tiếp và điều khiển quy trình sử dụng giao thức MC , dùng thiết bị ngoại vi để đọc và ghi dữ<br>liệu của bộ điều khiển khả trình CPU cùng vớimô đungiao tiếp theo thứ tự hoặc mô đun Ethernet.<br>(Bán tách biệt)                                                                             | SH-080008<br>(13JF89) |
| Ghi nhớ                                                                                                    |                       |

Tài liệu được in riêng biệt cho từng vật dụng. Sắp xếp hướng dẫn theo số hiệu bảng ở trên (Mã model).

#### CÁCH MÀ HƯỚNG DẪN NÀY ĐƯỢC SẮP XẾP

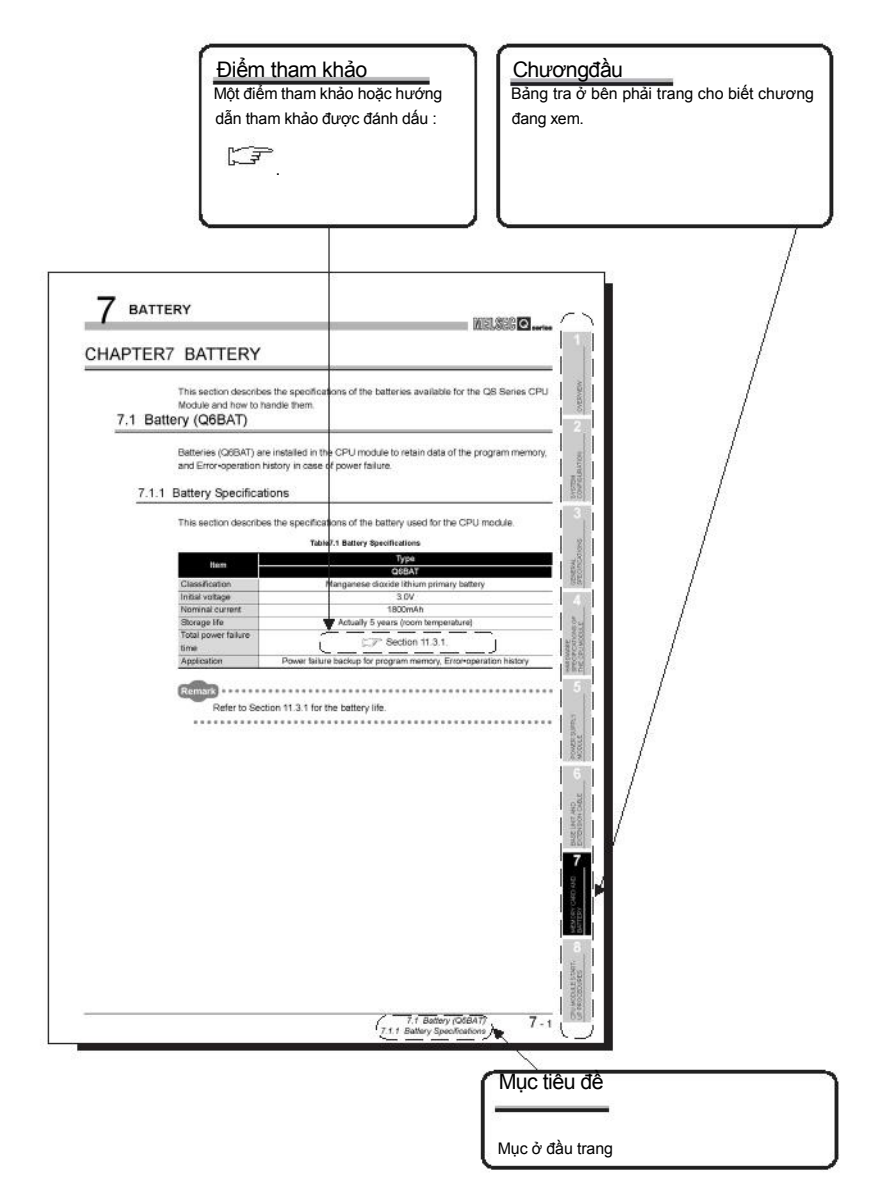

Trong phần bổ sung, hướng dẫn này cho những giải thích sau

. . . . . . . . . . . . . .

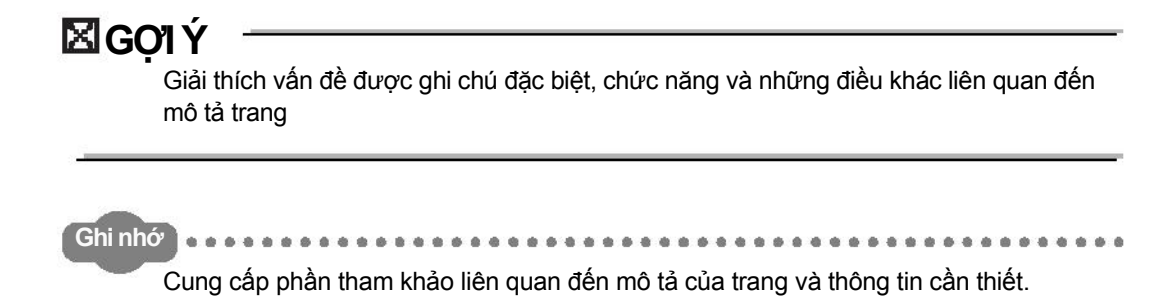

....

\*\*\*\*\*\*\*\*\*\*\*\*\*

.................

### CÁCH SỬ DỤNG HƯỚNG DẪN

Hướng dẫn này được chuẩn bị cho người sử dụng để hiểu đặc điểm kĩ thuật phần cứng của mô đun như mô đun CPU, mô đun nguồn, và thành phần cơ sở, duy trì Và sự kiểm tra hệ thống, và khắc phục sự cố yêu cầu khi ban sử dụng bộ điều khiển khả trình QS series.

Hướng dẫn được phân loại rõ rang thành 3 mục ở dưới.

| 1) Chương 1 và 2   | Miêu tả những thông tin mô đun CPU và cấu hình hệ thống.<br>Những thông tin cơ bản của cấu hình hệ thống mô đun CPU đều<br>được mô tả.                          |
|--------------------|----------------------------------------------------------------------------------------------------|
| 2) Chương 3 tới 7  | Mô tả đặc điểm kĩ thuật chung liên quan đến môi trường vận hành<br>của mô đun CPU, mô đun nguồn, thành phần cơ sở, và đặc điểm kĩ<br>thuật thể hiện của mô đun. |
| 3) Chương 8 tới 12 | Mô tả sự duy trì tổng thể như cài đặt mô đun CPU, kiểm tra thường kì, và khắc phục sự cố.                                                                       |

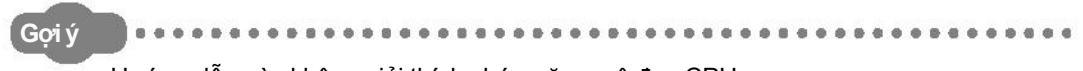

Hướng dẫn này không giải thích chức năng mô đun CPU.

Đối với chức năng này, theo hướng dẫn ở dưới.

المعامة المعامة ا

### THUẬT NGỮ CHUNG VÀ TÊN VIẾT TẮT

Nếu không giải thích gì thêm, hướng dẫn này sử dụng các thuật ngữ chung và tên ghi tắt này để giải thích mô đun CPU dòng QS.

| Thuật ngữ chung và tên ghi tắt  | Mô tả                                                                             |  |  |
|---------------------------------|-----------------------------------------------------------------------------------|--|--|
| Bộ điều khiển khả trình an toàn | Thuật ngữ chung cho mô đun CPU an toàn, mô đun nguồn an toàn,bộ phận cơ sở        |  |  |
|                                 | chính an toàn, mô đun CC-Link safety master, mô đun CC-Link safety remote I/O, và |  |  |
|                                 | mô đun CC-Link IE Field Network master/local (chức năng an toàn).                 |  |  |
| Dê điều khiển khả trình         | Thuật ngữ chung của mỗi mô đun cho MELSEC-Q series, MELSEC-L series, MELSEC-      |  |  |
| tiêu chuẩn                      | QnAseries, MELSEC-A series và MELSEC-FX series. (được sử dụng để phân biệt từ     |  |  |
|                                 | bộ an toàn điều khiển khả trình.)                                                 |  |  |
| QS series                       | Tên ghi tắt bộ điều khiển khả trình an toàn Mitsubishi MELSEC-QS series           |  |  |
| QS001CPU                        | Tên ghi tắt mô đun CPU an toàn QS001CPU                                           |  |  |
| MôđunCPU                        | Tên khác của QS001CPU                                                             |  |  |
|                                 | Tên tổng thể sản phẩm cho model SW8D5C-GPPW-E, SW8D5C-GPPW-EA,                    |  |  |
| GX Developer                    | SW8D5C-GPPW-EV và SW8D5C-GPPW-EVA                                                 |  |  |
| QS034B                          | Tên ghi tắtQS034B                                                                 |  |  |
| Bộ phận cơ sở                   | Tên khác QS034B                                                                   |  |  |
| QS061P                          | Tên ghi tắt mô đun nguồn an toàn QS061P-A1 và QS061P-A2 type                      |  |  |
| Mô đung nguồn                   | Tên khác QS061P                                                                   |  |  |
| QS0J61BT12                      | Tên ghi tắt mô đun QS0J61BT12 loại CC-Link Safety system master                   |  |  |
| CC-Link Safety                  | Tên ghi tắt CC-Link Safety system                                                 |  |  |
| Mô đun CC-Link Safety master    | Tên khác QS061BT12                                                                |  |  |
| QS0J65BTS2-8D                   | Tên ghi tắt mô đun QS0J65BTS2-8D CC-Link Safety system remote I/O                 |  |  |
| QS0J65BTS2-4T                   | Tên ghi tắt mô đun QS0J65BTS2-4T CC-Link Safety system remote I/O                 |  |  |
| QS0J65BTB2-12DT                 | Tên ghi tắt mô đun QS0J65BTB2-12DT CC-Link Safety system remote I/O               |  |  |
| Mô đun CC-Link Safety           |                                                                                   |  |  |
| remote I/O                      | Thuật ngữ chung QS0J65BTS2-8D, QS0J65BTS2-4T, và QS0J65BTB2-12DT                  |  |  |
| Mô đun CC-Link IE Field         |                                                                                   |  |  |
| Network master/ local (chức     | Tên ghi tắt mô đun MELSEC-QS series CC-Link IE Field Network master/local         |  |  |
| năng an toàn)                   |                                                                                   |  |  |
| CC-Link IE Controller Network   |                                                                                   |  |  |
| mô đun                          | Tên ghi tắt mô đun QJ71GP21-SX và QJ71GP21S-SX CC-Link IE Controller Network      |  |  |
| MELSECNET/H                     | Tên ghi tắt MELSECNET/H network system                                            |  |  |
|                                 | Tên ghi tắt mô đun QJ71LP21-25, QJ71LP21S-25, QJ71LP21G, QJ71BR11                 |  |  |
| MO dun MELSECNEI/H              | MELSECNET/H network                                                               |  |  |
| Ethernet                        | Tên ghi tắt Ethernet network system                                               |  |  |
| Mâ được Ethorpot                | Tên ghi tắt mô đun QJ71E71-100, QJ71E71-B5, QJ71E71-B2 Ethernet interface         |  |  |
| Mo dun Ethemet                  |                                                                                   |  |  |
|                                 | Thuật ngữ chung cho mô đun CC-Link Safety master, mô đun CC-Link IE Field Network |  |  |
| Mô đung chức năng thông         | master/ local (chức năng an toàn), mô đun CC-Link IE Controller Network,          |  |  |
| minh                            | mô đun MELSECNET/H, và mô đun Ethernet                                            |  |  |
| Network mô đun                  | Thuật ngữ chungmô đun CC-Link IE Field Network master/local (chức năng an         |  |  |
|                                 | toàn),mô đun CC-Link IE Controller Network, mô đunMELSECNET/H, vàmô               |  |  |
|                                 | đunEthernet                                                                       |  |  |
| Pin                             | Tên ghi tắt pin Q6BAT                                                             |  |  |
| Vỏ trống                        | Tên ghi tắt vỏ trống QG60                                                         |  |  |
|                                 | Thuật ngữ chung Mitsubishi Graphic Operation Terminal GOT-A*** series, GOT-F***   |  |  |
| GOT                             | series và GOT1000 series                                                          |  |  |

#### ĐỀ PHÒNG KHI SỬ DỤNG

#### Cảnh báo cho lần sử dụng đầu tiên của mô đun CPU QS series

Khi sử dụng mô đun CPU cho lần đầu, bộ nhớ PLC trước hết cần sử dụng GX Developer. Đối với sự khởi tạo thông tin bộ nhớ PLC, có liên quan đến hướng dẫn này.

F Hướng dẫn vận hành GX Developer (Bộ điều khiển khả trình an toàn)

#### Cảnh báo pin

- (1) Khi chạy mô đun CPU được cất giữ mà không có pin Khi ở TEST MODE, chạy mô đun CPU được cất giữ không có pin, bộ nhớ cần được định dạng bằng cách sử dụng GX Developer. ([]]] Mục 11.4)
- (2) Khi chạy mô đun CPU với pin được cất giữ lâu hơn tuổi thọ của pin Khi ở in the TEST MODE, chạy CPU mô đun được cất giữ với pin vượt quá tuổi thọ, bộ nhớ cần được định dạng bằng cách sử dụng GX Developer.

( Mục 11.5)

MELSEG OS

# CHƯƠNG 1 TỔNG QUAN

Quyển hướng dẫn sử dụng này mô tả các thông số kỹ thuật của phần cứng và phương pháp sử dụng các mô-đun CPU thuộc dòng QS, QS001CPU. Quyển hướng dẫn này cũng mô tả các thông số kỹ thuật của mô-đun nguồn, cơ sở, đơn vị và pin.

Thông tin về các chức năng, chương trình và các mô-đun CPU thuộc dòng QS, xem thể tại đây. ≝ ⊋Hướng dẫn sử dụng QSCPU (giải thích các chức năng, các chương trình cơ bản )

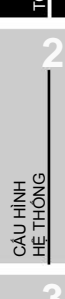

QUAN

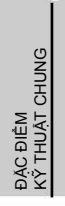

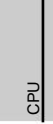

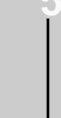

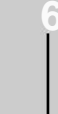

MÔ-ĐUN NGUÔN

### (1) Danh sách các hướng dẫn cho mô-đun CPU dòng QS

Các hướng dẫn cho mô-đun CPU dòng QS được đưa ra bên dưới. Về các chi tiết như mã số của mỗi hướng dẫn, tìm đến phần "Thông tin về các hướng dẫn" trong quyển hướng dẫn này.

Bảng 1.1 Danh sách các hướng dẫn của Mô-đun CPU dòng QS

|                                                                                               | Kiểm travà<br>bảo dưỡng                                                 | Các chương<br>trình cơ bản                                                          | Các hướng<br>dẫn chung                                        |
|-----------------------------------------------------------------------------------------------|-------------------------------------------------------------------------|-------------------------------------------------------------------------------------|---------------------------------------------------------------|
| Mục đích                                                                                      | Hướng dẫn sử dụng<br>QSCPU(thiết kế phần<br>cứng,kiểm tra và bảo dưỡng) | Hướng dẫn sử dụng<br>QSCPU(Giải thích các<br>chức năng, các chương<br>trình cơ bản) | Hướng dẫn lập trình cho<br>QSCPU(các hướng dẫn<br>thông dụng) |
| Giới thiệu tên các bộ phận<br>và thông số kỹ thuật của mô-đun CPU .                           | Chi tiết                                                                | Đại cương                                                                           |                                                               |
| Giới thiệu các phương pháp kết nối<br>cho mô-đun nguồn, thiết bị cơ sở.                       | Chi tiết                                                                |                                                                                     |                                                               |
| Cấu trúc hệ thống CPU .<br>(giới thiệu các bước quá trình<br>khởi động và các thông số I/O) . | Chi tiết                                                                |                                                                                     |                                                               |
| Giới thiệu trình tự các thiết lập<br>để lập trình và bộ nhớ                                   |                                                                         | Chi tiết                                                                            |                                                               |
| Giới thiệu về các chức năng,<br>thông số và các thiết bị của CPU.                             |                                                                         | Chi tiết                                                                            |                                                               |
| Giới thiệu về cách xử lý lỗi và các mã lỗi.                                                   | Chi tiết                                                                |                                                                                     |                                                               |
| Giới thiệu về trình tự các hướng dẫn,<br>các hướng dẫn cơ bản,<br>cách áp dụng các hướng dẫn, |                                                                         |                                                                                     | Chi tiết                                                      |

MELSEC OS

### 1.1 Các tính năng

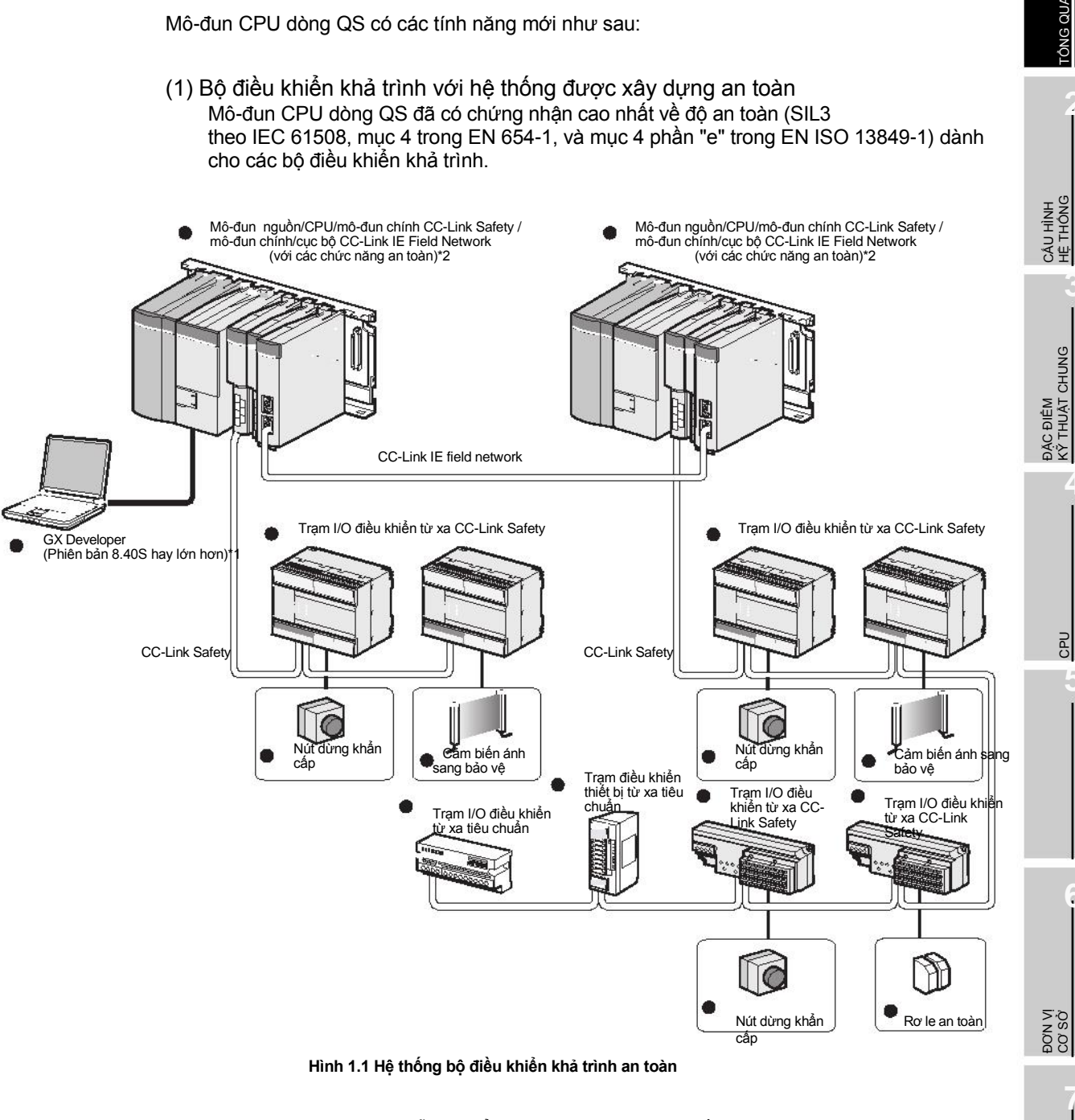

- $^{\ast}$  1 : Các chức năng có sẵn thay đổi tùy theo các phiên bản. Chi tiết xem tại Phụ lục 2.
- \* 2 : Chi tiết về các mô-đun chính và cục bộ của CC-Link IE Field (với các chức năng an toàn, xem tại hướng dẫn sau.

Hướng dẫn sử dụng các mô-đun chính và cục bộ của MELSEC-QS CC-Link IE Field

PIN

اللاالحالية (2) Chế độ hoạt động an toàn cho CPU đã được trang bị để hệ thống có thể hoạt động an toàn .

Mô-đun CPU được trang bị hai chế độ hoạt động an toàn. "SAFETY MODE" để vận hành hệ thống một cách an toàn và "TEST MODE" xây dựng và bảo trì hệ thống.

Hai chế độ này ngăn ngừa các lỗi do người dùng để hệ thống hoạt động một cách an toàn.

(a) SAFETY MODE

TỔNG QUAN

SAFETY MODE là chế độ vận hành hệ thống một cách an toàn. Chế độ này ngăn ngừa việc đưa ra các câu lệnh từ một công cụ lập trình cũng như các thiết bị chạy thử trong quá trình hệ thống đang vận hành.

(b) TEST MODE

TEST MODE là chế độ dành cho việc bảo trì. Chế độ này cho bạn đưa vào các câu lệnh từ một công cụ lập trình hay các thiết bị chạy thử để sửa lỗi hay duy trì chương trình tuần tự .

Chi tiết về các chức năng có trong chế độ SAFETY MODE và TEST MODE, xem tại hướng dẫn sau

Hướng dẫn sử dụng QSCPU (giải thích các chức năng, các chương trình cơ bản )

(3) Lưu trữ lịch sử hoạt động và lịch sử các lỗi

Mô-đun CPU có thể lưu trữ lên đến 3000 bản ghi các hoạt động người dùng thực hiện trên mô-đun CPU vầ các lỗi xảy ra trên mô-đun CPU, CC-Link Safety, hay CC-Link IE Field Network.

Các hoạt động của người dùng và các lỗi sẽ được lưu lại theo thứ tự thời gian. Kiểm tra lịch sử hoạt động và lỗi dữ liệu giúp những người sử dụng có thể dễ dàng kiểm tra lỗi hơn.

Nội dung được lưu trong phần lịch sử hoạt động và lỗi được đưa ra trong bảng Bảng 1.2. Bảng 1.2 Ghi lại nội dung lịch sử hoạt động/lỗi

| Thông tin                            | Nội dung                                                                                                    | Thông tin lịch sử mỗi thông báo                                                                                                    |
|--------------------------------------|----------------------------------------------------------------------------------------------------|----------------------------------------------------------------------------------------------------|
| Thông tin<br>về lịch sử<br>hoạt động | Các hoạt động của người dùng trên CPU<br>được lưu lại dưới dạng lịch sử hoạt động.<br>(Các hoạt động thay đổi trạng thái của mô-<br>đun CPU cũng được lưu lại.)                                                                                        | <ul> <li>Mã hoạt động</li> <li>Tin hoạt động</li> <li>Thời điểm tiến hành hoạt động</li> <li>Kết quả mã</li> <li>Thông tin đi kèm</li> </ul>                                                                  |
| Thông tin<br>về lịch sử<br>lỗi       | <ul> <li>Các lỗi sau sẽ được lưu lại trong lịch sử lỗi:</li> <li>Lỗi trong việc tự chẩn đoán lỗi</li> <li>Lỗi phần cứng</li> <li>Lỗi phát hiện trong CC-Link</li> <li>Safety</li> <li>Lỗi phát hiện trong CC-Link IE Field</li> <li>Network</li> </ul> | <ul> <li>Mã lỗi</li> <li>Tin lỗi</li> <li>Thời điểm xảy ra lỗi</li> <li>Thư mục thông tin lỗi (thông tin thông dụng/thông tin riêng)</li> <li>Thông tin lỗi (thông tin thông dụng/thông tin riêng)</li> </ul> |

### (4) Cải tiến RAS

(a) Cải tiến trong việc chẩn đoán bộ nhớ
 Bộ phận chẩn đoán bộ nhớ được trang bị cho mô-đun CPU đã được cải tiến.

(b) CPU dự bị

Mô-đun CPU có hai CPU (CPU A và CPU B).Kết quả của các hoạt động trên CPU A và CPU B được so sánh với nhau, và kết quả chỉ được đưa ra khi hai kết quả trên giống nhau nên có thể ngăn ngừa việc đưa ra thông tin đầu ra không chính xác (Khi kết quả so sánh không giống nhau, hệ thống sẽ dừng lại)

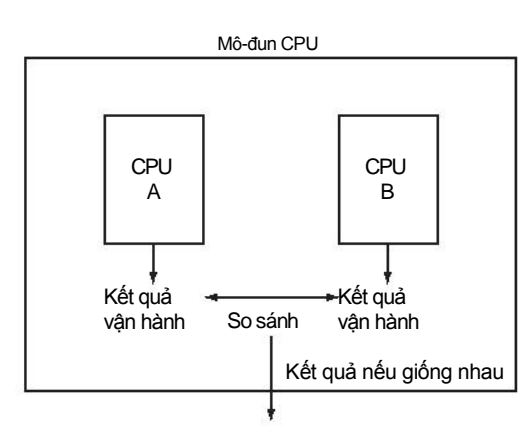

Hình 1.2 CPU dự bị

(c) Cải tiến trong chẩn đoán phần cứng bằng mạch điện

Chức năng chẩn đoán trong bảng Bảng 1.3 ngăn ngừa việc đưa ra thông tin đầu ra không chính xác khi có lỗi ở phần cứng mà hệ điều hành không thể tìm thấy.

| Bảng1.3 Chức năng | y chẩn đoán | phần cứng | j được them | vào mô-đun | 1 CPU dòng QS |
|-------------------|-------------|-----------|-------------|------------|---------------|
|-------------------|-------------|-----------|-------------|------------|---------------|

| Chẩn đoán               | Nội dụng chẩn đoán                                                  |  |
|-------------------------|---------------------------------------------------------------------|--|
| Quá áp/ Thấp áp         | Quá áp hay thấp áp được phát hiện do có lỗi trong việc nguồn từ mô- |  |
| được phát hiện .        | đun nguồn tới mô-đun CPU.                                           |  |
| Phát hiện đồng hồ không | Đồng hồ đầu vào mô-đun CPU dừng do có lỗi từ mạch điện bên trong    |  |
| chạy.                   | được phát hiện.                                                     |  |

CÂU HÌNH HỆ THÔNG

1

TÔNG QUAN

PIN

- (5) Trang bị cổng giao tiếp USB
  - Mô-đun CPU được trang bị cổng giao tiếp USB để kết nối với các công cụ lập trình.

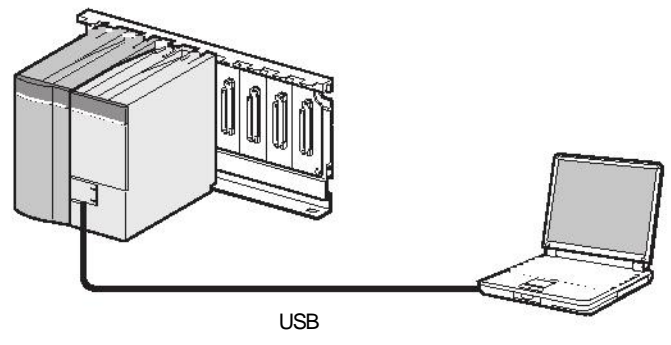

Máy tính cá nhân

Hình 1.3 Kết nối với máy tính cá nhân qua cổng USB

(6) Có thể kết nối với máy tính cá hân và các bộ điều khiển khả trình tiêu chuẩn<sup>\*1</sup>

Mô-đun CPU có thể đọc dữ liệu từ các sản phẩm MELSOFT được cài đặt trên máy tính cá nhân và đồng thời có thể trao đổi dữ liệu giữa các bộ điều khiển khả trình an toàn với các bộ điều khiển tiêu chuẩn khác sử dụng hướng dẫn chuyên dụng qua CC-Link IE

Controller Network, MELSECNET/H, hay/hoặc Ethernet\*2

Ngoài ra, dữ liệu của màn hình bậc thang, màn hình thiết bị, và lịch sử hoạt động, lịch sử lỗi trong bộ điều khiển khả trình an toàn có thể được đọc bằng cách sử dụng GOT.

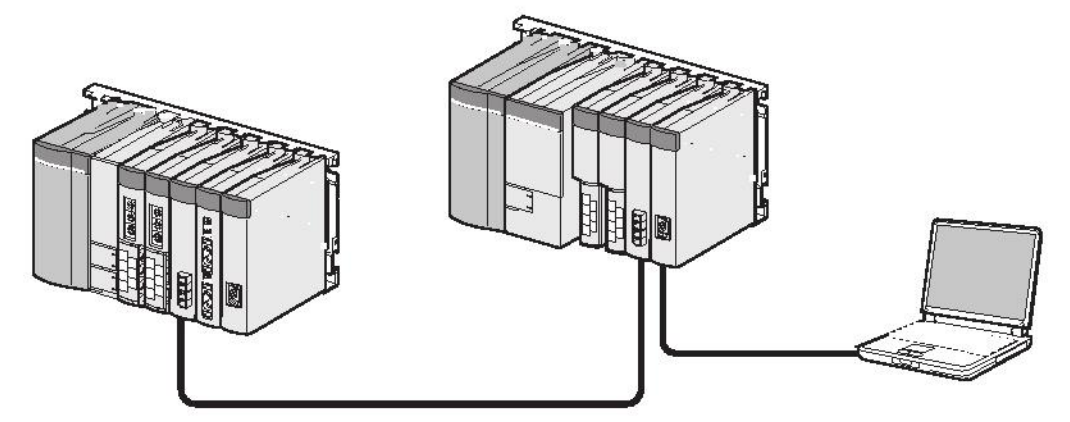

Máy tính cá nhân

Hình 1.4 Kết nối máy tính cá nhân và bộ điều khiển khả trình tiêu chuẩn

\* 1 : Đối với phạm vi truy cập từ GX Developer và GOT tới mô-đun CPU an toàn, xem tại hướng dẫn sau.

Hướng dẫn sử dụng QSCPU (giải thích các chức năng, các chương trình cơ bản)

\* 2 : Quyền truy cập tới mô-đun CPU có thể được giới hạn bằng cách sử dụng chức năng đặt mật khẩu từ xa.

(7) Giao tiếp an toàn thông qua CC-Link IE Field Network

TỔNG QUAN

Mô-đun chính và mô-đun cục bộ trong CC-Link IE Field Network (với các chức năng an toàn) có khả năng giao tiếp giữa các mô-đun CPU an toàn. Ngoài ra, việc giao tiếp giữa các mô-đun an toàn và mô-đun tiêu chuẩn có thể được thực hiện trong cùng hệ thống. Điều này cho phép bộ điều khiển khả trình an toàn có thể được thêm vào hệ thống CC-Link IE Field Network một cách rất đơn giản.

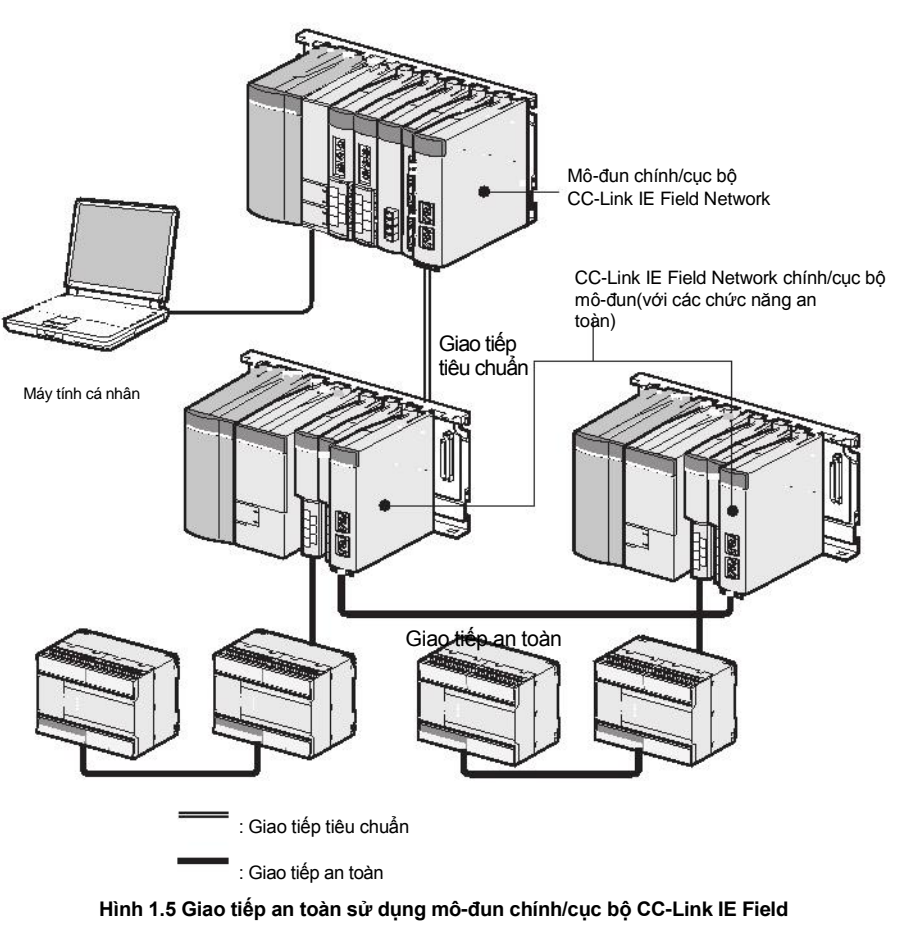

Network (với các chức năng an toàn)

#### (8) Tiêu chuẩn an toàn

Sử dụng sản phẩm dựa theo các tiêu chuẩn an toàn sau.

| Sử dụng san pham | dựa theo các tiêu chuẩn án toán sau.                   | ο sở<br>Sở |
|------------------|--------------------------------------------------------|------------|
|                  |                                                        | õ õ        |
|                  | Tiêu chuẩn                                             |            |
|                  | IEC61508 Mục 1-7:1998-2000, ISO13849-1:2006,           | 7          |
| Quốc tế          | IEC61131-2:2007, IEC61000-6-2:2005, IEC61000-6-4:2006, |            |
|                  | IEC61784-3:2010, IEC60204-1:2006                       |            |
|                  | EN954-1:1996, EN ISO13849-1:2008, EN61131-2:2007,      |            |
| Chau Au          | EN61000-6-2:2005, EN61000-6-4:2007                     | N          |
| Bắc Mỹ           | UL508, NFPA79-2007                                     |            |
|                  |                                                        |            |

CÂU HÌNH HỆ THÔNG

ĐẶC ĐIỂM Kϔ THUẶT CHUNG

MÔ ĐUN CPU

MÔ-ĐUN NGLIÒN

6

# CHƯƠNG 2 CẦU HÌNH HỆ THỐNG

Mục này miêu tả cấu hình hệ thống của mô-đun CPU dòng QS, cảnh báo khi sử dụng hệ thống và cách tùy chỉnh thiết bị.

## 2.1 Cấu hình hệ thống

Hình dưới đây đưa ra cấu hình hệ thống của bộ điều khiển khả trình an toàn khi mô-đun CPU dòng QS được sử dụng.

(1) Cấu hình hệ thống khi mô-đun CPU(QS001CPU) được sử dụng

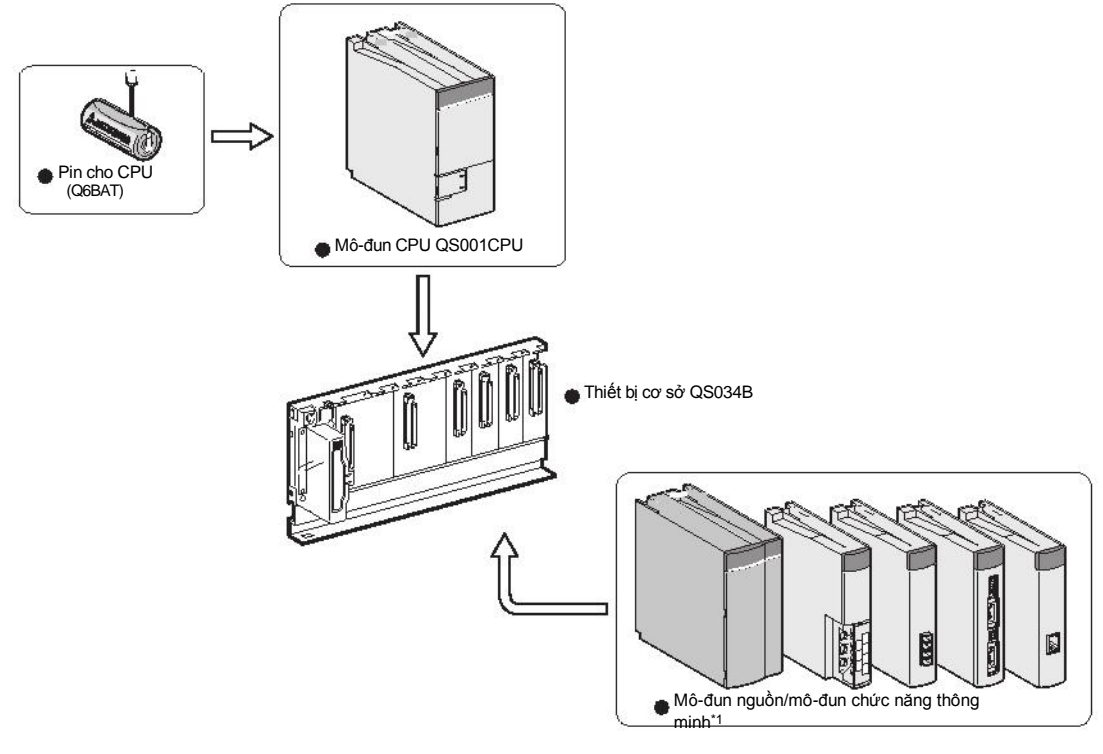

Hình 2.1 Cấu hình hệ thống

\* 1 : Với các mô-đun gắn được, xem mục 2.1.1 "Các cảnh báo cho cấu hình hệ thống".

MELSEG OS

TÔNG QUAN

ĐẶC ĐIỂM Kϔ THUẶT CHUNG

CPU

MÔ-ĐUN NGUÔN

6

ĐƠN VỊ CƠ SỜ

### (2) Tổng quan về cấu hình hệ thống

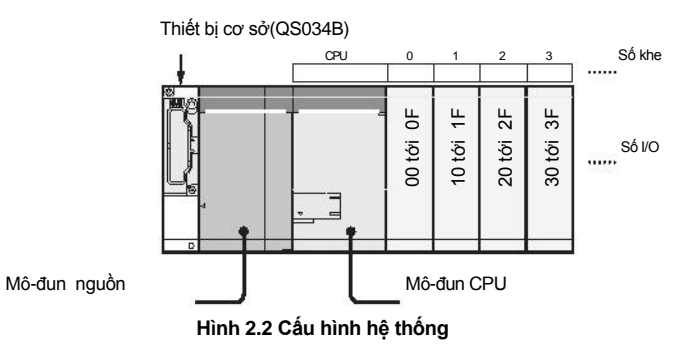

#### Bảng Bảng 2.1 Thiết bị cơ sở và mô-đun nguồn áp dụng cấu hình hệ thống

| Thiết bị cơ sở hay tên mẫu           | Q\$034B              |
|--------------------------------------|----------------------|
| Số lượng mô-đun tối<br>đa có thể lắp | 4 mô-đun             |
| Tên mô-đun nguồn                     | QS061P-A1, QS061P-A2 |

#### Cảnh báo

- Thiết bị cơ sở mở rộng không thể kết nối được.
- Không thể thiết lập được hệ thống nhiều CPU .
- Các mô-đun có thể được gắn vào I/O là các mô-đun chức năng thông minh và tất cả luôn có vỏ trắng.
  - Nếu một mô-đun khác với mô-đun đã nói ở trên được gắn vào khe, thì lỗi "MODULE LAYOUT ERROR" (mã lỗi: 2125) sẽ được phát hiện.
- GỢI Ý, lỗi "MODULE LAYOUT ERROR" sẽ không được phát hiện ở khe cắm khi mục "Empty" đã được thiết lập cho khe I/O trong phần thiết lập thông số cho PLC.
- Kết nối kĩ tuyến cho GOT không khả dụng. Để kết nối với GOT ,xem hướng dẫn sau

F

Hướng dẫn kết nối cho GOT1000 (Sản phẩm của Mitsubishi)

PIN

| Tên sản phẩm                                                                      | Mẫu           | Miêu tả                                                                                                    |
|-----------------------------------------------------------------------------------|---------------|----------------------------------------------------------------------------------------------------|
| Thiết bị cơ sở an toàn                                                            | QS034B        | Là một đơn vị mà tại đây mô-đun CPU an toàn , mô-đun nguồn an toàn<br>và mô-đun CC-Link Safety hệ thống chính được gắn với nhau |
| chính                                                                             | QS034B-K      | Thiết bị cơ sở được chứng nhận S-mark*1                                                                                         |
|                                                                                   | QS061P-A1     | Là một mô-đun được găn vào một thiết bị cơ sở chính an toàn và<br>cung cấp 100VAC cho hệ thống.                                 |
| Mô-đun nguồn an toàn                                                              | QS061P-A2     | Là một mô-đun được gắn vào một thiết bị cơ sở chính an toàn và<br>cung cấp 200VAC cho hệ thống.                                 |
|                                                                                   | QS061P-A1-K   | Mô-đun nguồn được chứng nhận S-mark*1 (100VAC)                                                                                  |
|                                                                                   | QS061P-A2-K   | Mô-đun nguồn được chứng nhận S-mark*1 (200VAC)                                                                                  |
| Mô-đun CPU an toàn                                                                | QS001CPU      | Là một mô-đun được gắn vào một thiết bị cơ sở chính an toàn và thực<br>hiện các phép toán logic trong việc đảm bảo an toàn      |
|                                                                                   | QS001CPU-K    | Mô-đun CPU được chứng nhận S-mark*1                                                                                             |
| Mô-đun an toànCC-Link<br>Safety chính                                             | QS0J61BT12    | Là một mô-đun được gắn vào một thiết bị cơ sở chính an toàn và thiết<br>lập kết nối với CC-Link Safety                          |
|                                                                                   | QS0J61BT12-K  | Mô-đun CC-Link Safety chính được chứng nhận S-mark*1                                                                            |
| Mô-đun CC-Link IE Field<br>Network chính/cục bộ<br>(với các chức năng an<br>toàn) | QS0J71GF11-T2 | Là một mô-đun được gắn vào một thiết bị cơ sở chính an<br>toàn và thiết lập kết nối với CC-Link IE Field Network                |

#### Bảng 2.2 Các loại bộ điều khiển khả trình

\* 1 : S-mark là chứng nhận an toàn được chứng nhận bởi Cục an toàn và sức khỏe Hàn Quốc (KOSHA)

2-3
TÔNG QUAN

2

CÂU HÌNH HÊ THÔNG

ĐẶC ĐIỀM Kϔ THUẬT CHUNG

CPU

MÔ-ĐUN NGUÔN

6

ĐƠN VỊ CƠ SỜ

## 2.1.1 Cảnh báo về cấu hình hệ thống

(1) Mô-đun có thể gắn được trên thiết bị cơ sở chính

Bảng 2.3 liệt kê danh sách các mô-đun có thể gắn được trên thiết bị cơ sở chính.

Số lượng mô-đun và chức năng bị hạn chế tùy theo từng loạl mô-đun.

| Mô-đun                                                                         | Mẫu                                                                                                    | Số lượng mô-đun gắn trong một hệ<br>thống | Lưu ý                                                                                                    |
|--------------------------------------------------------------------------------|----------------------------------------------------------------------------------------------------|-------------------------------------------|----------------------------------------------------------------------------------------------------|
| Mô-đun CPU.                                                                    | • QS001CPU •                                                                                                   | Chỉ một                                   |                                                                                                    |
| Mô-đun nguồn                                                                   | QS061P-A1<br>• QS061P-A2                                                                                       | Chỉ một (chỉ có một mẫu mô-đun)           |                                                                                                    |
| Mô-đun CC-Link Safety<br>chính.                                                | • QS0J61BT12                                                                                                   | Hai.                                      | _                                                                                                    |
| Mô-đun CC-Link IE Field<br>Network chính/cục bộ (với<br>các chức năng an toàn) | • QS0J71GF11-T2                                                                                                | Chỉ một                                   | _                                                                                                    |
| Mô-đun CC-Link IE Controller<br>Network                                        | • QJ71GP21-SX<br>• QJ71GP21S-SX                                                                                | Chỉ một (chỉ có một mẫu mô-đun trong      | <ul> <li>Số sê-ri (năm chữ số đầu):"10041" hay<br/>mới hơn</li> <li>Phiên bản chức năng: D hay mới hơn</li> </ul> |
| Mô-đun MELSECNET/H                                                             | <ul> <li>QJ71LP21-25</li> <li>QJ71LP21S-25</li> <li>QJ71LP21G</li> <li>QJ71LP21GE</li> <li>QJ71BR11</li> </ul> | Network và các mô-đun NET/ H)             | <ul> <li>Số sê-ri (năm chữ số đầu):"08102" hay<br/>mới hơn</li> <li>Phiên bản chức năng: D hay mới hơn</li> </ul> |
| Mô-đun Ethernet                                                                | • QJ71E71-B2<br>• QJ71E71-B5 •<br>QJ71E71-100                                                                  | Chỉ một (chỉ có một mẫu mô-đun)           | _                                                                                                    |
| Vỏ trắng                                                                       | • QG60                                                                                                    | Bôn                                       |                                                                                                    |

#### Bảng 2.3 Các mô-đun lắp được trên thiết bị cơ sở chính

(2) Mô-đun/đơn vị thay thế

Thay thế mô-đun hay đơn vị dựa theo chu kỳ thay thế sau.

Bảng 2.4 Thay thế mô-đun/đơn vị

| Mô-đun/đơn vị                                              | Chu kỳ thay thế |
|------------------------------------------------------------|-----------------|
| Mô-đun nguồn an toàn                                       | 5 năm           |
| Mô-đun CPU an toàn                                         | 10 năm          |
| Thiết bị cơ sở chính an toàn                               | 10 năm          |
| Mô-đun CC-Link Safety chính                                | 10 năm          |
| Mô-đun CC-Link IE Field Network chính/cục bộ (với các chức | 10 năm          |
| năng an toàn)                                              |                 |

# 2.2 Cấu hình của các thiết bị ngoại vi

Mục này miêu tả cấu hình của các thiết bị ngoại vi có thể sử dụng trong hệ thống bộ điều khiển khả vi an toàn.

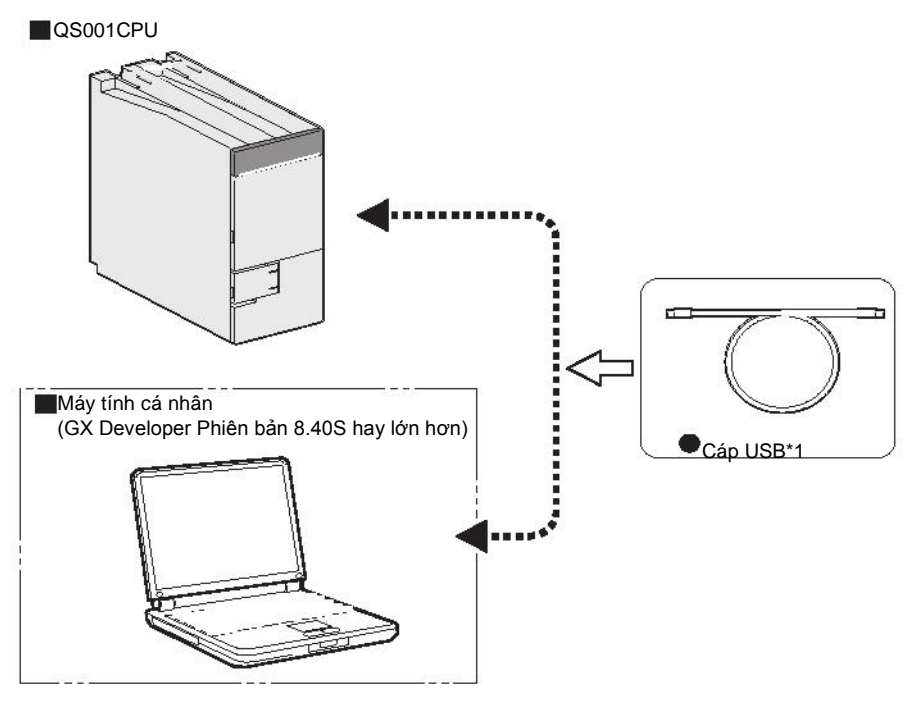

\* 1: Chi tiết về cáp USB, xem phần "Về cáp USB (thích hợp với QCPU (Q mode))" tại hướng dẫn sử dụng sau.

Hướng dẫn vận hành GX Developer

Hình 2.3 Cấu hình các thiết bị ngoại vi

TÔNG QUAN

2

ĐẶC ĐIỂM KỸ THUẬT CHUNG

CPU

MÔ-ĐUN NGUÒN

ĐƠN VỊ CƠ SỜ

# 2.3 Kiểm tra số sê-ri và phiên bản chức năng

Số sê-ri và phiên bản chức năng của mô-đun CPU có thể được kiểm tra trên bảng chỉ số hay trên màn hình cửa số System trong GX Developer.

(1) Kiểm tra trên bảng chỉ số

Bảng chỉ số nằm bên cạnh mô-đun CPU

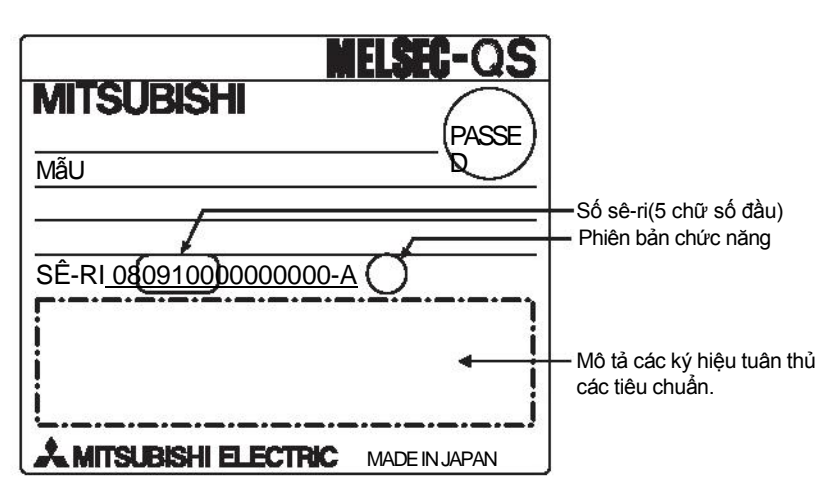

Hình 2.4 Bảng ghi

(2) Kiểm tra phía trước Mô-đun

Số sê-ri trên bảng chỉ số được in ở phía trước (dưới cùng) của mô-đun.

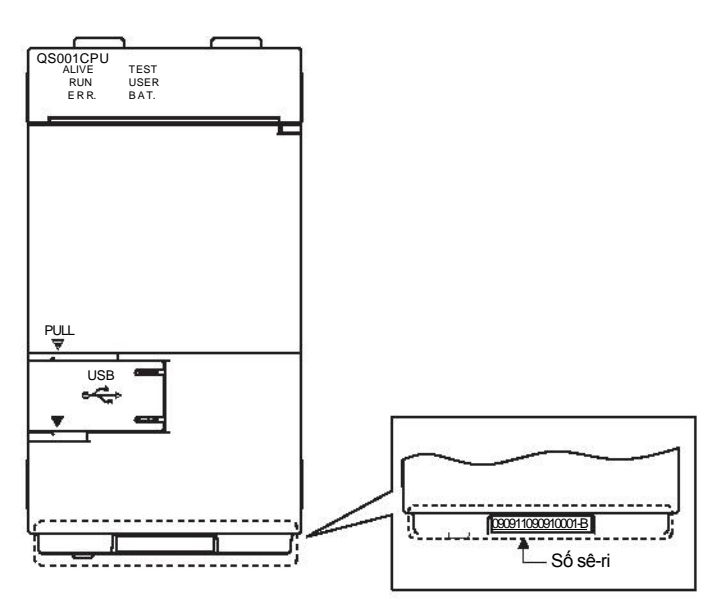

Hình 2.5 Hiển thị phía trước mô-đun

(3) Kiểm tra trên cửa sổ hiển thị hệ thống (cửa sổ Product Information List)

Để hiển thị cửa sổ kiểm tra số sê-ri và phiên bản chức năng, chọn
 [Diagnostics]→ [System monitor] và click vào nút Product Information List trong GX
 Developer.

Trên cửa sổ, số sê-ri và phiên bản chức năng của các mô-đun chức năng thông minh có thể được kiểm tra tại đây.

| Slot | Туре          | Series | Model name | Points   | I/O No.  | Master PLC         | Serial No                               | Ver. | • |
|------|---------------|--------|------------|----------|----------|--------------------|-----------------------------------------|------|---|
| LC   | PLC           | QS     | QSOO1CPU   | 2        | _ 2      | 343                | 080910000000000                         | À    |   |
| -0   | Intelli.      | QS     | QSOJ61BT12 | 32pt     | 0000     | 0.00               | 080910000000000                         | A    |   |
| -1   | 3 <del></del> | -      | None       | -        | ( #      | ( 8 <del>3</del> 8 | ; <del></del>                           | 200  |   |
| -2   |               | 342    | None       | <u> </u> | ( ¥      | ( iii)             | <u> </u>                                | 323  |   |
| -3   | 2             | 123    | None       |          | <u> </u> | 1                  | 2 · · · · · · · · · · · · · · · · · · · | 1020 |   |
|      |               |        |            |          |          |                    |                                         |      | _ |
|      |               |        |            |          |          | 1                  |                                         | _    |   |
|      |               |        |            |          |          | <u>(</u>           |                                         |      |   |
|      |               |        |            |          |          | -                  | -                                       | -    | - |
|      |               |        |            |          |          |                    |                                         |      | _ |
|      |               |        |            |          |          | 1                  |                                         | -    | - |
|      |               | -      |            |          |          |                    |                                         | -    | - |
|      |               | -      |            |          |          |                    |                                         | -    | - |
|      |               |        |            |          |          |                    |                                         |      | - |
|      |               |        |            |          |          |                    |                                         |      | - |
|      |               | -      |            |          | -        |                    |                                         |      | - |
|      |               | -      |            |          |          |                    |                                         |      | - |
|      |               |        |            |          |          |                    |                                         |      | - |
|      |               |        |            |          |          |                    |                                         | _    |   |

Hình 2.6 System monitor

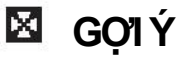

Số sê-ri hiện được hiển thị trong cửa sổ Product information list trong GX Developer có thể khác với trên bảng chỉ số và ở phía trước mô-đun ghi.

- Số sê-ri ở tấm chỉ số thể hiện thông tin quản lý sản phẩm
- Số sê-ri ở cửa sổ Product Information List thể hiện thông tin chức năng của sản phẩm.

Thông tin chức năng của sản phẩm được cập nhật khi một chức năng mới được thêm vào.

### MELSEG OS

TÔNG QUAN

CÂU HÌNH HỆ THÔNG

CPU

MÔ-ĐUN NGUÒN

ĐƠN VỊ CƠ SỜ

# CHƯƠNG 3 ĐẶC ĐIỂM KỸ THUẬT CHUNG

Đặc điểm kỹ thuật trong vận hành của bộ điều khiển khả trình dòng QS được đưa ra trong bảng Bảng 3.1.

#### Bảng 3.1 Các đặc điểm kỹ thuật chung

| Sản phẩm                        | Đặc điểm kỹ thuật                                                                  |                                                                 |                   |                     |          |                      |
|---------------------------------|------------------------------------------------------------------------------------|-----------------------------------------------------------------|-------------------|---------------------|----------|----------------------|
| Nhiệt độ môi trường để vận hành | 0 đến 55 <b>°c</b>                                                                 |                                                                 |                   |                     |          |                      |
| Nhiệt độ môi trường để lưu trữ  | -40 đến 75 <b>°C</b>                                                               |                                                                 |                   |                     |          |                      |
| Độ ẩm để vận hành               |                                                                                    |                                                                 | 5 đấn 05% PH I    | không ngượng tụ     |          |                      |
| Độ ẩm để lưu trữ                |                                                                                    |                                                                 | 5 den 95 /01 (1,1 | kilong ngung tụ     |          |                      |
|                                 |                                                                                    |                                                                 | Tàn cấ            | Hằng số             | Nửa biên | Số lần quét          |
|                                 | a la                                                                               |                                                                 | Tan so            | gia tốc             | độ       |                      |
|                                 | Tương                                                                              | Dưới<br>rung động<br>gián đoạn<br>Dưới<br>rung động<br>lien tục | 5 đến 8.4Hz       |                     | 3.5mm    | 10 lần               |
| Độ chống rung                   | thích với<br>JIS B 3502<br>và<br>IEC 61131-2                                       |                                                                 | 8.4 đến 150Hz     | 9.8m/s <sup>2</sup> |          | mỗi hướng<br>X, Y, Z |
|                                 |                                                                                    |                                                                 | 5 đến 8.4Hz       |                     | 1.75mm   | -                    |
|                                 |                                                                                    |                                                                 | 8.4 đến 150Hz     | 4.9m/s <sup>2</sup> |          |                      |
| Chống shock                     | Tương thích với JIS B 3502 và IEC 61131-2 (147 m/s², thời gian thực hiện 11ms, 3 l |                                                                 |                   |                     |          | n 11ms, 3 lần        |
|                                 | theo 3 hướng X, Y, Z bởi xung nửa sóng dạng sine)                                  |                                                                 |                   |                     |          |                      |
| Nhiệt độ vận hành               | Không có khí ăn mòn                                                                |                                                                 |                   |                     |          |                      |
| Độ cao vận hành <sup>*3</sup>   | 0 đến 2000m                                                                        |                                                                 |                   |                     |          |                      |
| Vị trí cài đặt                  | Trong báng điều khiển                                                              |                                                                 |                   |                     |          |                      |
| Phạm vi quá áp *1               | ll hoặc nhỏ hơn                                                                    |                                                                 |                   |                     |          |                      |
| Độ ô nhiễm <sup>*2</sup>        | Hai hoặc nhỏ hơn                                                                   |                                                                 |                   |                     |          |                      |
| Lớp trang bị                    |                                                                                    |                                                                 | Lớp               |                     |          |                      |

\*1 : Điều này nói lên rằng thiết bị được nguồn bởi mạng lưới điện công cộng với các thiết bị trong nhà
 . Mục II chỉ ứng dụng với những thiết bị được cung cấp điện áp từ các nguồn điện cố định. Điện áp định mức đối với thiết bị là từ 300V đến 2500V.

- \*2 : Điều này nói lên mức độ truyền dẫn của vật liệu bị ảnh hưởng bởi môi trường nơi mà thiết bị được sử dụng. Ô nhiễm mức độ 2 là khi chỉ có hiện tượng ô nhiễm không dẫn điện xuất hiện. Thỉnh thoảng có thể xảy ra sự dẫn điện tạm thời được gây ra do sự ngưng tụ tại môi trường này..
- \*3 : Không sử dụng hay lưu trữ bộ điều khiển khả trình dưới áp suất lớn hơn áp suất khí quyển tại độ cao 0m. Làm như trên có thể khiến thiết bị không hoạt động. Khi sử dụng bộ điều khiển khả trình dưới áp suất cao, hãy tham khảo đại diện Mitsubishi Electric tại địa phương của bạn.

| <b>3</b> Đặc điểm kỹ thuật chung | MELSEG QS series |
|----------------------------------|------------------|
| Ghi nhớ <sup>,</sup>             |                  |
|                                  |                  |
|                                  |                  |
|                                  |                  |
|                                  |                  |
|                                  |                  |
|                                  |                  |
|                                  |                  |
|                                  |                  |
|                                  |                  |
|                                  |                  |
|                                  |                  |
|                                  |                  |
|                                  |                  |
|                                  |                  |
|                                  |                  |
|                                  |                  |
|                                  |                  |
|                                  |                  |
|                                  |                  |

# CHƯƠNG 4 MÔ-ĐUN CPU

## 4.1 Đặc điểm kỹ thuật trong vận hành

Bảng 4.1 đưa ra những đặc điểm kỹ thuật trong vận hành của mô-đun CPU

Bảng 4.1 Các đặc điểm kỹ thuật trong vận hành

| M                                             | ic                              | QS001CPU                                        | Lưu ý                                     |
|-----------------------------------------------|---------------------------------|-------------------------------------------------|-------------------------------------------|
| Phương                                        | pháp điều khiển                 | Hoạt động lặp lại của chương trình được lưu trữ |                                           |
| Chế độ đ                                      | iều khiển I/O                   | Chế độ làm mới                                  |                                           |
| Ngôn ngữ<br>lập trình                         | Ngôn ngữ điều<br>khiển trình tự | Ngôn ngữ ký hiệu rơ le,khối chức năng           | -                                         |
| Tốc độ xử lý                                  | LD X0                           | 0.10 <b>#</b> s                                 | o                                         |
| (Lệnh PLC)<br>Hằng số quét                    | MOV D0 D1                       | 0.35 <b>µ</b> s                                 |                                           |
| Quét liên tục (Chức r<br>gian quét thường xuy | ăng để giữ thời<br>rên)         | 1 đến 2000ms<br>(tăng dần 1ms)                  | Thiết lập bởi tham số.                    |
| Dung lượng chương trình *1                    |                                 | 14K mỗi bước<br>(56K bytes)                     | _                                         |
|                                               | Bộ nhớ chương<br>trình(drive 0) | 128K bytes                                      |                                           |
| Dung lượng<br>bộ nhớ <sup>*1</sup>            | ROM tiêu chuẩn<br>(drive 4)     | 128K bytes                                      | _                                         |
| Số lượng tối đa các                           | Bộ nhớ chương trình             | 3*2                                             |                                           |
| tệp có thê lưu trữ                            | ROM tiêu chuẩn                  | 32                                              |                                           |
| Số lần ghi dữ liệu lên ROM tiêu<br>chuẩn      |                                 | Tối đa100000 lần                                |                                           |
| Số điểm của thiết bị I/O                      |                                 | 6144 points(X/Y0 to 17FF)                       | Số điểm có thể sử<br>dụng trong lập trình |
| Số điểm I/O                                   |                                 | 1024 points(X/Y0 to 3FF)                        | Số điểm có thể truy<br>cập vào mô-đun I/O |

\*1 : Số lượng trình tự mỗi bước tối đa có thể thực hiện được được đưa ra bên dưới (Dung lượng chương trình)-(độ lớn tệp tiêu đề(mặc định : 34 bước)). Chi tiết xem tại hước dẫn dưới đây.

FF Hướng dẫn sử dụng QSCPU (Giải thích các chức năng, các chương trình cơ bản)

\*2 : Mỗi tham số, chương trình PLC, chương trình SFC và tệp bình luận trên mỗi thiết bị đều được lưu lại.

TÔNG QUAN

CÂU HÌNH HỆ THÔNG

ЫN

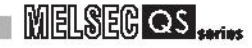

|                                       | Muc                                                                                                    |                                                                     | QS001CPU                                                                       | Ghị nhớ                       |  |
|---------------------------------------|----------------------------------------------------------------------------------------------------|---------------------------------------------------------------------|--------------------------------------------------------------------------------|-------------------------------|--|
|                                       | Rơ-le gắn trong [M]                                                                                                    |                                                                     | Mặc định 6144 điểm (M0-6143) (có thể thay đổi)                                 |                               |  |
|                                       | Rơ-le liên kết [B]                                                                                                    |                                                                     | Mặc định 2048 điểm (B0 đến 7FF) (có thể thay đổi)                              | 1                             |  |
|                                       |                                                                                                    |                                                                     | Măc đinh 512 điểm (T0 đến 511) (có thể thay đồi)                               | -                             |  |
|                                       |                                                                                                    |                                                                     | (Dùng chung đồng hộ tốc độ thấp và tốc độ cao)                                 |                               |  |
|                                       |                                                                                                    |                                                                     | Bộ hẹn giờ tốc độ thấp và tốc độ cao được thiết lập theo hướng dẫn.            |                               |  |
|                                       | Bộ hẹn giờ [T]                                                                                                    |                                                                     | Đơn vị đo của bộ hẹn giừo tốc độ thấp và tốc độ cao được thiết lập bởi các     |                               |  |
|                                       |                                                                                                    |                                                                     | tham số                                                                        | Cá điểm cá thể được           |  |
|                                       |                                                                                                    |                                                                     | (Bộ hẹn giờ tốc độ thấp: 1 đến 1000ms, đơn vị 1ms, mặc định 100ms) (Bộ         | thay đổi trong pham vi        |  |
|                                       |                                                                                                    |                                                                     | hẹn giờ tốc độ cao: 0.1 đến 100ms,đơn vị 0.1ms, mặc định10ms)                  | thiết lập                     |  |
|                                       |                                                                                                    |                                                                     | Mặc định 0 điểm                                                                | (Figer Hướng dẫn sử           |  |
| ťbi                                   | Bộ hẹn giờ có                                                                                                    |                                                                     | (Dùng chung bộ hẹn giờ có nhớ tốc độ thấp và tốc độ cao) (có thể thay đổi)     | dụng QSCPU<br>(Giải thích các |  |
| thiế                                  | nhớ(ST)                                                                                                    |                                                                     | Bộ hẹn giờ có nhớ tốc độ thấp và tốc độ cao được thiết lập theo hướng          | chức năng, các                |  |
| mõi                                   |                                                                                                    |                                                                     | dẫn.                                                                           | chương trình                  |  |
| ểm I                                  |                                                                                                    |                                                                     | Đơn vị đo của bộ hẹn giờ tốc độ thấp và tốc độ cao được thiết lập bởi các      | co barry                      |  |
| ôđi                                   |                                                                                                    |                                                                     | tham số<br>(Đả ban giời tắp đã thấn: 1 đấn 1000mg, đam vị 1mg, mặp định 100mg) |                               |  |
| S                                     |                                                                                                    |                                                                     | (Bộ hẹn giờ tốc độ cao: 0.1 đến 1000ms, dơn vị 1ms, mặc dịnh 100ms)            |                               |  |
|                                       | Bộ đếm [C]                                                                                                    | Bộ đếm bình thường: Mặc định 512 điểm (Cũ đến 511)(có thể thay đổi) |                                                                                |                               |  |
|                                       | Thanh ghi dữ liệu [D]<br>Thanh ghi liên kết [W]<br>Bảng tín hiệu điện báo [F]<br>Rơ –le cạnh xung [V]<br>Rơ-le liên kết đặc biệt [SB] |                                                                     | Măc định 6144 điểm (D0 đến 6143) (có thể thay đổi)                             | 1                             |  |
|                                       |                                                                                                    |                                                                     | Măc định 2048 điểm (W0 đến 7FF) (có thể thay đổi)                              | 1                             |  |
|                                       |                                                                                                    |                                                                     | Mặc định 1024 điểm (F0 đến 1023) (có thể thay đổi)                             | 1                             |  |
|                                       |                                                                                                    |                                                                     | Mặc định 1024 điểm (V0 đến 1023) (có thể thay đổi)                             |                               |  |
|                                       |                                                                                                    |                                                                     | 1536 điểm (SB0 đến 5FF)                                                        |                               |  |
|                                       | Thanh ghi liên kết đặc biê                                                                                                    | et [SW]                                                             | 1536 điểm (SW0 đến 5FF)                                                        | ] Số điểm mỗi thiết bị là cố  |  |
|                                       | Rơ-le đặc biệt [SM]                                                                                                    |                                                                     | 5120 điểm (SM0 đến 5119)                                                       | ] định.                       |  |
|                                       | Thanh ghi đặc biệt [SD]                                                                                                    |                                                                     | 5120 điểm (SD0 đến 5119)                                                       |                               |  |
| Phím RUN/PAUSE                        |                                                                                                    |                                                                     | Một lần nhất có thể thiết lập từ X0 đến 17FF cho phím RUN/PAUSE                | Thiết lập bởi các hằng số.    |  |
|                                       |                                                                                                    |                                                                     | Năm, tháng, ngày, giờ, phút, giây và ngày trong tuần                           |                               |  |
|                                       |                                                                                                    |                                                                     | (Tự động xác định năm thuận)                                                   |                               |  |
| Ch                                    | ức năng hen giờ                                                                                                    |                                                                     | Độ chính xác: -3.18 đến +5.25s (TYP.+2.14s)/d at 0 ° C                         |                               |  |
|                                       |                                                                                                    |                                                                     | Độ chính xác: -3.18 đến +2.59s (TYP.+2.07s)/d at 25 ℃                          |                               |  |
|                                       |                                                                                                    |                                                                     | Độ chính xác: -12.97 đến +3.63s (TYP3.16s)/d at 55 °C                          |                               |  |
| Cho phép một khoảng mất điện tức thời |                                                                                                    | èn tức thời                                                         | Biến đổi phụ thuộc vào mô-đun nguồn                                            |                               |  |
| Dò                                    | ng điện tiêu thụ nội bộ 5VD                                                                                                    | C                                                                   | 0.58A*3                                                                        |                               |  |
|                                       |                                                                                                    | Н                                                                   | 98mm (3.86 inch)                                                               |                               |  |
| Kíc                                   | h thước ngoài                                                                                                    | W                                                                   | 55.2mm (2.17 inch)                                                             |                               |  |
|                                       |                                                                                                    | D                                                                   | 114mm (4.49 inch)                                                              |                               |  |
| Câ                                    | n nặng                                                                                                    |                                                                     | 0.29kg                                                                         |                               |  |
| Độ bảo vê                             |                                                                                                    |                                                                     | IP2X                                                                           |                               |  |

#### Bảng 4.1 Các đặc điểm kỹ thuật trong vận hành(Tiếp tục)

\*3 :Giá trị cho mô-đun CPU có số sê-ri (bốn số đầu) là "1207" hay các thế hệ trước là 0.43A
 Dòng điện tiêu thụ nội bộ 5VDC:0.43A

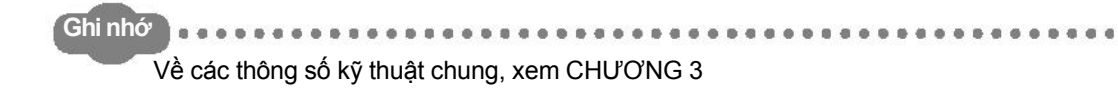

MELSEG OS series

TÔNG QUAN

CÂU HÌNH HỆ THÔNG

ĐẶC ĐIỂM K꺆 THUẶT CHUNG

MÔ-ĐUN NGƯỜN

ĐƠN VỊ CƠ SỜ

PIN

QUÁ TRÌNH KHỞI ĐỘNG MÔ-ĐUN CPU

# 4.2 Tên các bộ phận

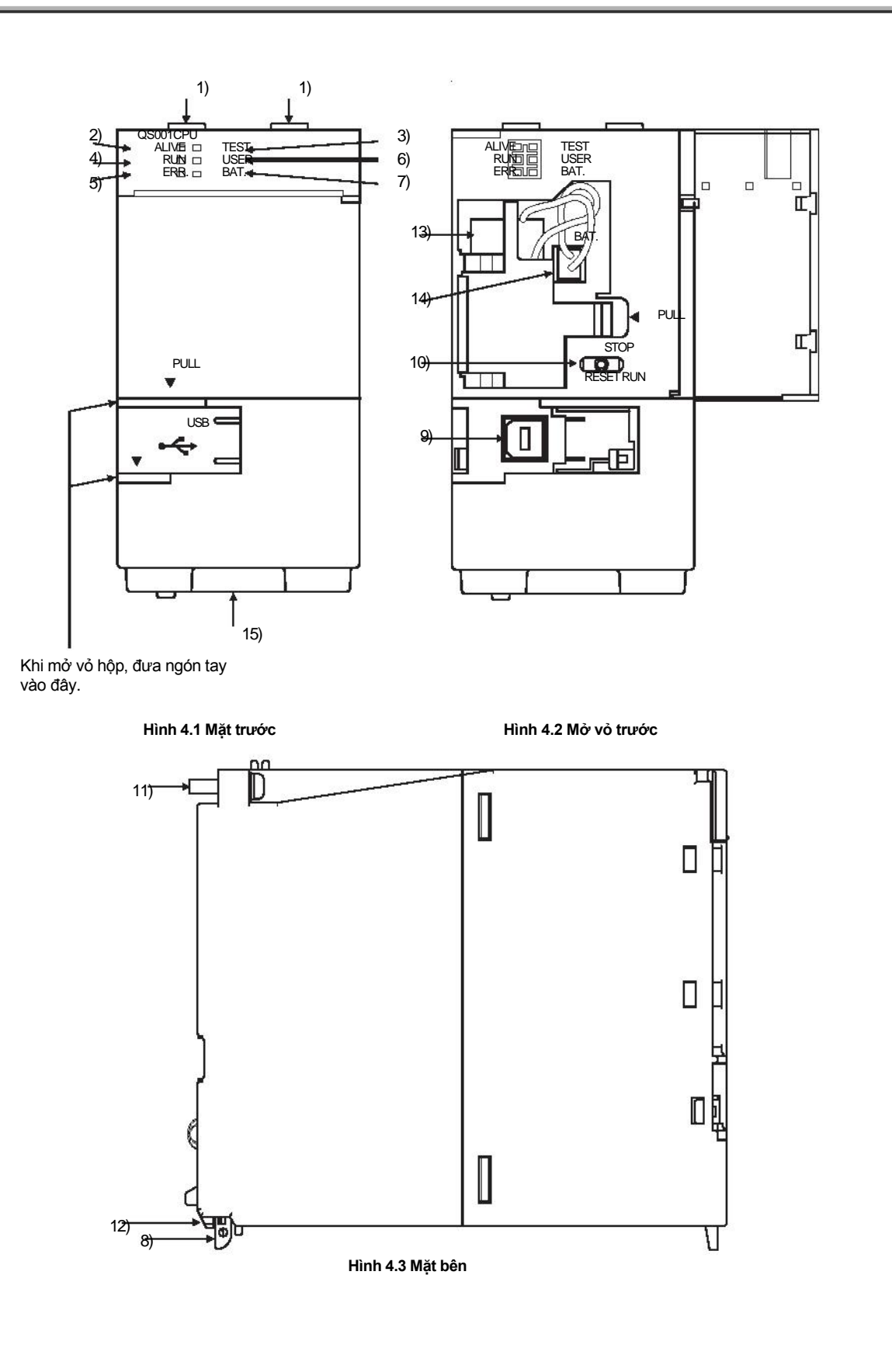

4.2 Tên các bộ phận

#### Bảng 4.2 Tên các bộ phận

| Stt | Tên                            | Ứng dụng                                                                                                    |
|-----|--------------------------------|----------------------------------------------------------------------------------------------------|
| 1)  | Móc cố định mô-đun             | Móc dùng đê cố định mô-đun với thiết bị cơ sở                                                                                                    |
| 2)  | Đèn LED "ALIVE"<br>(Xanh lá)   | Bật : Bình thường*1<br>Tắt : Khi phat hiện lỗi phần cứng tại hẹn giò trình theo dõi<br>(Sáng đèn "ERR.".)                                                                                                    |
| 3)  | Đèn LED "TEST"<br>(Vàng)       | Biểu hiện chế độ vận hành của mô-đun CPU<br>Bật : TEST MODE *1<br>Nháy : Khi chế độ TEST MODE được chuyển sang SAFETY MODE<br>Đèn LED "TEST" tắt sau khi khởi động lại.<br>(Khoảng thời gian nháy: Bật 200ms/Tất 200ms)<br>Tắt : SAFETY MODE                                                                                                    |
| 4)  | Đèn LED "RUN"<br>(Xanh lá)     | <ul> <li>Biểu hiện trạng thái vận hành của mô-đun CPU.</li> <li>Bật : Khi đang vận hành ở "RUN"<sup>1</sup></li> <li>Tất : Khi đang dừng ở "STOP" hoặc khi phát hiện lỗi dừng vận hành</li> <li>Nháy: Khi tham số/chương trình được ghi khi STOP và khi phím RUN/STOP/RESET</li> <li>đang chuyển từ "STOP" sang "RUN"</li> <li>(Khoảng thời gian nháy: Bật 200ms/Tắt 200ms)</li> </ul> |
| 5)  | Đèn LED "ERR."<br>(Đỏ)         | <ul> <li>Bật: Phát hiện lỗi khi tự chẩn đoán lỗi mà không ngừng vận hành, không kể lỗi pin</li> <li>Tắt: Bình thường</li> <li>Nháy: Phát hiện lỗi khi tự chẩn đoán lỗi mà sẽ ngừng vận hành<br/>(Khoảng thời gian nháy: Bật 200ms/Tắt 200ms)</li> <li>Khi khởi động lại<br/>(Khoảng thời gian nháy: Bật 60ms/Tắt 60ms)</li> </ul>                                                      |
| 6)  | Đèn LED "USER"<br>(Đỏ)         | Bật : Khi phím thông báo (F) được bật*1<br>Tắt : Bình thường                                                                                                    |
| 7)  | Đèn LED "BAT."<br>(Vàng)       | Bật : Khi xảy ra lỗi ở pin do pin của CPU bị tụt áp *1<br>Tắt : Bình thường                                                                                                    |
| 8)  | Cần gạt đỡ mô-đun              | Dùng để đỡ mô-đun an toàn tới thiết bị cơ sở                                                                                                    |
| 9)  | Cổng nối USB *2                | Cổng để kết nối các thiết bị ngoại vi phù hợp khác qua USB<br>(Loại kết nối B)<br>Có thể kết nối bằng cáp USB chuyên dụng                                                                                                    |
| 10) | Nút chuyển<br>RUN/STOP/RESET*3 | RUN : Vận hành các chương trình PLC.<br>STOP : Dừng các chương trình PLC.<br>RESET : Khởi động lại phần cứng và khởi tạo lại khi có lỗi xảy ra<br>( [ Mục 4.4)                                                                                                    |
| 11) | Ôc cố định mô-đun              | Ôc dùng đẻ cố định mô-đun vào đơn vi cơ sở. (Ôc M3)                                                                                                    |
| 12) | Chốt cố định mô-đun            | Chốt dùng để cố định mô-đun vào đơn vi cơ sở.                                                                                                    |
| 13) | Pin                            | Pin dự phòng cho trường hợp không đủ năng lượng cho bộ nhớ chương trình.                                                                                                    |
| 14) | Cổng nối pin                   | Đê kêt nôi với dây dân pin (khi vận chuyên từ nhà máy, dây dẫn được tháo khỏi cống đế pin không bị mất điện)                                                                                                    |
| 15) | Màn hình thông báo số sê-ri    | Đê hiên thị sô sê-ri trên báng chí sô                                                                                                    |

\*1 : Bật lên trong quá trình khởi tạo (tự chuẩn đoán, ....) ngay sau khi bật nguồn hoặt hủy lệnh khởi động lại.

\*2 : Khi cáp luôn luôn nối với cổng USB kép cáp lại để ngăn mối nối không lỏng,di chuyển hay bị ngắt kết nối do vô ký kéo phải.

\*3 Nhấn phím RUN/STOP/RESET bằng đầu ngón tay của bạn.
 Không sử dụng bất cứ dụng cụ nào như tuôc-nơ-vit vì có thể sẽ làm hư hỏng phím bấm.

## 4.3 Chuyển lệnh sau khi ghi một chương trình.

Các chương trình có thể được ghi lên mô-đun CPU cả khi trong trạng thái STOP hay RUN.

- (1) Khi ghi chương trình với trạng thái mô-đun CPU là "STOP"
  - (a) Chuyển phím RUN/STOP/RESET tới STOP.
     Đèn LED "RUN" tắt, và mô-đun ở trạng thái STOP.
     Ghi một chương trình từ GX Developer tới mô-đun CPU trong trạng thái STOP.
  - (b) Khởi động lại với phím RUN/STOP/RESET. Mô-đun CPU khởi động lại. (
  - (c) Chuyển phím RUN/STOP/RESET tới RUN. Đèn LED "RUN" được bật, và mô-đun ở trạng thái RUN.
- (2) Khi ghi chương trình với trạng thái RUN

Khi ghi chương trình với trạng thái RUN,các bước vận hành phím RUN/STOP/RESET là không cần thiết.

# 🖾 Gợi Ý

1. Chương trình được chỉnh sửa trực tuyến trong khi khởi động được ghi vào bộ nhớ chương trình.

Sau khi đã thay đổi chương trình trực tuyến sẽ đồng thời ghi chương trình vào bộ nhớ ROM tiêu chuẩn thuộc bộ nhớ khởi động từ nguồn. Nếu chương trình không được ghi vào bộ nhớ ROM tiêu chuẩn, chương trình cũ sẽ được thực hiện vào lần khởi động tiếp theo. Chi tiết về chức năng khởi động , xem hướng dẫn dưới đây.

 Để dừng mô-đun CPU, chức năng điều khiển từ xa của GX Developer có thể được sử dụng.

Trong trường hợp này, việc vận hành phím RUN/STOP/RESET là không cần thiết.

Chi tiết về chức năng điều khiển từ xa của GX Developer, xem hướng dẫn sau

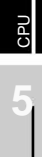

TONG QUAN

CÂU HÌNH HÊ THÔNG

ĐẶC ĐIỂM Kϔ THUẶT CHUNG

ĐƠN VỊ CƠ SỜ

## 4.4 Thao tác khởi động lại

Đối với mô-đun CPU, phím RUN/STOP/RESET của mô-đun CPU được dùng để chuyển giữa trạng thái "RUN" và trạng thái "STOP" và thực hiện chức năng "RESET". Khi sử dụng phím RUN/STOP/RESET để khởi động lại mô-đun CPU, chuyển phím RUN/STOP/RESET tới vị trí RESET sẽ không khởi động lại ngay lập tức.

# ⊠ Gợi Ý

Giữ phím RUN/STOP/RESET tại vị trí RESET cho tới khi quá trình khởi động lại kết thúc (đèn LED ERR. tắt).

Nếu bạn thả phím RUN/STOP/RESET trong quá trình khởi động lại, (trong khí đèn LED ERR. đang nháy liên tục), phím sẽ chuyển về vị trí STOP và việc khởi động lại sẽ không thể hoàn thành.

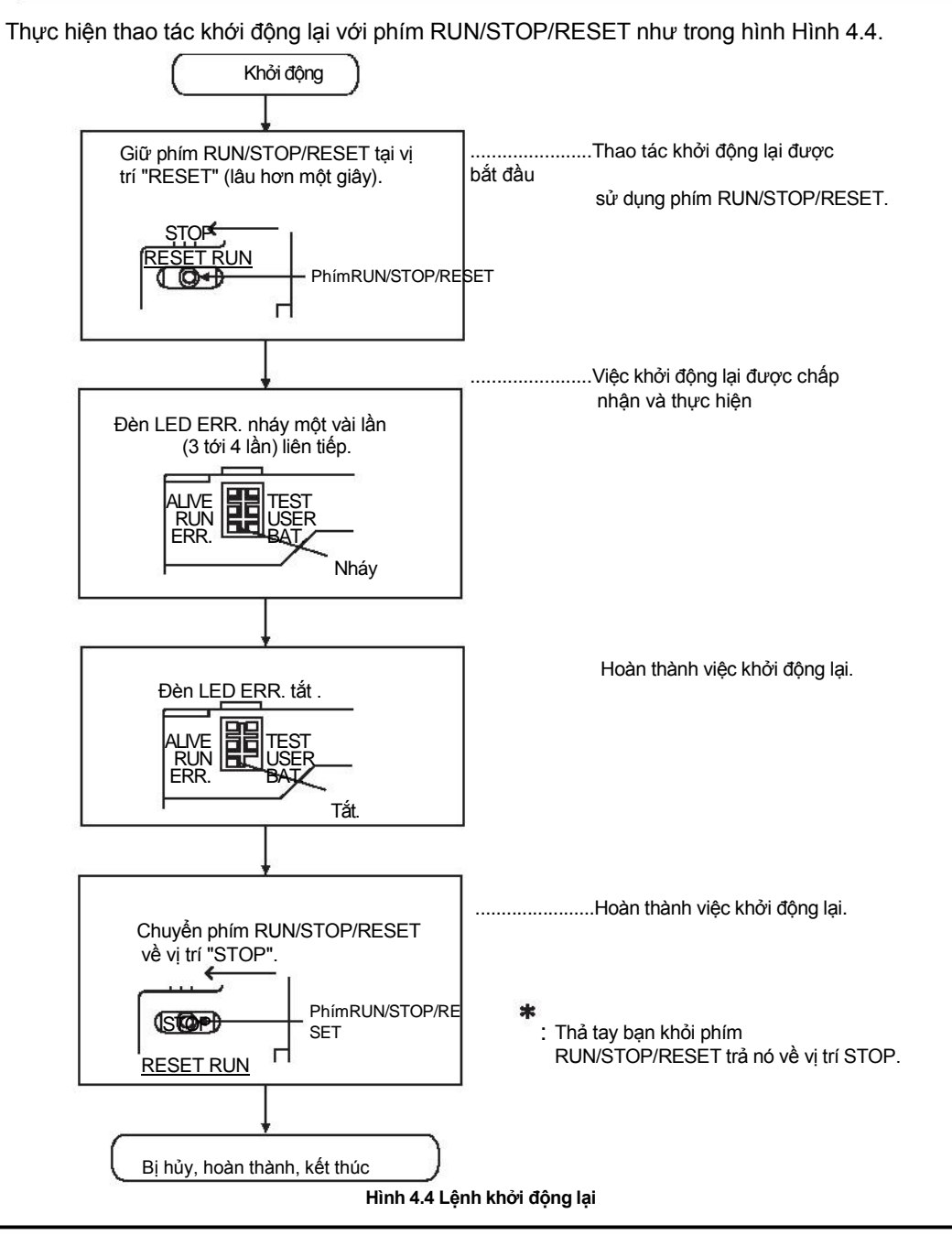

MELSEG OS

# **K**Gợi Ý

Nhấn phím RUN/STOP/RESET bằng đầu ngón tay của bạn. Không sử dụng bất cứ dụng cụ nào như tuôc-nơ-vit vì có thể sẽ làm hư hỏng phím

bấm.

MÔ-ĐUN NGUÔN

ĐƠN VỊ CƠ SỞ

# CHƯƠNG 5 MÔ-ĐUN NGUỒN

Mục này miêu tả thông số kỹ thuật của mô-đun nguồn dành cho hệ thống bộ điều khiển khả trình và cách chọn mô-đun phù hợp nhất cho mình.

# 5.1 Thông số kỹ thuật

Bảng Bảng 5.1 đưa ra thông số kỹ thuật của mô-đun nguồn

Bảng 5.1 Thông số kỹ thuật mô-đun nguồn

| Muo                                    |           | Thông số kỹ thuật vận hành                                                                                                |                                                                                                    |  |  |  |
|----------------------------------------|-----------|----------------------------------------------------------------------------------------------------|----------------------------------------------------------------------------------------------------|--|--|--|
| Mục                                    |           | QS061P-A1                                                                                                    | QS061P-A2                                                                                                    |  |  |  |
| Vị trí tải cơ sở                       |           | Khe tải mô-đun nguồn dòng QS                                                                                              |                                                                                                    |  |  |  |
| Thiết bị cơ sở áp dụr                  | ng        | QS034B                                                                                                    |                                                                                                    |  |  |  |
| Nauàn auna cán đàu                     |           | 100 đến 120VAC +10%-15%                                                                                                   | 200 đến 240VAC +10%-15%                                                                                                  |  |  |  |
| Nguon cung cap dau                     | Vau       | (85 đến 132VAC)                                                                                                    | (170 đến 264VAC)                                                                                                    |  |  |  |
| Tần số đầu vào                         |           | 50/60Hz ±5%                                                                                                    |                                                                                                    |  |  |  |
| Sai số điện áp đầu v                   | ào        | Khoảng 5%(                                                                                                    | Mục 5.2)                                                                                                    |  |  |  |
| Công suất đầu vào t                    | ối đa     | 12                                                                                                    | 5VA                                                                                                    |  |  |  |
| Dòng khởi động <sup>*4</sup>           |           | 20A, 8m:                                                                                                    | s hay ít hơn*4                                                                                                    |  |  |  |
| Dòng điện đầu ra                       |           |                                                                                                    | 20                                                                                                    |  |  |  |
| định mức                               | 5VDC      |                                                                                                    |                                                                                                    |  |  |  |
| Sự bảo vệ khi                          | 5VDC      | 6.60                                                                                                    | nav phiầu hơp                                                                                                    |  |  |  |
| quá dòng*1                             |           |                                                                                                    |                                                                                                    |  |  |  |
| Sự báo vệ khi                          | 5\/DC     | 5.5 tr                                                                                                    | vi 6 5\/                                                                                                    |  |  |  |
| quá áp *2                              |           | 0.0 1010.0 V                                                                                                    |                                                                                                    |  |  |  |
| Hiệu suất                              |           | 70% h                                                                                                    | nay nhiều hơn                                                                                                    |  |  |  |
| Thời gian gián đoạn phép <sup>*3</sup> | nguồn cho | Khoảng 20ms                                                                                                    |                                                                                                    |  |  |  |
| Điện áp chịu đựng                      |           | 1780VAC rms/3 vòng giữa tất cả đầu vào<br>với LG đồng thời tất cả đầu ra với FG<br>(2000 m (6562 ft.) trên mực nước biển) | 2830VAC rms/3 vòng giữa tất cả đầu vào<br>với LG đồng thời tất cả đầu ra với FG<br>(2000 m (6562 ft.) trên mực nước biển |  |  |  |
|                                        |           | 10M <b>o</b> hay cao hơn (Máy kiếm tra độ cách điện của điện trở 500VDC) giữa:                                            |                                                                                                    |  |  |  |
| Đô cách điện của điệ                   | in trở    | •tất cả đầu vào với LG và tất cả đầu ra với FG                                                                            |                                                                                                    |  |  |  |
| Độ cách diện của diện trở              |           | •tất cả đầu vào với LG                                                                                                    |                                                                                                    |  |  |  |
|                                        |           | ●tất cả đầu ra với FG                                                                                                    |                                                                                                    |  |  |  |
|                                        |           | •Nhiễu từ điện áp 1500Vp-p, độ dài 1 🖊                                                                                    | s, tần số 25 tới 60Hz (nhiễu trong                                                                                       |  |  |  |
| Chống nhiễu                            |           | điều kiện mô phỏng)                                                                                                    |                                                                                                    |  |  |  |
|                                        |           | •Nhiễu từ điện áp IEC61000-4-4: 2kV                                                                                       |                                                                                                    |  |  |  |
| Dâu hiệu hoạt động                     |           | Đèn LED chỉ dẫn (Bình                                                                                                    | thường : Bật(xanh lá), Lỗi : tắt)                                                                                        |  |  |  |
| Câu chì                                |           | Tích hợp sẵn (Không thể thay thế bởi người dùng)                                                                          |                                                                                                    |  |  |  |

MELSEG OS

#### Bảng 5.1 Thông số kỹ thuật mô-đun nguồn (Tiếp tục)

| Muc                           |                      |                 | Thông số kỹ thuật vận hành                                        |  |  |  |
|-------------------------------|----------------------|-----------------|-------------------------------------------------------------------|--|--|--|
|                               | INIÚC                |                 | QS061P-A1 QS061P-A2                                               |  |  |  |
|                               | Ứng dụng             | 9               | Phím ERR. ( 😭 Mục 5.3)                                            |  |  |  |
|                               | Tần số ch            | nuyến đối       |                                                                   |  |  |  |
| u ra                          | điện áp/dòng         |                 | 24VDC, 0.5A                                                       |  |  |  |
| đầı                           | Tải chuyế            | n đối tối thiếu | 5VDC, 1mA                                                         |  |  |  |
| buń                           | Thời gian            | ı phản hồi      | Tắt → Bật: ít hơn 10ms , Bật→ Tắt: ít hơn 12ms                    |  |  |  |
| g di                          | - 3                  |                 | Cơ : nhiều hơn 20 triệu lần                                       |  |  |  |
| Ú'n                           | l uoi thọ            |                 | Điện : Tần số chuyển đổi tải điện áp/dòng: nhiều hơn 100 ngàn lần |  |  |  |
|                               | Ức chế tăng đột biến |                 | Không                                                             |  |  |  |
| Cầu chì                       |                      |                 | Không                                                             |  |  |  |
| Kích thước ốc ở cực           |                      | °C              | M3.5                                                              |  |  |  |
| Kích thước dây dẫn thực tế    |                      | n thực tế       | 0.75 đến 2mm <sup>2</sup>                                         |  |  |  |
| Dây nối không cần hàn thực tế |                      | hàn thực tế     | RAV1.25 đến 3.5, RAV2 đến 3.5 (độ dày nhỏ hơn 0.8mm)              |  |  |  |
| Mô-men xoắn thực tế           |                      | : tế            | 0.66 đến 0.89N•m                                                  |  |  |  |
| Kích thước                    |                      | Н               | 98mm (3.86 inch)                                                  |  |  |  |
| bên n                         | naoc<br>noài         | W               | 55.2mm (2.17 inch)                                                |  |  |  |
|                               |                      | D               | 115mm (4.53 inch)                                                 |  |  |  |
| Trọng lu                      | rợng                 |                 | 0.40kg                                                            |  |  |  |

🖾 Gợi Ý

\*1: Bảo vệ quá dòng

Chức năng bảo vệ quá dòng ngắt mạch 5 VDC và dừng hệ thống nếu dòng điện chạy trong mạch vượt quá một giá trị nhất định.

Đèn LED của mô-đun nguồn bị tắt hoặc sang màu xanh mờ khi điện áp thấp hơn. Nếu thiết bị này được kích hoạt, tắt nguồn cung cấp đầu vào và loại trừ nguyên nhân gây ra như công suất không đủ hay ngắn mạch.Sau đó một vài phút, bật lên để khởi động lại hệ thống.

Hệ thống bắt đầu hoạt động khi giá trị dòng điện trở về bình thường.

#### \*2: Bảo vệ quá áp

Chức năng bảo vệ quá áp ngắt mạch 5 VDC và dừng hệ thống nếu điện áp lớn hơn hoặc bằng 5.5 VDC được đưa vào mạch.

Khi thiết bị này được kích hoạt, đèn LED của mô-đun nguồn bị tắt.

Để khởi động lại hệ thống, tắt nguồn cung cấp, rồi bật lên một vài phút. Việc này cho phép hệ thống bắt đầu khởi động. Nếu hệ thống không khởi động và đèn

LED chỉ dẫn vẫn tắt, cần phải thay thế mô-đun nguồn.

- \*3: Thời gian gián đoạn nguồn cho phép
  - Thời gian gián đoạn kéo dài dưới 20ms sẽ gây phát hiện AC bị ngắt , nhưng sẽ vẫn tiếp tục vận hành.
  - •Thời gian gián đoạn kéo dài trên 20ms có thể khiến cho hệ thống tiếp tục hoặc khởi động lại từ đầu phụ thuộc vào tải của nguồn.
- \*4: Dòng khởi động

Ngay khi nguồn được bật lại (trong khoảng 5 giây) khi máy vừa tắt, dòng khởi động có giá trị nhất định (ít hơn 2ms) có thể được đưa vào. Bật lại máy hơn 5 giây sau khi máy tắt. Khi lựa chọn cầu chì và công tắc cho mạch ngoài, GỢI Ý hiện tượng cháy nổ, phát hiện các đặc điểm và các vấn đề nêu trên.

ĐƠN VỊ CƠ SỜ

CHUNG

ЧC

# 5.2 Cảnh báo khi kết nối nguồn không thể gián đoạn

Hãy nhớ làm theo những điều sau khi kết nối hệ thống mô-đun CPU dòng QS với nguồn không thể gián đoạn (ghi gọn là UPS từ đây về sau): Sử dụng một UPS(nguồn không thể gián đoạn)trực tuyến với sai số công suất dưới 5% hoặc có kết nối bằng dây với UPS. Đối với hệ thống UPS dự phòng, sử dụng dòng Mitsubishi với dung lượng nhỏ. UPS "dòng FREQUPS FW-F " (ghi gọn là dòng FW-F từ đây về sau).\*1 (Ví dụ: FWF10-0.3K/0.5K) Không được sử dụng hệ thống UPS dự phòng nào khác ngoài dòng FW-F \* 1: Sử dụng UPS dòng FW-F với số sê-ri bắt đầu bằng P hay kết thúc bằng HE. SERIAL : BO000000 HE

Kết thúc với "HE"

5.3 Tên các bộ phận và thiết lập

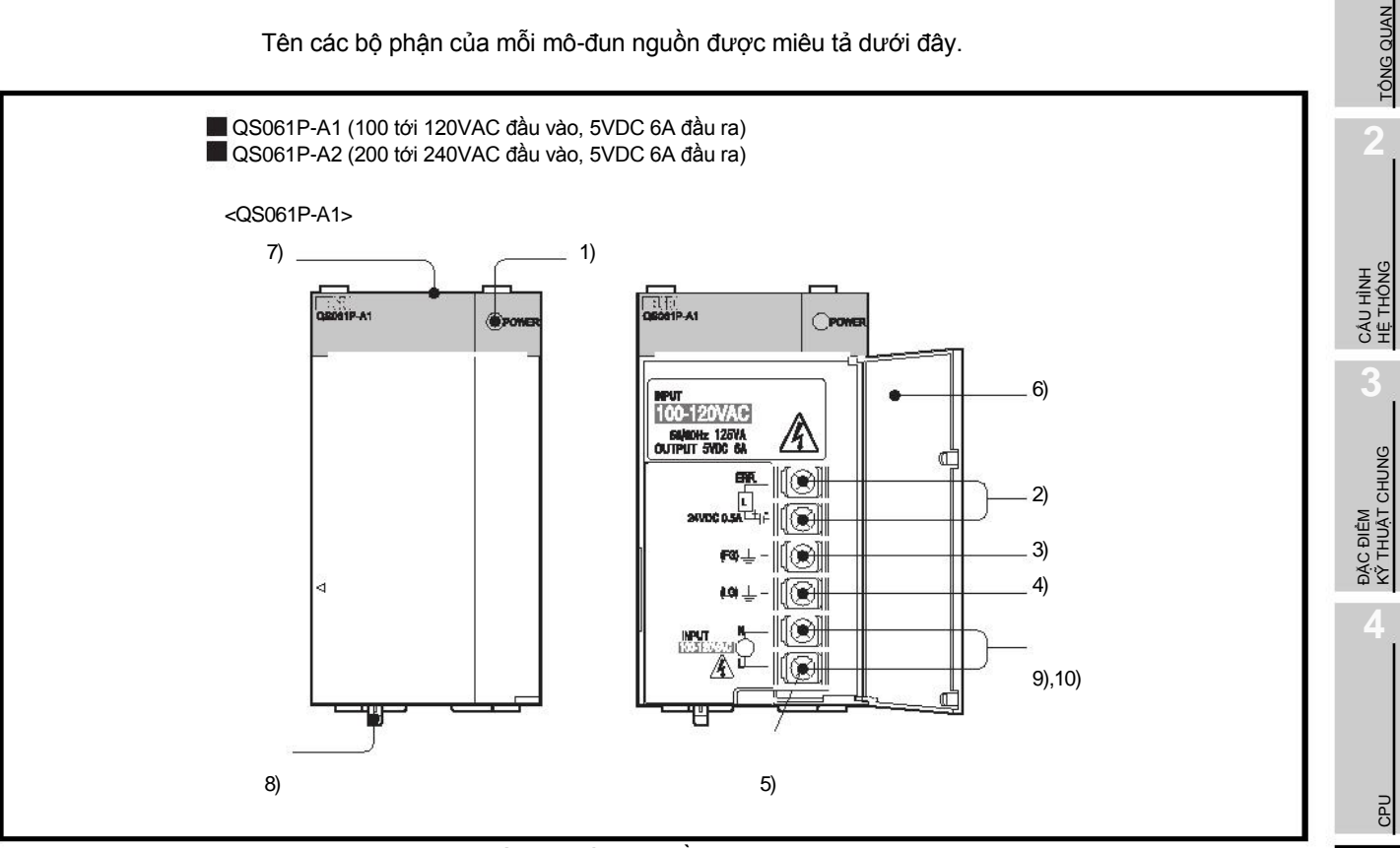

Hình 5.1 Mô-đun nguồn

Tên các bộ phận của mỗi mô-đun nguồn được miêu tả dưới đây.

PIN

5

MÔ-ĐUN NGƯÒN

ĐƠN VỊ CƠ SỜ

MELSEC QS

#### Bảng 5.2 Tên các bộ phận

| STT. | Tên                    | Ứng dụng                                                                                                    |
|------|------------------------|----------------------------------------------------------------------------------------------------|
| 1)   | Đèn LED "POWER"        | <ul> <li>Bật (xanh lá) : Bình thường (đầu ra 5VDC, nguồn ngắt quãng cho phép dưới 20ms)</li> <li>Tắt : • Nguồn cung cấp AC được bật , tuy nhiên mô-đun nguồn thì không hoạt động</li> <li>(Lỗi 5VDC, quá tải, tụt dòng trong mạch, nổ cầu chì)</li> <li>• Nguồn cung cấp AC không bật.</li> <li>• Nguồn hỏng (tính cả trường hợp nguồn ngắt quãng trên 20ms)</li> </ul> |
| 2)   | <u>– Đầ</u> u<br>ERR.  | <ul> <li>Bật khi cả hệ thông hoạt động bình thường</li> <li>Tắt (hở mạch) khi nguồn AC không được cấp , hoặc lỗi khi tắt (tính cả trường hợp khởi động lại) xảy ra trên mô-đun CPU , hoặc khi cầu chì nổ.</li> </ul>                                                                                                    |
| 3)   | Đầu FG                 | Cực nối đất nối với phần bảo vệ của bảng mạch in .                                                                                                    |
| 4)   | Đầu LG                 | Nối đất cho bộ lọc nguồn. Điện áp của các cực QS061P-A1 và QS061P-A2 Bằng một nửa điện áp đầu vào.                                                                                                    |
| 5)   | ốc tại các cực         | Óc M3.5                                                                                                    |
| 6)   | Vỏ tại các cực         | Vỏ bảo vệ các khối cực                                                                                                    |
| 7)   | Mô-đun cố định bằng ốc | Dùng để cố định mô-đun vào thiết bị cơ sở,<br>Ôc M3 (Độ lớn mô-men xoắn: 0.36 đến 0.48N•m)                                                                                                    |
| 8)   | Cần gạt tải mô-đun     | Dùng để tải mô-đun trên thiết bị cơ sở.                                                                                                    |
| 9)   | Đầu nguồn đầu vào      | Đầu nguồn đầu vào cho QS061P-A1 và nối với nguồn cung cấp 100VAC .                                                                                                    |
| 10)  | Đầu nguồn đầu vào      | Đầu nguồn đầu vào cho QS061P-A2 và nối với nguồn cung cấp 200VAC .                                                                                                    |

# 🖾 Gợi Ý

1. Chỉ cung cấp điện áp 100 VAC cho QS061P-A1 Không được đưa điện áp 200 VAC vào nếu không sẽ xảy ra vấn đề trên QS061P-A1.

| Bang 5.3 Cann bao |                                                                        |                            |  |  |  |  |
|-------------------|------------------------------------------------------------------------|----------------------------|--|--|--|--|
| Mô-đun nguồn      | Nguồn cung cấp                                                         |                            |  |  |  |  |
|                   | 100VAC                                                                 | 200VAC                     |  |  |  |  |
| QS061P-A1         | Hoạt động bình thường.                                                 | Nguồn cung cấp gây vấn đề. |  |  |  |  |
| QS061P-A2         | Mô-đun nguồn không gây<br>vấn đề.<br>Mô-đun CPU không thể<br>vân hành. | Hoạt động bình thường.     |  |  |  |  |
|                   |                                                                        |                            |  |  |  |  |

Bảng 5 2 Cảnh bá

Nối đất từng cực LG và FG với điện trở nhỏ hơn 100□. 2.

3.

Cực ERR. Không thể đ<u>ược s</u>ử dụng như đầu ra an toàn. Kết nối cáp tiếp xúc với phím ERR. Trong bảng điều khiển với chiều dài nhỏ hơn 30m

# CHƯƠNG 6 ĐƠN VỊ CƠ SỞ

Mục này miêu tả thiết bị cơ sở được sử dụng trong hệ thống bộ điều khiểu khả trình.

# 6.1 Thông số kỹ thuật

Thiết bị cơ sở là đơn vị mà mô-đun CPU , mô-đun nguồn và/hay mô-đun chức năng thông minh được cài đặt.

#### Bảng Bảng 6.1 Thông số kỹ thuật thiết bị cơ sở

| Mục                                      |   | Loại                                                               |  |
|------------------------------------------|---|--------------------------------------------------------------------|--|
|                                          |   | QS034B                                                             |  |
| Số lượng mô-đun I/O được cài đặt         |   | 4                                                                  |  |
| Khả năng mở rộng                         |   | Không                                                              |  |
| Mô-đun được sử dụng                      |   | Mô-đun dòng QS                                                     |  |
| Dòng điện tiêu thụ nội bộ 5 VDC          |   | 0.10A                                                              |  |
| Kích thước lỗ gắn                        |   | Lỗ ôc M4 hoặc lỗ 🆸 4.5 (cho ốc M4)                                 |  |
| Kích thước ngoài                         | Н | 98mm (3.86 inch)                                                   |  |
|                                          | W | 245mm (9.65 inch)                                                  |  |
|                                          | D | 44.1mm (1.74 inch)                                                 |  |
| Trọng lượng                              |   | 0.28kg                                                             |  |
| Đi kèm                                   |   | Óc M4 ×144 mảnh (Thanh ray chuẩn DIN gán bộ điều hợp được bán rời) |  |
| Loại Thanh ray chuẩn DIN gắn bộ điều hợp |   | Q6DIN2                                                             |  |

CÂU HÌNH HỆ THÔNG

TÔNG QUAN

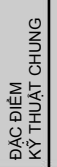

MÔ-ĐUN NGUÔN

ЫN

QUÁ TRÌNH KHỞI ĐỘNG AÔ-ĐUN CPU

# 6.2 Tên các bộ phận

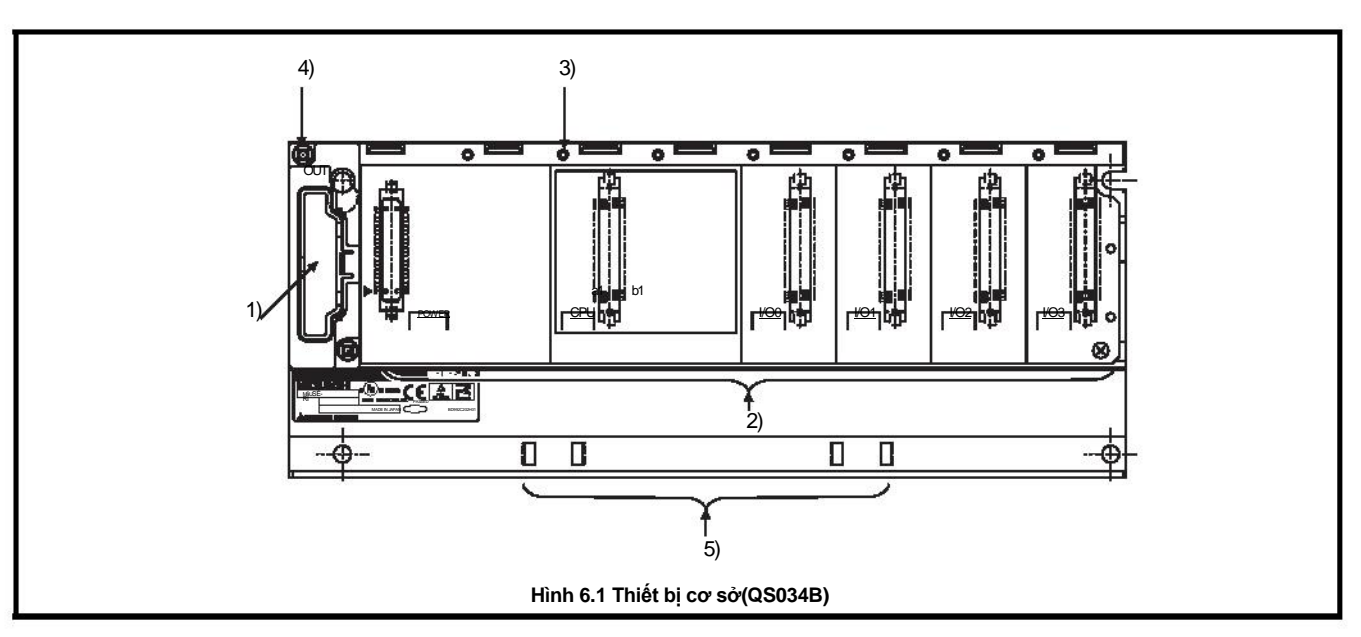

Tên các bộ phận của thiết bị cơ sở được miêu tả bên dưới.

#### Bảng 6.2 Tên các bộ phận

| STT. | Tên                                                          | Ưng dụng                                                                                                    |
|------|--------------------------------------------------------------|----------------------------------------------------------------------------------------------------|
| 1)   | Vỏ thiết bị cơ sở Vỏ để bảo vệ bảng mạch in của đơn bị cơ sở |                                                                                                    |
| 2)   | Cổng kết nối mô-đun                                          | Cồng kết nối đề cài đặt mô-đun hỗ trợ dòng QS, mô-đun CPU và mô-đun chức<br>năng thông minh.<br>Đối với cổng còn lại nơi mà không mô-đun nào được gắn vào, gắn vào miếng bảo<br>vệ cổng kết nối được cung cấp, hay một tấm bảo vệ trống(QG60) để chống bụi |
| 3)   | Lỗ ốc cố định mô-đun                                         | Lỗ để cố định mô-đun vào thiết bị cơ sở. Kích thước ốc M3× 12                                                                                                    |
| 4)   | Lỗ cố định thiết bị cơ sở                                    | Lỗ để gắn thiết bị cơ sở vào tấm bảng trong bảng điều khiển (cho ốc M4)                                                                                                    |
| 5)   | Lỗ cho thanh ray chuẩn DIN                                   | Lỗ để gắn thanh ray chuẩn DIN                                                                                                    |

### MELSEG OS

TÔNG QUAN

CÂU HÌNH HỆ THÔNG

ĐẶC ĐIỂM KỸ THUẬT CHUNG

CPU

# CHƯƠNG 7 PIN

PIN

Mục này miêu tả thông số kỹ thuật của các pin có trong mô-đun CPU dòng QS và cách sử dụng chúng.

### 7.1 Pin (Q6BAT)

Pin (Q6BAT) được cài đặt vào mô-đun CPU để duy trì dữ liệu của bộ nhớ chương trình và lịch sử vận hành/lịch sử lỗi trong trường hợp mất điện.

### 7.1.1 Thông số kỹ thuật của Pin

Phần này miêu tả thông số kỹ thuật của các loại pin sử dụng trong mô-đun CPU.

|                      | Loại                                                                 |  |
|----------------------|----------------------------------------------------------------------|--|
| Mục                  | OGBAT                                                                |  |
| Phân loại            | Pin manganese dioxide lithium chính                                  |  |
| Điện áp ban đầu      | 3.0V                                                                 |  |
| Dòng điện hiện hành  | 1800mAh                                                              |  |
| Tuổi thọ pin khi lưu |                                                                      |  |
| trữ                  | 5 nam (Nniệt độ phong)                                               |  |
| Tuổi thọ pin khi sử  |                                                                      |  |
| dụng                 |                                                                      |  |
| Khối lượng lithium   | 0.49g                                                                |  |
| Ứng dụng             | Dự phòng khi mất điện cho bộ nhớ chương trình, lịch sử vận hành/lỗi. |  |

Bảng 7.1 Thông số kỹ thuật Pin

1. Xem mục 11.3.1 về tuổi thọ pin.

2. Đối với các chỉ dẫn sử dụng pin của các nước khu vực EU Xem phụ lục 4.

ĐƠN VỊ CƠ SỜ

MÔ-ĐUN NGUÒN

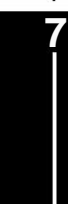

7-1

### 7.1.2 Cài đặt pin

PIN

Pin cho mô-đun CPU được vận chuyển khi đã ngắt kết nối. Kết nối với cổng kết nối như dưới đây.Xem mục 11.3 về tuổi thọ pin và cách thay thế pin.

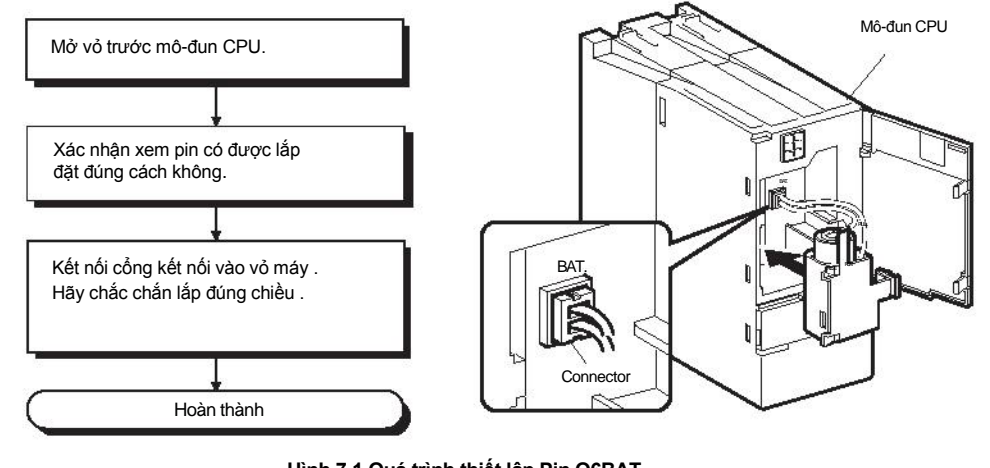

Hình 7.1 Quá trình thiết lập Pin Q6BAT

## 🖾 GỢI Ý

Nhấn mạnh để đầu dây vào sát cổng kết nối.

# CHƯƠNG 8 QUÁ TRÌNH KHỞI ĐỘNG CỦA MÔ-ĐUN CPU

Chương này miêu tả quá trình khởi động mô-đun CPU.Ở đây giả định rằng các chương trình và các tham số đã được cài đặt riêng từ trước.

## 8.1 Quá trình trước khi vận hành trong chế độ SAFETY MODE

Mục này miêu tả quá trình trước khi vận hành mô-đun CPU trong chế độ SAFETY MODE.

Chế độ vận hành mặc định của mô-đun CPU là TEST MODE. Chuyển chế độ sang SAFETY MODE để vận hành mô-đun CPU.

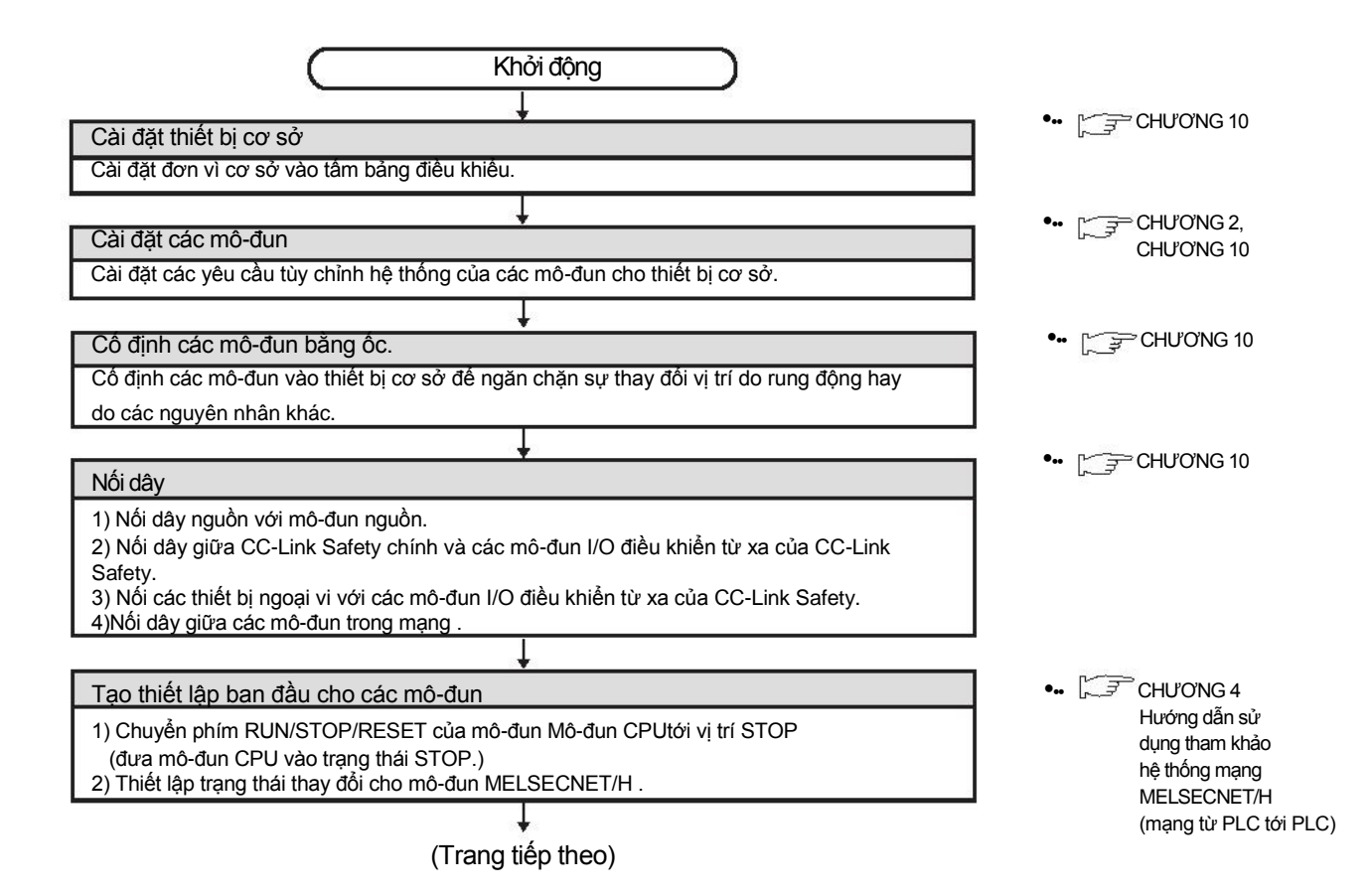

CPU

TÔNG QUAN

CÂU HÌNH HỆ THÔNG

ĐẶC ĐIỂM Kϔ THUẬT CHUNG

MELSEG QS

(Tiếp tục từ trang trước)

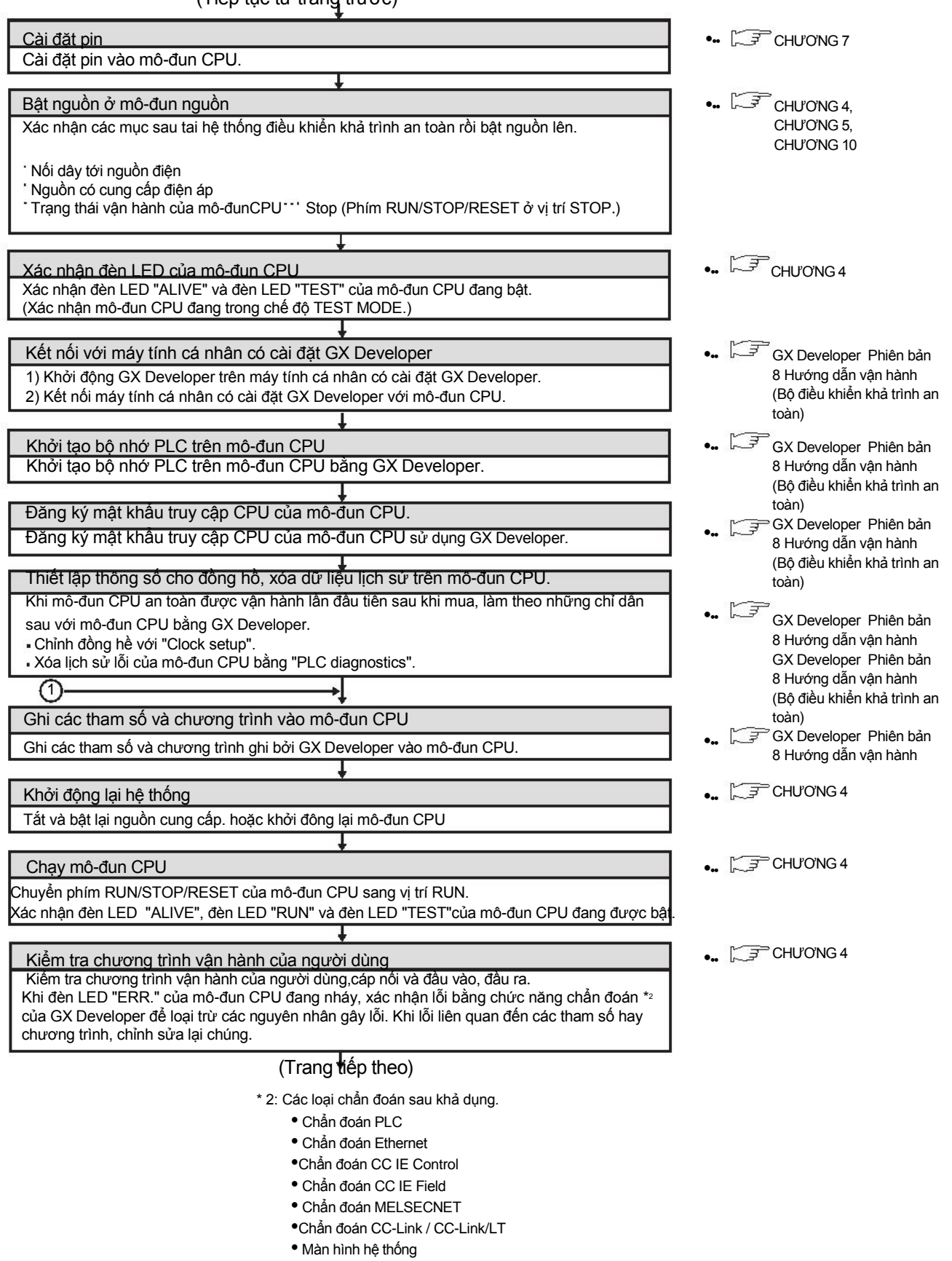

# ${f B}$ quá trình khởi động của mô-đun cpu

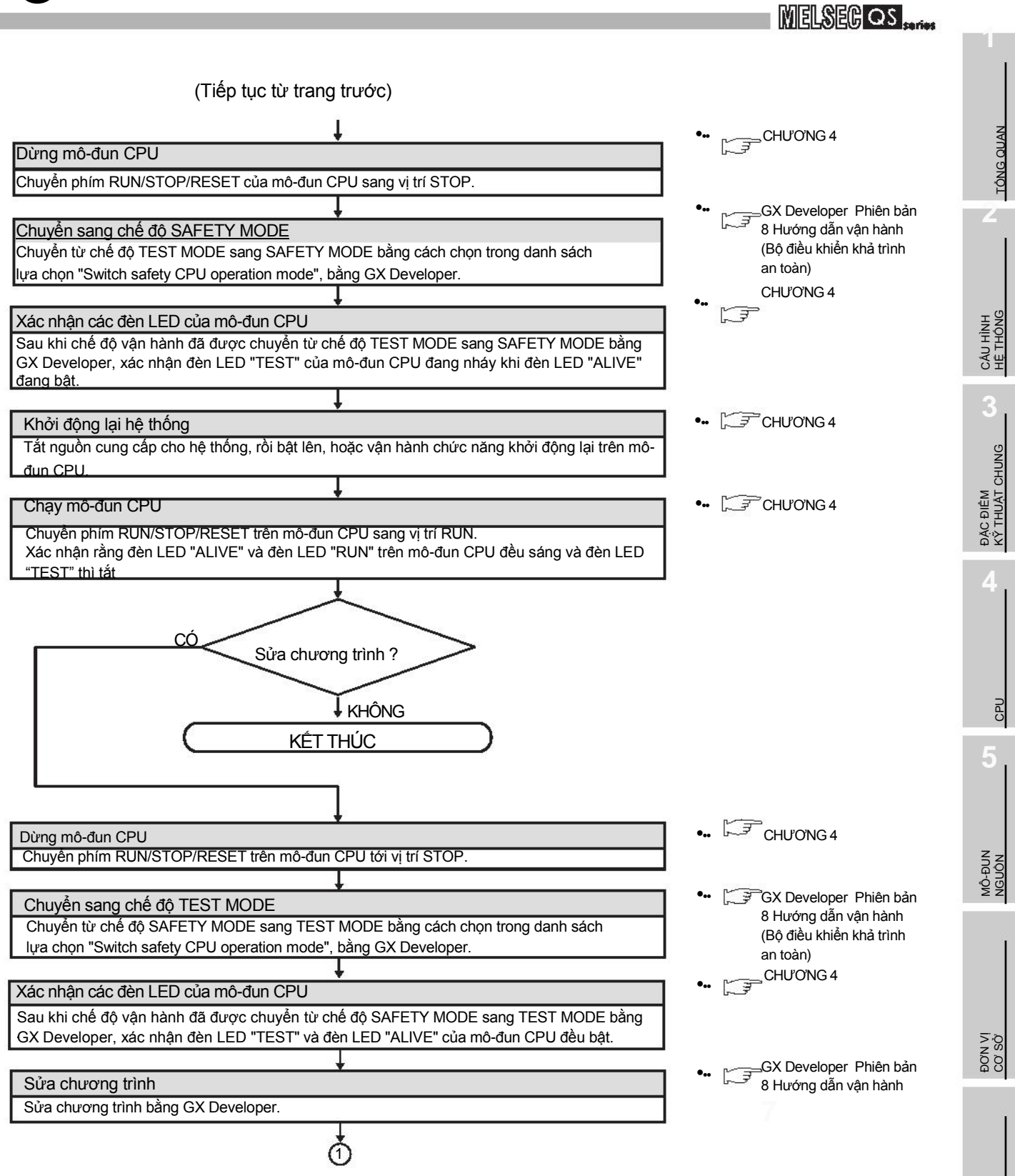

# CHƯƠNG 9 EMC, ĐIỆN ÁP THẤP VÀ CÁC CHỈ DẪN CHO MÁY

Tuân theo các chỉ dẫn cho máy móc thuộc các chỉ dẫn của EU là điều kiện bắt buộc phải có để kinh danh trong các nước thuộc EU từ năm 1995, cũng như tuân theo các chỉ dẫn của EMC Directive từ 1996 và các chỉ dẫn cho điện áp thấp Low Voltage Directive từ 1997.

Bộ điều khiển khả trình an toàn là sản phẩm đã được đánh dấu CE. Để chứng minh việc tuân theo các chỉ dẫn trên, Mitsubishi đã ban hành tuyên bố EC về tính tương thích của EMC, điện áp thấp và các chỉ dẫn cho máy dựa trên chứng nhận an toàn từ một tổ chức bên ngoài, TUV Rheinlvà.

(1)Đại diện ủy quyền tại Châu Âu
 Đại diện ủy quyền tại Châu Âu được đưa ra ở đây.
 Tên : Mitsubishi Electric Europe BV
 Địa chỉ: Gothaer strasse 8, 40880 Ratingen, Đức

## 9.1 Các yêu cầu về tính tương thích của các chỉ dẫn EMC

Các chỉ dẫn EMC chỉ rõ các sản phẩm trên thị trường phải được xây dựng sao cho chúng không phát sinh quá nhiều nhiễu điện từ (phát sinh) và không bị ảnh hưởng quá mức bởi nhiễn điện từ (miễn dịch).

Các sản phẩm ứng dụng được yêu cầu phải đạt được những yêu cầu sau.Từ mục 9.1.1 đến 9.1.5 tổng kết các cảnh báo về sự tương thích các chỉ dẫn của EMC của các máy sử dụng bộ điều khiển khả trình dòng MELSEC-QS.

Chi tiết các cảnh báo đã được chuẩn bị dựa trên yêu cầu quản lý và ứng dụng các tiêu chuẩn quản lý. Tuy nhiên, chúng tôi không cam đoan rằng tất cả sản phẩm đều được sản xuất đúng theo những chỉ thị về độ tương thích được nói trên. Các phương pháp sản xuất phù hợp với các chỉ dẫn EMC và việc quyết định các sản phẩm sẽ tuân theo các chỉ thị EMC hay không được đưa ra cuối cùng tại cơ sở sản xuất máy.

9-1

MELSEC QS

### 9.1.1 Các tiêu chuẩn liên quan đến các chỉ dẫn EMC

#### (1) Các tiêu chuẩn liên quan đến sự phát sinh

#### Bảng 9.1 Các tiêu chuẩn liên quan đến phát xạ

| Tiêu chuẩn         | Sản phẩm thử nghiệm                         | Miêu tả thử nghiệm                                            | Thông số chi tiết trong tiêu chuẩn                                                                                                    |
|--------------------|---------------------------------------------|---------------------------------------------------------------|----------------------------------------------------------------------------------------------------|
| EN61131-2:<br>2007 | CISPR16-2-3<br>Phát xạ bức xạ <sup>*2</sup> | Đo các sóng điện từ được phát xạ<br>vào không gian bên ngoài. | <ul> <li>30 tới 230MHz, QP: 40dBµV/m (đo tại khoảng cách là 10m)<sup>*1</sup></li> <li>230 tới 1000MHz, QP: 47dBµV/m (đo tại khoảng</li> </ul> |
|                    |                                             |                                                               | cách là 10m)*1                                                                                                    |
|                    | CISPR16-2-1,                                | Đo mức đô nhiễu sản nhẩm nhát                                 | • 0.15 tới 0.5MHz, QP: 79dB,                                                                                                    |
|                    | CISPR16-1-2                                 | ra tới đường dây                                              | trung bình: 66dB *1                                                                                                    |
|                    | Sự phát xạ <sup>*</sup> 2                   |                                                               | <ul> <li>0.5 tới 30MHz, QP: 73dB, trung bình: 60dB</li> </ul>                                                                                  |

\* 1 : QP: giá trị Quasi-Peak, Nghĩa: giá trị trung bình

\* 2 : Bộ điều khiển khả trình là loại thiết bị mở( thiết bị có thể được chứa trong các thiết bị khác) và phải được cài đặt bên trong bảng điều khiển truyền dẫn .Các thử nghiện được thực hiện với bộ điều khiển khả trình được cài đặt trong bảng điều khiển, sử dụng điện áp đầu vào tối đa cho mô-đun nguồn.

#### (2) Các tiêu chuẩn liên quan đến sự miễn dịch

#### Bảng 9.2 Các tiêu chuẩn liên quan đến sự miễn dịch

| Tiêu chuẩn         | Sản phẩm thử nghiệm                                                        | Miêu tả thử nghiệm                                                    | Thông số chi tiết trong tiêu chuẩn                                                                                                    |
|--------------------|----------------------------------------------------------------------------|-----------------------------------------------------------------------|----------------------------------------------------------------------------------------------------|
| EN61131-2:<br>2007 | EN61000-4-2<br>Chống phóng<br>tĩnh điện*1                                  | Sự phóng tĩnh điện xảy ra bên<br>trong thiết bị.                      | <ul> <li>8kV phóng trong không khí</li> <li>4kV phóng khi tiếp xúc</li> </ul>                                                                                                    |
|                    | EN61000-4-3<br>Chống phát xạ,tần số radio,<br>trường điện từ* <sup>1</sup> | Trường điện từ phát xạ từ sản<br>phẩm                                 | 80% AM điều biến @1kHz<br>• 80 tới 1000MHz: 10Vm<br>• 1.4 tới 2.0GHz: 3Vm • 2.0<br>tới 2.7GHz: 1Vm                                                                                                    |
|                    | EN61000-4-4<br>Chống phát<br>xạ tức thời *1                                | Nhiễu phát sinh trên dây nguồn<br>và dây tín hiệu.                    | <ul> <li>Nguồn AC/DC, nguồn I/O, và đường dây AC I/O<br/>(không vỏ): 2kV</li> <li>Nguồn DC I/O, analog, đường dây giao tiếp: 1kV</li> </ul>                                                                                                    |
|                    | EN61000-4-5<br>Chống tăng sốc điện <sup>*1</sup>                           | Thử nghiệm sự sốc điện do sét đánh<br>trên dây nguồn và dây tín hiệu. | <ul> <li>Nguồn AC, nguồn AC I/O, và đường dây AC I/O<br/>(không vỏ): 2kV CM, 1kV DM</li> <li>Nguồn DC vàđường dây DC I/O: 0.5kV CM,<br/>0.5kV DM</li> <li>Nguồn DC I/O, AC I/O (có vỏ), analog<sup>*2</sup>, đường dây<br/>giao tiếp: 1kV CM</li> </ul> |
|                    | EN61000-4-6<br>Chống dẫn RF *1                                             | Âm thanh tần số cao trên dây nguồn<br>và dây tín biệu                 | 0.15 tới 80MHz, 80% AM điều biến @1kHz, 10Vrms                                                                                                    |
|                    | EN61000-4-8<br>Chống từ trường năng                                        | Sản phẩm được đặt trong từ trường của cuôn dây cảm ứng.               | 50/60Hz, 30A/m                                                                                                    |
|                    | EN61000-4-11<br>Chống gián đoạn<br>điện áp                                 | Điện áp bị gián đoạn trong giây lát.                                  | <ul> <li>0%, 0.5 chu kỳ, bắt đầu từ điểm 0</li> <li>0%, 250/300 chu kỳ (50/60Hz)</li> <li>40%, 10/12 chu kỳ (50/60Hz)</li> <li>70%, 25/30 chu kỳ (50/60Hz)</li> </ul>                                                                                   |

\* 1 :Bộ điều khiển khả trình là loại thiết bị mở( thiết bị có thể được chứa trong các thiết bị khác) và phải được cài đặt bên trong bảng điều khiển truyền dẫn .Các thử nghiện được thực hiện với bộ điều khiển khả trình được cài đặt trong bảng điều khiển, sử dụng điện áp đầu vào tối đa cho mô-đun nguồn.
\* 2 : Độ chính xác của mô-đun chuyển đổi tín hiệu analog-digital có thể có sai số tức thời ±10%.

ÁC CHỉ DÂN VE

**9**-2

NUC LUC

### 9.1.2 Cài đặt trong bảng điều khiển

Bộ điều khiển khả trình là một thiết bị mở và phải được cài đặt trong bảng điều khiển để sử dụng.\*

Điều này không chỉ nhằm đảm bảo an toàn mà còn để che chắn một cách hiệu quả các Nhiễu điện từ do bộ điều khiển khả trình phát ra.

\* : Đồng thời cũng cài đặt trạm điều khiển từ xa CC-Link Safety vào bảng điều khiển.

#### (1) Bảng điều khiển

• Sử dụng bảng điều khiển dẫn điện.

 Khi gắn tấm nắp hay tấm thân bảng điều khiển, sơn bề mặt và hàn để có bề mặt tiếp xúc tốt giữa các tấm và bảng điều khiển.

- Để đảm bảo độ dẫn điện tốt với bảng điều khiển, sơn bề mặt các con ốc tiếp xúc với tấm bảng bên trong bảng điều khiển để đảm bảo tiếp xúc bề mặt lớn nhất có thể
- Nối đất bảng điều khiển với sợi dây dày để đảm bảo kết nối có trở kháng thấp cũng được nối đất ngay cả ở tần số cao.
- Các lỗ trong bảng điều khiển phải có đường kính nhỏ hơn hoặc bằng 10 cm (3.94 inch). Nếu các lỗ có đường kính lớn hơn 10cm, tần số âm thanh có thể phát ra. Ngoài ra, vì sóng radio thoát ra ngoài qua khe hở giữa cửa của bảng điều khiển và thân máy, giảm độ lớn khe hở này càng nhiều càng tốt.

Các sóng radio thoát ra này có thể bị ức chế bằng cách sử dụng trực tiếp vòng đệm EMI trên bề mặt được sơn.

Các thí nghiệm của chúng tôi đã được thực hiện trên bảng điều khiển có độ giảm chấn tối đa là 37 dB và trung bình là 30 dB (đo từ khoảng cách 3m với tần số từ 30 to 300 MHz).

#### (2) Kết nối từ nguồn và dây nối đất

Việc nối đất và các dây nối nguồn cho hệ thống bộ điều khiển khả trình phải được kết nối như miêu tả dưới đây.

- Cung cấp điểm nối đất gần mô-đun nguồn. Nối đất các đầu LG và FG của nguồn cấp (LG : Line Ground, FG : Frame Ground) với đoạn dây ngắn nhất và dày nhất có thể ( đoạn dây phải dài nhỏ hơn hoặc bằng 30 cm.) Các đầu LG và FG có chức năng chuyển tiếng nhiễu phát ra từ hệ thống bộ điều khiển khả trình xuống đất, vì vậy phải đảm bảo trở kháng càng thấp càng tốt. Trong lúc đoạn dây được sử dụng để xả nhiễu, tự đoạn dây lại gây nhiễu nên đoạn dây cần ngắn để không trở thành ăng-ten.
- Đoạn dây nối đất dẫn từ điểm nối đất cần phải được xoắn với các dây nguồn. Bằng việc xoắn dây, nhiễu sinh ra trong các dây nguồn có thể được đưa xuống đất, Tuy nhiên, nếu có bộ lọc được đưa vào các dây nguồn, các đây này và dây nối đất không cần thiết phải xoắn lại với nhau.

### MELSEG OS

### 9.1.3 Cáp

Các cáp từ bảng điều khiển có thành phần nhiễu rất cao. Vì vậy, khi ở bên ngoài bảng điều khiển, chúng đóng vai trò như các ăng-ten phát nhiễu.

Để chóng sự phát nhiễu , sử dụng các cáp bảo vệ từ bảng điều khiển nối với mô-đun chức năng thông minh và mô-đun I/O điều khiển từ xa của CC-Link Safety ở bên ngoài bảng điều khiển.

Cáp bảo vệ đồng thời cũng tăng độ chống nhiễu.

Đối với các dây tín hiệu (tính cả các dây thông thường) của mô-đun chức năng thông minh và mô-đun I/O điều khiển từ xa của CC-Link Safety,độ chống nhiễu thỏa mãn giá trị điều kiện tiêu chuẩn trên các cáp bảo vệ dùng để nối đất.

Nếu các cáp bảo vệ không được nối đất một cách chính xác, độ chống nhiễu sẽ không đáp ứng được các yêu cầu cụ thể.

- (1) Xử lý phần vỏ của các cáp bảo vệ
  - Cung cấp điểm nối đất cho cáp bảo vệ càng gần mô-đun càng tốt để phần dây nối giữa mô-đun và điểm nối đất không gây ảnh hưởng điện từ đến các phần khác trên cáp.
  - Đo chính xác phần cáp hở vỏ, nơi vỏ bị tách một phần, được nối đất với bảng điều khiển trên bề mặt tiếp xúc lớn nhất có thể.

Có thể sử dụng một chiếc kẹp như hình Hình 9.2.

Trong trường hợp này, việc sơn bề mặt là cần thiết đối với mặt trong của bảng điều khiển nơi tiếp xúc với chiếc kẹp.

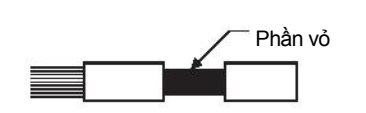

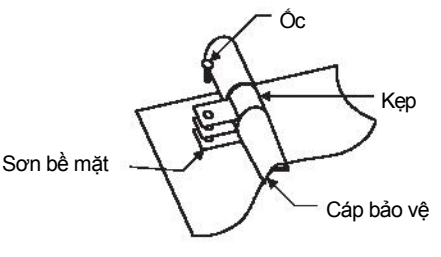

Hình 9.1 Phần để hở

Hình 9.2 Nối đất vỏ (Ví dụ tốt)

GỢI Ý) Nếu đoạn dây được hàn vào phần hở vỏ của cáp để nối đất như hình dưới đây, tần số trở kháng sẽ tăng, khiến cho tác dụng che chắn sẽ bị mất

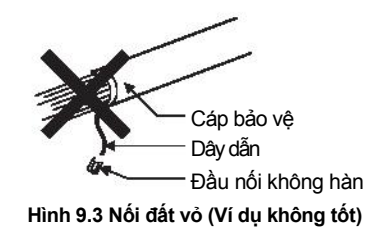

11

12

#### (2) Mô-đun MELSECNET/H

Hãy sử dụng loại cáp đồng trục hai vỏ (MITSUBISHI CABLE INDUSTRIES, LTD.: 5C-2V-CCY) đối với cáp đồng trục cho mô-đun MELSECNET/H.Các nhiễu bị phát xạ trong khoảng tần số lớn hơn hoặc bằng 30HMz có thể bị ức chế bằng cách sử dụng loại cáp đồng trục hai vỏ này. Nối đất cáp đồng trục hai vỏ bằng cách nối vỏ ngoài cùng xuống

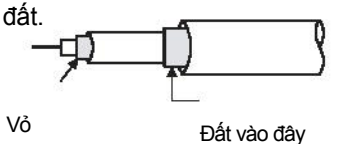

Hình 9.4Nối đất cáp đồng trục hai vỏ

Xem (1) để biết thêm về quá trình nối đất.

#### (3) Mô-đun Ethernet

Các cảnh báo cho việc sử dụng các cáp AUI, cáp xoắn đôi, cáp đồng trục được miêu tả dưới đây.

 Hãy chắc chắn nối đất các cáp AUI<sup>\*1</sup> nối với cổng 10BASE5 .Vì cáp AUI thuộc loại cáp bảo vệ, nối đất phần hở vỏ của cáp , nơi mà vỏ được tách rời một phần như hình Hình 9.5, vào bề mặt tiếp xúc rộng nhất có thể.

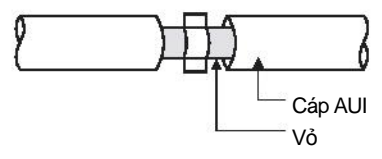

Hình 9.5 Nối đất cáp AUI

Xem (1) để biết thêm về quá trình nối đất.

\* 1 : Hãy nhớ cài đặt lõi ferrite cho cáp

- Đề xuất sử dụng lõi ferrite ZCAT2032 được sản xuất bởi TDK.
- Sử dụng loại cáp xoắn đôi có vỏ cho áp xoắn đôi nối với các cổng 10BASE-

T/100BASE-TX . Nối đất phần hở vỏ của cáp xoắn đôi, nơi mà vỏ được tách rời một phần như hình Hình 9.6, vào bề mặt tiếp xúc rộng nhất có thể.

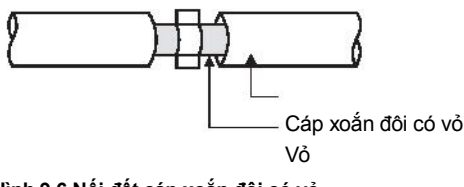

Hình 9.6 Nối đất cáp xoắn đôi có vỏ

Xem (1) để biết thêm về quá trình nối đất.

### MELSEG OS ...

9

TẢI VÀ CÀI ĐẶT

KIÊM TRA VÀ BÀO DƯÔNG

2

KIÊM TRA LÕI

PHU LUC

MUC LUC

 Hãy sử dụng cáp 2 lớp đồng trục để kết nối đồng trục\*2 tới các cổng 10BASE2. Nối đất cáp 2 lớp đồng trục bằng cách nối lớp vỏ ngoài xuống đất.

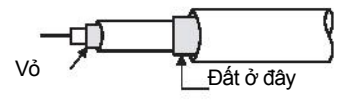

Hình 9.7 Nối đất cáp hai lớp đồng trục

Xem (1) để biết thêm về quá trình nối đất .

\* 1 : Hãy nhớ cài đặt lõi ferrite cho cáp Đề xuất sử dụng lõi ferrite ZCAT2032 được sản xuất bởi TDK.

- (4) Mô-đun chính/cục bộ CC-Link IE Field Network (với các chức năng an toàn) Mục này miêu cả các cảnh cáo trước khi sử dụng cáp CC-Link IE Field Network.
  - Sử dụng cáp CC-Link IE Field Network (SCE5EW-S I M).
  - Cáp CC-Link IE Field Network là loại cáp bảo vệ, tách một phần vỏ như hình dưới và nối đất phần hở vỏ sao cho tiếp xúc càng rộng càng tốt.

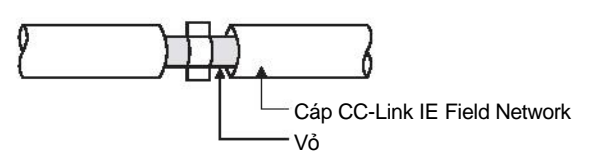

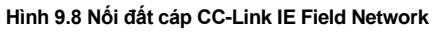

Dùng các cáp bảo vệ để nối các dây ngoài và nối đất phần vỏ của các cáp ngoài với hộp điều khiển dùng kẹp AD75CK (Mitsubishi). (Nối đất phần vỏ cách mô-đun từ 20-30cm.)

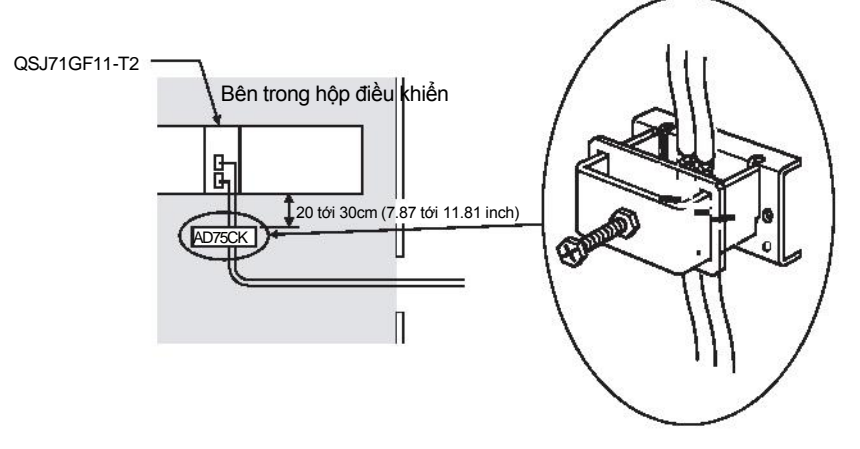

Hình 9.9 Vị trí gắp kẹp AD75CK cho cáp

(5) Các dây tín hiệu I/O và các cáp giao tiếp khác Nếu các dây tín hiệu I/O (bao gồm cả những dây thông thường) và các cáp giao tiếp khác (như của CC-Link Safety và CC-Link IE Field Network) đi ra từ bảng điều khiển, nhớ nối đất phần vỏ các cáp như đã nói ở (1).

#### 9.1 Các yêu cầu về tính tương thích của các chỉ dẫn EMC 9.1.3 Cáp

9-6

### 9.1.4 Mô-đun nguồn

Luôn nối đất các đầu LG và FG sau khi đã ngắn mạch chúng.

### 9.1.5 Các thông tin khác

(1) Lõi ferrite

Lõi ferrite có tác dụng giảm truyền nhiễu trong khoảng băng tần 10MHz và giảm phát nhiễu trong khoảng băng tần 30MHz đến 100MHz .

Khuyến khích sử dụng các lõi ferrite nếu các cáp bảo vệ đi ra từ bảng điều khiển nếu tác dụng che chắn từ các cáp là không đủ hay nếu việc truyền nhiễu từ dây nguồn cần phải được ức chế.

Chúng tôi cũng khuyến khích sử dụng lõi ferrite vào cáp USB nối từ CPU đến máy tính như là giải pháp để chống nhiễu.

Đối với số vòng cuốn quanh lõi ferrite thì càng nhiều càng tối. Chúng tôi khuyến khích số lượng vòng cuốn lớn hơn hoặc bằng hai.

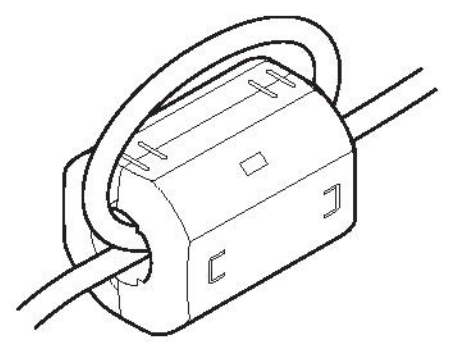

Hình 9.10 Khi số vòng cuốn lớn hơn hoặc bằng hai

GQI Ý rằng các lõi ferrite nên được lắp vào các cáp ngay tại vị trí trước khi đi ra khỏi bảng điều khiển. Nếu vị trí lắp không chính xác, lõi ferrite sẽ không mang lại tác dụng gì.

MELSEG QS

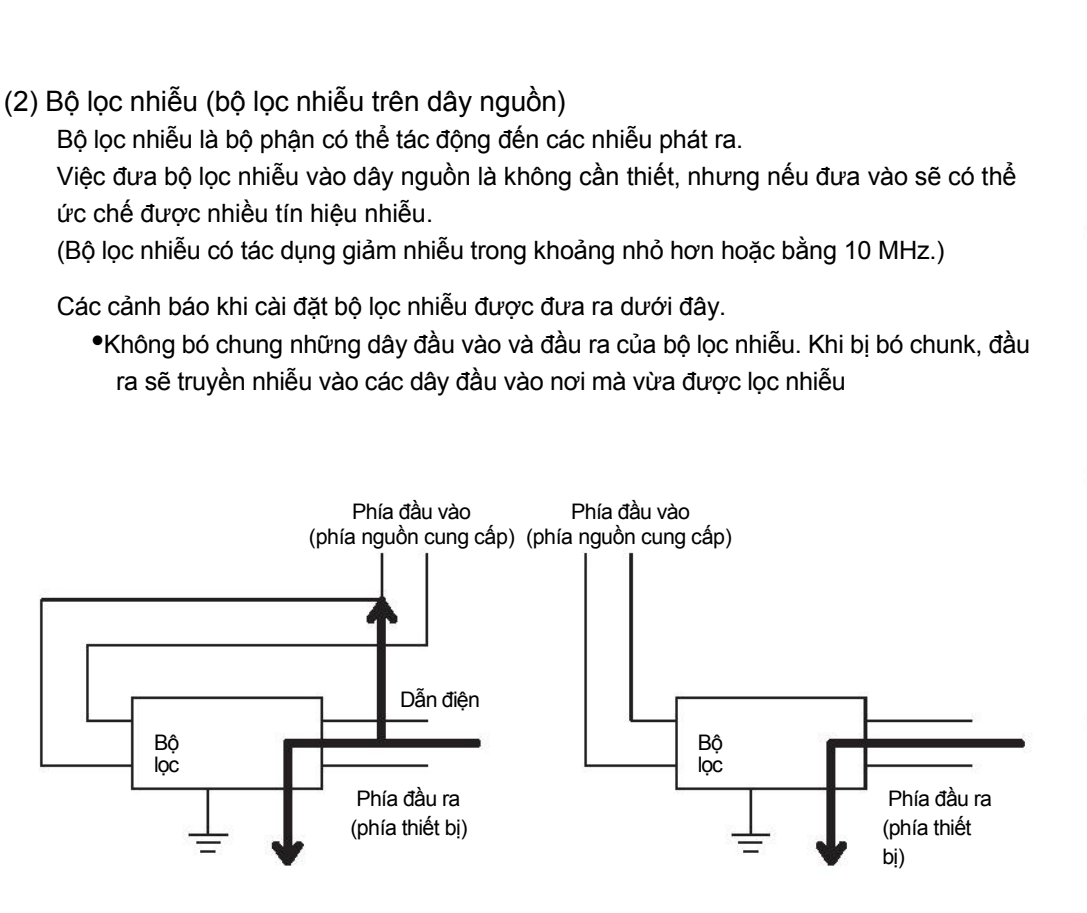

Nhiễu sẽ bị truyền dẫn nếu dây đầu vào và đầu ra bị bó chung.

Xếp riêng và tách rời các dây đầu vào và các dây đầu ra.

Hình 9.11 Các cảnh báo cho bộ lọc nhiễu

 Nối đất cực nối đất của bộ lọc nhiễu tới hộp điều khiển bằng đoạn dây ngắn nhất có thể (khoảng 10 cm (3.94 inch)).

| · · · · · · · · · · · · · · · · · · · | <b>3</b> • • • <b>3</b> • • <b>9</b> • • <b>1</b> |            |            |
|---------------------------------------|---------------------------------------------------|------------|------------|
| Tên mẫu bộ lọc nhiễu                  | FN343-3/01                                        | FN660-6/06 | ZHC2203-11 |
| Nhà sản xuất                          | SCHAFFNER                                         | SCHAFFNER  | TDK        |
| Dòng định mức                         | ЗA                                                | 6A         | ЗA         |
| Điện áp định mức                      |                                                   | 250V       |            |
|                                       |                                                   |            |            |

(3) Thiết bị bảo vệ điện áp DC tăng đột biến

Thiết bị bảo vệ điện áp DC tăng đột biến (SPD) là thiết bị được thiết kể để bảo vệ các thiết bị điện tử khỏi sét đánh vào đường dây DC. Kết nối một DC SPD tới một cực mô-đun nguồn của mô-đun điều khiển từ xa I/O của CC-Link Safety. Sử dụng thiết bị có tính năng tương đương với MDP-D24 sản xuất bới M-System Co., Ltd.

#### Ghi nhớ 🔎

 Trước khi sử dụng một DC SPD, kiểm tra thông số kỹ thuật và cảnh báo trong hướng dẫn sử dụng.
 Chiếc MDP-D24 không thể kết nối với cực nguồn cung cấp bên ngoài của mô-đun điều khiển từ xa I/O củaCC-Link Safety.

................

KIÊM TRA VÀ TẢI VÀ BÀO DƯÔNG L CÀI ĐẠT

9

12

MUC LUC

# 9.2 Yêu cầu phù hợp với các chỉ thị về điện áp thấp

Chỉ thị về điện áp thấp yêu cầu mỗi thết bị vận hành với nguồn cung cấp trong khoảng từ 50 đến 1000VAC và từ 75 đến 1500VDC để thỏa mãn các yêu cầu về an toàn. Trong mục 9.2.1 và mục 9.2.5, chúng tôi đã đưa ra các cảnh báo về cách cài đặt và nối dây trên bộ điều khiển khả trình dòng MELSEC-QS để phù hợp với các chỉ thị về điện áp thấp. Các miêu tả này dựa trên những yêu cầu và các tiêu chuẩn thông dụng, tuy nhiên, điều đó không đảm bảo toàn bộ các thiết bị được sản xuất đều thỏa mãn các chỉ thị trên. Phương pháp sản xuất và quyết định đối với việc tuân theo các chỉ thị phụ thuộc vào quyết định của các xưởng sản suất.

### 9.2.1 Tiêu chuẩn cho bộ điều khiển khả trình dòng MELSEC-QS

Tiêu chuẩn cho bộ điều khiển khả trình dòng MELSEC-QS là EN61131-2, độ an toàn của thiết bị được đo trong các phòng kiểm tra, phòng điều khiển hay các phòng thí nghiệm. Các mô-đun bộ điều khiển khả trình dòng MELSEC-QS hoạt động ở điện áp lớn hơn 50VAC/75VDC cũng được phát triển để thỏa mãn các tiêu chuẩn trên. Các mô-đun hoạt động với điện áp nhỏ hơn 50VAC/75VDC nằm ngoài phạm vi các chỉ thị về điện áp thấp Với các sản phẩm mang dấu CE hãy tham khảo cơ sở đại diện Mitsubishi tại địa phương của bạn.

### 9.2.2 Lựa chọn bộ điều khiển khả trình dòng MELSEC-QS

(1) Mô-đun nguồn

Điện áp bên trong mô-đun nguồn đầu vào 100/200VAC rất nguy hiểm (điện áp tối đa lớn hơn 42.4V). Vì vật, các mẫu có đánh dấu CE đều được tăng cường độ cách điện giữa phần chính và phần phụ.

(2) Mô-đun CPU, thiết bị cơ sở

Sử dụng mạch 5VDC bên trọng, các mô-đun CPU và thiết bị cơ sở nằm ngoài phạm vi các chỉ thị về điện áp thấp.

(3) Mô-đun chức năng thông minh Mô-đun chức năng thông minh nằm ngoài phạm vi các chỉ thị về điện áp thấp vì điện áp định mức nhỏ hơn hoặc bằng 24VDC.

MELSEG OS

9

TÀI VÀ CÀI ĐẶT

KIÊM TRA VÀ BÀO DƯỞNG

12

KIÊM TRA LÕI

### 9.2.3 Nguồn cung cấp

Các đặc điểm về độ cách điện của bộ nguồn được thiết kế dựa trên cách lắp đặt trong mục II. Hãy sử dụng cách lắp đặt nguồn cung cấp như mục II cho bộ điều khiển khả trình.

Mục lắp đặt có nói về vấn đề độ bền đối với sự gia tăng điện áp đột biến do sét đánh Mục I có độ bền thấp nhất, mục IV có độ bền cao nhất.

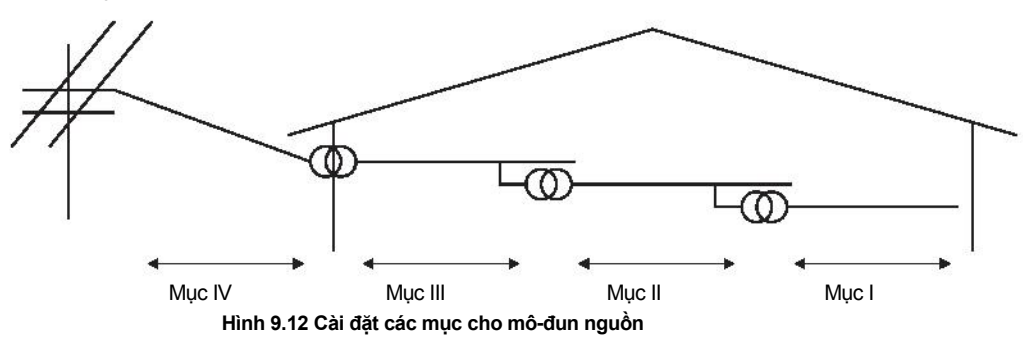

Mục II đưa ra nguồn cung cấp với điện áp đã được giảm đi hơn hai bậc của máy biến áp từ nguồn điện cung cấp công cộng.

### 9.2.4 Bảng điều khiển

Vì bộ điều khiển khả trình là một thiết bị mở (thiết bị được thiết kế để lắp trong một mô-đun khác), hãy nhớ chỉ dùng nó sau khi đã đưa vào bảng điều khiển.\*

\* :Đồng thời, mỗi trạm điều khiển mạng lưới từ xa cũng cần được cài đặt vào trong bảng điều khiển.

(1) Phòng chống điện giật

Bảng điều khiển phải được sử lý như dưới đây để bảo vệ cả người không có kiến thức đầy đủ về điện khỏi bị điện giật.

- Khóa bảng điều khiển lại sao cho chỉ những người đã được đào tạo và có đủ kiển thức về các thiết bị điện có thể mở bảng điều khiển.
- Bảng điều khiển phải có cấu tạo tự động ngắt nguồn cung cấp khi mở hộp
- Để bảo vệ khỏi điện giật, sử dụng bảng điều khiển IP20 hoặc loại tốt hơn.

(2) Tính năng chống bụi và chống nước

Bảng điều khiển đồng thời cũng có chức năng chông bụi và chống nước. Khả năng chống nước và chống bụi thấp sẽ giảm mức cách điện, dẫn đến phá hủy phần cách điện.

Phần cách điện trong bộ điều khiển khả trình được thiết kế để chịu đựng mức ô nhiễu cấp độ 2, vị vậy hãy sử dụng nó trong môi trường có mức ô nhiễm nhỏ hơn hoặc bằng 2.

Ô nhiễm mức độ 1: Là môi trường mà không khí khô và không có bụi dẫn điện

| Ô nhiễm mức độ 2 : | Là môi trường mà không có bụi dẫn điện,<br>nhưng thỉnh thoảng có thể dẫn điện do tích<br>lũy bụi. Thông thường đây là mức độ trong<br>hộp điều khiển tương đương loại IP54 trong<br>phòng điều khiển hay trên sàn nhà máy |
|--------------------|----------------------------------------------------------------------------------------------------|
| Ô nhiễm mức độ 3 : | thông thường.<br>Là môi trường mà có bụi dẫn điện và việc dẫn điện<br>có thể xảy ra do tích lũy bụi.<br>Môi trường trên sàn các nhà máy thông thường.                                                                     |
| Ô nhiễm mức độ 4 : | Việc dẫn điện có thể thường xuyên xảy ra do mưa,<br>tuyết, vv . Môi trường bên ngoài.                                                                                                    |

Như đã đưa ra ở trên, bộ điều khiển khả trình có thể chịu được ô nhiễm mức độ 2 khi được lưu trữ trong bảng điều khiển tương đương IP54.

9-11
MELSEG OS ...

#### 9.2.5 Dây bên ngoài

(1) Nguồn cung cấp 24VDC bên ngoài

Nguồn cung cấp nàu cần đi kèm bộ gia cố cách điện dành cho mạch 24 VDC để năng điện áp nguy hiểm cho mô-đun I/O điều khiển từ xa của CC-Link Safety.

(2) Các thiết bị ngoài

Khi một thiết bị có mạch điện với điện áp nguy hiểm bên ngoài được nối với bộ điều khiển khả trình, sử dụng thiết bị có phần giao diện mạch nối với bộ điều khiển khả trình đã được gia cố cách điện đối với mạch điện có điện áp cao nguy hiểm.

(3) Gia cố cách điện

Lớp vỏ gia cố cách điện có thể chịu được điện áp như trong bảng Bảng 9.4.

#### Bảng 9.4 Mức chịu áp của lớp vỏ gia cố cách điện (Cài đặt mục II, nguồn : IEC664)

| Điện áp định mức cho khu vực<br>điện áp nguy hiểm | Điện áp chống sét chịu được<br>(1.2/50 <sup>µ</sup> s) |  |
|---------------------------------------------------|--------------------------------------------------------|--|
| Dưới 150VAC                                       | 2500∨                                                  |  |
| Dưới 300VAC                                       | 4000V                                                  |  |

CAC CHI DAN VE EMC VÀ THÀP ÀP

10

## 9.3 Các yêu cầu đối với việc tuân thủ các chỉ dẫn máy .

Các chỉ dẫn máy yêu cầu các thiết bị phải thỏa mãn ba tiêu chuẩn an toàn: an toàn cơ học, an toàn điện, và an toàn cho người sử dụng

Sản phẩm này tuân theo các chỉ dẫn máy được đưa ra (2006/42/EC).

Trước khi sử dụng sản phẩm, hãy đọc hướng dẫn sử dụng này, các hướng dẫn liên quan, các hướng dẫn cho bộ điều khiển khả trình tiêu chuẩn , và các tiêu chuẩn an toàn một cách kỹ lưỡng và ghi nhớ kỹ cách sử dụng sản phẩm.

Các miêu tả được dựa trên các yêu cầu của các chỉ dẫn máy và các tiêu chuẩn một cách hài hòa. Tuy nhiênđiều đó không đảm bảo toàn bộ các thiết bị được sản xuất đều thỏa mãn các chỉ thị trên. Cơ sở sản xuất phải quyết định phương pháp thử nghiệm và tuyên bố tuân thủ các chỉ thị máy.

# CHƯƠNG 10 TẢI VÀ CÀI ĐẶT

Để tăng độ tin cậy cho hệ thống và khai thác tối đa hiệu suất của các chức năng, mục này miêu tả các phương pháp và cảnh báo cho việc lắp đặt và cài đặt hệ thống.

| Â<br>CẢNH BÁO | Khi bộ điều khiển khả trinh an toàn phát hiện lỗi tại nguồn bên ngoài hay có<br>lỗi ở bộ điều khiển khả trình , hệ thống sẽ tự động tắt tất cả đầu ra.                                                                                                    |
|---------------|----------------------------------------------------------------------------------------------------|
|               | Tạo một mạch bên ngoài để ngắt mạch nguy hiểm bằng cách ngắt các đầu<br>ra. Điều chỉnh không đúng cách có thể gây ra tai nạn.                                                                                                    |
|               | Tạo bảo vệ ngắn dòng để có rơ-lây an toàn và bảo vệ mạch điệnbằng cầu<br>chì, công tắc bên ngoài bộ điều khiển khả trình an toàn.                                                                                                    |
|               | <ul> <li>Khi thay đổi dữ liệu/chương trình hay trạng thái điều khiển từ một máy tính cá nhân đang chạy bộ điều khiển khả trình an toàn, tạo một mạch khóa liên kết động bên ngoài chương trình PLC và bộ điều khiển khả trình an toàn để đảm bảo rằng cả hệ thống luôn vận hành an toàn.</li> <li>Đối với việc vận hành bộ điều khiển khả trình an toàn, GỢI Ý tới việc đọc các hướng dẫn liên quan thật kỹ và thiết lập các quy trình vận hành đúng cách</li> </ul>                                            |
|               | Ngoài ra đối với việc Hoạt động trực tuyến từ máy tính cá nhân đến mô-đun<br>CPU an toàn, các hành động nên được lựa chọn kỹ lưỡng trước khi vận<br>hành trong trường hợp có lỗi xảy ra do cáp kết nối, vv.                                                                                                    |
|               | Tất cả các tín hiều đầu ra từ mô-đun CPU tới mô-đun chính CC-Link Safety<br>đều bị cấm sử dụng. Những tín hiệu này có thể được tìm thấy trong hướng<br>dẫn sử dụng hệ thông mô-đun chính CC-Link Safety.                                                                                                    |
|               | Không được bật và tắt nhứng tính hiệu này bằng chương trình PLC do việc<br>bật/tắt nhữn tín hiệu đầu ra của hệ thống bộ điều khiển khả trình có thể gây<br>ra lỗi và việc vận hành an toàn sẽ không được đảm bảo.                                                                                                    |
|               | Tất cả các tín hiều đầu ra từ mô-đun CPU tới mô-đun chính/cục bộ CC-Link<br>IE Field Net- work (với các chức năng an toàn) đều bị cấm sử dụng.<br>Những tín hiệu này có thể được tìm thấy trong hướng dẫn sử dụng hệ thông<br>mô-đun chính/cục bộ CC-Link IE Field Network dòng MELSEC-QS.<br>Không được bật và tắt nhứng tính hiệu này bằng chương trình PLC do việc<br>bật/tắt nhữn tín hiệu đầu ra của hệ thống bộ điều khiển khả trình có thể gây<br>ra lỗi và việc vận hành an toàn sẽ không được đảm bảo. |

CÁC CHỈ DĂN VÊ EMC VÀ THẤP ẤP

> TẢI VÀ CÀI ĐẶT

KIÊM TRA VÀ BÀO DƯÔNG

12

| Λ<br>CẢNH BÁO | Khi bộ điều khiển từ xa mô-đun I/O phát hiện lỗi trên CC-Link Safety, hệ thống<br>sẽ tự động ngắt tất cả đầu ra.<br>Lưu ý rằng các đầu ra trong chương trình PLC sẽ không bị tự động tắt.<br>Nếu có lỗi phát hiện trên CC-Link Safety hay CC-Link IE Field, tạo một<br>chương trình PLC để tắt các đầu ra của chương trình. |
|---------------|----------------------------------------------------------------------------------------------------|
|               | Nếu CC-Link Safety hay CC-Link IE Field Network được hồi phục với đầu ra<br>vẫn bật, nó có thể tự động vận hành và có thể gây ra tai nạn.                                                                                                    |
|               | Để ngăn chặn việc tự động khởi động lại không mong muốn sau khi đã<br>vận hành các chức năng an toàn và đầu ra đã được tắt, tạo ra chương<br>trình liên kết động sử dụng nút reset để khởi động lại                                                                                                    |
| C ata         |                                                                                                    |
| CẢNH BÁO      | Không được cài đặt các dây nối với các thiết bị ngoại vi hay các cáp giao<br>tiếp với các dây mạch chính hay cáp nguồn. Giữ khoảng cách lớn hơn hoặc<br>bằng 100mm (3.94 inch) giữa chúng.<br>Không làm như trên có thể gây ra lỗi do nhiễu.                                                                                |

CÁC CHỈ DĂN VỀ EMC VÀ THẤP ẤP

10

 $\mathbf{11}$ 

kiểm tra và bào dưởng

12

KIÊM TRA LÕI

PHU LUC

MUC LUC

## 10.1 Tính toán lượng nhiệt phát sinh trên bộ điều khiển khả trình.

Nhiệt độ môi trường bên trong bảng điều khiển chứa bộ điều khiển khả trình phải được giới hạn ở mức nhiệt độ nhỏ hơn hoặc bằng 55°**c** , điều này đã được chỉ định cho bộ điều khiển khả trình.

Đối với thiết kế bảng thoát nhiệt , chúng ta cần biết công suất tiêu thụ trung bình( giá trị nhiệt) của các thiết bị và dụng cụ được lưu trữ bên trong.

Dưới đây là miêu tả phương pháp để xác định công suất tiêu thụ trung bình của hệ thống bộ điều khiển khả trình .

Từ nguồn tiêu thụ, tính toán độ tăng nhiệt độ môi trường bên trong bảng điêu khiển.

Làm thế nào để tính công suất tiêu thụ trung bình

Các bộ phận tiêu thụ năng lượng của bộ điều khiển khả trình được tạm phân loại thành 6 nhóm dưới đây.

(1) Tiêu thụ năng lượng ở mô-đun nguồn.

Hiệu suất chuyển đổi năng lượng của bộ nguồn xấp xỉ 70 %, trong khí 30 % năng lượng đầu ra là nhiệt. Kết quả là, 3/7 năng lượng đầu ra là năng lượng bị tiêu tốn. Vì vậy ta có công thức tính toán sau.

 $W_{PW} = \frac{3}{7} \times (I_{5V} \times 5) (W)$ 

 $I_{\rm 5V}$ :Dòng tiêu thụ của mạch logic 5 VDC trên mỗi mô-đun.

(2) Tổng năng lượng tiêu thụ của mạch logic 5VDC trên tất cả các mô-đun (bao gồm cả mô-đun CPU )

Năng lượng tiêu thụ của phần mạch đầu ra 5VDC của mô-đun nguồn là tổng năng lượng tiêu thụ ở mỗi mô-đun ( bao gồm cả dòng tiêu thụ ở thiết bị cơ sở).

$$W_{5V} = I_{5V} \le 5 (W)$$

Tổng các giá trị năng lượng tiêu thụ được tính toán trên mỗi thành phần là lượng năng lượng tiêu thụ của toàn bộ hệ thống trình tự.

 $W = W_{\underline{PW}} + W_{\underline{5V}}$ 

Từ giá trị tổng năng lượng tiêu thụ này (W), tính toán giá trị nhiệt và độ tăng nhiệt độ môi trường bên trong bảng điều khiển.

Phác thảo công thức tính độ tăng nhiệt độ môi trường bên trong bảng điều khiển được đưa ra bên dưới.

- W : năng lượng tiêu thụ của toàn bộ hệ thống trình tự (giá trị nhận được ở trên)
- A : Diện tích bề mặt bên trong bảng điều khiển.

## 🔀 GƠI Ý

Nếu nhiệt độ môi trường bên trong bảng điều khiển vượt quá một phạm vi xác định,chúng tôi khuyến khích nên cài đặt một thiết bị trao đổi nhiệt cho bảng điều khiển để giảm nhiệt độ . Nếu một chiếc quạt thông gió thông thường đã được sử dụng bụi sẽ bị hút vào bên bộ điều khiển khả trình cùng với không khí bên ngoài , và nó có thể ảnh hướng đế hiệt quả hoạt động của bộ điều khiển khả trình.

- (3)Ví dụ về cách tính độ tiêu thụ năng lượng trung bình
  - (a) Cấu hình hệ thống

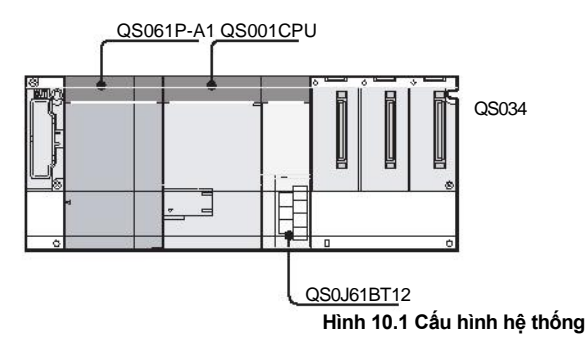

- (b) Dòng tiêu thụ 5 VDC trên mỗi mô-đun QS001CPU : 0.43(A) QS0J61BT12 : 0.46(A) QS034B : 0.10(A)
- (c) Mức tiêu thụ năng lượng trên mô-đun nguồn W<sub>PW</sub> = 3/7**×** (0.43 + 0.46 + 0.10)**×**5 = 2.12(W)
- (d) Tổng năng lượng tiêu thụ cho mạch logic 5 VDC của tất cả các mô-đun  $W_{5V} = (0.43 + 0.46 + 0.10) \times 5 = 4.95(W)$
- (e) Tổng năng lượng tiêu thụ toàn bộ hệ thống W = 2.12 + 4.95 = 7.07(W)

CÁC CHỉ DĂN VÊ EMC VÀ THÀP ÁP

10

TảI VÀ CÀI ĐẶ

KIÊM TRA VÀ BÀO DƯ ÔNG

12

KIÊM TRA LÕI

## 10.2 Cài đặt mô-đun

#### 10.2.1 Các cảnh báo khi cài đặt

| Â<br>CẢNH BÁO | • | Sử dụng bộ điều khiển khả trình an toàn trong môi trường thỏa mãn các tiêu chí chung<br>trong hướng dẫn này.<br>Không làm vậy có thể sẽ dẫn đến giật điện, cháy, không hoạt động, gây hư<br>hỏng sản phẩm.                                                                                                    |
|---------------|---|----------------------------------------------------------------------------------------------------|
|               | • | Để lắp đặt mô-đun, khí nhấn đòn bẩy gắn mô-đun ở phần dưới mô-đun, đưa<br>toàn bộ các phần lồi ra của mô-đun vào các lỗ trên thiết bị cơ sở và ấn mô-<br>đun vào đó cho đến khi có tiếng cách.<br>Việc nối sai có thể gây ra việc không hoạt động, hỏng, hay đánh rơi mô-đun.<br>Gắn chặt mô-đun vào thiết bị cơ sở bằng các con ốc<br>Siết chặt các con ốc trong phạm vi xoắn cho phép<br>Siết quá lỏng có thể dẫn đến việc rơi ốc, ngắn mạch, hay không hoạt động.<br>Siết quá chặt có thể gây hỏng ốc hay /và mô-đun, dẫn đến rơi, ngắn mạch<br>hay không hoạt động. |
|               | • | Ngắt các nguồng cung cấp bên ngoài (tất cả các pha) được hệ thống sử dụng<br>trước khi lắp đặt hay tháo dỡ mô-đun.<br>Không làm vậy có thể gây hư hỏng sản phẩm.                                                                                                    |
|               | • | Không được chạm trực tiếp vào bất kỳ phần dẫn điện nào của mô-đun.<br>Làm vậy có thể dẫn đến việc không hoạt động hay hỏng mô-đun.                                                                                                    |

PHU LUC

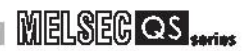

Mục này đưa ra các hướng dẫn cho việc xử lý CPU, các mô-đun nguồn, thiết bị cơ sở ....

- Không đánh rơi vỏ mô-đun và mô-đun chính hay gây va chạm mạnh cho chúng.
- Không được gỡ bỏ bảng mạch in phía bên trong mô-đun để đảm bảo không có hỏng hóc khi vận hành
- Siết chặt các con ốc như các con ốc cố định mô-đun trong khoảng sau

#### Bảng 10.1 Khoảng siết ốc cho phép

| Vị trí ốc                           | Khoảng xoắn ốc   |
|-------------------------------------|------------------|
| Óc cố định mô-đun (M3 ≚ 12 screw)*1 | 0.36 đến 0.48N•m |
| Óc cực mô-đun nguồn (M3.5 screw)    | 0.66 đến 0.89N•m |

- \* 1 Mô-đun có thể được cố định dễ dàng vào thiết bị cơ sở bằng cách sử dụng móc ở trên đỉnh mô-đun. Tuy nhiên,, chúng tôi khuyến khích cố định mô-đun với ốc cố định mô-đun nếu mô-đun chịu ảnh hưởng đáng kể của các rung động.
- Hãy nhớ cài đặt mô-đun nguồn vào khe cài đặt nguồn cung cấp QS034B.

Lắp đặt thiết bị cơ sở (bằng ốc) theo hướng dẫn sau

1)Đưa hai con ốc gắn thiết bị cơ sở ở trên đỉnh vào bảng điều khiển.

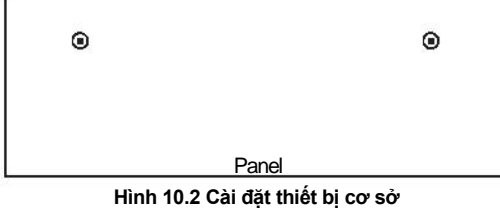

2) Đặt khe bên tay phải cua thiết bị cơ sở và ốc bên tay phải.

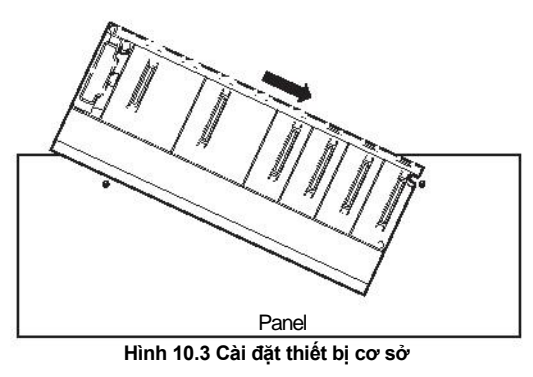

3) Đặt khe bên tay trái hình quả lê vào ốc bên tay

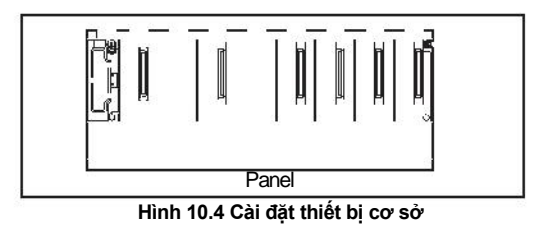

4)Đưa các ốc lắp đặt vào các lỗ ở bên dưới thiết bị cơ sở, rồi siết lại 4 ốc lắp đặt

GỘI Ý 1 : Cài đặt thiết bị cơ sở vào bảng điều khiển khi chưa đưa mô-đun nào vào khe cuối cùng bên phải.

Chỉ tháo rời thiết bị cơ sở sau khi đã tháo mô-đun tại khe cuối cùng bên phải.

GỘI Ý các điểm sau khi lắp thanh ray chuẩn DIN.

Lắp thanh ray chuẩn DIN cần có adaptors đặc biệt (Không bắt buộc), phần này cần sự chuẩn bị từ phía người dùng.

(a) Các loại adaptor có thể sử dụng

Đối với QS034B

: Q6DIN2

Bảng 10.2 Các bộ phận đi kèm với thanh ray chuẩn DIN lắp ráp adaptor

|                                   | Số lượng các bộ phận đi kèm |              |                               |                |       |
|-----------------------------------|-----------------------------|--------------|-------------------------------|----------------|-------|
| Thanh ray DIN<br>lắp ráp adaptors | Adaptor(Lớn)                | Adaptor(nhỏ) | Ôc lắp ráp<br>(M5 <b>≴</b> 0) | Vòng đệm vuông | Phanh |
| Q6DIN2                            | 2                           | 3            | 2                             | 2              | 2     |

(b) Phương pháp cài đặt adaptor

Cách cài đặt adaptor để lắp một thanh ray chuẩn DIN cho thiết bị cơ sở được đưa ra trong Hình 10.5.

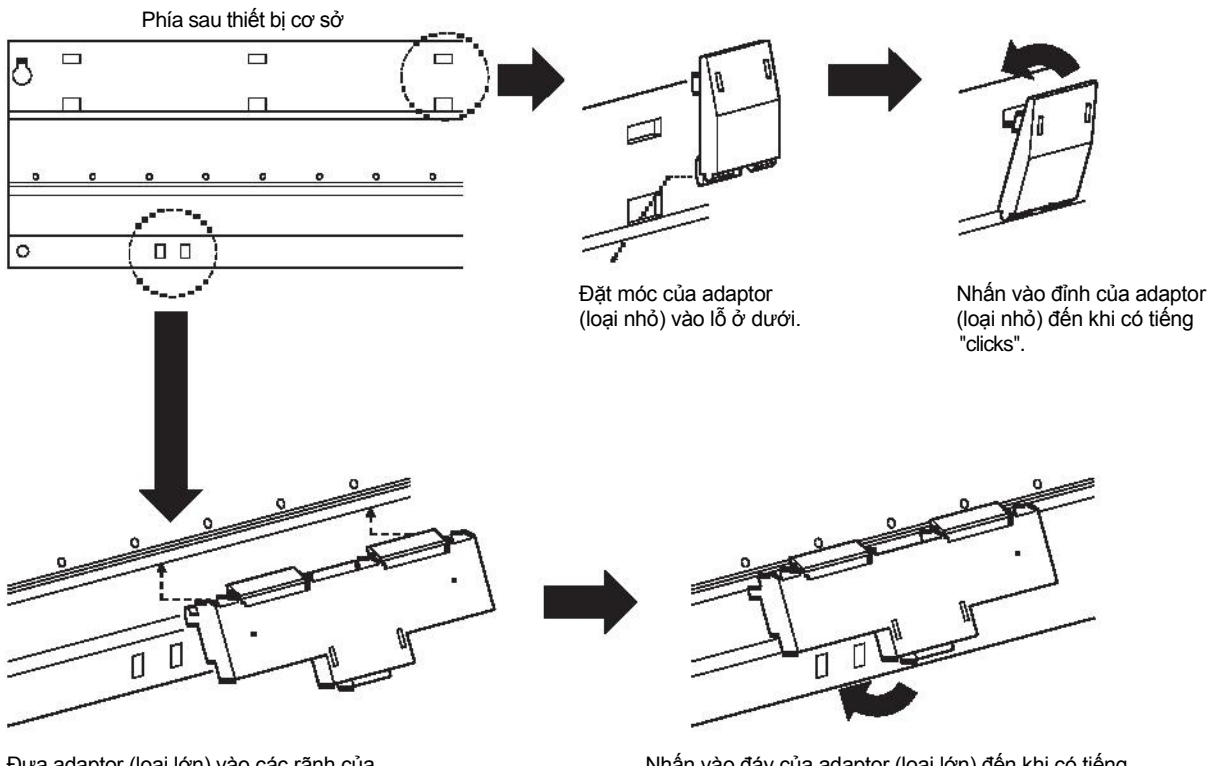

Đưa adaptor (loại lớn) vào các rãnh của thiết bị cơ sở từ phía sau.

Nhấn vào đáy của adaptor (loại lớn) đến khi có tiếng "clicks".

10.2 Cài đặt mô-đun

Hình 10.5 Phương pháp cài đặt adaptor

CÁC CHỈ DÃN VỀ EMC VÀ THẤP ẤP

10

KIÊM TRA VÀ BÀO DƯỞNG

12

<IÊM TRA LÕI

- (c) Các loại DIN có thể sử dụng (IEC 60715) TH35-7.5Fe TH35-7.5Al TH35-15Fe
- (d) Các ốc lắp bên trong thanh ray DIN

Khi sử dụng loại TH35-7.5Fe hay TH35-7.5Al, siết chặt các ốc lắp đặt đường ray với khoảng cách nhỏ hơn hoặc bằng 200mm (7.88 inch) để đảm bảo đường ray có đủ sức mạnh.

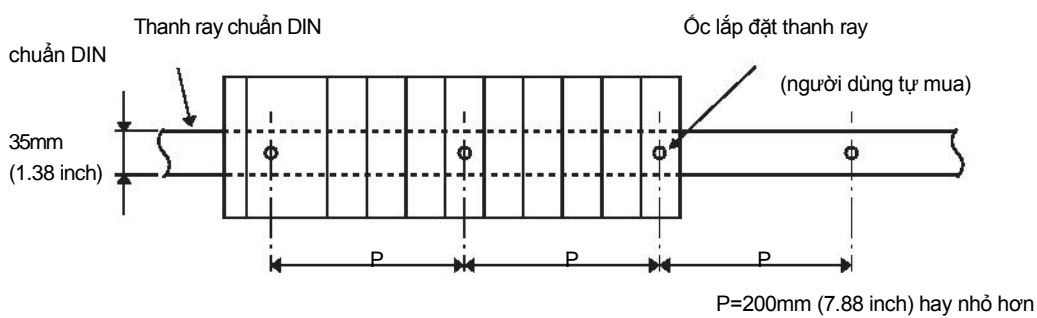

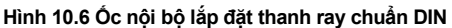

Khi lắp đặt đường ray DIN vào môi trường có rung động hay shock mạnh, siết các ốc lắp đặt với khoảng cách nhỏ hơn hoặc bằng 200mm (7.88 inch) bằng phương pháp đưa ra dưới đây.

Lắp ốc vào thanh ray chuẩn DIN vào hai vị trí sử dụng ốc lắp đặt và vòng đệm vuông đi cùng adaptor tại vị trí 'Position A' (dưới đáy thiết bị cơ sở).

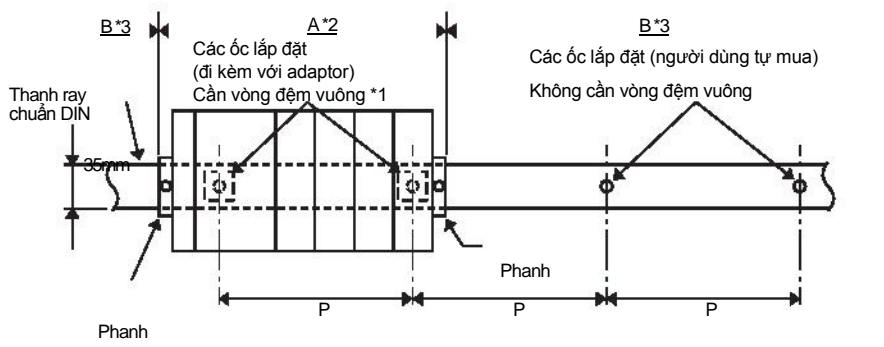

P=200mm (7.88 inch) hay nhỏ hơn

Hình 10.7 Ốc nội bộ lắp đặt thanh ray chuẩn DIN

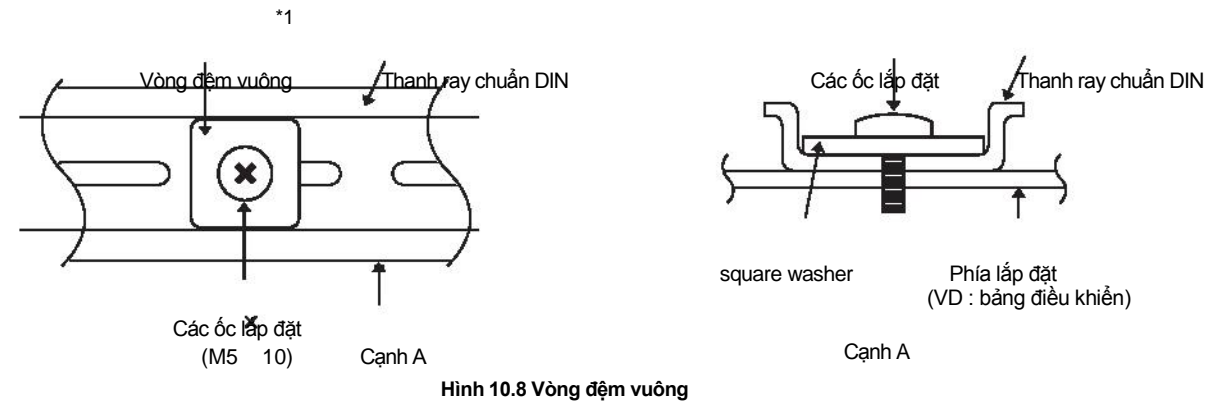

\* 2: Lắp ốc vào thanh ray chuẩn DIN vào bảng điều khiển sử dụng các ốc lắp đặt và vòng đệm vuông đi

kèm với adaptor vào vị trí 'Position A' (dưới đáy thiết bị cơ sở).

\* 3: Lắp ốc vào thanh ray chuẩn DIN sử dụng các ốc lắp đặt (do người dùng chuẩn bị ) vào vị trí 'Position B' (nơi không lắp thiết bị cơ sở).Phương pháp này không cần sử dụng đến các ốc lắp đặt và vòng đệm vuông.

MELSEG OS

🖾 GƠI Ý

(1) Chỉ sử dụng một vòng đệm cho mỗi ốc lắp đặt. Chỉ sử dụng vòng đệm vuông được cung cấp cùng adaptor.

Nếu có nhiều hơn hai vòng đệm được sử dụng cùng lúc cho một ốc lắp đặt. ốc có thể chạm vào thân máy.

(2) Nhớ điều chỉnh vòng đệm vuông thẳng hàng với thanh ray chuẩn DIN .

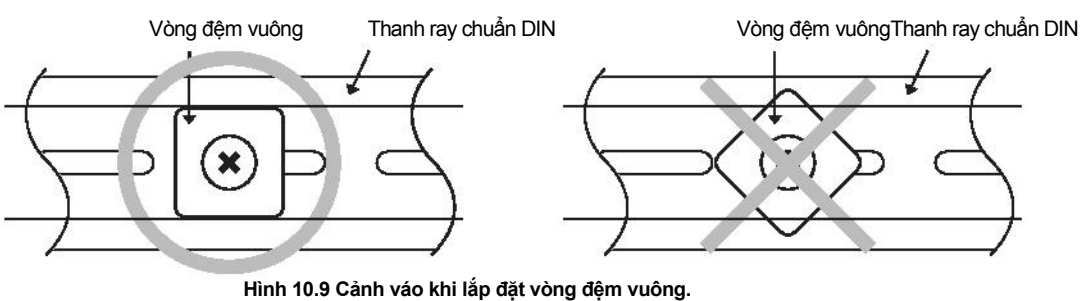

(3) Sử dụng thanh ray chuẩn DIN phù hợp với ốc cỡ M5.

CÁC CHỈ DÃN VỀ EMC VÀ THẤP ẤP

#### (e) Lắp phanh

Khi sử dụng thanh ray DIN tại môi trường dốc, có rung động và/hay shock mạnh, cài đặt đơn bị cơ sở sử dụng phanh được cung cấp cùng thanh ray chuẩn DIN lắp adaptors được đưa ra ở phần (a).

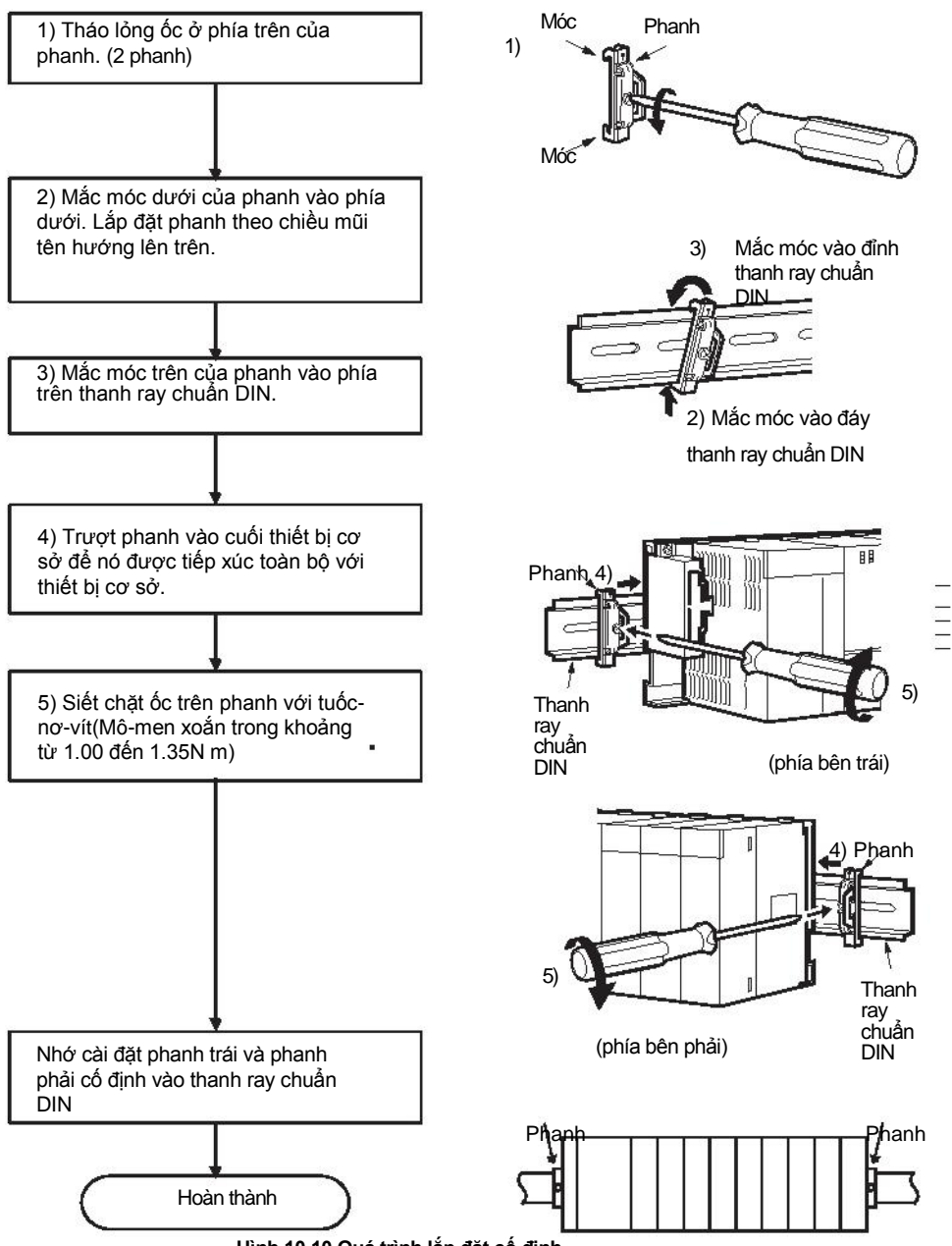

Hình 10.10 Quá trình lắp đặt cố định

## **K**GOI Ý

Khi phanh được sử dụng, kích thước của phanh cần phù hợp với kích thước của đơn vị cài đặt. Xem phần 6.1 về kích thước của thiết bị cơ sở (W).

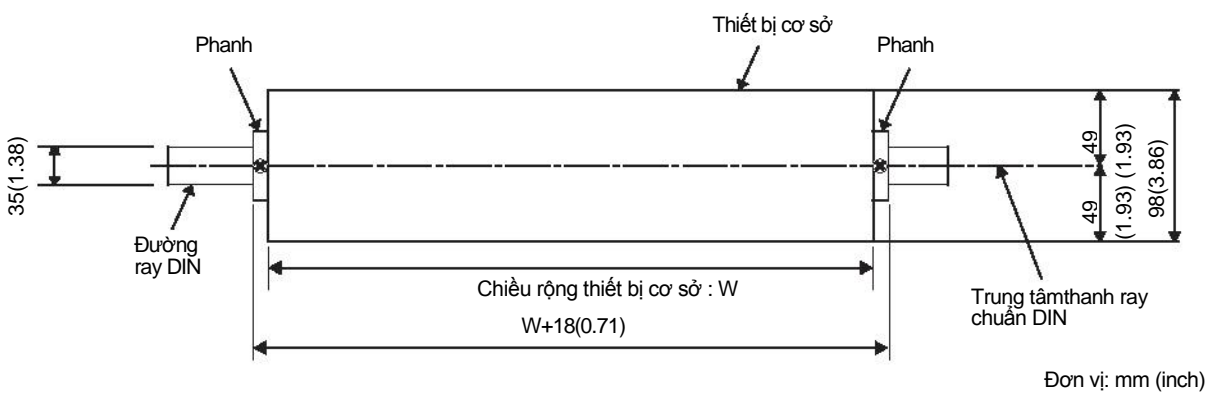

Hình 10.11 Kích thước bên ngoài thiết bị cơ sở (phía trước)

(f) Kích thước khi đã lắp đường ray DIN (Hình chiếu cạnh).

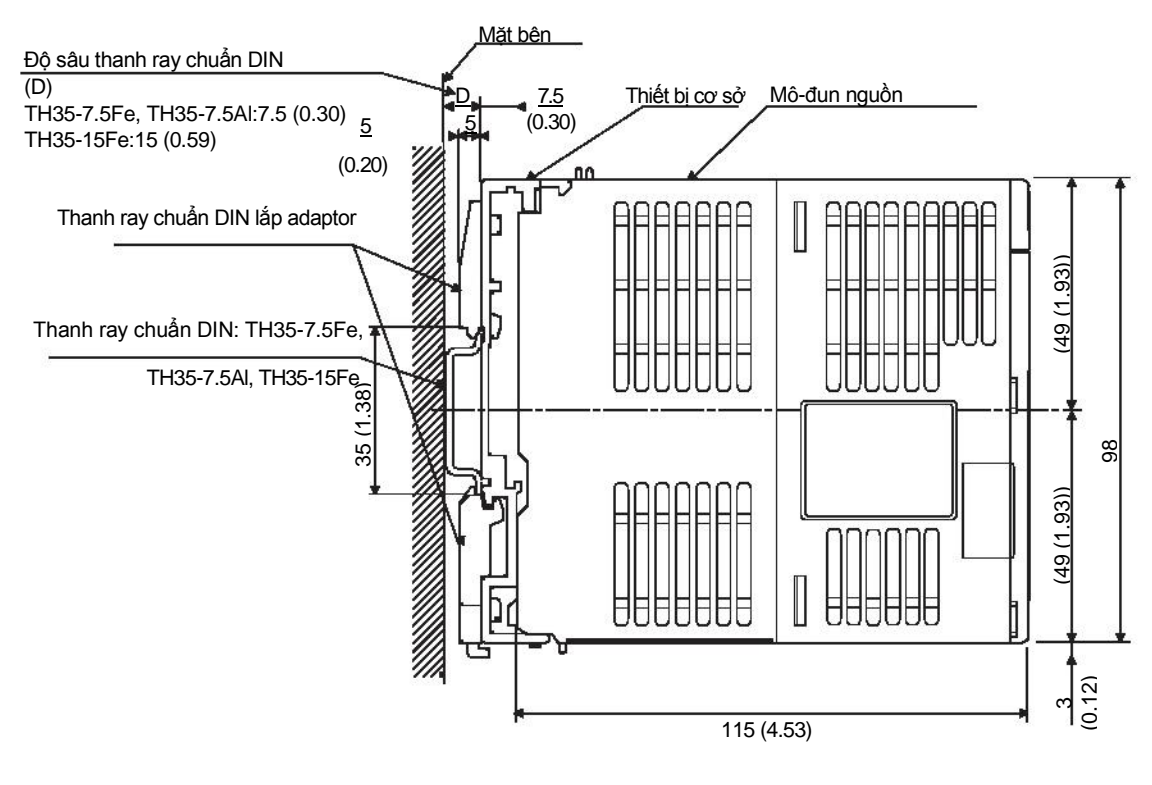

Đơn vị: mm (inch)

10-11

Hình 10.12 Kích thước bên ngoài (Hình chiếu cạnh)

## 10.2.2 Các chỉ dẫn về việc lắp đặt thiết bị cơ sở

Khi lắp đặt bộ điều khiển khả trình vào vỏ, xem xét đầy đủ khả năng hoạt động, bảo trì và sức đề kháng với môi trường tại đó.

(1) Vị trí lắp đặt mô-đun

Giữ các khoảng trống đưa ra trong hình Hình 10.13 giữa bặt trên và mặt dưới của môđun và các phần khác để đảm bảo sự thông thoáng và tạo điều kiện thuận lợi cho việc thay thể mô-đun.

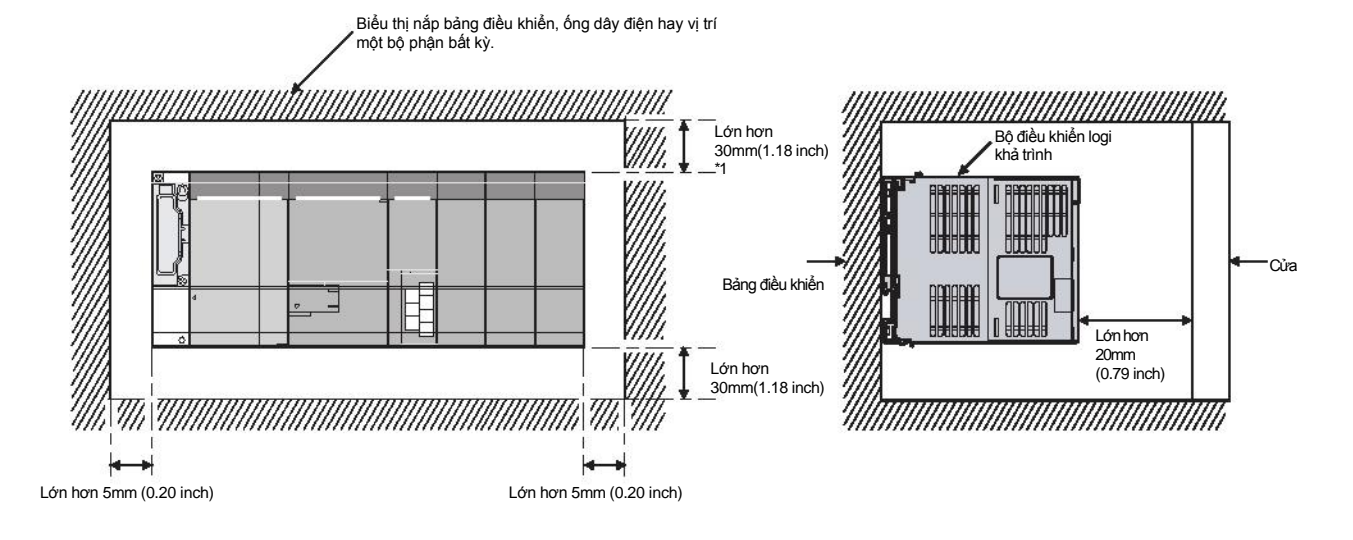

(a) Đối với thiết bị cơ sở

\* 1: Dành cho ống dây thấp hơn hoặc bằng 50mm (1.97 inch). Đối với các trường hợp khác, cao hơn hoặc bằng 40mm (1.58 inch).

#### Hình 10.13 Vị trí lắp đặt mô-đun

CÁC CHỈ DÃN VÈ EMC VÀ THÂP ẤP

10

TĂI VÀ CÀI ĐẶT

KIÊM TRA VÀ BÀO DƯỞNG

12

KIÈM TRA LÕI

PHU LUC

MUC LUC

## (2) Phương hướng lắp mô-đun

 Lắp đặt bộ điều khiển khả trình với phương hướng như trong hình 10.14 để đảm bảo thoáng khí để giảm nhiệt độ.

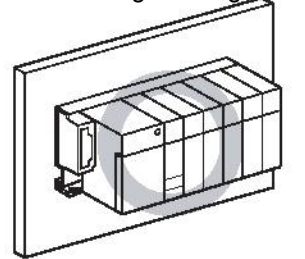

Hình 10.14 Phương hướng có thể lắp đặt mô-đun

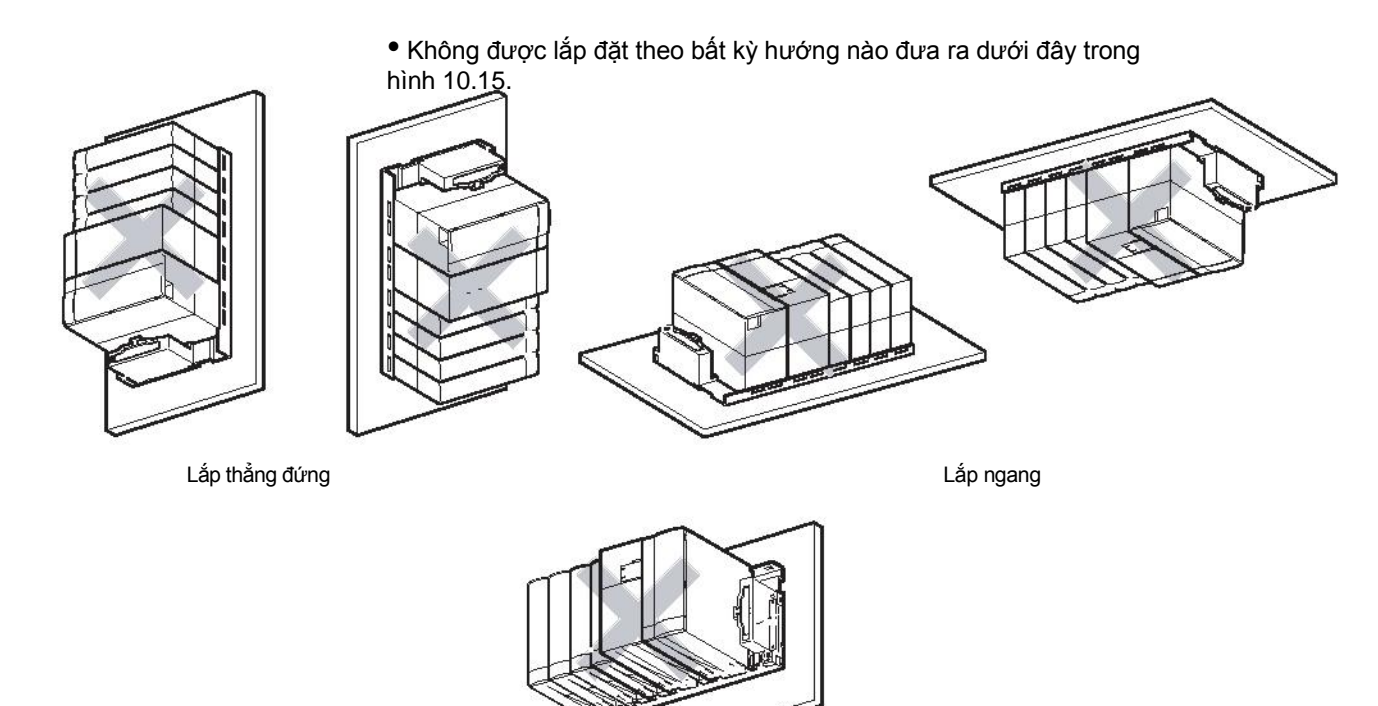

Lắp ngang

Hình 10.15 Phương hướng không được lắp đặt mô-đun

#### (3) Bề mặt lắp đặt

Lắp đặt thiết bị cơ sở trên bề mặt phẳng. Nếu bề mặt lắp đặt không bằng phẳng, việc này có thể làm căng bề mặt mạch in và khiến sản phẩm không hoạt động.

#### (4) Lắp đặt sản phẩm tại cùng khu vực lắp đặt các thiết bị khác

Tránh lắp đặt thiết bị cơ sở gần nguồn rung động như các nam châm lớn mà không có cầu chì ngắt mạch, lắp đặt sản phẩm tại một hộp điều khiển khác hoặc đặt cách xa các thiết bị trên.

(5) Đặt xa các thiết bị khác

Để tránh hiệu ứng phát xạ nhiễu và nhiệt, cung cấp khoảng cách giữa bộ điều khiển khả trình và các thiết bị khác sinh nhiễu và nhiệt (contactors và relays).

• Khoảng cách cần thiết phía trước bộ điều khiển khả trình

: ít nhất 100 mm (3.94 inch)\*

Khoảng cách cần thiết bên phải và bên trái bộ điều khiển khả trình
 : ít nhất 50 mm (1.97 inch).

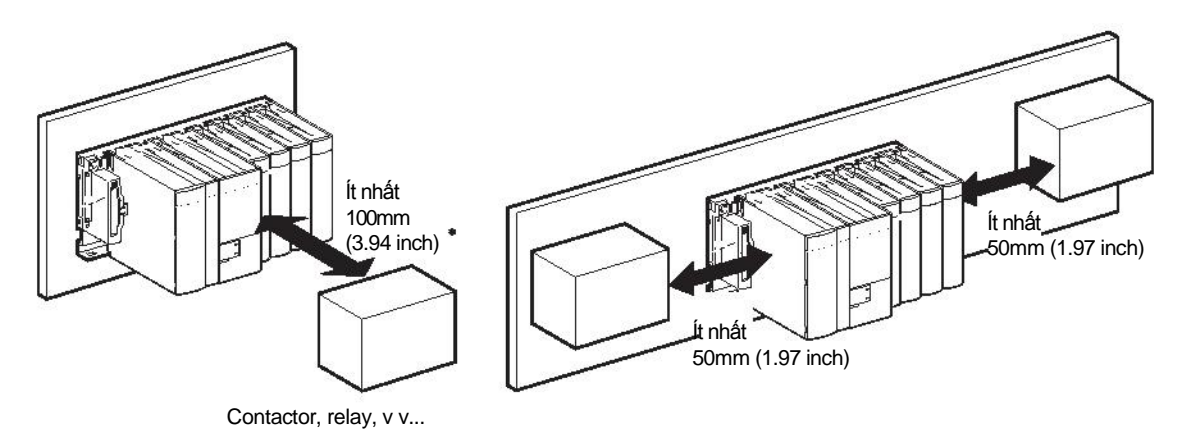

Hình 10.16 Khoảng cách với các thiết bị khác

# TẢI VÀ CÀI ĐẶT

## 10.2.3 Lắp đặt và tháo gỡ mô-đun

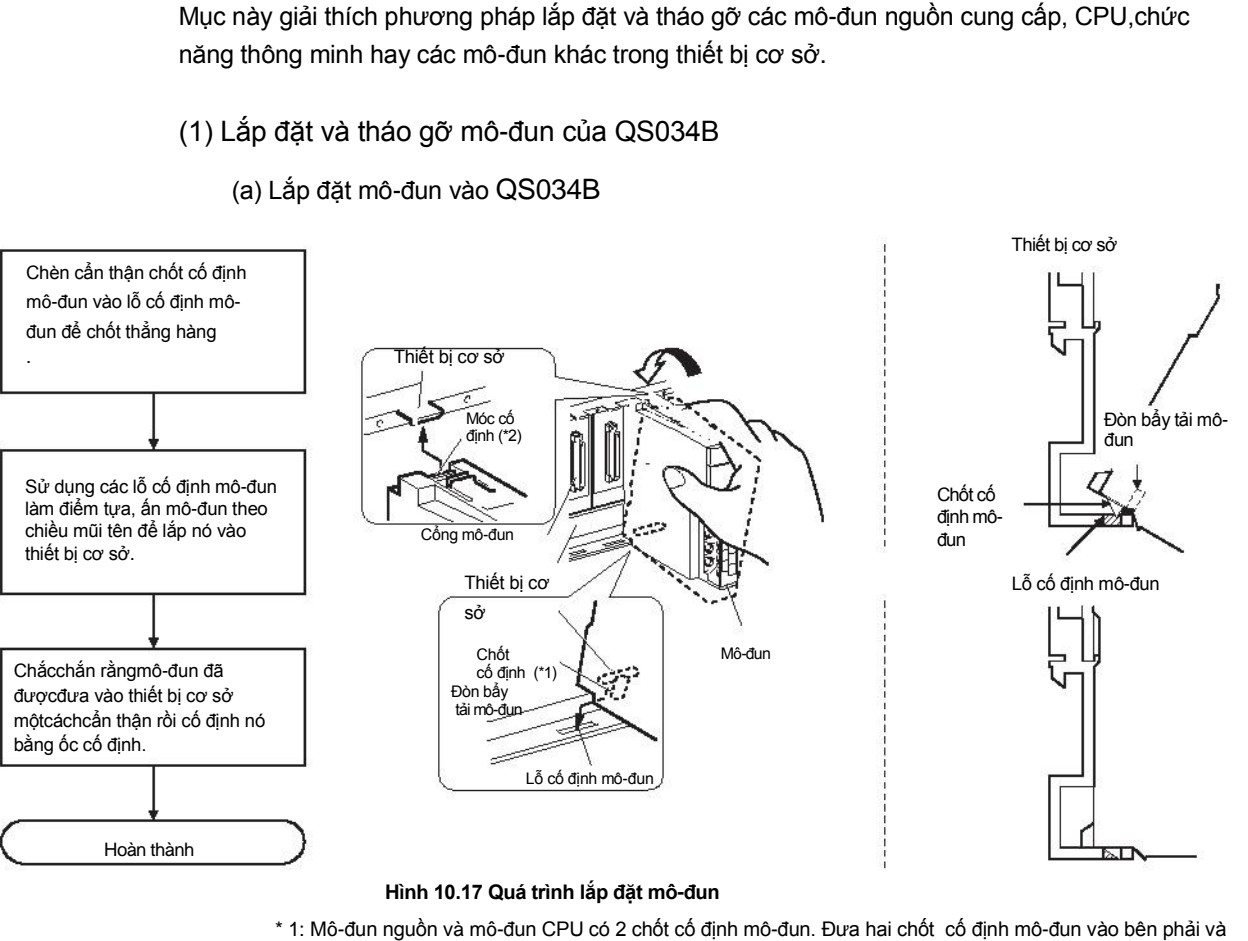

trái vào lỗ cố định mô-đun để mô-đun luôn thẳng hàng.

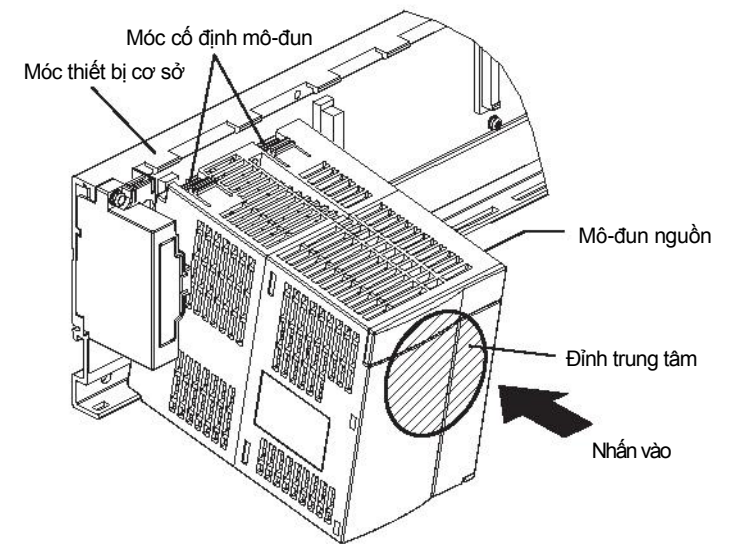

Hình 10.18 Lắp mô-đun nguồn vào mô-đun CPU

\* 2: Mô-đun nguồn và mô-đun CPU có hai móc cố định mô-đun trên đỉnh. Nhấn đỉnh trung tâm của mô-đun nguồn và mô-đun CPU và lắp đặt mô-đun sao cho hai móc cố định bên phải và bên trái nối chắc chắn với các mọc thiết bị cơ sở.

MELSEG QS

CÁC CHỈ DĂN VÈ

EMC VÀ THÀP ÀP

10

M TRA VÀ DƯ ÕNG

(IÊM BÀO

KIÊM TRA LÕI

PHU LUC

**NUC LUC** 

## 🔀 GỢI Ý

1. Khi lắp đặt mô-đun , luôn nhấn chốt cố định mô-đun vào lỗ mô-đun thiết bị cơ sở. Trong lúc đó, ấn cản thận chốt cố định để nó không rơi ra khỏi lỗ cố định mô-đun

Nếu cố dùng lực để cài đặt mô-đun mà không cài đặt các chốt cố định, cổng mô-đun và mô-đun có thể hư hỏng.

2. Không được cài đặt/tháo gỡ mô-đun từ thiết bị cơ sở quá 50 lần (Tuân theo IEC61131-2), sau lần đầu sử dụng sản phẩm. Không làm như trên có thể khiến mô-đun không hoạt động do tiếp xúc kém với cổng giao tiếp.

CÁC CHÌ DĂN VÊ EMC VÀ THÀP ÂP

10

tải và Cài đặt

KIÊM TRA VÀ BÀO DƯÔNG

P

KIÊM TRA LÕI

PHU LUC

MUC LUC

#### (b) Tháo gỡ từ QS034B

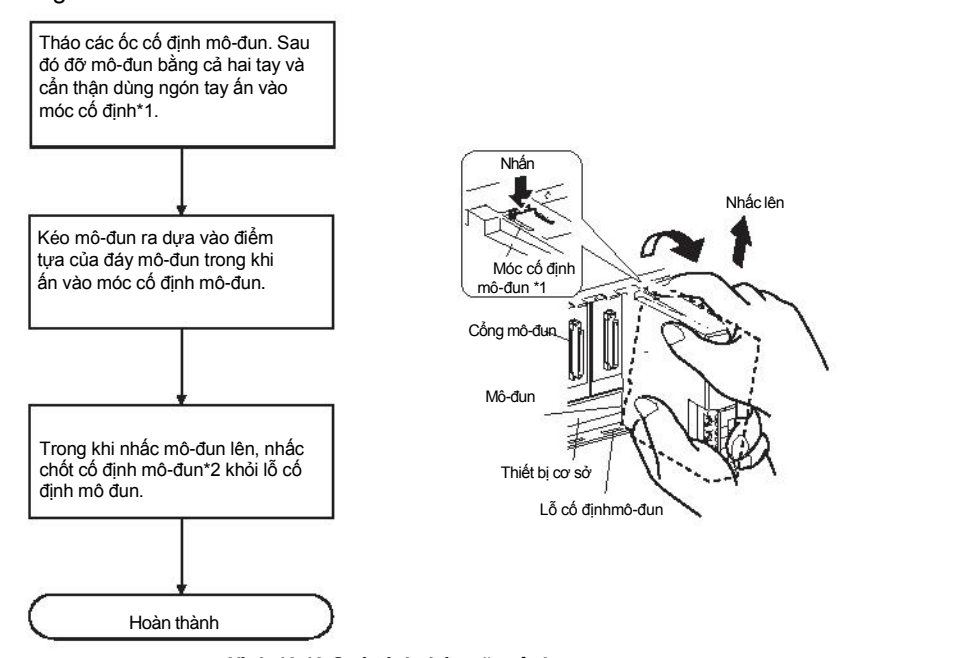

Hình 10.19 Quá trình tháo gỡ mô-đun

\* 1: Mô-đun nguồn và mô-đun CPU có hai móc cố định mô-đun trên đỉnh. Dùng các ngón tay nhấn hai móc cố định bên phải và bên trái trên đỉnh mô-đun cùng lúc cho tới khi chúng dừng lại.

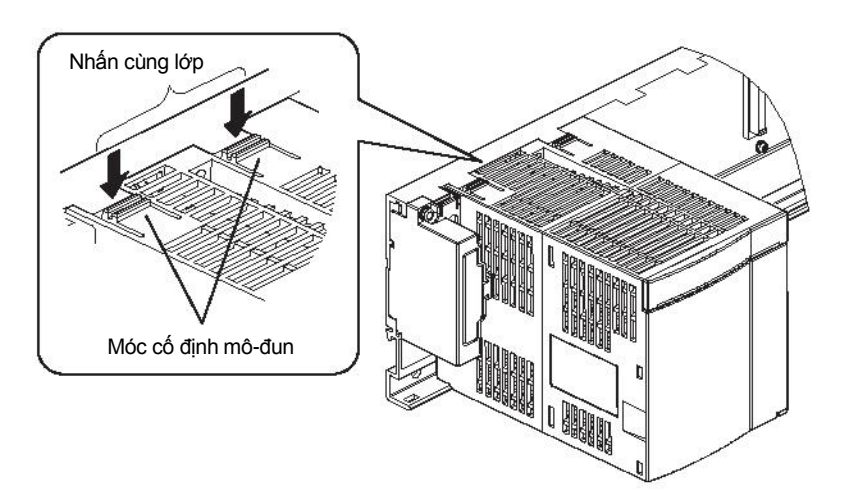

Hình 10.20 Mô-đun nguồn và quá trình tháo gỡ mô-đun CPU.

\* 2: Mô-đun nguồn và mô-đun CPU có hai chốt cố định. Tháo hai chốt cố định bên phải và bên trái phía dưới mô-đun khỏi các lỗ cố định.

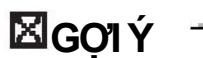

Khi tháo gỡ mô-đun, luôn tháo các ốc cố định trước rồi mới tháo các phần khác khỏi lỗ cố định.

Cố gắng tháo gỡ mô-đun bằng sức có thể gây hư hỏng chốt cố định

MELSEG QS

## 10.3 Đi dây

10.3.1 Các cảnh báo về việc đi dây

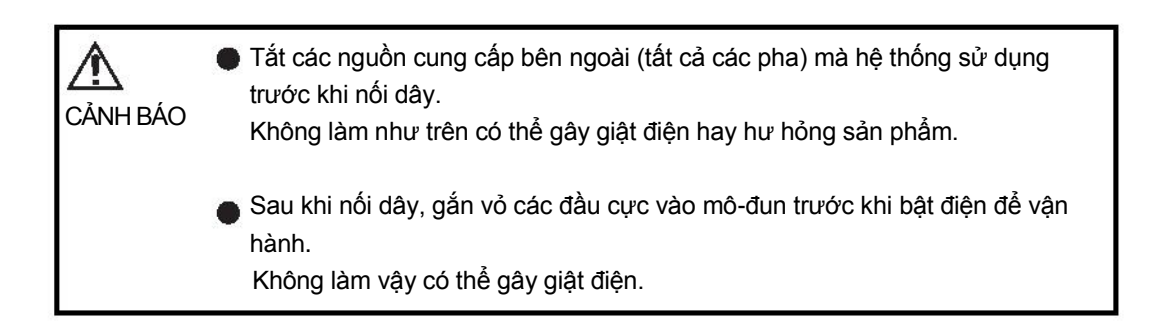

MELSEG OS

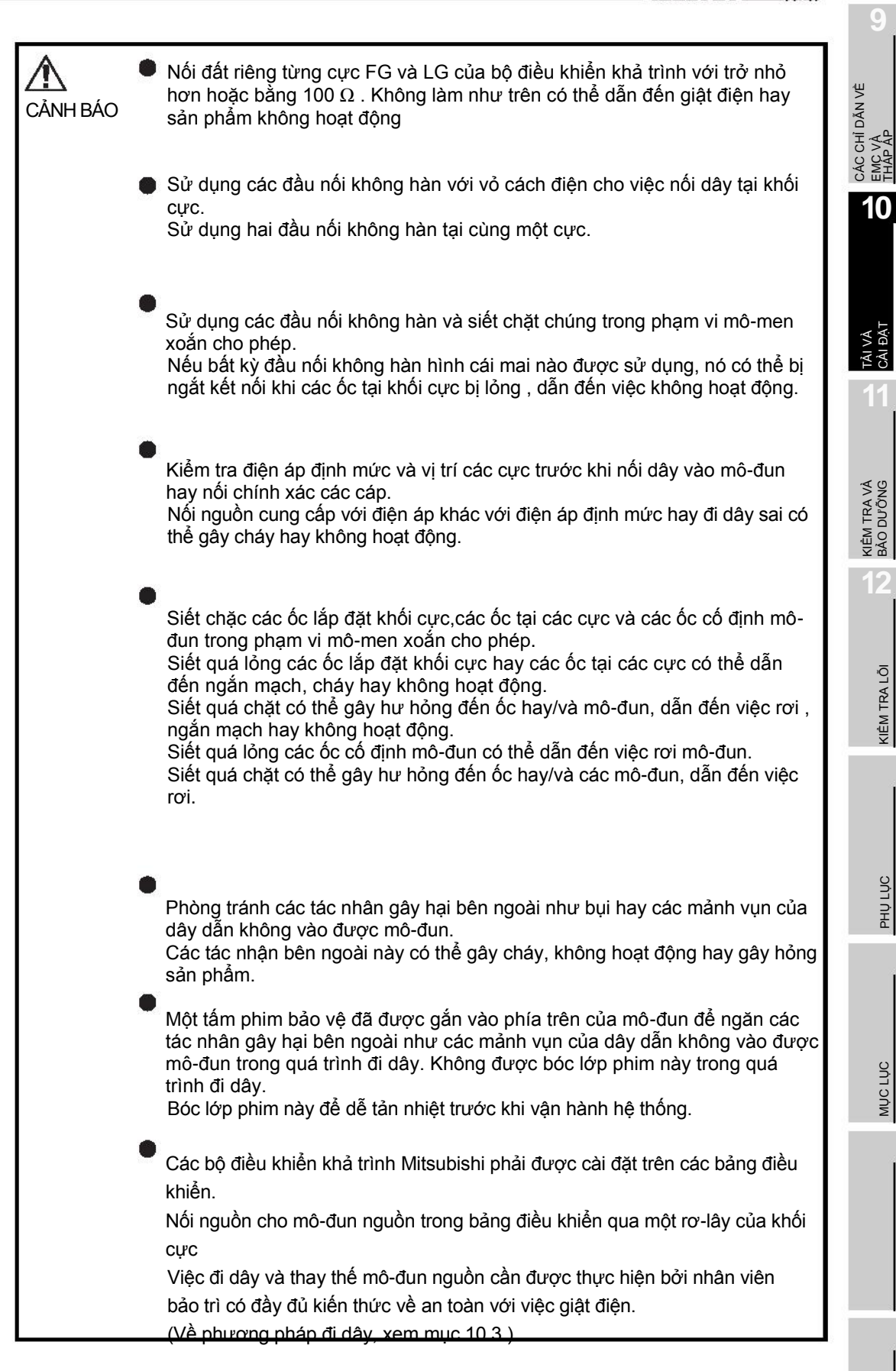

Các cảnh báo về việc kết nối các cáp nguồn được đưa ra bên dưới.

**10** - 19

#### (1) Đi dây nguồn

- Tách rời đường dây nguồn của bộ điều khiển khả trình với các dây từ các thiết bị I/O và các thiết bị điện khác như hình bên dưới. Khi có quá nhiều nhiễu, nối môt biến áp cách ly.
- Đưa vào dòng điện định mức hay dòng khởi động một cách cẩn thận khi đi dây nguồn, nhớ nối công tắc hay các cầu chì ngoài phù hợp trong việc phát hiện và ngắt mạch.

Khi sử dụng riêng lẻ một bộ điều khiển khả trình, một công tắc 10A hay một cầu chì ngoài được khuyến khích sử dụng để an toàn trong việc đi dây.

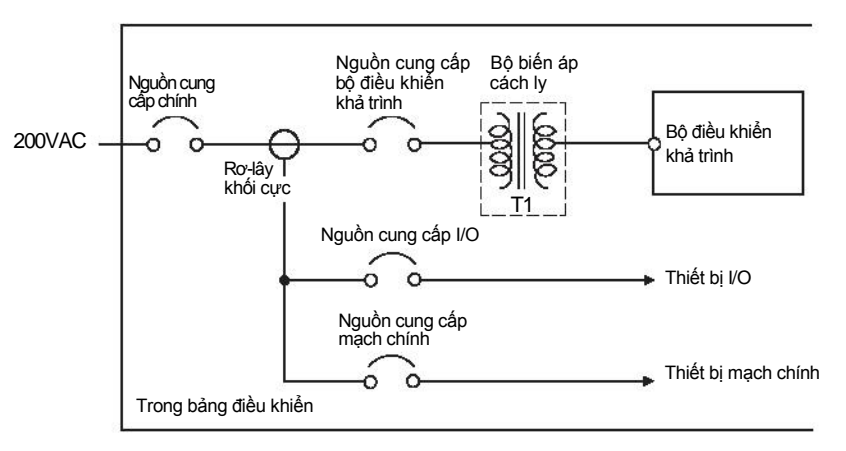

Hình 10.21 Biểu đồ đi dây nguồn

 Đường dây 100VAC và 200VAC nên được xoắn với nhau càng chặt càng tốt. Kết nối các mô-đun với khoảng cách nhỏ nhất có thể.

Đồng thời, để giảm độ sụt áp xuống mức tối thiểu, sử dụng đoạn dây dày nhất có thể( tối đa 2mm<sup>2</sup>).

 Không được cuốn các dây 100VAC và 200VAC vào , hay để gần mạch chính(điệp áp cao, dòng lớn) và các dây tín hiệu I/O (bao gồm các dây thông dụng) . Để trống khoảng cách tối thiểu 100 mm bên cạnh mỗi dây.

• Việc mất điện tạm thời hay mô-đun CPU có thể bị khởi động lại do điện áp tăng đột biến từ sét đánh.

Để đề phòng điện áp tăng đột biến từ sét đánh , nối bộ hấp thu điện áp đột biến do sét như được đưa ra trong hình 10.22

Sử dụng bộ hấp thu điện áp đột biến do sét có thể giảm thiểu khả năng bị sét đánh.

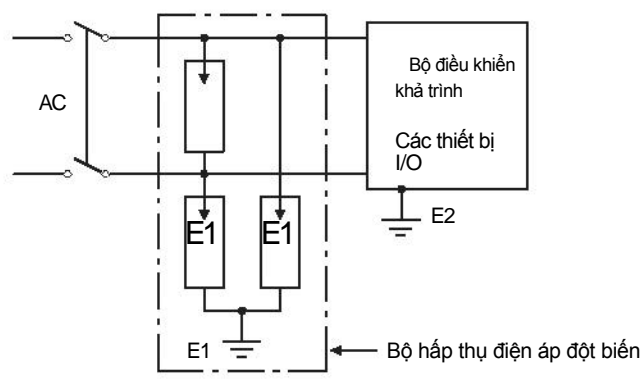

Hình 10.22 Kết nối bộ hấp thụ điện áp đột biến do sét.

#### MELSEG OS

CÁC CHÌ DĂN VÊ EMC VÀ THÀP ÂP

10

rải và Cài đã

11

# 

## **GOIÝ**

- Tách rời dây nối đất của bộ hấp thụ điện áp tăng đột biến do sét (E1) với dây nối đất của bộ điều khiển khả trình (E2).
- 2. Lựa chọn bọ hấp thụ điện áp tăng đột biến do sét có điện áp cung cấp không vượt quá điện áp tối đa cho phép trong mạch ngay cả khi điện áp cung cấp tối đa tăng đột biến.

#### (2) Nối đất

Để nối đất, thực hiện các bước sau:

• Sử dụng dây nối đất chuyên dụng càng dài càng tốt. (Điện trở nối đất nhỏ hơn hoặc bằng100  $_{m O}$ .)

 Khi không có dây nối đất chuyên dụng, sử dụng (2) cho nối đất thông thường được đưa ra dưới đây.

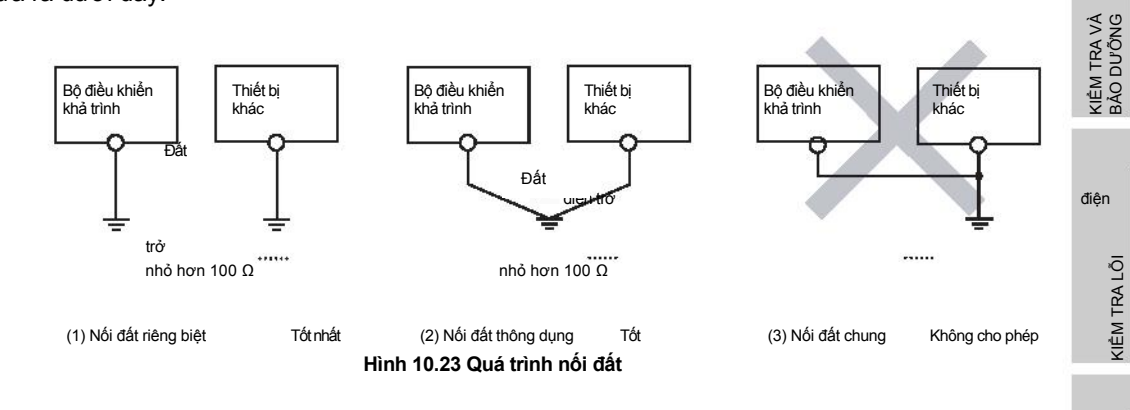

Để nối đất cho cáp, sử dụng cáp lớn hơn 2 mm<sup>2</sup>.

Vị trí điểm nối đất đặt càng gần bộ trình tự càng tốt, và giảm chiều dài cáp nối đất càng nhiều càng tốt.

PHU LỤC

## 10.3.2 Kết nối với mô-đun nguồn

Hình vẽ sau đưa ví dụ cách nối dây nguồn, dây nối đất, vv với thiết bị cơ sở.

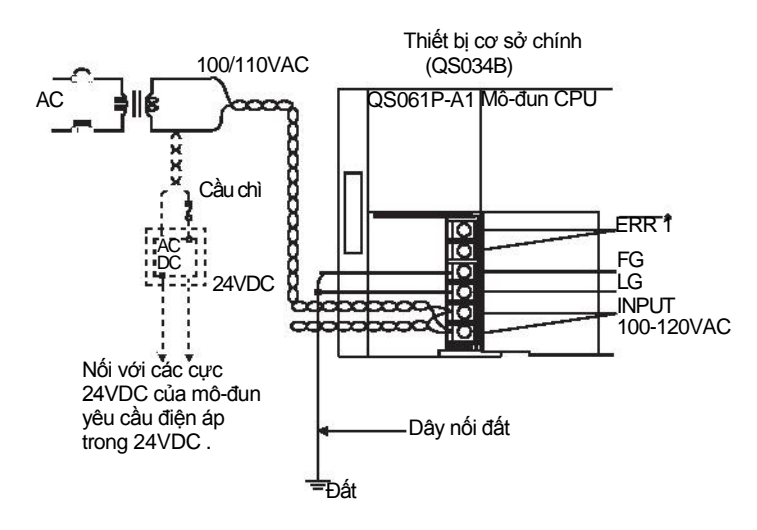

\* 1: Cực ERR. bật/tắt như đưa ra dưới đây.

Cực sẽ tắt(hở) khi nguồn AC không được đưa vào, lỗi STOP ở mô-đun CPU (bao bồm khởi động lại) sẽ xảy ra, hoặc cầu chì của nguồn cung cấp sẽ nổ.

Hình 10.24 Ví dụ đi dây

## 🔀 GỢ'I Ý

1. Sử dụng các đoạn dây dày nhất có thể (tối đa mm<sup>2</sup> (14 AWG)) đối với các cáp nguồn 100/200 VAC. Nhớ cuốn những đoạn dây này với nhau bắt đầu từ nơi nối các cực. Đối với việc nối dây trên khối cực, nhớ sử dụng đầu nối không hàn. Để phòng tránh việc ngắn mạch do siết lỏng ốc, sử dụng đầu nối không hàn với vỏ cách điện mỏng hơn 0.8 mm (0.03 inch). Số lượng đầu nối không hàn nối với một khối cực giới hạn nhỏ hơn 2.

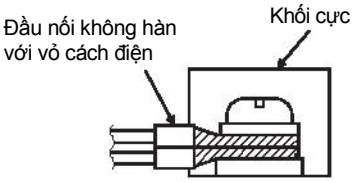

2. Cực ERR. Không được sử dụng như đầu ra an toàn. Đồng thời, chỉnh cáp ERR tiếp xúc bảng điều khiển với độ dài nhỏ hơn 30m (98.43 ft.).

## CHƯƠNG 11 KIỂM TRA VÀ BẢO DƯÕNG

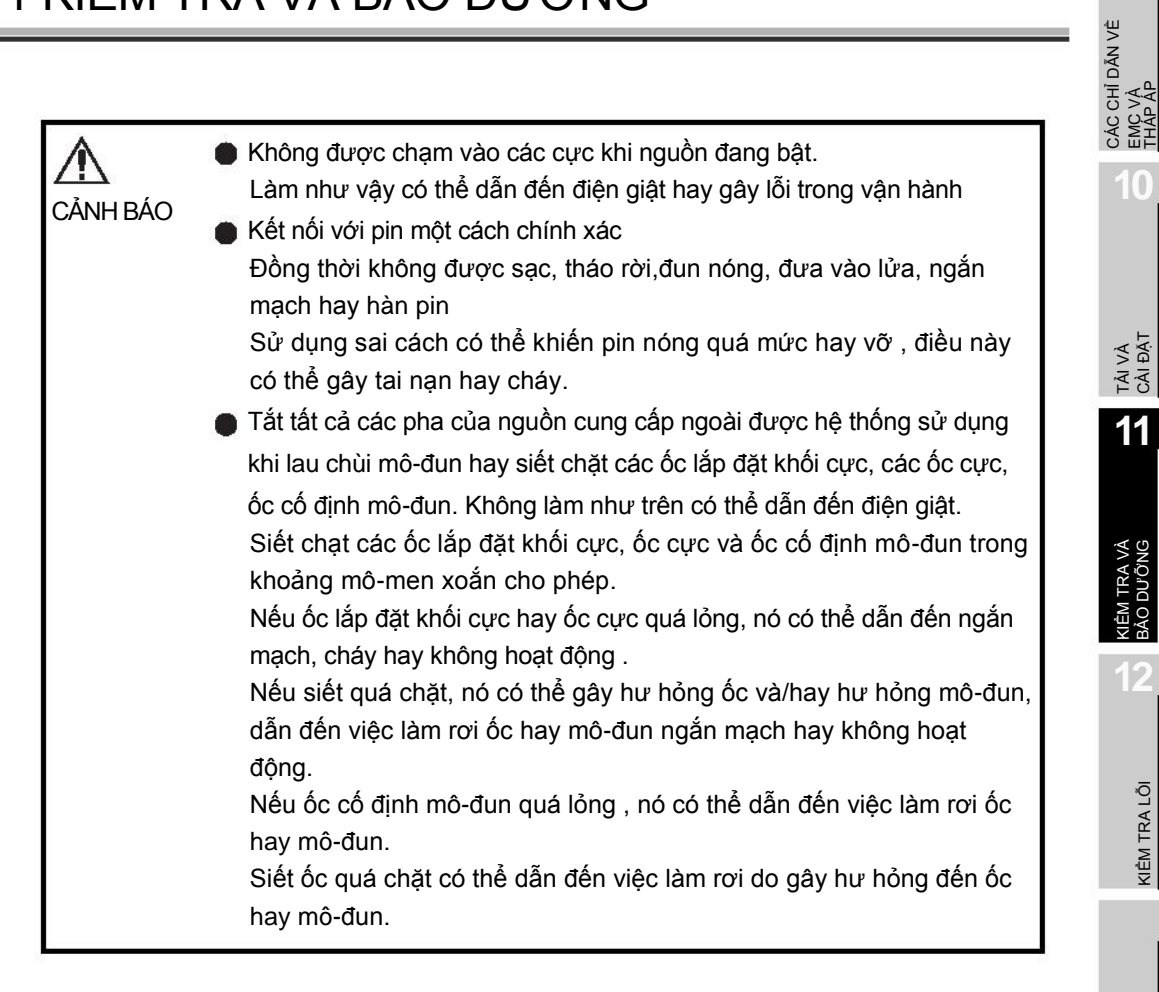

KIĚM TRA LÕI

10

TÀI VÀ CÀI ĐẶT

11

| CÂNH BÁO | <ul> <li>Các hoạt động trực tuyến được thực hiện từ một máy tính cá nhân tới một bộ điều khiển khả trình đang hoạt động (Chương trình thay đổi khi CPU an toàn đang ở chế độ RUN,thủ thiết bị, hay đang chuyển trạng thái vận hành như thay đồi RUN-STOP) cần phải được thực hiện sau khi đã đọc kỹ hướng dẫn và cần phải được bảo đảm an toàn. Tuân theo các thủ tục vận hành đã được thiết kế từ trước, các hoạt động cần phải được thực hiện bởi người đã được hướng dẫn. Khi thay đổi chương trình trong khi CPU an toàn đang ở chế độ RUN (ghi chương trình khi đang ở chế độ RUN),điều này có thể đậy nên sự cố chương trình trong một vài điều kiện vận hành. Cần hiểu rõ những cảnh báo đã được miêu tả trong hướng dẫn sử dụng GX Developer trước khi sử dụng.</li> <li>Không được thảo rời hay thay đổi các mô-đun. Làm vậy có thể dẫn đến lỗi khi vận hành, bi thương hay cháy. Nếu sản phẩm được sửa hay được thay đổi bởi không do các trung tâm FA chỉ định hay do chúng tôi sửa, chế độ bảo hành không được đảm bảo.</li> <li>Sử dụng bất kỳ thiết bị giao tiếp radio này như điện thoại di động hay điện thoại PHS cách xa 25cm(9.85 inch) theo mọi hướng so với bộ điều khiển khả trình. Không làm như vậy có thể gây lỗi hoạt động.</li> <li>Tất hoàn toàn nguồn cung cấp ngoài được chệ thống sử dụng trước khi lấp đặt hay tháo gỡ các mô-đun.</li> <li>Không làm vậy có thể gây hỏng hay khiến mô-đun không hoạt động</li> <li>Giới hạn số làn lấp đặt hay tháo gỡ mô-đun, thiết bị cơ sở và các khối cực dưới 50 lần (tuân theo IEC61131-2), sau lần đầu sử dụng sản phẩm.</li> <li>Không làm vậy có thể gây và chạm với pin được gấn trên mô-đun Làm như vậy có thể gây hỏng pin, dẫn đến dịch chảy trong pin. Nếu pin bị rơi hay va chạm mạnh, vứt bỏ luôn chứ không sử dụng.</li> </ul> |
|----------|----------------------------------------------------------------------------------------------------|
|          | Trước khi chạm vào mô-đun, luôn chạm vào kim loại nối đất, vv để giải phóng tĩnh điện từ cơ thể người , vv<br>Không làm như vậy có thể dẫn đến việc mô-đun hỏng hay không hoạt động.                                                                                                    |

Để bạn có thể sử dụng bộ điều khiển khả trình một cách an toàn và trong điều kiện tối ưu mọi lúc, mục này miêu tả các GỢI Ý cần được kiểm tra và bảo dưỡng hàng ngày hay trong khoảng thời gian thường xuyên.

## 11.1 Kiểm tra hàng ngày

|                                   | Bảng 11.1 Kiểm tra hàng ngày |                            |                                                                                            |                                                                           |                                                                          |  |
|-----------------------------------|------------------------------|----------------------------|--------------------------------------------------------------------------------------------|---------------------------------------------------------------------------|--------------------------------------------------------------------------|--|
| Mục                               | Μ                            | ục cân kiêm tra            | Kiêm tra                                                                                   | Tiêu chuân đánh giá                                                       | Khặc phục                                                                |  |
| 1                                 | Cài đặt thiết bị cơ sở       |                            | l Kiểm tra các ốc cố định bị<br>lỏng và vỏ bị sai vị trí.                                  | Các ốc và vỏ cần được lắp<br>đặt cẩn thận.                                | Siết chặt lại các ốc.                                                    |  |
| 2                                 | 2 Cài đặt mô-đun nguồn và    |                            | Kiểm tra mô-đun bị sai vị trí<br>và móc cố định thiết bị cơ sở<br>được lắp không cẩn thận. | Móc cố định mô-đun cần<br>được lắp đặt cẩn thận.                          | Lắp đặt móc cố định cẩn<br>thận                                          |  |
| - mô                              |                              | đun CPU                    | Kiểm tra các ốc cố định mô-<br>đun chưa được siết cẩn thận                                 | Các ốc cố định mô-đun phải<br>được siết cẩn thận.                         | Siết cẩn thận các ốc<br>cố định mô-đun.                                  |  |
| 3 Điều kiệi                       |                              |                            | Kiểm tra các ốc cực bị<br>lỏng.                                                            | Các ốc không được lỏng.                                                   | Siêt lại các ốc cực.                                                     |  |
|                                   |                              | ı kiện kêt nôi             | Kiểm tra khoảng cách giữa<br>các đầu nối không hàn.                                        | Nên có khoảng cách<br>thích hợp giữa các đầu<br>nối không hàn             | Chính xác.                                                               |  |
|                                   |                              | Mô-đun<br>nguồn"POWER" LED | Kiểm tra đèn LED đang<br>bật (xanh lá).                                                    | Đèn LED phải bật (xanh lá).<br>(Không bình thường nếu tắt.)               | Kể từ lúc trạng that<br>hoạt động khác với<br>những chỉ dẫn bên trái     |  |
| 4<br>Dấu hiệu đèn LED trên mô-đun | n mô-đun                     | Mô-đun CPU "ALIVE"<br>LED  | Kiểm tra đèn LED đang<br>bật (xanh lá).                                                    | Đèn LED phải bật (xanh lá).<br>(Không bình thường nếu tắt.)               |                                                                          |  |
|                                   | n LED trêi                   | Mô-đun CPU "RUN"<br>LED    | Kiểm tra đèn LED đang<br>bật (xanh lá).                                                    | Đèn LED phải bật (xanh lá).<br>(Không bình thường nếu tắt.)               | là lúc trạng thái hoạt<br>động khác thường*1,<br>thực hiện việc kiểm tra |  |
|                                   | ấu hiệu đè                   | ကို<br>ကို<br>ကို<br>LED   | Kiểm tra đèn LED đang tắt.                                                                 | Đèn LED phải tắt<br>(Không bình thường nếu đèn<br>LED đang bật hay nháy.) | ioi theo mục 12.2.                                                       |  |
|                                   | õ                            | Mô-đun CPU "TEST"<br>LED   | Kiểm tra đèn LED đang tắt.                                                                 | Đèn LED phải tắt<br>(Không bình thường nếu bật)                           |                                                                          |  |
|                                   |                              | Mô-đun CPU "BAT."<br>LED   | Kiểm tra đèn LED đang tắt.                                                                 | Đèn LED phải tắt (Không<br>bình thường nếu bật )                          |                                                                          |  |

Những mục cần phải được kiểm tra hàng ngày được đưa ra trong bảng 11.1.

\*1:Hoạt động bình thường được đưa ra trong những điều kiện sau

• CPU vận hành an toàn trong chế độ SAFETY MODE.

• Chế độ vận hành CPU đang trong trạng thái RUN.

CÁC CHỈ DĂN VÊ EMC VÀ THẤP ẤP

## 11.2 Kiểm tra định kỳ

Các mục sau cần được kiểm tra một đến hai lần mỗi 6 tháng tới một năm được đưa ra dưới đây.

Khi thiết bị đã di chuyển hay chỉnh sửa, hay việc đi dây bị thay đổi, thực hiện việc kiểm tra này cùng lúc.

Bảng 11.2 Kiểm tra định kỳ

| Mục | Mục cần kiểm tra                       |                                             | Kiểm tra                                                                        | Tiêu chuẩn đánh giá                                                                                                   | Khắc phục                                                                                     |  |
|-----|----------------------------------------|---------------------------------------------|---------------------------------------------------------------------------------|----------------------------------------------------------------------------------------------------|-----------------------------------------------------------------------------------------------|--|
| 1   |                                        | Nhiệt độ xung quanh                         | Đo bằng nhiệt kế                                                                | 0 đến 55 <b>°C</b>                                                                                                    |                                                                                               |  |
|     |                                        | Độ ẩm xung quanh                            | và ẩm kế.                                                                       | 5 đến 95 %RH                                                                                                    | Khi bộ trình tự được sử<br>dụng trong bảng mạch.                                              |  |
|     | Môi trường                             | Không khí                                   | Kiểm tra khí ăn mòn                                                             | Không được xuất hiện khí<br>ăn mòn                                                                                    | nhiệt độ xung quanh<br>bảng mạch trở thành<br>nhiệt độ xung quanh.                            |  |
|     |                                        | -                                           | Đo điện áp giữa các cực                                                         | 85 đến 132VAC                                                                                                    |                                                                                               |  |
| 2   | Điện                                   | áp nguồn                                    | 100/ 2007 AC.                                                                   | 170 đến 264VAC                                                                                                    | Thay nguôn cung câp.                                                                          |  |
| 3   | Độ lỏng và độ ăn<br>mòn của ốc cố định |                                             | Cố gắn siết chặt các ốc<br>với tuốc-nơ-vít                                      | . Mô-đun cần được lắp đặt<br>một cách cố định                                                                         | Siết lại các ốc.Nếu CPU, hay<br>mô-đun nguồn bị lỏng , cố<br>định nó bằng ốc                  |  |
|     | Cài                                    | Độ bám bụi bẩn và các<br>tạp chất bên ngoài | Kiểm tra bằng mắt.                                                              | Đất và các tạp chất<br>không được xuất hiện                                                                           | Tháo gỡ và lau sạch.                                                                          |  |
| 4   |                                        | Độ lỏng các ốc cực                          | Cố gắng siết chặt các ốc<br>với tuốc-nơ-vít                                     |                                                                                                    | Siết lại các ốc cực                                                                           |  |
|     | ết nối                                 | Khoảng cách giữa các<br>đầu nối không hàn   | Kiểm tra bằng mắt.                                                              | Các đầu nối không hàn<br>phải được đặt ở khoảng<br>cách thích hợp                                                     | Chính xác.                                                                                    |  |
|     | ž                                      | Độ lỏng các<br>cổng kết nối                 | Kiểm tra bằng mắt.                                                              | Các cổng kết nối không được<br>lỏng.                                                                                  | Siết lại các cổng bằng ốc<br>cố định.                                                         |  |
|     |                                        |                                             | Kiểm tra đèn LED "BAT."<br>ở mặt trước mô-đun CPU                               | Đèn LED phải tắt.                                                                                                    | Nếu đèn LED bật, thay<br>pin.                                                                 |  |
| 5   | Pin                                    |                                             | Kiểm tra hạn sử dụng sau<br>khi mua pin.                                        | Hạn sử dụng phải nhỏ hơn<br>hoặc bằng năm năm.                                                                        | Nếu pin được sử dụng<br>lâu hơn 5 năm, thay pin                                               |  |
|     |                                        |                                             | Kiểm tra chế độ hiển thị<br>của GX Developer để<br>SM51 và SM52 tắt.            | SM51 hay SM52 phải tắt.                                                                                               | Nếu SM51 hay SM52<br>bật, thay thế pin                                                        |  |
| 6   | Số lần ghi vào ROM<br>tiêu chuẩn       |                                             | Kiểm tra giá trị của SD232<br>và SD233 trên chế độ hiển<br>thị của GX Developer | Số lần ghi vào ROM tiêu<br>chuẩn phải nhỏ hơn<br>hoặc bằng 100,000 lần                                                | Nếu số lần ghi vào ROM<br>tiêu chuẩn lớn hơn hoặc<br>bằng 100,000 lần, thay<br>thế mô-đun CPU |  |
| 7   | Đồng hồ                                |                                             | Kiểm tra thời gian hiện tại<br>ở đồng hồ hệ thống của<br>GX Developer.          | Không có thời gian trễ giữa<br>các lần kiểm tra thời gian<br>cuat hệ thống đồng hồ GX<br>Developer và thời gian thực. | Thay đổi thời gian tại<br>đồng hồ hệ thống của<br>GX Developer.                               |  |

CÁC CHỈ DĂN VÈ EMC VÀ THÀP ẤP

0

TÀI VÀ CÀI ĐẶT

11

KIÊM TRA VÀ BÀO DƯÔNG

KIÊM TRA LÕI

## 11.3 Tuổi thọ pin và quá trình thay thế

Pin được lắp đặt trên mô-đun CPU an toàn đưuọc sử dụng để lưu trữ dữ liệu của bộ nhớ chương trình và lịch sử vận hành/lỗi khi mất điện. Rơ le đặc biệt SM51 và SM52 được bật do sự giảm điện áp của pin . Ngay cả khi các Rơ le đặc biệt được bật lên, chương trình và dữ liệu vận hành/lỗi sẽ không bị xóa ngay lập tức.

Sau khi Rơ le SM51 được bật, thay thế pin một cách nhanh chóng trong khoảng thời gian lưu dữ liệu cho mất điện (3 phút).

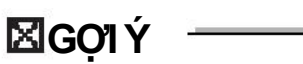

SM51 được bật khi điện áp trên pin dưới một giá trị nhất định, và sẽ tiếp tục bật ngay cả khi điện áp trở về giá trị bình thường.

SM52 được bật khi điện áp trên pin dưới một giá trị nhất định, và sẽ tắt ngay khi điện áp trở về giá trị bình thường.

Sau khi SM51 và/hay SM52 được bật, nhanh chóng thay thế pin.

SM51 và SM52 được bật khi điện áp trên pin của mô-đun CPU bị tụt áp.

Việc điện áp trên pin bị tụt áp có thể được kiểm tra bằng cách xem nội dung của các thanh ghi đặc biệt SD51 và SD52

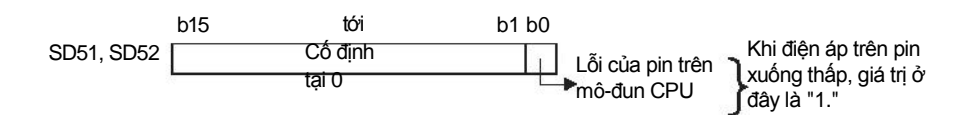

Hình 11.1 Mẫu Bit

Chi tiết về SD51 và SD52, xem mục 12.7.

PHU LUC

## 11.3.1 Tuổi thọ pin của mô-đun CPU

|            |                            | Tuổi thọ pin           |                                                                 |                                                                        |  |
|------------|----------------------------|------------------------|-----------------------------------------------------------------|------------------------------------------------------------------------|--|
| CPU Module | l i lệ thơi gian<br>bật *1 | Giá trị đảm<br>bảo*²   | Giá trị phục vụ<br>thực sự* <sup>3</sup><br>(giá trị tham khảo) | Sau khi SM52 bật <sup>*4</sup><br>(Thời gian dự phòng<br>sau báo động) |  |
|            |                            | 26,000 giờ             | 43,800 giờ                                                      | 710 giờ                                                                |  |
|            | 0%                         | 2.96 năm               | 5.00 năm                                                        | 30 ngày                                                                |  |
|            | 30%                        | 37,142 giờ             | 43,800 giờ                                                      | 710 giờ                                                                |  |
|            |                            | 4.23 năm               | 5.00 năm                                                        | 30 ngày                                                                |  |
| QS001CPU   | 50%                        | 43,800 giờ             | 43,800 giờ                                                      | 710 giờ                                                                |  |
|            |                            | 5.00 năm               | 5.00 năm                                                        | 30 ngày                                                                |  |
|            |                            | 43,800 giờ             | 43,800 giờ                                                      | 710 giờ                                                                |  |
|            |                            | 5.00 năm               | 5.00 năm                                                        | 30 ngày                                                                |  |
|            | 100%                       | 43,800 giờ<br>5.00 năm | 43,800 giờ<br>5.00 năm                                          | 710 giờ<br>30 ngày                                                     |  |

#### Bảng 11.3 Tuổi thọ pin

\* 1: Tỉ lệ thời gian bật chỉ ra tỉ lệ thời gian bật của bộ điều khiển khả trình trong một ngày (24 giờ).
 (Khi tổng thời gian bật là 12 giờ và tổng thời gian tắt là 12 giờ, tỉ lệ thời gian bật là 50%.)

\* 2: Thời gian đảm bảo đại diện cho tuổi thọ pin tại 70°C, điều này được tính toán dựa trên các giá trị đặc trưng trên bộ nhớ của nhà sản xuất-nhà cung (SRAM) và trên các giả định khác về nhiệt độ lưu trữ trong khoảng từ -40 °C đến 75 °C (Nhiệt độ môi trường vận hành từ 0 đến 55 °C).

\* 3: Thời gian phục vụ thực sự (giá trị tham khảo)đại diện cho tuổi thọ pin được tính toán dựa trên các giá trị được đo tại nhiệt độ lưu trữ là 40 °C. Giá trị này chỉ được sử dụng để tham khảo , vì nó thay đổi với đặc điểm của bộ nhớ.

\* 4: Trong các trạng thái sau, thời gian dự phòng mất điện là 3 phút.

Cổng nối pin bị ngắt kết nối.

Dây dẫn pin bị hỏng.

11-6

MELSEG OS

## **Gợi** Ý

1. Sử dụng pin trong khoảng thời gian được đưa ra tại giá trị đảm bảo của tuổi thọ pin.

Nếu pin được sử dụng quá giá trị đảm bảo của tuổi thọ pin, thực hiện điều sau

•Lưu dự phòng các chương trình và lịch sử vận hành/lỗi trước khi SM52 được bật( trong thời gian dự phòng mất điện sau khi có báo động).

- Tuổi thọ của Q6BAT là 5 năm khi không kết nối với mô-đun CPU.
- 2. Khi Rơ le pin yếu đặc biệt SM52 được bật, ngay lập tức thay pin.
- 3. Nếu bó động lúc này vẫn chưa bật, chúng tôi khuyến khích thay thế pin định kỳ tùy theo điều kiện sử dụng.

CÁC CHỈ DÃN VỀ EMC VÀ THẤP ẤP

10

TÀI VÀ CÀI ĐẠT

11

### 11.3.2 Quá trình thay thế của pin mô-đun CPU

Thay thế pin theo quy trình sau khi pin Q6BAT của mô-đun CPU sắp hết .Việc thay thế pin có thể được thực hiện ở cả chế độ SAFETY MODE hay TEST MODE.

Bộ điều khiển khả trình phải được bật ít nhất 10 phút trước khi tháo gỡ pin

Dữ liệu trong bộ nhớ được sao lưu trong một thời gian ngắn do tụ điện ngay cả sau khi đã tháo pin. Tuy nhiên, do bộ nhớ có thể bị xóa nếu thời gian thay thế vượt quá thời gian sao lưu được đưa ra trong bảng 11.4, thay pin một cách nhanh chóng.

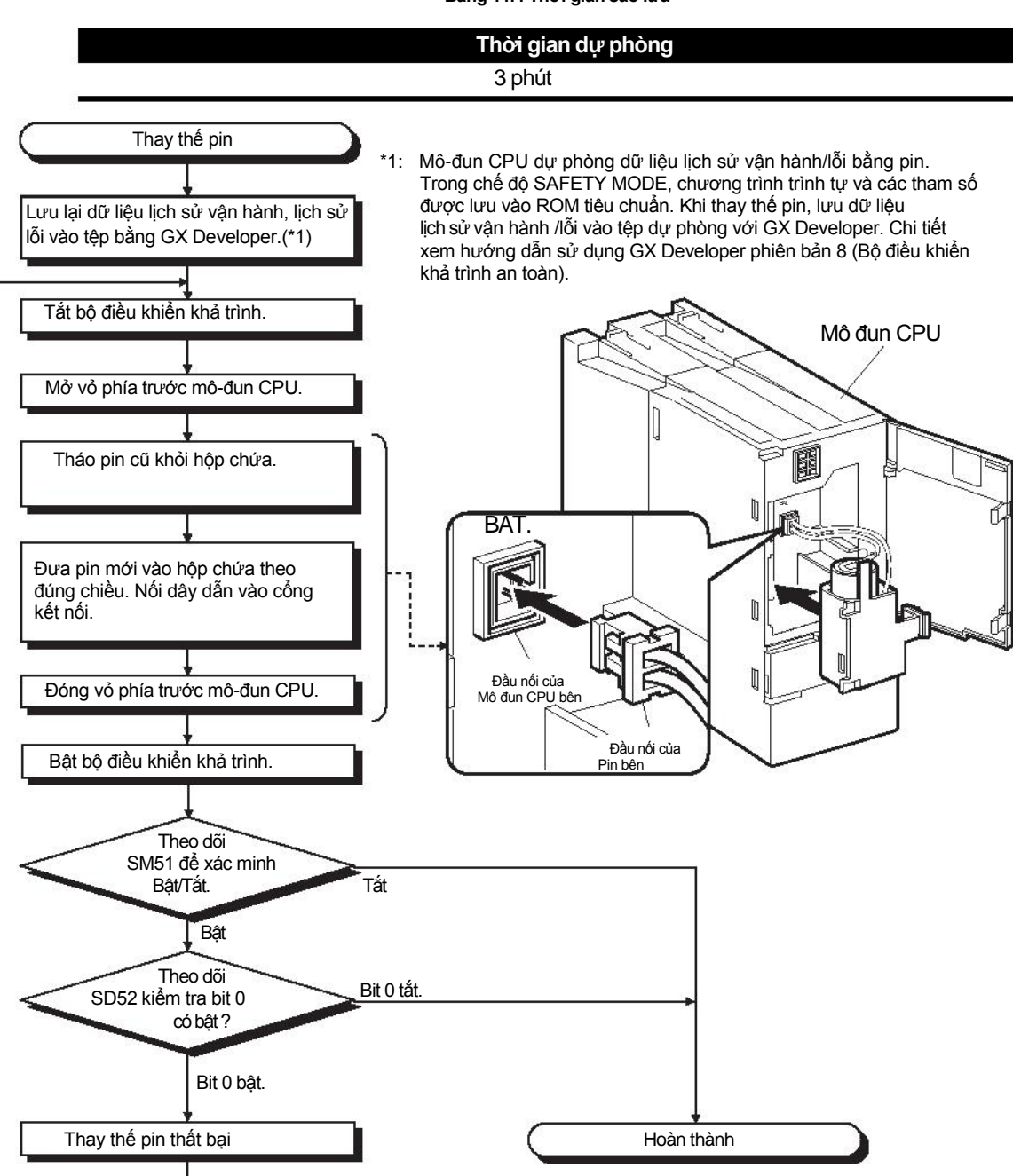

Bảng 11.4 Thời gian sao lưu

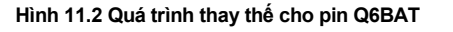

MELSEG OS

CÁC CHỉ DÃN VÊ EMC VÀ THÂP ÂP

> TẢI VÀ CÀI ĐẶT

> > 11

**X**Gợi Ý

Sau khi thay pin, ghi ngày cho lần thay thế pin tiếp theo vào nhãn dán trên vào mặt sau của vỏ trước.

Ghi ngày thích hợp bằng cách kiểm tra tuổi thọ pin. (

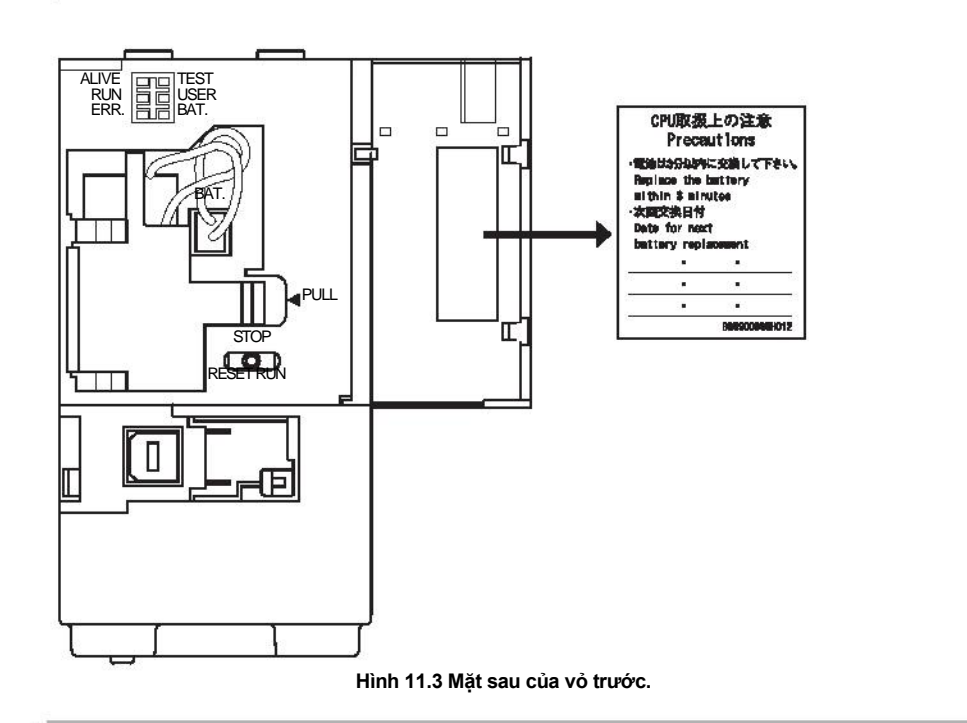

PHU LUC

KIÊM TRA LÕI

## 11.4 Khi bộ điều khiển khả trình đã được lưu trữ mà không lắp pin.

Khi bộ điều khiển khả trình vận hành sau khi được lưu trĩ với pin đã tháo rời, dữ liệu trong môđun CPU có thể bị hỏng.

Vì vậy trước khi vận hành trở lại, luôn luôn xóa bộ nhớ sử dụng GX Developer. Sau khi đã xóa bộ nhớ, ghi nội dung bộ nhớ dự phòng trước khi lưu trữ vào từng bộ nhớ.

Mối quan hệ giữa pin và pin hỗ trợ bộ nhớ được đưa ra trong bảng11.5.

Bảng11.5 Mối quan hệ giữa pin và pin hỗ trợ bộ nhớ

| Bộ         | nhớ                 | Pin                      |
|------------|---------------------|--------------------------|
|            |                     | Q6BAT                    |
| Mô-đun CPU | Bộ nhớ chương trình | 0                        |
|            | ROM tiêu chuẩn      | (Không cần pin dự phòng) |
|            |                     | ~ ~ ~                    |

O: Pin hỗ trợ, x: Không pin hỗ trợ

Xóa bộ nhớ pin hỗ trợ trong bảng 11.5 sử dụng GX Developer trước khi vận hành trở lại.

Các thông tin về xóa bộ nhớ, xem hướng dẫn sau Hướng dẫn vận hành GX Developer

🔀 GO'l Ý

1. Trước khi lưu trữ bộ điều khiển khả trình, luôn sao lưu dự phòng nội dung mỗi bộ nhớ.

2. Lịch sử vận hành/lỗi không thể được lưu vào bộ nhớ từ GX Developer.

#### CÁC CHỈ DĂN VỀ EMC VÀ THẤP ẤP 11.5 Khi bộ điều khiển khả trình hết pin trong quá trình lưu trữ Khi bộ điều khiển khả trình được sư dụng sau khi đã lưu trữ một thời gian và pin đã cạn sau quá trình lưu trữ, bộ nhớ của mô-đun CPU có thể bị hư hỏng. 10 Vì vậy, trước khi vận hành trở lại, luôn luôn xóa tất cả bộ nhớ sử dụng GX Developer. Sau khi đã xóa bộ nhớ, ghi nội dung bộ nhỡ dự phòng để lưu trữ vào mỗi bộ nhỡ TÀI VÀ CÀI ĐẶT Mối quan hệ giữa pin và pin hỗ trợ bộ nhớ được đưa ra trong bảng11.6. 11 Bảng11.6 Mối quan hệ giữa pin và pin hỗ trợ bộ nhớ Pin Bộ nhớ A TRA VÀ DƯÔNG Q6BAT Bộ nhớ chương trình 0 kiêm 7 BÀO D Mô-đun CPU ---- (Không cần pin dự phòng) ROM tiêu chuẩn 2 O: Pin hỗ trợ, × : Không pin hỗ trợ Xóa bộ nhớ pin hỗ trợ trong bảng 11.6 sử dụng GX Developer trước khi vận hành trở lại KIÊM TRA LÕI Các thông tin về xóa bộ nhớ, xem hướng dẫn sau 🖅 Hướng dẫn vận hành GX Developer 🖾 GƠI Ý Trước khi lưu trữ bộ điều khiển khả trình, luôn sao lưu dự phòng nội dung 1. mỗi bộ nhớ. PHU LUC 2. Lịch sử vận hành/lỗi không thể được lưu vào bộ nhớ từ GX Developer.

## CHƯƠNG 12 KIỂM TRA LÕI

Mục này miêu tả các loại lỗi khác nhau có thể xảy ra khi hệ thống vận hành, và nguyên nhân cũng như cách khắc phục các lỗi đó.

## 12.1 Kiểm tra lỗi cơ bản

Để tăng độ tin cậy vào hệ thống, không chỉ cần sử dụng các thiết bị có độ tin cậy cao mà tốc độ khởi động lại của hệ thống sau khi xảy ra lỗi cũng là một nhân tố quan trọng.

Để hệ thống khởi động nhanh, nguyên nhân của lỗi cần phải được xác định và loại bỏ một cách chính xác.

Ba điều cở bản sau càn phải được thực hiện trong việc kiểm tra lỗi.

(1) Kiểm tra bằng mắt

Kiểm tra bằng mắt những mục sau

- 1) Chuyển động của bộ trình tự (Điều kiện dừng, điều kiện vận hành)
- 2) Bật/tắt nguồn cung cấp

3)Trạng thái các thiết bị đầu vào, ra

 4) Điều kiện cài đặt mô-đun nguồn, mô-đun CPU, mô-đun chức năng thông minh với thiết bị cơ sở.

- 5) Trạng thái đi dây (các cáp nguồn,các cáp CC-Link chuyên dụng)
- Trạng thái hiển thị của các đèn chỉ dẫn ("POWER" LED, "RUN" LED, "ERR." LED)
- 7) Trạng thái hệ thống của các bộ chuyển đổi .

Sau khi kiểm tra từ 1) đến 7),kết nối GX Developer và theo dõi điều kiện vận hành với nội dung chương trình của bộ điều khiển khả trình.

#### (2) Kiểm tra lỗi

Kiểm tra điều kiện vận hành của bộ điều khiển khả trình thay đổi thế nào khi vận hành bằng các bước sau.

- 1) Chuyển phím RUN/STOP/RESET trên mô-đun CPU tới "STOP".
- 2) Thực hiện lại lỗi trên phím RUN/STOP/RESET tại mô-đun CPU.

( 🖅 CHƯƠNG 4)

- 3) Bật và tắt nguồn tới mô-đun nguồn.
- (3) Thu hẹp phạm vi lỗi các nguyên nhân xảy ra lỗi.

Xác định phần bị lỗi trương ứng với các mục (1) và (2) phía trên.

- 1) Bộ điều khiển khả trình hay các thiết bị ngoài
- 2) Mô-đun CPU hay không
- 3) Chương trình PLC
MELSEC QS

CÁC CHỈ DĂN VỀ EMC VÀ THÂP ẤP

10

TẢI VÀ CÀI ĐẶT

11

KIÊM TRA VÀ BÀO DƯỞNG

12

<IÈM TRA LÕI

## 12.2 Lưu đồ kiểm tra lỗi

Phương pháp kiểm tra lỗi và đưa ra phương pháp khắc phục được đưa ra bên dưới

#### 12.2.1 Lưu đồ các mục khi kiểm tra lỗi

Mục này phân loại các lỗi bằng cách định nghĩa và mô tả chúng.

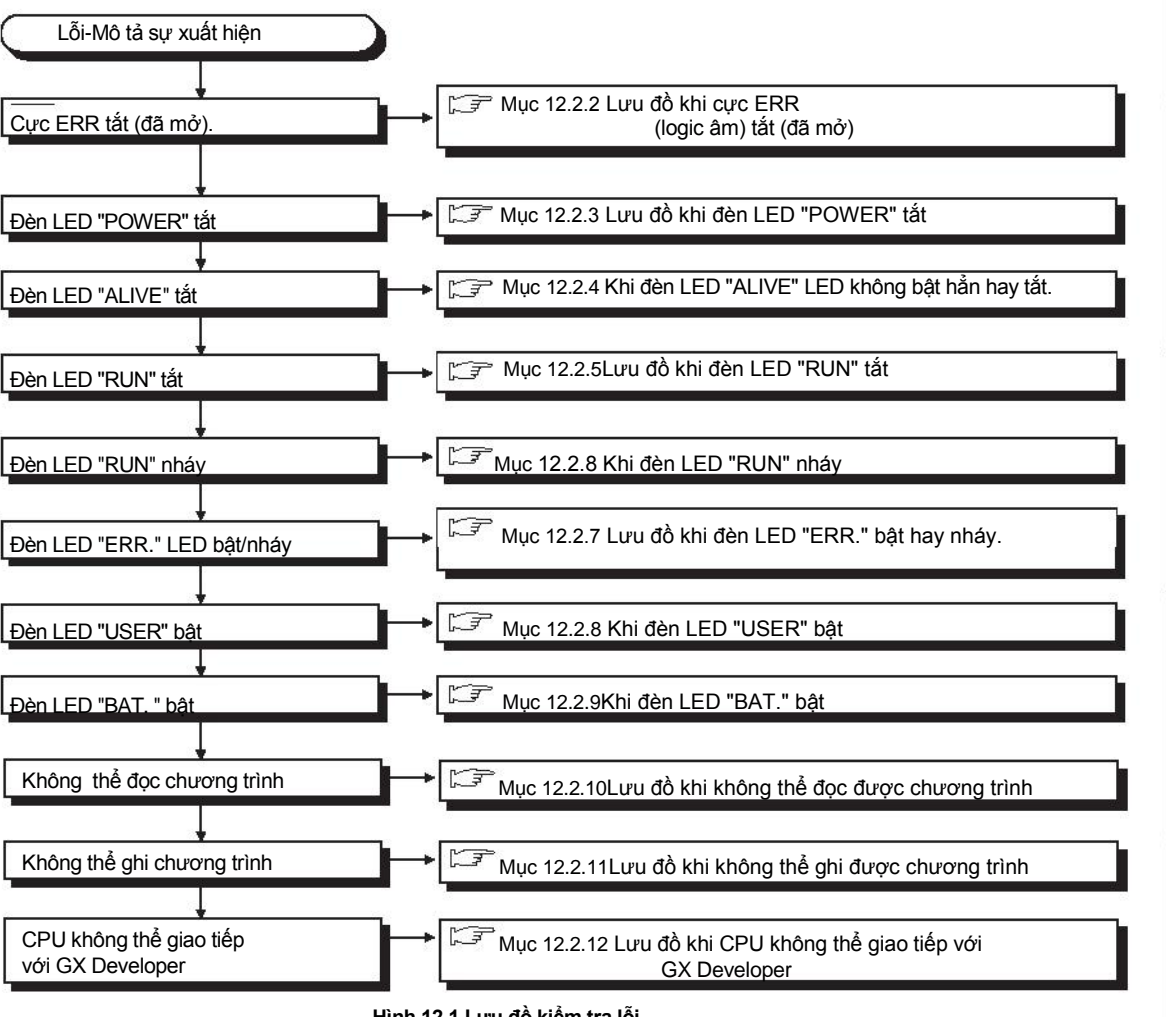

Hình 12.1 Lưu đồ kiểm tra lõi

PHU LỤC

#### 12.2.2 Lưu đồ khi cực ERR (logic âm) tắt (đã mở)

Dưới đây đưa ra lưu đồ khi "cực ERR " tắt (đã mở) sau khi đã bật hay trong quá trình bộ điều khiển khả trình đang vận hành

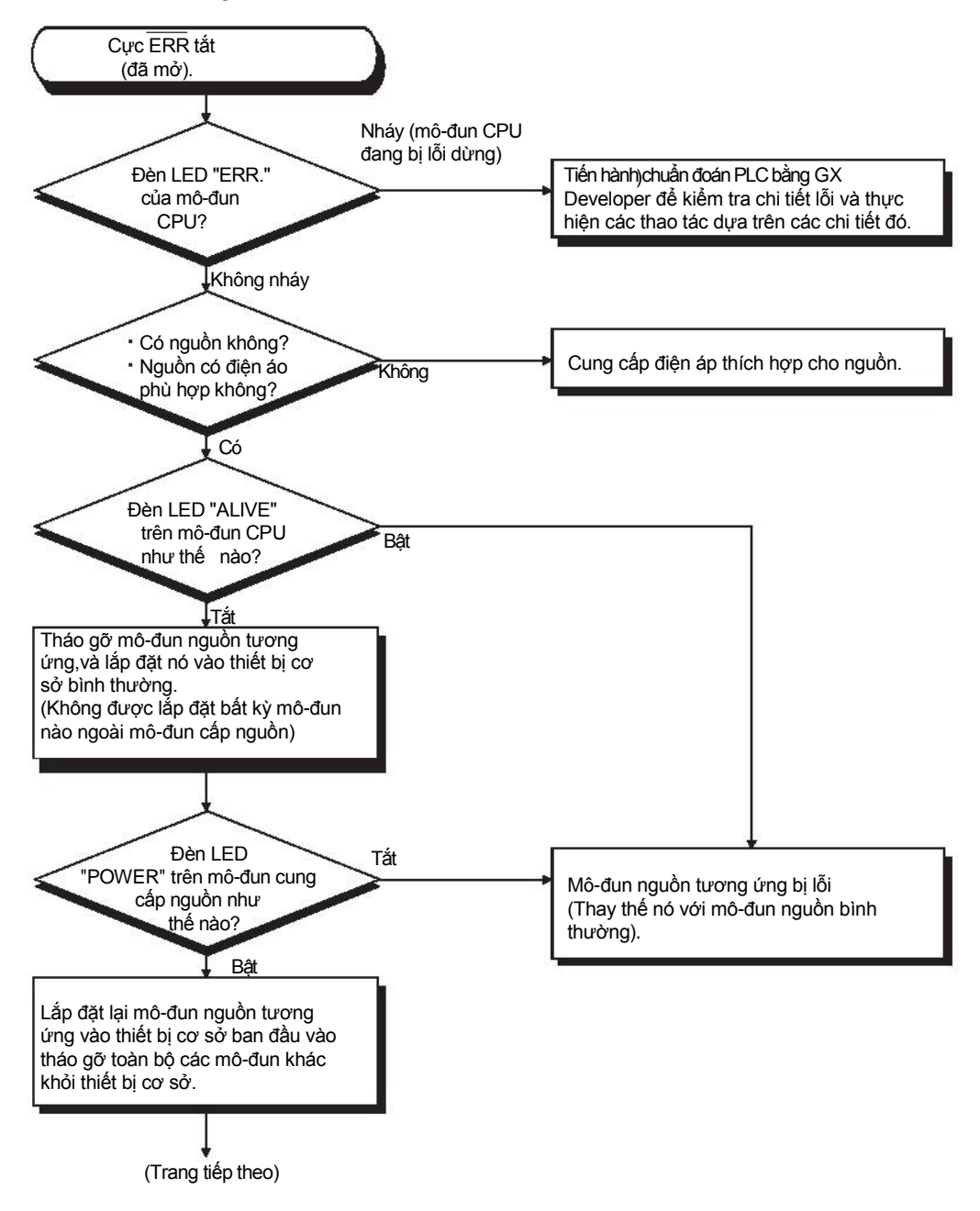

12-3

MELSEC QS

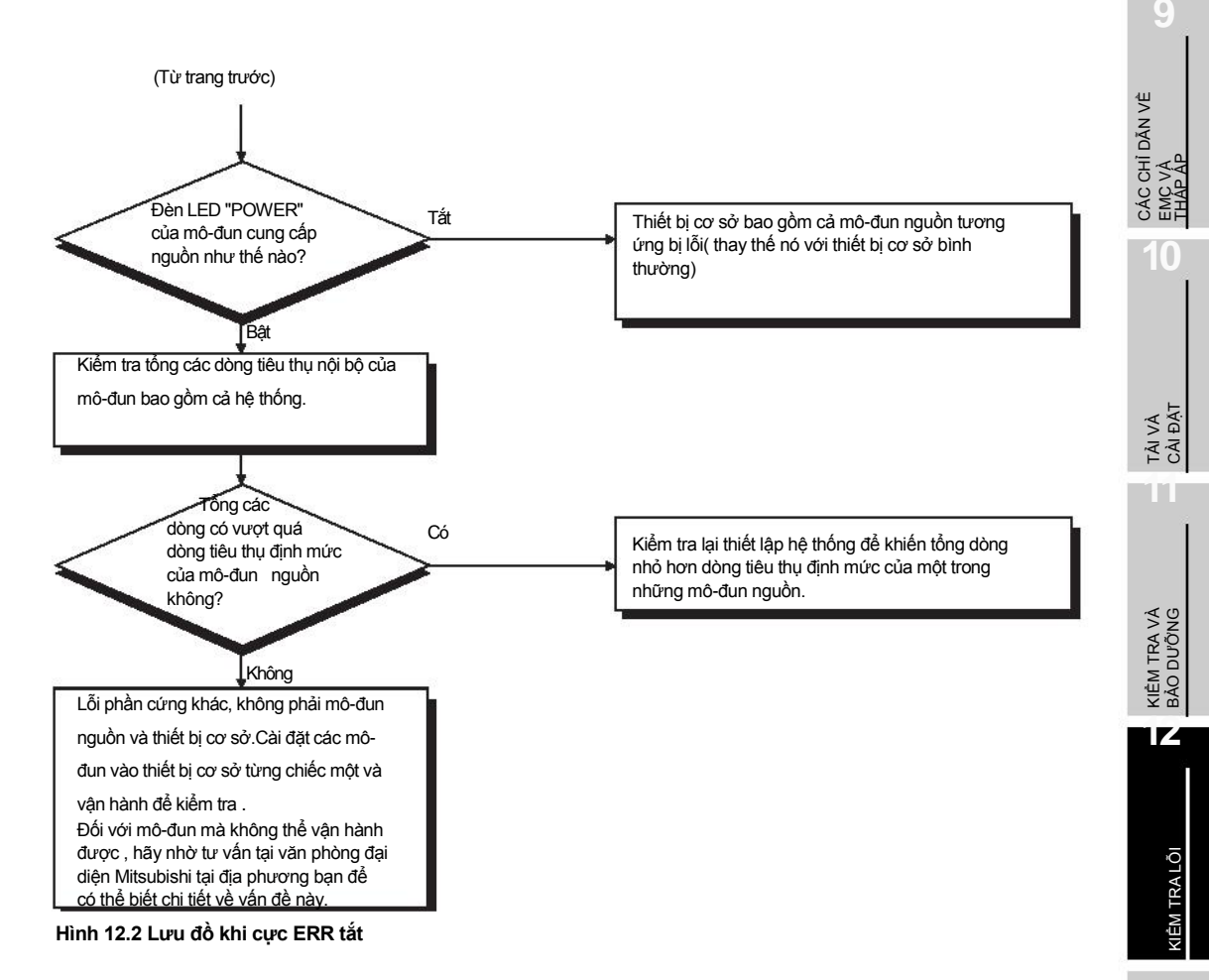

### Các lỗi có thể được phát hiện bởi cực ERR.

Bảng dưới đây đưa ra các lỗi có thể được phát hiện bởi cực ERR. cúa mô-đun nguồn

Bảng 12.1 Các lỗi có thể được phát hiện bởi cực ERR của mô-đun cung cấp nguồn

| Thiết bị cơ sở                | Mô-đun CPU<br>QS001CPU                                                                                  |
|-------------------------------|----------------------------------------------------------------------------------------------------|
| Thiết bị cơ sở chính (QS034B) | Nguồn AC không hoạt động, cầu chì mô-đun nguồn nổ và phát hiện lỗi tạm dừng<br>(bao gồm khởi động lại ) |

PHŲ LỤC

#### 12.2.3 Lưu đồ khi đèn LED "POWER" tắt

Dưới đây là lưu đồ khi đèn LED "POWER" của mô-đun nguồn tắt trong khi bộ điều khiển khả trình đang bật trong quá trình vận hành.

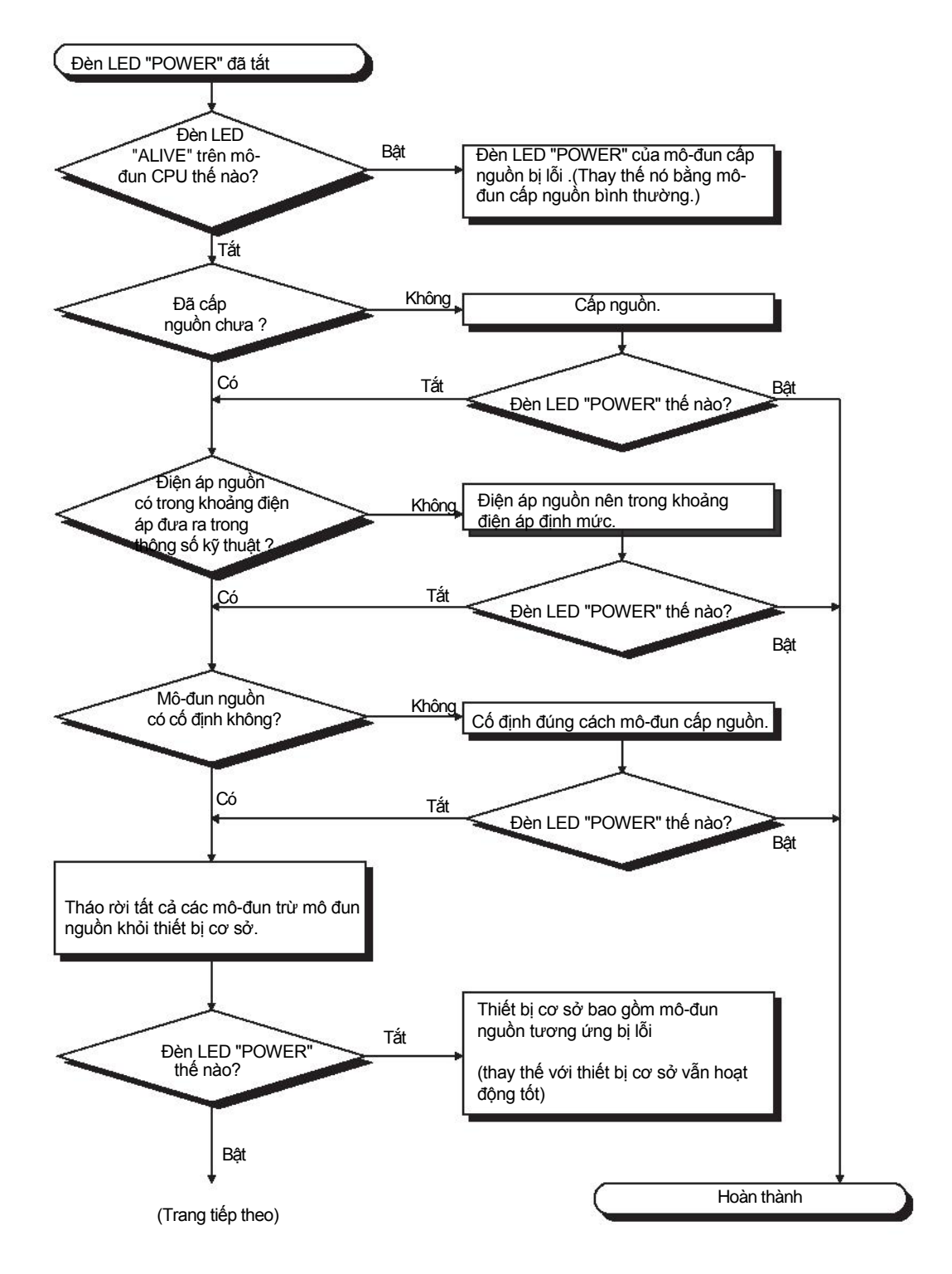

MELSEC QS

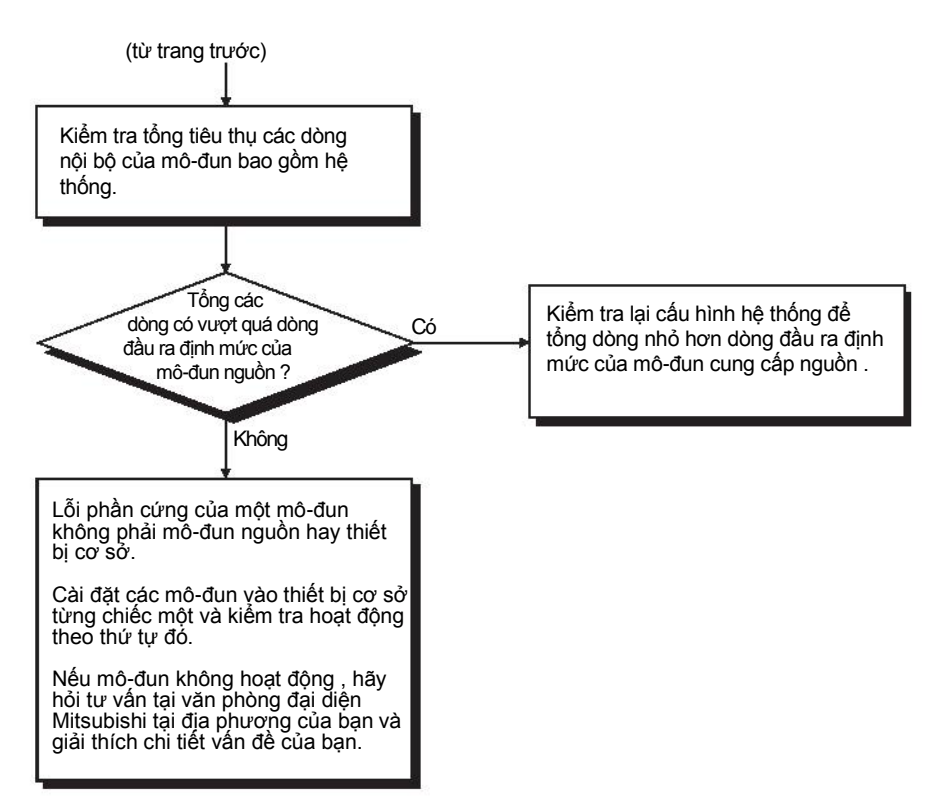

Hình 12.3 Lưu đồ khi đèn LED "POWER" tắt

CÁC CHỈ DÃN VỀ EMC VÀ THẤP ẤP

10

TÀI VÀ CÀI ĐẶT

#### 12.2.4 Khi đèn LED "ALIVE" không sáng hay tự tắt.

Mục này miêu tả cách kiểm tra lỗi khi đèn LED "ALIVE" của mô-đun CPU không bật lên lúc khởi động bộ điều khiển khả trình hay đèn LED "ALIVE" tắt lúc đang vận hành.

(1) Lưu đồ khi đèn LED "ALIVE" của mô-đun CPU không bật lúc khởi động bộ điều khiển khả trình.

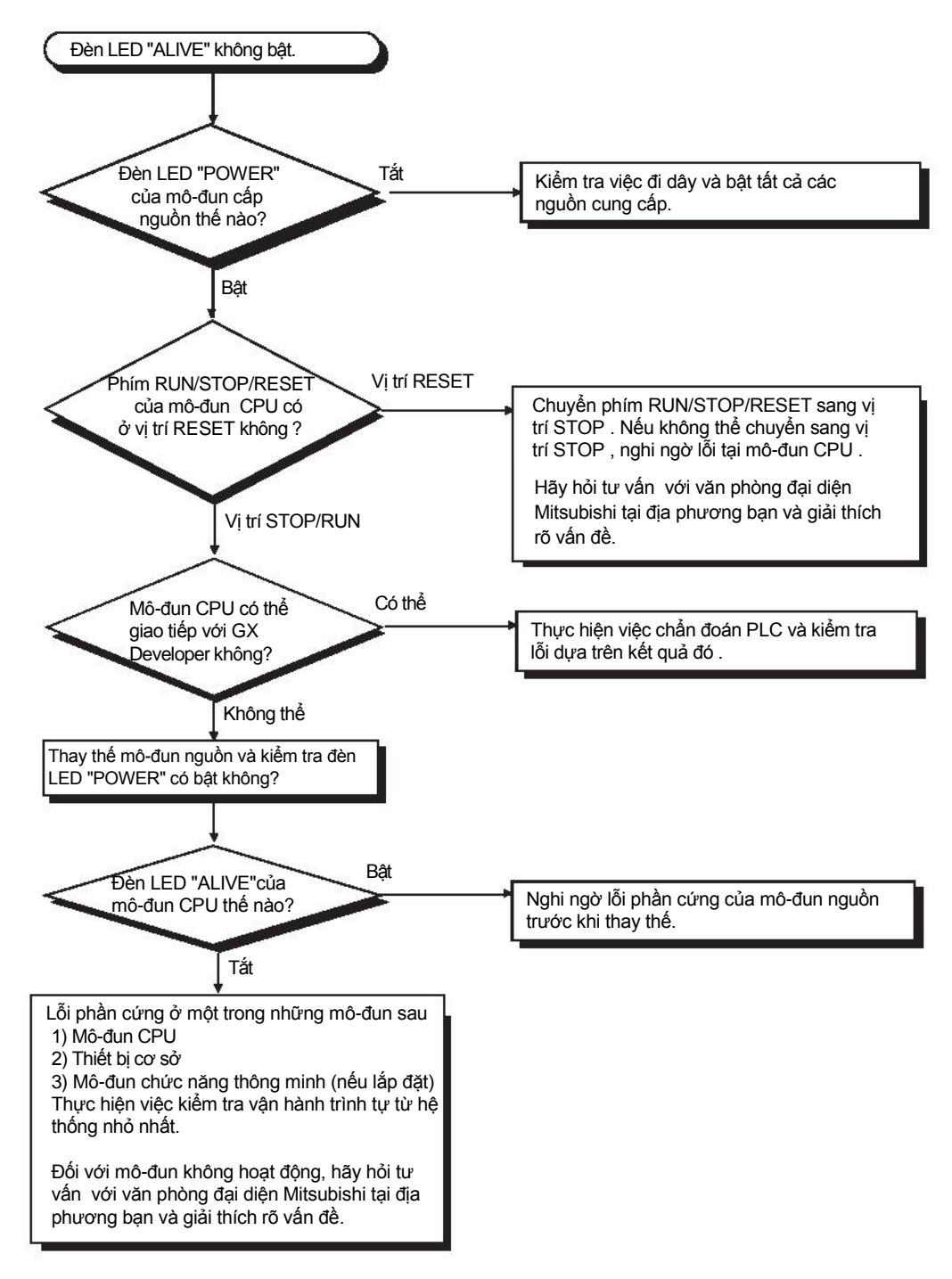

CÁC CHÌ DĂN VÊ EMC VÀ THÀP ÂP

10

TÀI VÀ CÀI ĐẶT

11

KIÊM TRA VÀ BÀO DƯỞNG

12

IÊM TRA LÕI

- (2) Khi đèn LED "ALIVE" của mô-đun CPU tắt trong khi bộ điều khiển khả trình đang vận hành.
- Đèn LED "ALIVE" của mô-đun CPU có thể tắt khi (a) Mô-đun CPU phát hiện lỗi phần cứng, hay

(b) Mô-đun nguồn, mô-đun CPU hay mô-đun chức năng thông minh được lắp đặt/tháo gỡ khỏi thiết bị cơ sở trong khi nguồn vẫn đang bật. Trong trường hợp này, mô-đun CPU phát hiện lỗi "POWER SUPPLY ERROR" (mã lỗi: 8080).

Khi đèn LED "ALIVE" bật, mô-đun CPU bị ép phải đi vào trạng thái dừng. Trong trường hợp này, việc giao tiếp với GX Developer không thể được đảm bảo. Bật lại nguồn hay khởi động lại mô-đun CPU với phím RUN/STOP/RESET. Nếu vấn đề không được cải thiện sau khi dã thực hiện các bước như ở trên, hãy hỏi tư vấn của văn phòng đại diện Mitsubishi tại địa phương của bạn và giải thích rõ vấn đề.

PHU LỤC

#### 12.2.5 Lưu đồ khi đèn LED "RUN" tắt

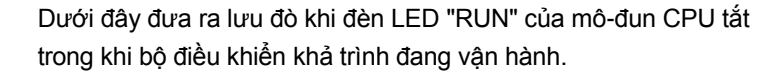

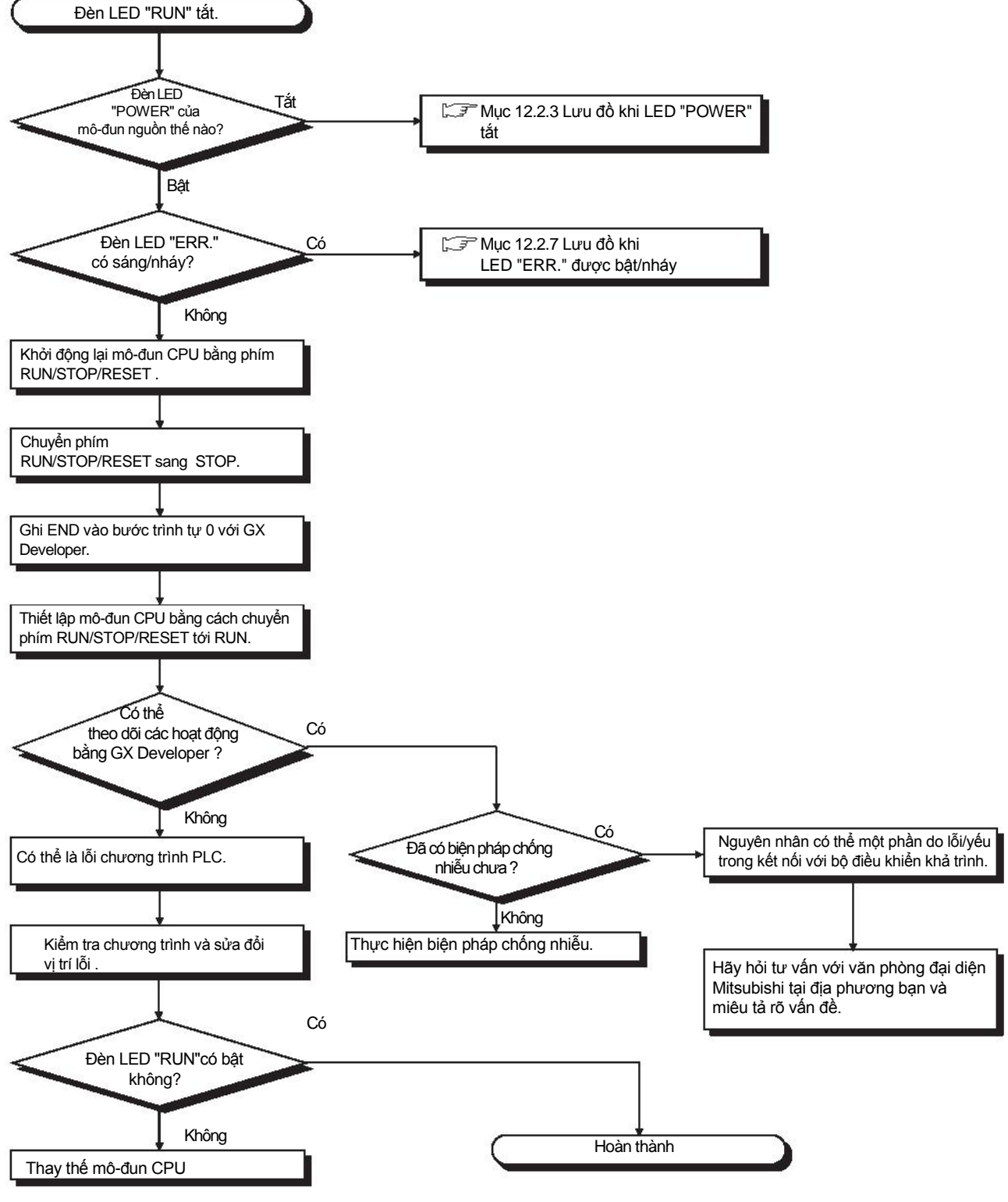

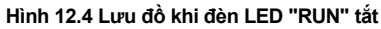

#### 12.2.6 Khi đèn LED "RUN" nháy

Nếu đèn LED "RUN" nháy, thực hiện các bước dưới đây.

Khi chương trình hay các tham số được ghi vào mô-đun CPU khi trong trạng thái STOP và phím RUN/STOP/RESET được chuyển từ STOP sang RUN, đèn LED "RUN" của mô-đun CPU sẽ nháy.

Mặc dù trạng thái này không có nghĩa là mô-đun CPU gặp lỗi, mô-đun CPU sẽ dừng hoạt động . Để thiết lập CPU sang trạng thái RUN, khởi động lại mô-đun CPU sử dụng phím RUN/ STOP/RESET.

Với thiết lập này , đèn LED "RUN" sẽ bật.

Đèn LED "RUN" vẫn nháy ngay cả khi phím RUN/STOP/RESET được chuyển từ RUN sang STOP rồi chuyển đến RUN sau khi nháy.

## 12.2.7 Lưu đồ khi đèn LED "ERR." bật hay nháy.

Dưới đây đưa ra lưu đồ khi đèn LED "ERR." của mô-đun CPU được bật hay nhát trong khi bộ điều khiển khả trình được bật, lúc bắt đầu hay trong khi đang vận hành.

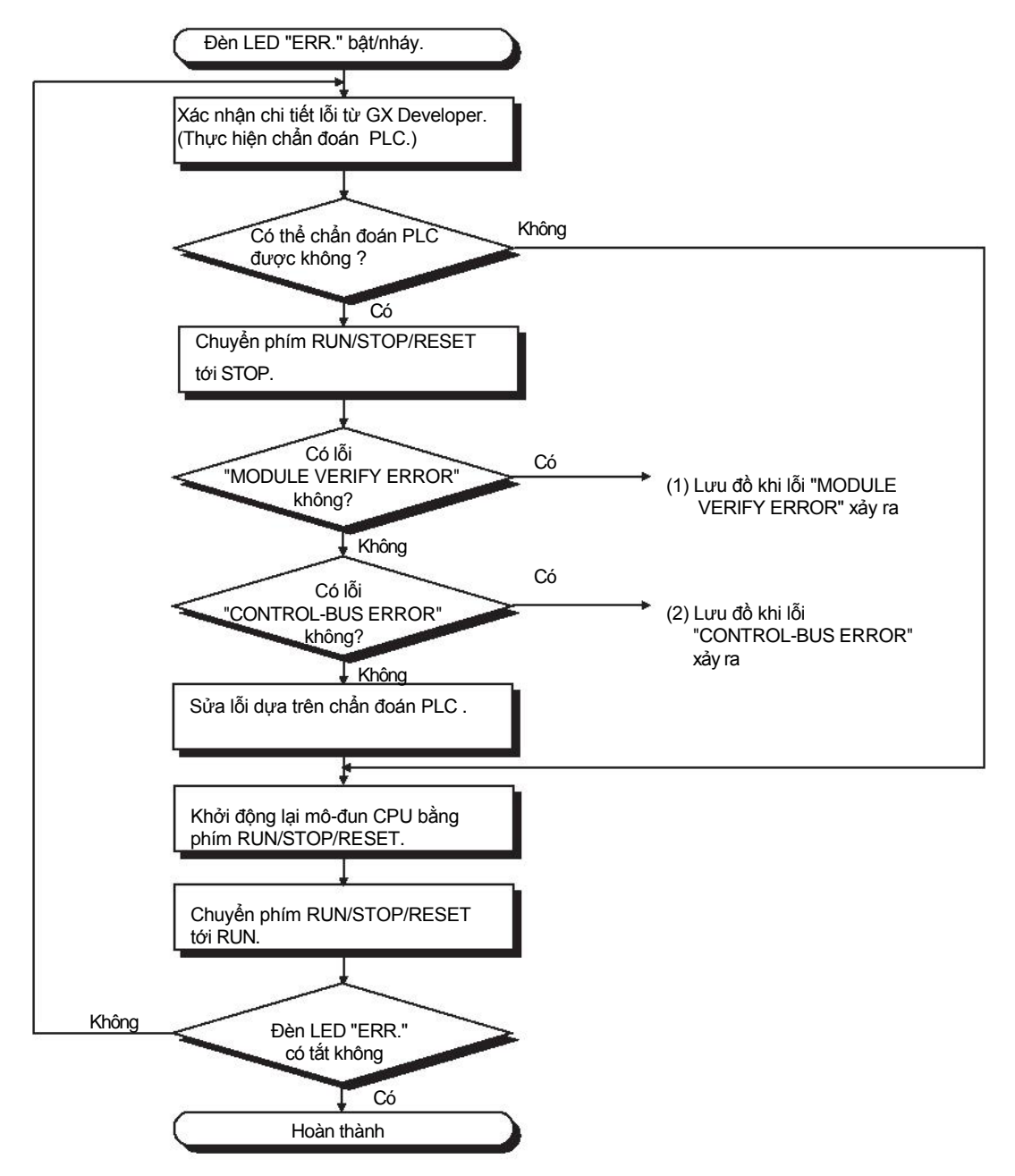

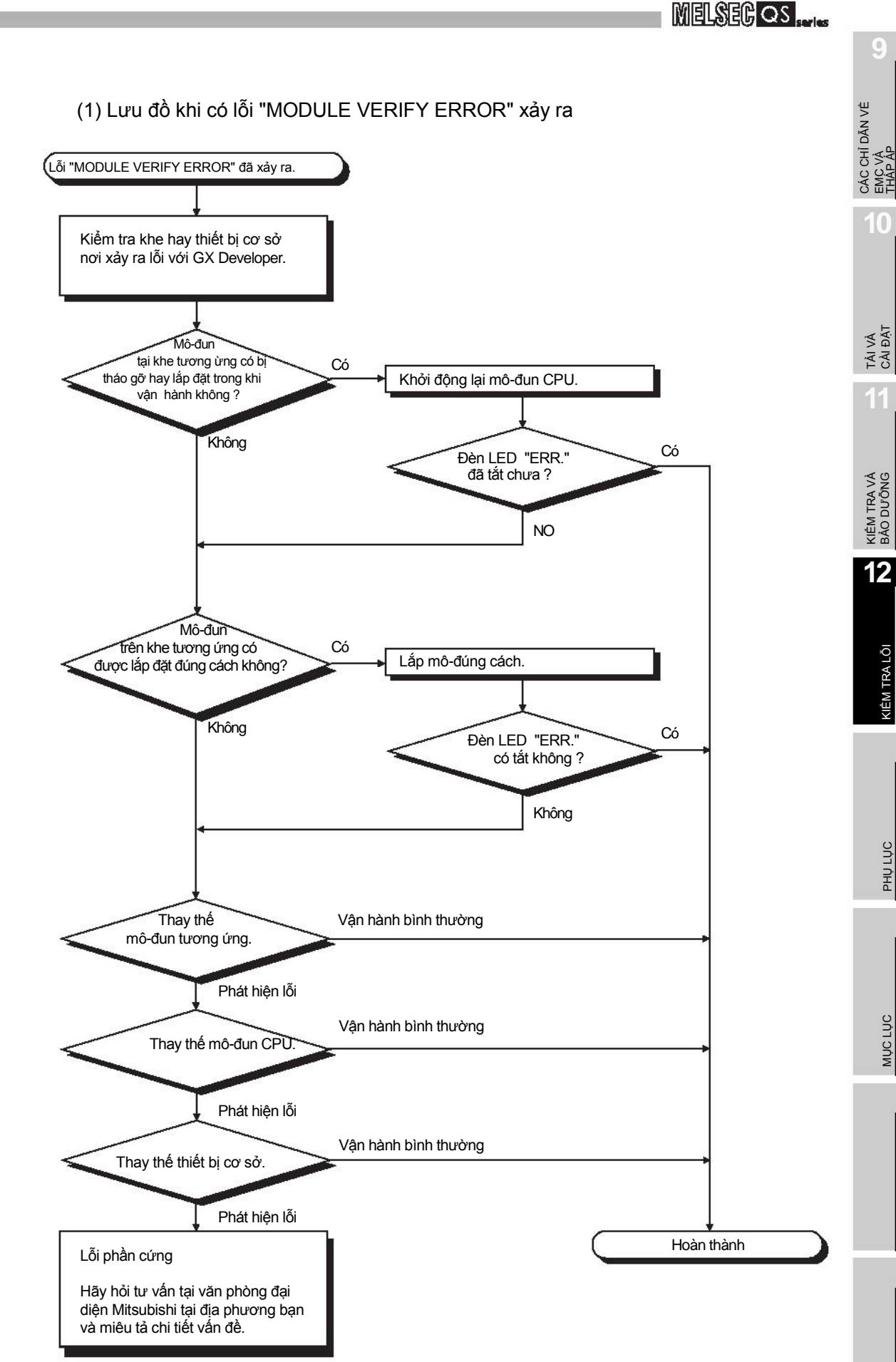

12.2 Lưu đồ kiểm tra lỗi 12.2.7 Lưu đồ khi đèn LED "ERR." bật hay nháy

#### (2) Lưu đồ khi lỗi "CONTROL-BUS ERROR" xảy ra

Lưu đồ này chỉ được xác nhận khi một khe/thiết bị cơ sở nhất định phát hiện mã lỗi

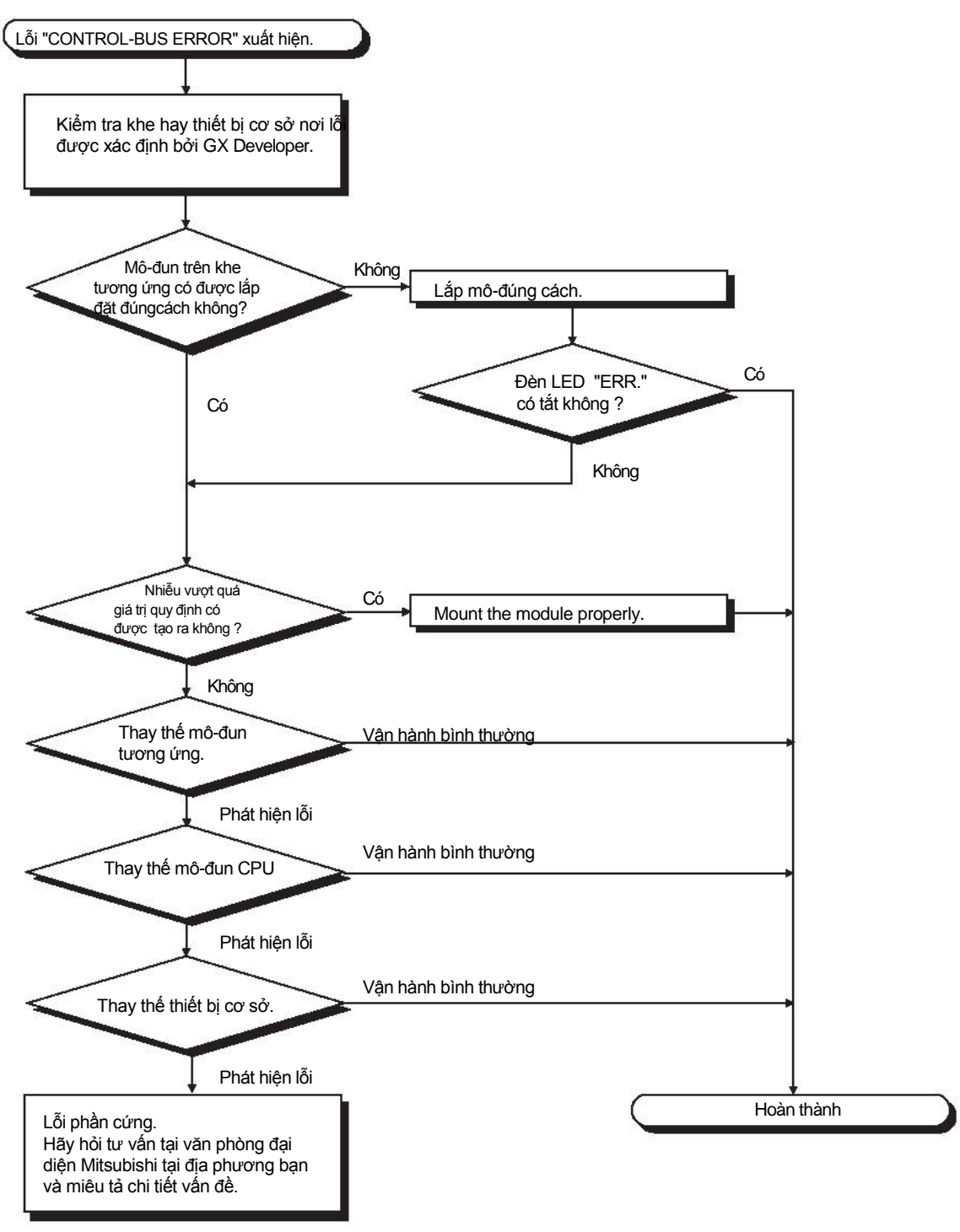

Hình 12.5 Lưu đồ khi đèn LED "ERR." Sáng/nháy

CÁC CHỈ DĂN VÊ EMC VÀ THÀP ÁP

10

TẢI VÀ CÀI ĐẶT

KIĚM TRA VÀ BẢO DƯỞNG

12

IÈM TRA LÕI

PHU LUC

MỤC LỤC

GHI NHƠ

Dưới đây là các nguyên nhân có thể dẫn đến việc nháy đèn LED "ERR." Trên mô-

đun CPU khi bộ điều khiển khả trình đang bật.

| Bảng12.2 Thông | báo | lỗi và | nguyên | nhâr |
|----------------|-----|--------|--------|------|
|----------------|-----|--------|--------|------|

|               | Thông báo lỗi                                | Nguyên nhân                                                                                                    | Hành động khắc phục                                                                                                    |
|---------------|----------------------------------------------|----------------------------------------------------------------------------------------------------|----------------------------------------------------------------------------------------------------|
| MODULE LAYOUT | Chế độ đa CPU đã được<br>thiết lập           | Tháo gỡ tất cả các mô-đun CPU<br>trừ mô-đun CPU an toàn khỏi thiết<br>bi cơ sở.                                                                                                    |                                                                                                    |
|               | (Mã lỗi: 2125)                               | Các mô-đun ngoài mô-đun<br>chức năng thông minh được<br>cài đặt tại thiết bị cơ sở                                                                                                    | Tháo gỡ tất cả các mô-đun<br>ngoài mô-đun chức năng<br>thông minh tại thiết bị cơ sở                                                                                                    |
|               | CC-LINK PARAMETER<br>ERROR<br>(Mã lỗi: 3105) | Mô-đun chính CC-Link Safety cài<br>đặt vào thiết bị cơ sở không được<br>thiết lập là trạm chính .                                                                                                    | Thiết lập mô-đun chính CC-Link<br>Safety là trạm chính.                                                                                                    |
|               | NETWORK PARAMETER<br>ERROR<br>(Mã lỗi: 3100) | <ul> <li>Mô-đun MELSECNET/H được<br/>lắp đặt trên thiết bị cơ sở không<br/>được thiết lập là mạng từ PLC tới<br/>PLC trạm bình thường</li> <li>Số mô-đun chính/cục bộ CC-Link<br/>IE Field Network (với chức năng an<br/>toàn) được lắp đặt thực tế khác với<br/>tham số được thiết lập trong mạng<br/>cho CC-Link IE Field Network.</li> </ul> | <ul> <li>Thiết lập mô-đun MELSECNET/H<br/>là mạng từ PLC tới PLC trạm bình<br/>thường.</li> <li>Lắp đặt hoặc tháo gỡ mô-đun<br/>chính/cục bộ CC-Link<br/>IE Field Network (với chức<br/>năng an toàn) để số mô-đun<br/>tương ứng với tham số được<br/>thiết lập trong mạng.</li> </ul> |
|               | NETWORK PARAMETER<br>ERROR<br>(Mã lỗi: 3103) | Số mô-đun Ethernet thực tế được<br>lắp đạt khác với tham số được<br>thiết lập trong mạng cho Ethernet.                                                                                                    | Thay đổi số mô-đun hoặc tham<br>số hệ thống để chúng trở nên<br>giống nhau.                                                                                                    |

#### 12.2.8 Khi đèn LED "USER" bật

Nếu đèn LED "USER" bật, thược hiện các bước đưa ra dưới đây.

Đèn LED "USER" được bật khi có lỗi được phát hiện bởi bộ phận thông báo (F). Nếu đèn LED "USER" được bật, theo dõi rơ-lây đặc biệt SM62 và các thanh ghi đặc biệt từ SD62 tới SD79 trong chế độ theo dõi của GX Developer.

- Khi M62 được bật
  - Bộ phận thông báo (F) được bật. Sử dụng SD62 tới SD79, kiểm tra nguyên nhân lỗi.

Loại trừ nguyên nhân gây lỗi sau khi đã xác nhận nó.

Đèn LED "USER" có thể được tắt bằng cách:

- Khởi động lại bằng phím RUN/STOP/RESET.
- Hủy lỗi với rơ-lây được biệt và thanh ghi đặc biệt ( Mục 12.4)

12-14

#### 12.2.9 Khi đèn LED "BAT." bật

Nếu đèn LED "BAT." bật, làm theo các bước đưa ra dưới đây.

Đèn LED "BAT." Bật khi phát hiện dung lượng pin thấp ở pin Q6BAT được cài đặt vào mô-đun CPU.

Thay thế pin bằng một pin mới dựa theo mục 11.3.2.

MELSEC QS

### 12.2.10 Lưu đồ khi không thể đọc được chương trình

Dưới đây đưa ra lưu đồ khi không thể đọc được chương trình từ mô-đun CPU.

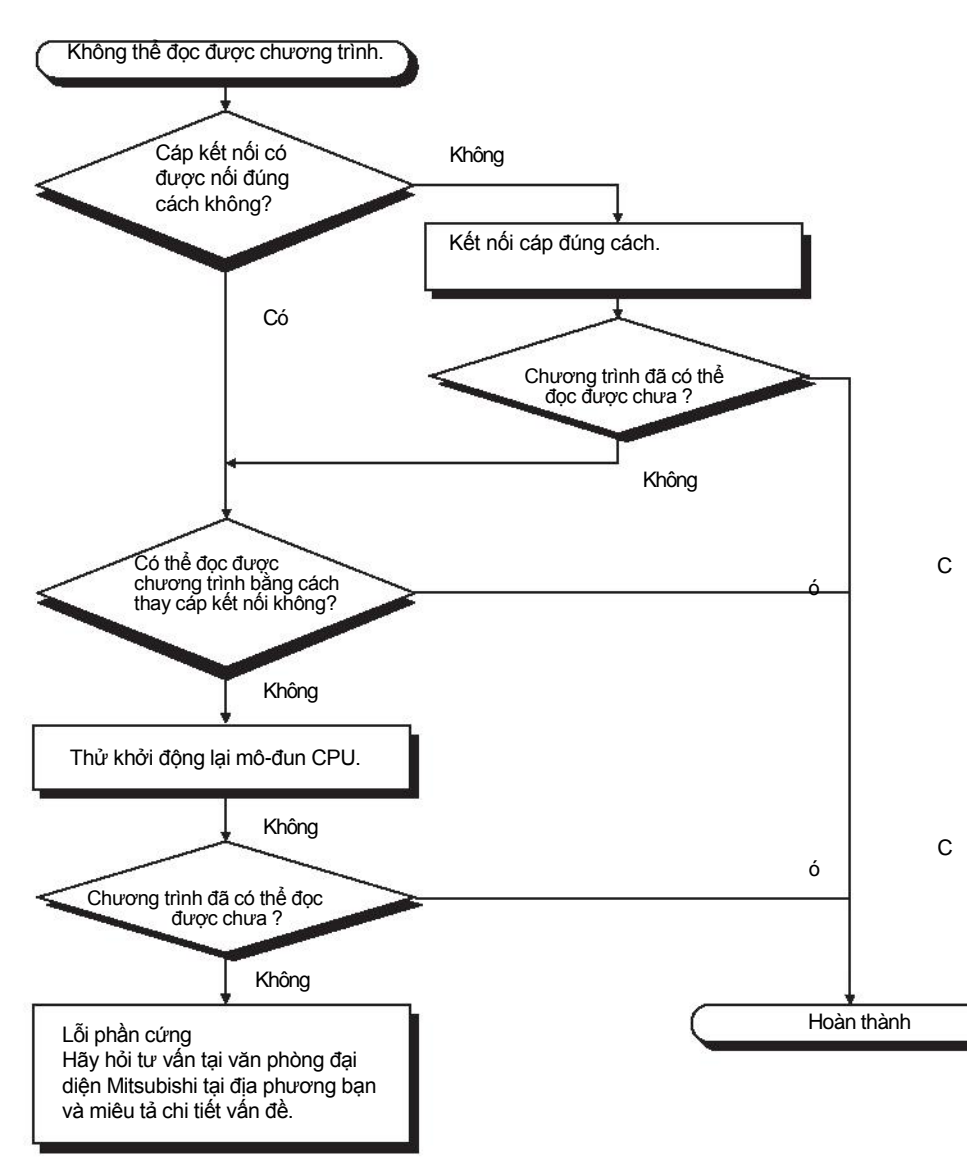

Hình 12.6 Lưu đồ khi không thể đọc được chương trình

#### 12.2.11 Lưu đồ khi không thể ghi được chương trình

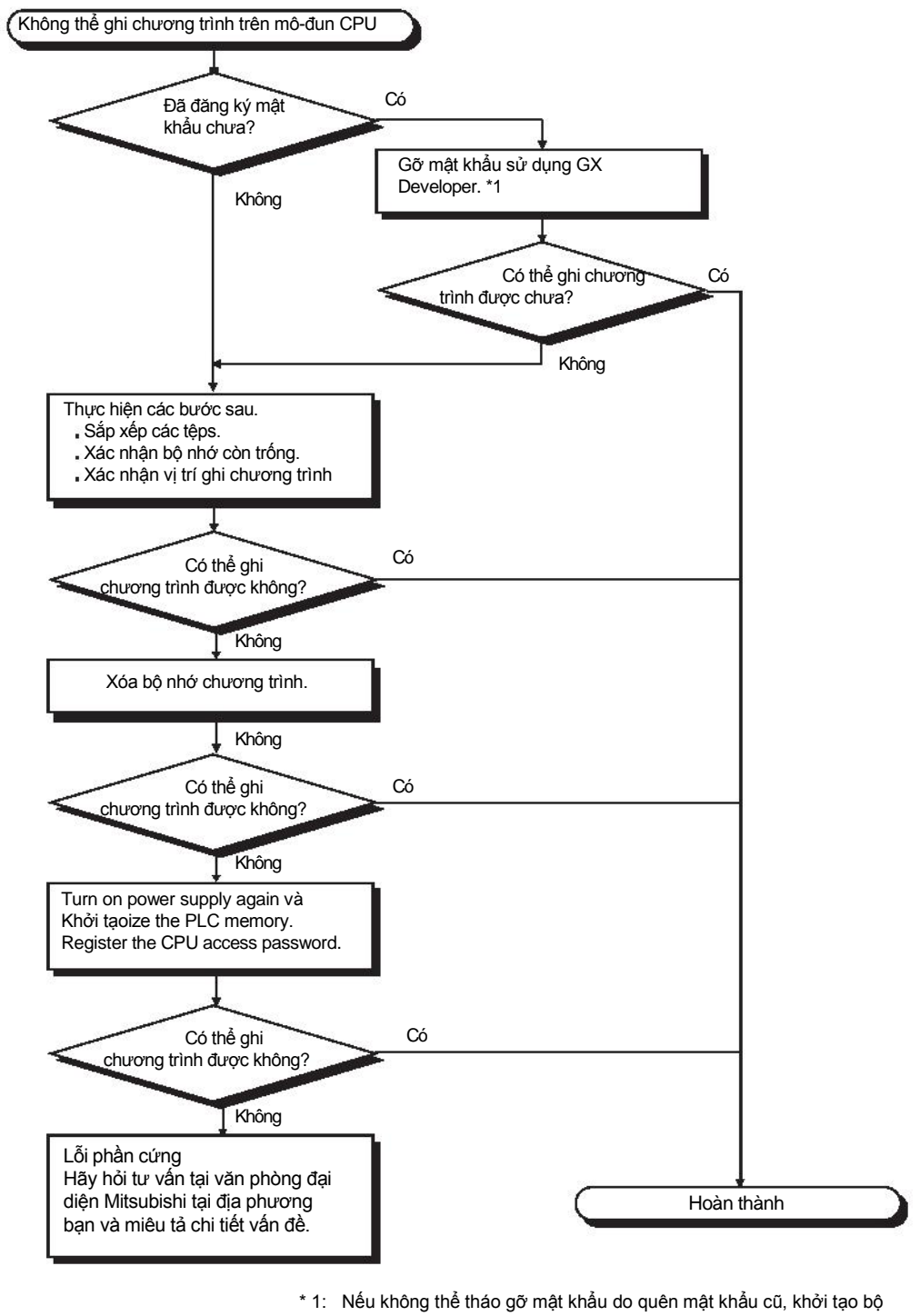

Dưới đây là lưu đồ khi không thể ghi được chương trình trên mô-đun CPU.

 Nếu không thế tháo gỡ mật khấu do quên mật khấu cũ, khởi tạo bộ nhớ PLC với GX developer. Việc khởi tạo bộ nhớ PLC sẽ khởi tạo bộ nhớ ở mô-đun CPU

(VD xóa toàn bộ thông tin ở mô-đun CPU) và khởi động lại bộ nhớ ở chế độ mặc định từ nhà máy

[´ੁੁਤ੍ਰੋੋ Hướng dẫn vận hành GX Developer (Bộ điều khiển khả trình an toàn)

Hình 12.7 Lưu đồ khi không thể ghi chương trình

MELSEC QS

#### 12.2.12 Lưu đồ khi CPU không thể giao tiếp với GX Developer

Dưới đây là lưu đồ khi các thiết bị ngoại vi không thể kết nối với mô-đun CPU bằng GX Developer.

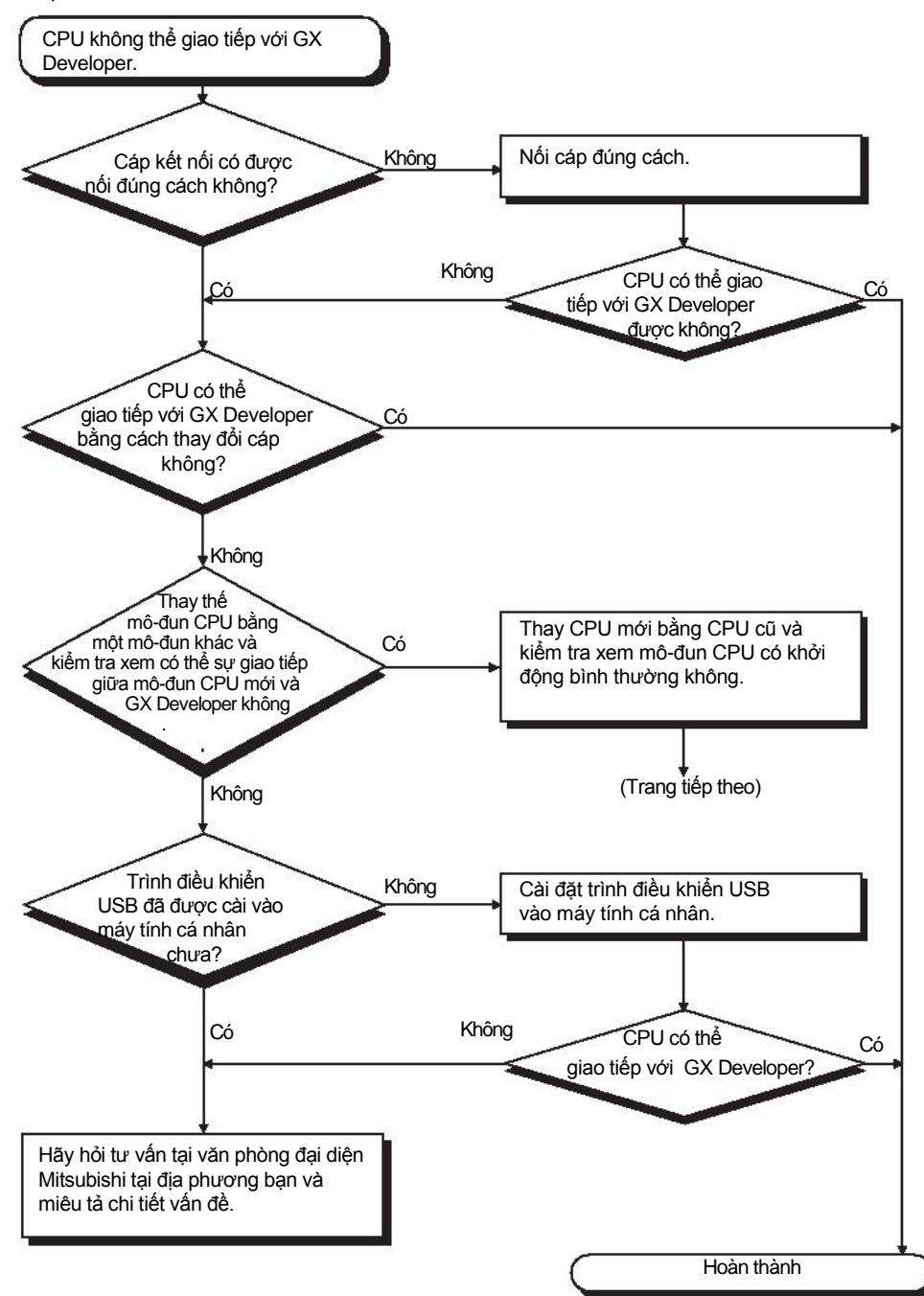

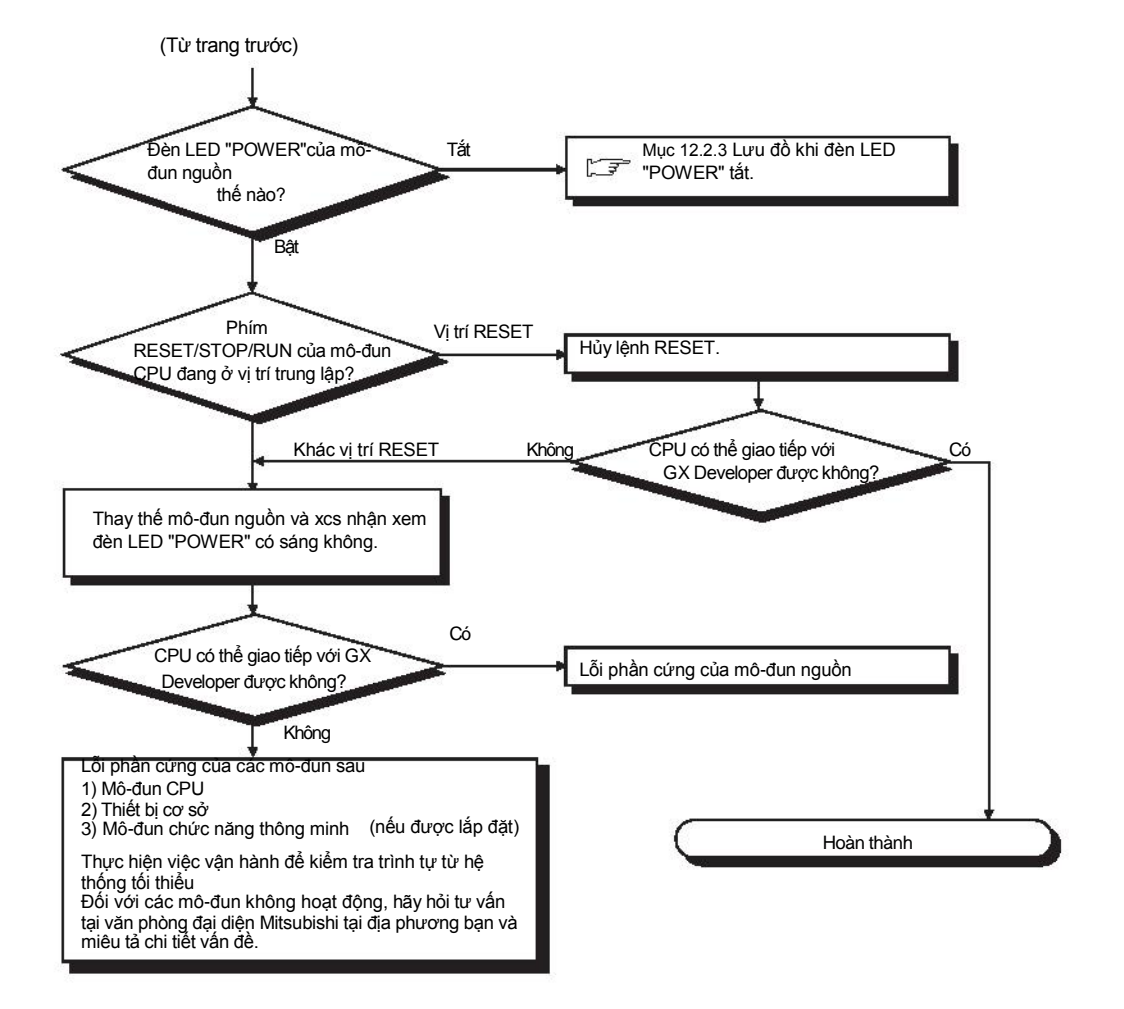

CÁC CHỈ DÃN VỀ EMC VÀ THÀP ÂP

10

TẢI VÀ CÀI ĐẶT

KIÊM TRA VÀ BÀO DƯÔNG

12

IÊM TRA LÕI

## 12.3 Danh sách mã lỗi

Nếu có lỗi xảy ra dưới một trong những điều kiện sau, mô-đun CPU dòng QS sẽ sử dụng chức năng tự chẩn đoán để hiển thị thông tin lỗi ( đèn LED chỉ dẫn) và lưu nó vào Rơ le đặc biệt (SM) và thanh ghi đặc biệt (SD) :

- Bộ điều khiển khả trình đang bật
- Bộ điều khiển khả trình đang khởi động lại
- Bộ điều khiển khả trình chuyển từ STOP sang RUN
- Bộ điều khiển khả trình đang hoạt động

Nếu có lỗi xảy ra khi có yêu cầu giao tiếp được đưa ra từ GX Developer,mô-đun chức năng thông minh hay hệ thống mạng tới mô-đun CPU, mô-đun CPU trả về mã lỗi ( $4000_H$  đến  $4FF_H$ ) tới nơi đưa ra yêu cầu.

Dưới đây miêu tả các thông báo lỗi khi xảy ra trên mô-đun CPU và các hành động để giải quyết lỗi.

(1) Cách đọc danh sách mã lỗi

Dưới đây miêu tả cách đọc mục 12.3.3 Danh sách mã lỗi (từ 1000 đến 1999) tới mục 12.3.8 Danh sách mã lỗi (từ 8000 đến 9000).

(a)Mã lỗi, các thông tin chung và các thông tin riêng

Ký tự chữ và số trong ngoặc đơn trong những tiêu đề chỉ ra các số đăng ký đặc biệt nơi mỗi thông tin được lưu trữ.

(b) CPU thích hợp

QS: Tương thích với QSCPU.

MUC LUC

PHU LUC

#### 12.3.1 Mã lỗi

Các lỗi được phát hiện bằng chức năng tự chẩn đoán của mô-đun CPU hoặc được phát hiện trong quá trình giao tiếp với mô-đun CPU.

Mối quan hệ giữa các kiểu phát hiện lỗi, vị trí lỗi và mã lỗi được đưa ra trong bảng dưới đây

| Bảng 12.3 Mối quan l | hệ giữa các kiểu lỗi | i, vị trí phát hiện lỗi và mã lỗi |
|----------------------|----------------------|-----------------------------------|
|----------------------|----------------------|-----------------------------------|

| Các kiểu lỗi                                            | Vị trí phát hiện<br>lỗi                                                           | Mã lỗi          | Tham khảo                                                                       |  |
|---------------------------------------------------------|-----------------------------------------------------------------------------------|-----------------|---------------------------------------------------------------------------------|--|
| Phát hiện bằng chức năng tự<br>chẩn đoán của mô-đun CPU | Mô-đun CPU                                                                        | 1000 đến 9000*1 | Mục 12.3.3 đến 12.3.8                                                           |  |
|                                                         | Mô-đun CPU                                                                        | 4000н đến 4FFFн | Mục 12.5                                                                        |  |
|                                                         | Mô-đun chính CC-                                                                  |                 | Hướng dẫn sử dụng mô-đun chính                                                  |  |
|                                                         | Link Safety                                                                       | B000H dên BFFFH | CC-Link Safety System                                                           |  |
|                                                         | Mô-đun Ethernet                                                                   | C000н đến CFFFн | Hướng dẫn sử dụng mô-đun Ethernet<br>Interface                                  |  |
| Phát hiện qua giao tiếp với<br>mô-đun CPU               | Mô-đun chính/cục bộ<br>CC-Link IE Field<br>Network (với các chức<br>năng an toàn) | D000н đến DFFFн | Hướng dẫn sử dụng mô-đun<br>chính/cục bộ MELSEC-QS CC-<br>Link IE Field Network |  |
|                                                         | Mô-đun CC-Link IE<br>Controller Network                                           | E000н đến EFFFн | Tài liệu tham khảo CC-Link IE<br>Controller Network                             |  |
|                                                         | Mô-đun MELSECNET/H                                                                | E000⊨ đến EEEE⊨ | Tài liệu tham khảo MELSECNET/H                                                  |  |
|                                                         |                                                                                   |                 | Network System                                                                  |  |

 \* 1: mã lỗi mô-đun CPU được phân loại lỗi nhỏ, vừa, lớn như dưới đây
 •Lỗi nhỏ: các lỗi cho phép mô-đun CPU tiếp tục vận hành, VD :lỗi pin (Mã lỗi: 1300 đến 9000)
 •Lỗi chủa các lễi khiến mô đựn CPU học vận hành, VD :lỗi WDT

 Lỗi vừa: các lỗi khiến mô-đun CPU ngừng vận hành, VD :lỗi WDT. (Mã lỗi: 1300 đến 9000)

Lỗi lớn: các lỗi khiến mô-đun CPU ngừng vận hành, VD :lỗi RAM.

(Mã lỗi: 1000 đến 1299)

"Các lỗi cho phép mô-đun CPU tiếp tục vận hành " và "Các lỗi khiến mô-đun CPU ngừng vận hành " có thể được phân biệt bằng "Các trạng thái vận hành của CPU" thuộc mục 12.3.3 tới 12.3.8 Danh sách mã lỗi.

#### 12.3.2 Đọc mã lỗi

Nếu xảy ra lỗi, các thông tin như mã lỗi hay các thông báo lỗi cho việc kiểm tra lỗi có thể được đọc bằng cách sử dụng GX Developer. Để đọc mã lỗi, làm theo hướng dẫn bên dưới.

1) Khới động GX Developer.

- 2) Kết nối mô-đun CPU với máy tính cá nhân có cài đặt GX Developer.
- 3) Trong GX Developer ,Chọn [Trực tuyến], [Read from PLC] và đọc dự án từ môđun CPU
- 4) Chọn [Diagnostic] → [PLC diagnostic].
- 5) Click vào nút "Current error" trong hộp thoại chẩn đoán PLC để hiển thị mã lỗi và thông tin lỗi.
- 6) Chọn [Help] →[CPU error] và kiểm tra các chi tiết của mã lỗi tương ứng.

Chi tiết xem thêm tại.

Hướng dẫn vận hành GX Developer

10

CÁC CHỈ DÃN VỀ EMC VÀ THÀP ẤP

## 12.3.3 Danh sách mã lỗi (từ 1000 đến 1999)

Dưới đây đưa ra các thông báo lỗi từ mã lỗi 1000 đến 1999, các nội dung và nguyên nhân gây lỗi, và hành động khắc phục các lỗi.

| Mã lỗi | Thông              | Thông tin    | Thông tin<br>riêng | Trạng thái đèn LED |              | Trạng thái đèn LED |                                       | Trạng thái | Thời gian |  |
|--------|--------------------|--------------|--------------------|--------------------|--------------|--------------------|---------------------------------------|------------|-----------|--|
| (SD0)  | báo lôi            | (SD5 tới 15) | (SD16 tới 26)      | RUN                | ERROR        | vận hành<br>CPU    | chẩn đoán                             |            |           |  |
| 1000   |                    |              |                    |                    | Bật/<br>Nháy |                    |                                       |            |           |  |
| 1001   |                    |              |                    | 8                  | <br>Bât      |                    |                                       |            |           |  |
| 1002   | MAIN               |              |                    |                    | Dại          |                    |                                       |            |           |  |
| 1003   | CPU                | -            | -                  | Tắt                |              | Tắt                | Luôn                                  |            |           |  |
| 1006   | DOWN               |              |                    |                    |              |                    | luôn                                  |            |           |  |
| 1009   |                    |              |                    |                    | Nháy         |                    |                                       |            |           |  |
| 1010   | END NOT<br>EXECUTE | -            | -                  | Tắt                | Nháy         | Dừng               | Khi có lệnh<br>END được thực<br>hiện. |            |           |  |
| 1030   |                    |              |                    |                    |              |                    |                                       |            |           |  |
| 1031   | MAIN CPU<br>DOWN   | -            | Thông tin lỗi      | Tắt                | Nháy         | Dừng               | Luôn luôn                             |            |           |  |

\*1 Đèn LED BAT.ALM được hiển thị tại BATTERY ERROR.

| CÁC CHÌ DÃN VÊ<br>EMC VÀ<br>THÁP ÁP |
|-------------------------------------|
| та va<br>са ват                     |
| a và<br>õng                         |

| Mã lỗi (SD0)                                 | Nội dung và nguyên nhân lỗi                                                                                                    | Hành động khắc phục                                                                                                    | CPU<br>tương ứng |  |
|----------------------------------------------|----------------------------------------------------------------------------------------------------|----------------------------------------------------------------------------------------------------|------------------|--|
| 1000<br>1001<br>1002<br>1003<br>1004<br>1006 | CPU chính không hoạt động<br>• Không hoạt động do nhiễu hay các lý<br>do khác.<br>• Lỗi phần cứng.                                                                                                    | <ul> <li>Thực hiện các phương pháp giảm nhiễu.</li> <li>Khởi động lại mô-đun CPU và chạy<br/>lại chế độ RUN. Nếu lỗi đó vẫn được<br/>hiển thị, điều này chỉ ra đây là lỗi phần<br/>cứng mô-đun CPU. (Hãy hỏi tư vấn<br/>văn phòng đại diện Mitsubishi tại địa<br/>phương bạn.)</li> </ul>       | QS               |  |
| 1009                                         | <ul> <li>Mô-đun nguồn phát hiện sóng nguồn<br/>không chính xác.</li> <li>Lỗi được phát hiện ở mô-đun<br/>nguồn, mô-đun CPU hay thiết bị cơ sở.</li> </ul>                                                                                                    | <ul> <li>Điều chỉnh cho đúng sóng nguồn đưa vào mô-đun nguồn.</li> <li>Khởi động lại mô-đun CPU và chạy lại chế độ RUN. Nếu lỗi đó vẫn được hiển thị, có thể mô-đun nguồn hay, mô-đun CPU hay thiết bị cơ sở hỏng.(Hãy hỏi tư vấn văn phòng đại diện Mitsubishi tại địa phương bạn.)</li> </ul> |                  |  |
| 1010                                         | <ul> <li>Toàn bộ chương trình được vận hành<br/>mà không có lệnh END .</li> <li>Khi lệnh END được thực hiện, nó<br/>được đọc như một lệnh khác.VD.<br/>nguyên nhân do nhiễu</li> <li>Lệnh END đã được thay đổi<br/>thành lệnh khác bằng cách nào đó.</li> </ul> | <ul> <li>Thực hiện các phương pháp giảm nhiễu.</li> <li>Khởi động lại mô-đun CPU và chạy<br/>lại chế độ RUN. Nếu lỗi đó vẫn được<br/>hiển thị, điều này chỉ ra đây là lỗi phần<br/>cứng mô-đun CPU. (Hãy hỏi tư vấn<br/>văn phòng đại diện Mitsubishi tại địa<br/>phương bạn.)</li> </ul>       | QS               |  |
| 1030                                         | Chế đô Run của CPU chính hi tam ngừng                                                                                                    | <ul> <li>Thực hiện các phương pháp giảm nhiễu.</li> </ul>                                                                                                    |                  |  |
| 1031                                         | hay bị hỏng<br>• Không hoạt động do nhiễu hoặc các<br>nguyên nhân khác<br>• Lỗi phần cứng                                                                                                    | <ul> <li>Khởi động lại mô-đun CPU và chạy lại<br/>chế độ RUN. Nếu lỗi đó vẫn được hiển<br/>thị, điều này chỉ ra đây là lỗi phần cứng<br/>mô-đun CPU. (Hãy hỏi tư vấn văn phòng<br/>đại diện Mitsubishi tại địa phương bạn.)</li> </ul>                                                          | QS               |  |

### MELSEG QS series

|        |                                           | Thông tin           | Thông tin     | Trạng thái đèn LED |       | Trạng thái đèn LED |                                                                              | Trạng thái | Thời gian |  |
|--------|-------------------------------------------|---------------------|---------------|--------------------|-------|--------------------|------------------------------------------------------------------------------|------------|-----------|--|
| Mã lối | Thông báo lỗi                             | chung               | riêng         |                    |       | vận hành           | ,                                                                            |            |           |  |
| (SD0)  |                                           | (SD5 đến 15)        | (SD16 đến 26) | RUN                | ERROR |                    | chân đoán                                                                    |            |           |  |
| 1131   |                                           |                     |               |                    |       |                    |                                                                              |            |           |  |
| 1132   |                                           |                     |               |                    |       |                    |                                                                              |            |           |  |
| 1133   |                                           |                     |               |                    |       |                    | Khi bật/                                                                     |            |           |  |
| 1136   |                                           |                     | Thông tin lỗi |                    |       |                    | khi khởi động                                                                |            |           |  |
| 1137   | RAM ERROR                                 | -                   |               | Tắt                | Nháy  | Dừng               |                                                                              |            |           |  |
| 1141   |                                           |                     |               |                    |       |                    |                                                                              |            |           |  |
| 1142   |                                           |                     |               |                    |       |                    |                                                                              |            |           |  |
| 1143   |                                           |                     |               |                    |       |                    | Luôn luôn                                                                    |            |           |  |
| 1146   |                                           |                     |               |                    |       |                    |                                                                              |            |           |  |
| 1210   | OPERATION<br>CIRCUIT<br>ERROR             | -                   | Thông tin lỗi | Tắt                | Nháy  | Dừng               | Khi bật/<br>khi khởi động<br>/Khi thực hiện<br>lệnh END                      |            |           |  |
| 1311   | i/o<br>Interrupt<br>Error                 | -                   | -             | Tắt                | Nháy  | Dừng               | Khi bị<br>gián đoạn                                                          |            |           |  |
| 1401   | INTELLIGENT<br>FUNCTION<br>MODULE<br>DOWN | Số thứ tự<br>mô-đun | -             | Tát                | Nháy  | Dừng               | Khi bật/<br>khi khởi động<br>/Khi truy cập<br>mô-đun chức<br>năng thông minh |            |           |  |
| 1403   | INTELLIGENT<br>FUNCTION<br>MODULE<br>DOWN | Số thứ tự<br>mô-đun | -             | Tắt                | Nháy  | Dừng               | Khi thực hiện<br>lệnh END.                                                   |            |           |  |
| 1404   | INTELLIGENT<br>FUNCTION<br>MODULE<br>DOWN | Số thứ tự<br>mô-đun | -             | Tắt                | Nháy  | Dừng               | Khi thực hiện<br>lệnh END.                                                   |            |           |  |

\*1 Đèn LED BAT.ALM được hiển thị tại BATTERY ERROR.

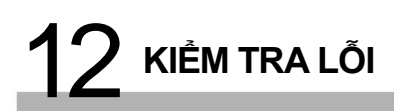

MELSEC QS ....

|                                                                      | 1                                                                                                    | T                                                                                                    |               |        |
|----------------------------------------------------------------------|----------------------------------------------------------------------------------------------------|----------------------------------------------------------------------------------------------------|---------------|--------|
| Mã lỗi<br>(SD0)                                                      | Nội dung và nguyên nhân lỗi                                                                                                    | Hành động khắc phục                                                                                                    | CPU tương ứng | N VÊ   |
| 1131<br>1132<br>1133<br>1136<br>1137<br>1141<br>1142<br>1143<br>1146 | Lỗi được phát hiện tại bộ nhớ nội bộ<br>của mô-đun CPU                                                                                                    | Lỗi phần cứng của mô-đun CPU.(Hãy hỏi<br>tư vấn văn phòng đại diện Mitsubishi tại<br>địa phương bạn.)                                                                                                    | QS            | Tải và |
| 1210                                                                 | . Mạch vận hành xử lý trình tự của<br>mô-đun CPU không hoạt động bình<br>thường.                                                                                                    | Lỗi phần cứng của mô-đun CPU.(Hãy<br>hỏi tư vấn văn phòng đại diện<br>Mitsubishi tại địa phương bạn.)                                                                                                    | QS            | τκα νλ |
| 1311                                                                 | Phát hiện lỗi không thể yêu cầu gián<br>đoạn từ mô-đun nơi thiết lập con trỏ<br>gián đoạn trong hộp thoại tham số PLC                                                                                                    | Lỗi phần cứng của mô-đun CPU hoặc<br>thiết bị cơ sở. (Hãy hỏi tư vấn văn<br>phòng đại diện Mitsubishi tại địa<br>phương bạn.)                                                                                                    | QS            | KIÊM - |
| 1401                                                                 | <ul> <li>Không có phản hồi từ mô-đun chức<br/>năng thông minh trong quá trình khởi<br/>tạo.</li> <li>Kích thước bộ nhớ đệm mô-đun chức<br/>năng thông minh không hợp lệ</li> </ul>                                                                                                    | Lỗi phần cứng của mô-đun chức năng<br>thông minh, mô-đun CPU hay thiết bị cơ<br>sở dự kiến có lỗi phần cứng.(Hãy hỏi tư<br>vấn văn phòng đại diện Mitsubishi tại địa<br>phương bạn.)                                                                                                    | QS            |        |
| 1403                                                                 | <ul> <li>Hoàn thành kiểm tra phần cứng của mô-đun được cài đặt vào khe được biểu hiện bởi số mô-đun.</li> <li>Không có phản hồi từ mô-đun chức năng thông minh khi lệnh END được thực hiện.</li> <li>Phát hiện lỗi tại mô-đun chức năng thông minh.</li> <li>Mô-đun chức năng thông minh đang được truy cập bị hỏng.</li> </ul> | <ul> <li>Xác nhận thiết lập của phần kiểm tra<br/>phần cứng của mô-đun được cài đặt vào<br/>khe được biểu hiện bởi số mô-đun có<br/>được thiết lập hay không.</li> <li>Lỗi phần cứng của đối tượng truy cập<br/>mô-đun chức năng thông minh.(Hãy hỏi<br/>tư vấn văn phòng đại diện Mitsubishi tại<br/>địa phương bạn.)</li> </ul> | QS            |        |
| 1404                                                                 | Phát hiện lỗi phản hồi dữ liệu mô-đun<br>chức năng thông minh                                                                                                    | Khởi động lại mô-đun chức năng thông<br>minh và chạy thử. Nếu lỗi đó lại xuất<br>hiện, mô-đun chức năng thông minh,<br>mô-đun CPU hay thiết bị cơ sở bị<br>lỗi.(Hãy hỏi tư vấn văn phòng đại diện<br>Mitsubishi tại địa phương bạn.)                                                                                              | QS            |        |

12-26

MELSEC QS series

| Mã lỗi | Thông báo lỗi                          | Thông tin Thông tin   |                        | Trạng thái đèn LED |       | Trạng thái vận | Thời gian                          |  |
|--------|----------------------------------------|-----------------------|------------------------|--------------------|-------|----------------|------------------------------------|--|
| (SD0)  |                                        | chung<br>(SD5 đến 15) | riêng<br>(SD16 đến 26) | RUN                | ERROR | hành CPU       | chẩn đoán                          |  |
| 1411   | CONTROL-<br>BUS ERROR                  | Số mô-đun             | -                      | Tắt                | Nháy  | Dừng           | Khi bật máy /<br>Khi khởi động lại |  |
| 1413   | CONTROL-<br>BUS ERROR                  | -                     | -                      | Tắt                | Nháy  | Dừng           | Luôn luôn                          |  |
| 1414   | CONTROL-<br>BUS ERROR                  | -                     | -                      | Tắt                | Nháy  | Dừng           | Khi lệnh END<br>được thực<br>hiện. |  |
| 1415   | CONTROL-<br>BUS ERROR                  | Số thiết bị<br>cơ sở  | -                      | Tắt                | Nháy  | Dừng           | Khi lệnh END<br>được thực<br>hiện. |  |
| 1500   | AC/DC DOWN                             | -                     | -                      | Bật                | Tắt   | Tiếp tục       | Luôn luôn                          |  |
| 1600   | BATTERY<br>ERROR <sup>*1</sup>         | Tên ổ đĩa             | -                      | Bật                | Tắt   | Tiếp tục       | Luôn luôn                          |  |
| 1610   | EXCEED MAX<br>FLASHROM<br>REWRIT. ERR. | -                     | -                      | Bật                | Bật   | Tiếp tục       | Khi lệnh END<br>được thực<br>hiện. |  |

\*1 Đèn LED BAT.ALM được hiển thị tại BATTERY ERROR.

MELSEC QS .....

| Mã lỗi<br>(SD0) | Nội dung và nguyên nhân lỗi                                                                                                    | Hành động khắc phục                                                                                                    | CPU tương ứng | în vê                         |
|-----------------|----------------------------------------------------------------------------------------------------|----------------------------------------------------------------------------------------------------|---------------|-------------------------------|
| 1411            | Khi thực hiện việc cấp phát tham số<br>I/O , mô-đun chức năng thông minh<br>không thể được truy cập trong quá<br>trình khởi tạo giao tiếp.<br>(Khi xảy ra lỗi, số I/O đầu tiên của<br>mô-đun chức năng thông minh<br>tương ứng được lưu trong phần<br>thông tin chung.) | Khởi động lại mô-đun CPU và chạy<br>lại. Nếu lõi đó lại xuất hiện, mô-đun<br>chức năng thông minh, mô-đun CPU<br>hay thiết bị cơ sở bị lõi.(Hãy hỏi tư<br>vấn văn phòng đại diện Mitsubishi tại<br>địa phương bạn.) | QS            | và<br>Đặt 01 EMC và<br>Hàp Ap |
| 1413            | Phát hiện lỗi trên tuyến hệ thống.                                                                                                    | Mô-đun chức năng thông minh, mô-đun<br>CPU hay thiết bị cơ sở bị lỗi.(Hãy hỏi tư<br>vấn văn phòng đại diện Mitsubishi tại<br>địa phương bạn.)                                                                       | QS            | 11<br>CÀI                     |
| 1414            | Phát hiện lỗi trên tuyến hệ thống.                                                                                                    | Mô-đun chức năng thông minh, mô-đun<br>CPU hay thiết bị cơ sở bị lỗi.(Hãy hỏi tư<br>vấn văn phòng đại diện Mitsubishi tại<br>địa phương ban.)                                                                       | QS            | KIÊM TRA VÀ<br>BÀO DƯÔNG      |
| 1415            | Phát hiện lỗi của thiết bị cơ sở                                                                                                    | Mô-đun chức năng thông minh, mô-đun<br>CPU hay thiết bị cơ sở có lỗi. (Hãy hỏi<br>tư vấn văn phòng đại diện Mitsubishi tại<br>địa phương ban.)                                                                      | QS            | 12<br><sup>V R</sup>          |
| 1500            | <ul> <li>Xảy ra gián đoạn tạm thời<br/>nguồn cấp điện</li> <li>Ngắt nguồn cấp.</li> </ul>                                                                                                    | Kiểm tra nguồn điện.                                                                                                    | QS            | KIÊM TR                       |
| 1600            | <ul> <li>Điện áp pin của mô-đun CPU<br/>bị tụt xuống dưới mức quy định.</li> <li>Cổng kết nối pin mô-đun CPU<br/>không kết nối.</li> <li>Cổng kết nối pin mô-đun CPU<br/>không được lắp đúng cách.</li> </ul>                                                           | <ul> <li>Thay thế pin.</li> <li>Lắp đặt cổng kết nối pin</li> <li>Kiểm tra cổng kết nối mô-đun CPU có lỏng không. Lắp chặt cổng kết nối nếu lỏng.</li> </ul>                                                        | QS            | PHULUC                        |
| 1610            | Số lần ghi trên ROM tiêu chuẩn vượt<br>quá một trăm ngàn lần.<br>(Số lần ghi>100,000 lần)                                                                                                    | Thay thế mô-đun CPU                                                                                                    | QS            | MỤC LỤC                       |

<IÊM TRA LÕI

## 12.3.4 Danh sách mã lỗi (2000 đến 2999)

Dưới đây đưa ra các thông báo lỗi của các lỗi có mã lỗi từ 2000 đến 2999,nội dung và nguyên nhân gây lỗi và hành động khắc phục lỗi.

| Bảng | 12.5 | Mã | lối |
|------|------|----|-----|
|------|------|----|-----|

| Mã lỗi | Thông báo lỗi             | Thông tin chung<br>(SD5 đến 15) | Thông tin riêng<br>(SD16 đến 26) | Trạng thái đèn LED |       | Trạng thái      | Thời gian                          |  |
|--------|---------------------------|---------------------------------|----------------------------------|--------------------|-------|-----------------|------------------------------------|--|
| (SD0)  |                           |                                 |                                  | RUN                | ERROR | vận hành<br>CPU | chẩn đoán                          |  |
| 2000   | Module<br>Verify<br>Error | Số mô-đun                       | -                                | Tắt                | Nháy  | Dừng            | Khi lệnh END<br>được thực hiện     |  |
| 2100   | MODULE<br>LAYOUT<br>ERROR | Số mô-đun                       | -                                | Tắt                | Nháy  | Dừng            | Khi bật máy /<br>Khi khởi động lại |  |
| 2106   | MODULE<br>LAYOUT<br>ERROR | Số mô-đun                       | -                                | Tắt                | Nháy  | Dừng            | Khi bật máy/<br>Khi khởi động lại  |  |

|    | Mã lỗi<br>(SD0) | Nội dung và nguyên nhân lỗi                                                                                                    | Hành động khắc phục                                                                                                    | CPU tương ứng |
|----|-----------------|----------------------------------------------------------------------------------------------------|----------------------------------------------------------------------------------------------------|---------------|
| 20 | 000             | <ul> <li>Thông tin về mô-đun chức<br/>năng thông minh thay đổi khi<br/>bật máy.</li> <li>Trong lúc vận hành, mô-đun chức năng<br/>thông minh không được cài đặt đúng<br/>cách hoặc được cài đặt trên thiết bị cơ<br/>sở.</li> </ul>                                                                                                    | Đọc phần thông tin chung của bằng GX<br>Developer, và kiểm tra hoặc thay đổi<br>mô-đun tương ứng với giá trị số( số<br>mô-đun) ở đó.<br>Phương pháp khác, theo dõi các thanh<br>ghi đặc biệt SD 150 tới SD 153 tại GX<br>Developer,và thay đổ cầu chì tại mô-đun<br>đầu ra có giá trị bit là "1".                                                                                        | QS            |
| 21 | 100             | <ul> <li>Trong phần thiết lập cấp phát tham<br/>số I/O, một Inteli (mô-đun chức<br/>năng thông minh) được cấp phát tại<br/>vị trí dành cho mô-đun I/O.</li> <li>Trong phần thiết lập cấp phát I/O của<br/>hộp thoại tham số PLC, số điểm được<br/>cấp phát cho mô-đun chức năng thông<br/>minh nhỏ hơn số điểm của mô-đun được<br/>lắp đặt.</li> </ul>                                                                                                    | Thiết lập lại tham số cấp phát I/O để<br>tương thích với trạng thái thực của<br>mô-đun chức năng thông minh.                                                                                                    | QS            |
| 21 | 106             | <ul> <li>Có nhiều hơn ba mô-đun chính CC-<br/>Link Safety được lắp đặt.</li> <li>Có nhiều hơn hai mô-đun CC-Link IE<br/>Controller Network được lắp đặt .</li> <li>Có nhiều hơn hai mô-đun<br/>MELSECNET/H được lắp đặt .</li> <li>Có nhiều hơn hai mô-đun Ethernet được<br/>lắp đặt .</li> <li>Có một mô-đun mà mô-đun CPU an<br/>toàn không thể nhận diện đã được lắp<br/>đặt.</li> <li>Có nhiều hơn hai mô-đun chính/cục bộ<br/>CC-Link Safety(với các chức năng an<br/>toàn) được lắp đặt</li> </ul> | <ul> <li>Lắp ít hơn hoặc bằng hai mô-đun<br/>chính CC-Link Safety</li> <li>Chỉ lắp đặt một mô-đun CC-Link IE<br/>Controller Network hay mô-<br/>đunMESECNET/H.</li> <li>Chỉ lắp đặt một mô-đunEthernet .</li> <li>Lắp đặt mô-đun hỗ trợ vào mô-đun<br/>CPU an toàn.</li> <li>Chỉ lắp đặt một mô-đunchính/cục<br/>bộ CC-Link IE Field Network (với các<br/>chức năng an toàn).</li> </ul> | QS            |

TÀI VÀ CÀI ĐẶT

KIÊM TRA VÀ BÀO DƯÔNG

MELSEC QS series

| Mã lỗi | Thông báo lỗi                             | Thông tin chung | Thông tin riêng            | Trang thái đèn LED |       | Trạng thái      | Thời gian                           |  |
|--------|-------------------------------------------|-----------------|----------------------------|--------------------|-------|-----------------|-------------------------------------|--|
| (SD0)  | Juni                                      | (SD5 đến 15)    | (SD16 đến 26)              | RUN                | ERROR | vận hành<br>CPU | chẩn đoán                           |  |
| 2107   | MODULE<br>LAYOUT<br>ERROR                 | Số mô-đun       | -                          | Tắt                | Nháy  | Dừng            | Khi bật máy/<br>Khi khởi động lại   |  |
| 2112   | INTELLIGENT<br>FUNCTION<br>MODULE<br>ERR. | Số mô-đun       | Vị trí lỗi<br>chương trình | Tát                | Nháy  | Dừng            | Khi được<br>hướng dẫn<br>thực hiện. |  |
| 2124   | Module<br>Layout<br>Error                 | Số mô-đun       | -                          | Tắt                | Nháy  | Dừng            | Khi bật máy/<br>Khi khởi động lại   |  |
| 2125   | Module<br>Layout<br>Error                 | Số mô-đun       | -                          | Tắt                | Nháy  | Dừng            | Khi bật máy/<br>Khi khởi động lại   |  |
| 2200   | MISSING<br>PARAMETER                      | Số ổ đĩa        | -                          | Tắt                | Nháy  | Dừng            | Khi bật máy/<br>Khi khởi động lại   |  |
| 2210   | BOOT ERROR                                | Số ổ đĩa        | -                          | Tắt                | Nháy  | Dừng            | Khi bật máy/<br>Khi khởi động lại   |  |

| MELSEC | QS <sub>series</sub> |
|--------|----------------------|
|--------|----------------------|

|                 |                                                                                                    |                                                                                                    |               | 9                               |
|-----------------|----------------------------------------------------------------------------------------------------|----------------------------------------------------------------------------------------------------|---------------|---------------------------------|
| Mã lỗi<br>(SD0) | Nội dung và nguyên nhân lỗi                                                                                                    | Hành động khắc phục                                                                                                    | CPU tương ứng | N VÊ                            |
| 2107            | Giá trị X/Y ban đầu thiết lập trong trong<br>phần cấp phát tham số I/O của PLC bị<br>trùng lặp với một vài mô-đun khác.                                                                                                    | Thiết lập lại tham số I/O của PLC để nó<br>tương ứng với trạng thái thực tế của<br>mô-đun chức năng thông minh.                                                                                | QS            | CÁC CHỈ DĂ<br>EMC VÀ<br>THAP AP |
| 2112            | <ul> <li>Mô-đun khác với mô-đun chức năng<br/>thông minh được quy định cụ thể bởi các<br/>chức năng của mô-đun chức năng thông<br/>minh.Hoặc mô-đun đó không tương thích<br/>với mô-đun chức năng thông minh.</li> <li>Không có mạng số được đưa ra bởi<br/>hướng dẫn chuyên dụng của mạng. Hoặc<br/>Rơ le của mạng đối tượng không tồn tại.</li> </ul> | Đọc các thông tin riêng của lỗi sử dụng<br>GX Developer, kiểm tra và chỉnh sửa<br>theo chỉ dẫn cụ thể của mô-đun chức<br>năng thông minh dựa theo giá trị của<br>nó( vị trí lỗi chương trình). | QS            | IRA VÀ LÀI VÀ<br>UÔNG LÀI ĐẠT   |
| 2124            | <ul> <li>Một mô-đun được cài đặt tại các điểm I/O<br/>thực tế hay nhiều hơn.</li> <li>Một mô-đun được cài đặt vào khe<br/>mà phạm vi gán I/O bao gồm giới<br/>hạn các điểm I/O thực tế.</li> </ul>                                                                                                    | <ul> <li>Tháo gỡ mô-đun được cài đặt tại các<br/>điểm I/O thực tế hay nhiều hơn.</li> <li>Thiết lập lại việc cấp phát tham số I/O<br/>để không vượt quá số I/O thực tế.</li> </ul>             | QS            | кіём т<br>12                    |
| 2125            | Một mô-đun mà mô-đun CPU an toàn<br>không thể nhận diện đã được cài đặt.<br>Không có phản hồi từ mô-đun chức<br>năng thông minh.                                                                                                    | Lắp đặt mô-đun được hỗ trợ bởi mô-<br>đun CPU an toàn.Mô-đun chức năng<br>thông minh có lỗi phần cứng.<br>(Hãy hỏi tư vấn văn phòng đại diện<br>Mitsubishi tại địa phương bạn.)                | QS            | KIÊM TRA LÔI                    |
| 2200            | Không có tệps tham số tại bộ nhớ của<br>chương trình.                                                                                                    | Thiết lập tệp tham số cho bộ nhớ của<br>chương trình.                                                                                                    | QS            | LỤC                             |
| 2210            | Các nội dung của tệp khởi động<br>không chính xác.                                                                                                    | Kiểm tra thiết lập khởi động.                                                                                                    | QS            | ŅНЧ                             |

MELSEC QS series

| Mã lỗi | Thông báo lỗi              | Thông tin chung      | Thông tin riêng | Trana thái đèn LED |       | Trạng thái      | Thời gian                                                          |  |
|--------|----------------------------|----------------------|-----------------|--------------------|-------|-----------------|--------------------------------------------------------------------|--|
| (SD0)  |                            | (SD5 đến 15)         | (SD16 đến 26)   | RUN                | ERROR | vận hành<br>CPU | chấn đoán                                                          |  |
| 2500   |                            |                      |                 |                    |       |                 |                                                                    |  |
| 2501   | CANT<br>EXECUTE<br>PROGRAM | Tên tệp/ Số<br>ổ đĩa | -               | Tắt                | Nháy  | Dừng            | Khi bật máy/<br>Khi khởi động lại<br>/ khi chuyển từ<br>STOP → RUN |  |
| 2502   |                            |                      |                 |                    |       |                 |                                                                    |  |
| 2503   |                            |                      |                 |                    |       |                 |                                                                    |  |

| MELSEC | QS series |
|--------|-----------|
|--------|-----------|

| Mã lỗi<br>(SD0) | Nội dung và nguyên nhân lỗi                                                                                                    | Hành động khắc phục                                                                                                    | CPU tương ứng | N VÊ                            |
|-----------------|----------------------------------------------------------------------------------------------------|----------------------------------------------------------------------------------------------------|---------------|---------------------------------|
| 2500            | <ul> <li>Có tệp chương trình sử dụng thiết bị<br/>nằm ngoài phạm vi thiết lập của tham<br/>số thiết lập thiết bị PLC.</li> </ul>              | Đọc phần thông tin chung của lỗi sử<br>dụng GX Developer, kiểm tra để chắc<br>chắn việc thiết lập tham số thiết bị được<br>cấp phát và việc cấp phát tệp chương<br>trình tương ứng với giá trị số ở đó(tên<br>tệp),và sửa nó nếu cần thiết. | QS            | CÁC CHÌ DĂ<br>EMC VÀ<br>THÁC VÀ |
| 2501            | <ul> <li>Nhiều hơn hai tệp chương trình tồn tại<br/>cho một ổ đĩa.</li> <li>Tên chương trình khác trong nội dung<br/>chương trình.</li> </ul> | <ul> <li>Xóa các tệp chương trình không cần thiết</li> <li>Sửa tên chương trình cho đúng với nội<br/>dung</li> </ul>                                                                                                    | QS            | TÀI VÀ<br>CÀI ĐẠT               |
| 2502            | Tệp chương trình không chính xác.<br>Ngoài ra , nội dung tệp không phải là<br>các chương trình trình tự.                                      | Kiểm tra phiên bản chương trình có phải là<br>***.QPG, và kiểm tra nội dung file để chắc<br>chắn chúng dành cho chương tình trình<br>tự.                                                                                                    | QS            | KIÊM TRA VÀ<br>BÀO DƯÔNG        |
| 2503            | Không cố tệp chương trình<br>(Số ổ đĩa chỉ được hiển thị tại phần<br>thông tin chung.)                                                        | <ul> <li>Kiểm tra cấu hình của chương trình</li> <li>Kiểm tra các tham số và cấu hình của<br/>chương trình</li> </ul>                                                                                                    | QS            | 12                              |

KIÊM TRA LÕI

12-34

### 12.3.5 Danh sách mã lỗi (3000 đến 3999)

Dưới đây đưa ra các thông báo lỗi từ mã lỗi 3000 tới 3999, nội dung và nguyên nhân của lỗi, và các hành động để khắc phục lỗi

| Mã lỗi       | Thông báo lỗi                 | ông báo lỗi Thông tin chung Thông tin riêng Trang thái đèn LEI |               | đèn LED | Trạng thái | Thời gian       |                                                         |  |
|--------------|-------------------------------|----------------------------------------------------------------|---------------|---------|------------|-----------------|---------------------------------------------------------|--|
| (SD0)        |                               | (SD5 đến 15)                                                   | (SD16 đến 26) | RUN     | ERROR      | vận hành<br>CPU | chân đoán                                               |  |
| 3000<br>3001 | PARAMETER<br>ERROR            | Tên tệp/<br>Số ổ đĩa                                           | Tham số       | Tắt     | Nháy       | Dừng            | Khi bật máy/<br>Khi khởi động lại                       |  |
| 3003         | PARAMETER<br>ERROR            | Tên tệp/<br>Số ổ đĩa                                           | Tham số       | Tắt     | Nháy       | Dừng            | Khi bật máy/<br>Khi khởi động lại                       |  |
| 3004         | PARAMETER<br>ERROR            | Tên tệp/<br>Số ổ đĩa                                           | Tham số       | Tắt     | Nháy       | Dừng            | Khi bật máy/<br>Khi khởi động lại                       |  |
| 3008         | PARAMETER<br>ERROR            | Tên tệp/<br>Số ổ đĩa                                           | Tham số       | Tắt     | Nháy       | Dừng            | Khi trạm CC-Link<br>Safety điều khiển<br>từ xa trở lại. |  |
| 3100         | NETWORK<br>PARAMETER<br>ERROR | Tên tệp/<br>Số ổ đĩa                                           | Tham số       | Tắt     | Nháy       | Dừng            | Khi bật máy/<br>Khi khởi động lại                       |  |

Bảng12.6 Mã lỗi

| 9                                   |  |
|-------------------------------------|--|
| CÁC CHÌ DÃN VÊ<br>EMC VÀ<br>THÀP ÁP |  |
| TÀI VÀ<br>CÀI Đ <u>ặT</u>           |  |

PHU LUC

MUC LUC

|  | Mã lỗi<br>(SD0) | Nội dung và nguyên nhân lỗi                                                                                                    | Hành động khắc phục                                                                                                    | CPU tương ứng | 10                |
|--|-----------------|----------------------------------------------------------------------------------------------------|----------------------------------------------------------------------------------------------------|---------------|-------------------|
|  | 3000            | Thiết lập tham số PLC cho giới hạn thời<br>gian của đồng hồ, phím RUN-PAUSE ,<br>và số khe còn trống ngoài vùng có thể<br>sử dung bởi mô-đun CPU.                                                                                                    | Đọc thông tin cụ thể về lỗi sử dụng GX<br>Developer, kiểm tra các mục tham số<br>tương ứng với giá trị số (tham số), và<br>sửa nó nếu cần thiết.                                                     | QS            | TÀI VÀ<br>CÀI ĐẶT |
|  | 3001            | Thiêt lập tham sô bị hỏng.                                                                                                    |                                                                                                    | <u>.</u>      |                   |
|  | 3003            | Số thiệt bị được thiết lập tong phần tham<br>số cài đặt thiết bị PLC vướt quá phạm vi<br>mô-đun CPUcho phép.                                                                                                    | Đọc thông tin cụ thể về lỗi sử dụng GX<br>Developer, kiểm tra các mục tham số<br>tương ứng với giá trị số (tham số), và<br>sửa nó nếu cần thiết.                                                     | QS            |                   |
|  | 3004            | File tham số không chính xác.<br>Ngoài ra, nội dung của file không phải là<br>tham số.                                                                                                    | Kiểm tra phiên bản file tham số có<br>phải là * * * .QPA, và kiểm tra để<br>chắc chắn nội dung của file là tham<br>số.                                                                               | QS            | TRA LÕI           |
|  | 3008            | Nguồn cấp cho hệ thống không khởi<br>động lại hay mô-đun CPU không khởi<br>động lại khi ghi tham số vào mô-đun<br>CPU. (Khi trạm I/O điều khiển từ xa trở<br>lại trong khi nguồn cấp chohệ thống<br>khởi động lại hay mô-đun CPU khởi<br>động lại khi ghi tham số PLC vào mô-<br>đun, lỗi này sẽ xảy ra). | Khởi động lại nguồn hay khởi động<br>lại mô-đun CPU                                                                                                    |               | PHU LUC KIÊN      |
|  |                 | <ul> <li>Số mô-đun được lắp đặt thực tế<br/>khác với tham số được thiết lập trong<br/>mạng CC-Link IE Field Network.</li> </ul>                                                                                                    | •Kiểm tra phần thiết lập trong tham số<br>mạng và trạng thái lắp đặt thực tế,nếu<br>chúng khác nhau, sửa thiết lập và<br>trạng thái lắp đặt thực tế để chúng<br>giống nhau. Nếu tham số thiết lập đã | QS            | .uc               |
|  | 3100            | <ul> <li>Số I/O ban đầu của mo-đun được lắp<br/>đặt thực tế khác với tham số được thiết<br/>lập trong mạng CC- Link IE Field<br/>Network.</li> <li>Một số dữ liệu trong phần tham số</li> </ul>                                                                                                    | đúng, ghi tham số mạng cho mô-đun<br>CPU.<br>•Nếu sau khi đã sửa vẫn có lỗi xảy ra,<br>có thể là do lỗi phần cứng. (Hãy hỏi tư<br>vấn văn phòng đại điện Mitsubishi tại địa<br>phương bạn.)          | QS*3          | ΜΛC Γ             |
|  |                 | I KNONG GƯỢC NO TRƠ.                                                                                                    |                                                                                                    |               |                   |

\*1 Điều này được áp dụng khi số sê-ri( năm chữ số đầu) của mô-đun MELSECNET/H là "08102" hay lớn hơn.

\*2 Điều này được áp dụng khi số sê-ri( năm chữ số đầu) của mô-đun CPU là "10031" hay nhỏ hơn.

\*3 Điều này được áp dụng khi số sê-ri( năm chữ số đầu) của mô-đun CPU là "13042" hay lớn hơn.

MELSEC QS series

| Mã lỗi<br>(SD0) | Thông báo lỗi                 | Thông tin chung<br>(SD5 đến 15) | Thông tin riêng<br>(SD16 đến 26) | Trang thái đèn LED |       | Trạng thái      | Thời gian                         |  |
|-----------------|-------------------------------|---------------------------------|----------------------------------|--------------------|-------|-----------------|-----------------------------------|--|
|                 |                               |                                 |                                  | RUN                | ERROR | vận hành<br>CPU | chẩn đoán                         |  |
| 3100            | NETWORK<br>PARAMETER<br>ERROR | Tên tệp/<br>Số ổ đĩa            | Tham số                          | Tắt                | Nháy  | Dừng            | Khi bật máy/<br>Khi khởi động lại |  |
MELSEC QS ....

|  | Mã lỗi<br>(SD0)                                                                                                    | Nội dung và nguyên nhân lỗi                                                                                                    | Hành động khắc phục                                                                                                    | CPU tương ứng                        | NVÊ |
|--|----------------------------------------------------------------------------------------------------|----------------------------------------------------------------------------------------------------|----------------------------------------------------------------------------------------------------|--------------------------------------|-----|
|  | <ul> <li>Số mô-đun thực tế lắp đặt khác với tham số mạng được thiết lập cho CC-Link IE Controller Network.</li> <li>Số I/O bắt đầu trên mô-đun khác với tham số mạng được thiết lập cho CCLink IE Controller Network.</li> <li>Một số dữ liệu trong tham số không được hỗ trợ.</li> <li>Loại trạm cho CC-Link IE Controller Network đã bị thay đổi khi bật máy.</li> <li>(Cần chuyển từ RESET → RUN để chuyển loại trạm.)</li> </ul> | <ul> <li>Kiểm tra thiết lập tham số mạng<br/>và tình trạng lắp đặt thực tế, nếu<br/>chúng khác nhau, chỉnh sửa thiết<br/>lập hoặc tình trạng lắp đặt để<br/>chúng giống nhau. Nếu tham số<br/>chính xác, ghi tham số mạng vào<br/>mô-đun CPU.</li> <li>Nếu sau khi đã sửa vẫn có lỗi<br/>xảy ra, có thể là do lỗi phần<br/>cứng. (Hãy hỏi tư vấn văn<br/>phòng đại điện Mitsubishi tại địa<br/>phương bạn.)</li> </ul> | QS                                                                                                    | ÉM TRA VÀ E TÀI VÀ CHÌ DĂ CÁC CHÌ DĂ |     |
|  | 3100                                                                                                    | <ul> <li>Số mô-đun thực tế lắp đặt khác với tham số mạng được thiết lập cho MELSECNET/ H.</li> <li>Số I/O bắt đầu trên mô-đun khác với tham số mạng được thiết lập cho MELSECNET/H.</li> <li>Một số dữ liệu trong tham số không được hỗ trợ.</li> <li>Loại trạm cho MELSECNET/H đã bị thay đổi khi bật máy.</li> </ul>                                                                                                 | <ul> <li>Kiểm tra thiết lập tham số mạng<br/>và tình trạng lắp đặt thực tế, nếu<br/>chúng khác nhau, chỉnh sửa thiết<br/>lập hoặc tình trạng lắp đặt để<br/>chúng giống nhau. Nếu tham số<br/>chính xác, ghi tham số mạng vào<br/>mô-đun CPU.</li> <li>Nếu sau khi đã sửa vẫn có lỗi<br/>xảy ra, có thể là do lỗi phần<br/>cứng. (Hãy hỏi tư vấn văn<br/>phòng đại điện Mitsubishi tại địa<br/>phương bạn.)</li> </ul> | QS                                   |     |
|  |                                                                                                    | <ul> <li>Nút chuyển chế độ của mô-</li> <li>đun MELSECNET/H *1 nằm</li> <li>ngoài phạm vi thiết lập.</li> </ul>                                                                                                    | <ul> <li>Thiết lập nút chuyển chế độ<br/>của mô-đun MELSECNET/H *1<br/>trong phạm vi thiết lập.</li> </ul>                                                                                                    |                                      | S   |

\*2 Điều này được áp dụng khi số sê-ri( năm chữ số đầu) của mô-đun CPU là "10031" hay nhỏ hơn.

\*3 Điều này được áp dụng khi số sê-ri( năm chữ số đầu) của mô-đun CPU là "13042" hay lớn hơn.

MUC

MELSEC QS series

| Mã lỗi | Thông báo lỗi                 | Thông tin chung      | Thông tin riêng | Trang thái đèn LED |       | Trạng thái      | Thời gian                         |  |
|--------|-------------------------------|----------------------|-----------------|--------------------|-------|-----------------|-----------------------------------|--|
| (SD0)  |                               | (SD5 đến 15)         | (SD16 đến 26)   | RUN                | ERROR | vận hành<br>CPU | chân đoán                         |  |
| 3101   | NETWORK<br>PARAMETER<br>ERROR | Tên tệp/<br>Số ổ đĩa | Tham số         | Tắt                | Nháy  | Dừng            | Khi bật máy/<br>Khi khởi động lại |  |
| 3102   | NETWORK<br>PARAMETER<br>ERROR | Tên tệp/<br>Số ổ đĩa | Tham số         | Tắt                | Nháy  | Dừng            | Khi bật máy/<br>Khi khởi động lại |  |
| 3103   | NETWORK<br>PARAMETER<br>ERROR | Tên tệp/<br>Số ổ đĩa | Tham số         | Tắt                | Nháy  | Dừng            | Khi bật máy/<br>Khi khởi động lại |  |

MELSEC QS ....

|     | Mã lỗi<br>(SD0) | Nội dung và nguyên nhân lỗi                                                                                                    | Hành động khắc phục                                                                                                    | CPU tương ứng | 'N VÊ                               |
|-----|-----------------|----------------------------------------------------------------------------------------------------|----------------------------------------------------------------------------------------------------|---------------|-------------------------------------|
| 31  | 101             | <ul> <li>Tham số mới cho CC-Link IE Controller<br/>Network nằm ngoài phạm vi thiết lập.</li> <li>Tham số mới cho CC-Link IE Field<br/>Network nằm ngoài phạm vi thiết lập.</li> <li>Tham số mới cho CC-Link IE Field<br/>Network trùng với tham số I/O mới thiết<br/>lập cấp phát cho các mạng khác.</li> <li>Số I/O bắt đầu của mô-đun lắp đặt<br/>thực tế khác với tham số mạng được<br/>thiết lập.</li> <li>Tham số mới cho MELSECNET/H nằm<br/>ngoài phạm vi thiết lập.</li> </ul> | Kiểm tra thiết lập tham mạng số và tình<br>trạng lắp đặt thực tế, nếu chúng khác<br>nhau, sửa thiết lập hay tình trạng lắp<br>đặt để chúng trở nên giống nhau.Nếu<br>tham số thiết lập đã đúng, ghi tham<br>mạng số vào mô-đun CPU.                                                                                                    | QS            | L KIÊM TRA VÀ L TÀI VÀ L CÁC CHÌ DĂ |
| 310 | 102             | <ul> <li>Mô-đun mạng phát hiện lỗi ở tham<br/>số mạng.</li> <li>Thiết lập tham số kế thừa<br/>MELSECNET/H không chính xác</li> </ul>                                                                                                    | <ul> <li>Sửa thiết lập tham số và ghi tham số mạng vào mô-đun CPU.</li> <li>Nếu sau khi đã sửa vẫn có lỗi xảy ra, có thể là do lỗi phần cứng. (Hãy hỏi tư vấn văn phòng đại điện Mitsubishi tại địa phương bạn.)</li> </ul>                                                                                                    | QS            |                                     |
| 31  | 103             | <ul> <li>Số mô-đun lắp đặt thực tế khác với<br/>tham số mạng được thiết lập cho<br/>Ethernet.</li> <li>Số I/O bắt đầu của mô-đun lắp đặt<br/>thực tế khác với tham số mạng được<br/>thiết lập cho Ethernet.</li> </ul>                                                                                                    | <ul> <li>Kiếm tra thiết lập tham số mạng và<br/>tình trạng lắp đặt thực tế, nếu chúng<br/>khác nhau, sửa thiết lập hay tình trạng<br/>lắp đặt để chúng trở nên giống nhau.<br/>Nếu tham số thiết lập đã đúng, ghi tham<br/>số mạng vào mô-đun CPU.</li> <li>Nếu sau khi đã sửa vẫn có lõi xảy ra, có<br/>thể là do lõi phần cứng. (Hãy hỏi tư vấn<br/>văn phòng đại điện Mitsubishi tại địa<br/>phương bạn.)</li> </ul> | QS            |                                     |

\*1 Điều này được áp dụng khi số sê-ri( năm chữ số đầu) của mô-đun MELSECNET/H là "08102" hay lớn hơn.

\*2 Điều này được áp dụng khi số sê-ri( năm chữ số đầu) của mô-đun CPU là "10031" hay nhỏ hơn.

\*3 Điều này được áp dụng khi số sê-ri( năm chữ số đầu) của mô-đun CPU là "13042" hay lớn hơn.

MELSEC QS series

| Mã lỗi | Thông báo lỗi                 | Thông tin chung      | Thông tin riêng | Trang thái đèn LED |       | Trạng thái      | Thời gian                         |  |
|--------|-------------------------------|----------------------|-----------------|--------------------|-------|-----------------|-----------------------------------|--|
| (SD0)  | Ĵ                             | (SD5 đến 15)         | (SD16 đến 26)   | RUN                | ERROR | vận hành<br>CPU | chân đoán                         |  |
| 3104   | NETWORK<br>PARAMETER<br>ERROR | Tên tệp/<br>Số ổ đĩa | Tham số         | Tắt                | Nháy  | Dừng            | Khi bật máy/<br>Khi khởi động lại |  |
| 3105   | CC-LINK<br>PARAMETER<br>ERROR | Tên tệp/<br>Số ổ đĩa | Tham số         | Tắt                | Nháy  | Dừng            | Khi bật máy/<br>Khi khởi động lại |  |
| 3106   | CC-LINK<br>PARAMETER<br>ERROR | Tên tệp/<br>Số ổ đĩa | Tham số         | Tắt                | Nháy  | Dừng            | Khi bật máy/<br>Khi khởi động lại |  |

| MELSEL QS |
|-----------|
|-----------|

| Mã lôi |                                                                                                    |                                                                                                    | CPU tương ứng |
|--------|----------------------------------------------------------------------------------------------------|----------------------------------------------------------------------------------------------------|---------------|
| (SD0)  | Nội dung và nguyên nhân lôi                                                                                                    | Hành động khắc phục                                                                                                    |               |
|        | <ul> <li>Mạng số được dùng chung bởi<br/>Ethernet, CC-Link IE Controller<br/>Network, và MELSECNET/H.</li> <li>Mạng số, số trạm, hay/và số nhóm được<br/>thiết lập trong tham số mạng vượt quá<br/>phạm vi thiết lập</li> </ul> | <ul> <li>Sửa tham số thiết lập và viết tham<br/>số mạng vào mô-đun CPU.</li> </ul>                                                                                                    |               |
| 3104   | <ul> <li>Số I/O quy định nằm ngoài phạm vi<br/>của mô-đun CPU.</li> <li>Tham số thiết lận kế thừa Ethernet</li> </ul>                                                                                                    | <ul> <li>Nếu sau khi đã sửa vẫn có lỗi xảy<br/>ra, có thể là do lỗi phần cứng. (Hãy<br/>hỏi tư vấn văn phòng đại điện<br/>Mitsubishi tại địa phương bạn )</li> </ul>                                                                    | QS            |
|        | không chính xác.                                                                                                    |                                                                                                    |               |
|        | <ul> <li>Mặc dù số mô-đun CC-Link<br/>Được thiết lập trong tham số<br/>mạng là một hay lớn hơn, số<br/>mô-đun lắp đặt thực tế là<br/>không.</li> </ul>                                                                          |                                                                                                    |               |
| 3105   | <ul> <li>Số I/O bắt đầu trong phần tham số chung khác với số mô-đun được lắp đặt thực tế.</li> <li>Loại trạm của mô-đun CC-Link mà thiết lập tham số đếm được khác với số lượng thực tế.</li> </ul>                             | <ul> <li>Sửa và ghi các tham số.</li> <li>Nếu sau khi đã sửa vẫn có lỗi xảy ra, có thể là do lỗi phần cứng. (Hãy hỏi tư vấn văn phòng đại điện Mitsubishi tại địa phương bạn.)</li> </ul>                                               | QS            |
|        | <ul> <li>Tham số mạng mới cho CC-Link<br/>nằm ngoài phạm vi.</li> <li>Mặc dù trạm điều khiển từ xa an toàn<br/>trong tham số mạng không hộ trợ theo dõi<br/>thời gian, nó được thiết lập cho trạm.</li> </ul>                   | <ul> <li>Kiếm tra [tên Model ] và [phiên bản kỹ<br/>thuật mô-đun] của phần thiết lập trạm<br/>điều khiển từ xa an toàn, hoặc xóa<br/>thiết lập theo dõi thời gian dữ liệu an<br/>toàn.</li> <li>Sửa và ghi các tham số mạng.</li> </ul> |               |
| 3106   | <ul> <li>Tham số mới cho CC-Link IE<br/>Field Network bị trùng lặp với tham số<br/>mới thiết lập cấp phát I/O hay cho các<br/>mạng khác.</li> </ul>                                                                             | <ul> <li>Nếu sau khi đã sửa vẫn có lỗi xảy ra,<br/>có thể là do lỗi phần cứng. (Hãy hỏi tư<br/>vấn văn phòng đại điện Mitsubishi tại<br/>địa phương bạn.)</li> </ul>                                                                    | QS            |
|        | Đã thiết lập theo dõi thời gian dữ liệu<br>an toàn.                                                                                                    | Xóa thiết lập theo dõi thời gian dữ liệu<br>an toàn.                                                                                                    |               |

QS\*2

Z,

\*1 Điều này được áp dụng khi số sê-ri( năm chữ số đầu) của mô-đun MELSECNET/H là "08102" hay lớn hơn.

\*2 Điều này được áp dụng khi số sê-ri( năm chữ số đầu) của mô-đun CPU là "10031" hay nhỏ hơn.

\*3 Điều này được áp dụng khi số sê-ri( năm chữ số đầu) của mô-đun CPU là "13042" hay lớn hơn.

MELSEC QS series

| Mã lỗi | Thông báo lỗi                 | Thông tin chung      | Thông tin riêng                                            | Trang thái đèn LED |       | Trạng thái      | Thời gian                         |  |
|--------|-------------------------------|----------------------|------------------------------------------------------------|--------------------|-------|-----------------|-----------------------------------|--|
| (SD0)  |                               | (SD5 đến 15)         | (SD16 đến 26)                                              | RUN                | ERROR | vận hành<br>CPU | chân đoán                         |  |
| 3107   | CC-LINK<br>PARAMETER<br>ERROR | Tên tệp/<br>Số ổ đĩa | Tham số                                                    | Tắt                | Nháy  | Dừng            | Khi bật máy/<br>Khi khởi động lại |  |
| 3150   | DUPLICAT.NE<br>T.NO.          | Tên tệp/<br>Số ổ đĩa | Tham số<br>(Thiết lập số<br>khối của phím<br>đã được lưu.) | Tắt                | Nháy  | Dừng            | Khi bật máy/<br>Khi khởi động lại |  |
| 3400   | REMOTE<br>PASSWORD<br>ERROR   |                      |                                                            | Tắt                | Nháy  | Dừng            | Khi bật máy/<br>Khi khởi động lại |  |
| 3401   | REMOTE<br>PASSWORD<br>ERROR   | _                    |                                                            | Tắt                | Nháy  | Dừng            | Khi bật máy/<br>Khi khởi động lại |  |

| Mer | SEC | QS | ser |
|-----|-----|----|-----|
|-----|-----|----|-----|

| Mã lỗi<br>(SD0) | Nội dung và nguyên nhân lỗi                                                                                                    | Hành động khắc phục                                                                                                    | CPU tương ứng |
|-----------------|----------------------------------------------------------------------------------------------------|----------------------------------------------------------------------------------------------------|---------------|
| 3107            | Thiết lập tham số của CC-Link<br>không chính xác.                                                                                          | <ul> <li>Sửa và ghi tham mạng số</li> <li>Nếu sau khi đã sửa vẫn có lỗi xảy ra, có<br/>thể là do lỗi phần cứng. (Hãy hỏi tư vấn<br/>văn phòng đại điện Mitsubishi tại địa<br/>phương bạn.)</li> </ul> | QS            |
| <br>3150        | Mạng số được thiết lập trong tham<br>mạng số cho CC-Link IE Field<br>Network bị trùng với mô-đun mạng<br>khác.                             | Kiểm tra thiết lập tham số.                                                                                                    | QS*3          |
| 3400            | Số I/O ban đầu của mô-đun đối tượng của<br>mật khẩu từ xa được thiết lập không nằm<br>trong khoảng từ 0нđến 3Е0н.                          | Thay đồi số I/O ban đầu của mô-đun dối<br>tượng bằng số trong khoảng từ 0н tới3E0н.                                                                                                    | QS            |
| 3401            | Mô-đun Ethernet của phiên bản chức<br>năng B hay lớn hơn không được lắp<br>đặt vào khe đặc trưng cho số I/O ban<br>đầu của mật khẩu từ xa. | Lắp đặt mô-đun Ethernet của phiên bản<br>chức năng B hay lớn hơn của khe đặc<br>trưng cho số I/O ban đầu của mật khẩu từ<br>xa.                                                                       | QS            |

#### 12.3.6 Danh sách mã lỗi (4000 đến 4999)

Dưới đây đưa ra các thông báo lỗi từ mã lỗi 4000 đến 4999, nội dung và nguyên nhân của lỗi, và các hành động để khắc phục lỗi

#### Bảng12.7 Mã lỗi

| Mã lỗi | Thông báo lỗi             | Thông tin chung              | Thông tin riêng | Trang thái đèn LED |       | Trạng thái      | Thời gian                                        |  |
|--------|---------------------------|------------------------------|-----------------|--------------------|-------|-----------------|--------------------------------------------------|--|
| (SD0)  | <b>3 1 1</b>              | (SD5 đến 15)                 | (SD16 đến 26)   | RUN                | ERROR | vận hành<br>CPU | chân đoán                                        |  |
| 4000   | INSTRUCTION<br>CODE ERROR | Vị trí chương<br>trình lỗi . | -               | Tắt                | Nháy  | Dừng            | Khi bật máy/<br>Khi khởi động lại/<br>STOP → RUN |  |
| 4002   | INSTRUCTION<br>CODE ERROR | Vị trí chương<br>trình lỗi . | -               | Tắt                | Nháy  | Dừng            | Khi bật máy/<br>Khi khởi động lại/<br>STOP → RUN |  |
| 4003   | INSTRUCTION<br>CODE ERROR | Vị trí chương<br>trình lỗi . | -               | Tắt                | Nháy  | Dừng            | Khi bật máy/<br>Khi khởi động lại/<br>STOP → RUN |  |
| 4004   | INSTRUCTION<br>CODE ERROR | Vị trí chương<br>trình lỗi . | -               | Tắt                | Nháy  | Dừng            | Khi bật máy/<br>Khi khởi động lại,<br>STOP → RUN |  |
| 4010   | MISSING END               | Vị trí chương<br>trình lỗi . | -               | Tắt                | Nháy  | Dừng            | Khi bật máy/<br>Khi khởi động lại<br>STOP 🛶 RUN  |  |
| 4100   | OPERATION<br>ERROR        | Vị trí chương<br>trình lỗi . | -               | Tắt/<br>Bật        | Nháy  | Dừng            | Khi được<br>hướng dẫn<br>thực hiện.              |  |
| 4101   | OPERATION<br>ERROR        | Vị trí chương<br>trình lỗi . | -               | Tắt/<br>Bật        | Nháy  | Dừng            | Khi được<br>hướng dẫn<br>thực hiện.              |  |

|   | Mã lỗi<br>(SD0) | Nội dung và nguyên nhân lỗi                                                                                                    | Hành động khắc phục                                                                                                    | CPU tương ứng |           |
|---|-----------------|----------------------------------------------------------------------------------------------------|----------------------------------------------------------------------------------------------------|---------------|-----------|
|   | 4000            | <ul> <li>Chương trình chứa mã hướng dẫn không thể dịch.</li> <li>Có xuất hiện hướng dẫn không thể sử dụng trong chương trình.</li> <li>Một FB an toàn không thể sử dụng xuất hiện trong chương trình.</li> </ul>                                   |                                                                                                    | QS            | /À ΤĂI VÀ |
|   | 4002            | <ul> <li>Tên hướng dẫn quy định riêng cho<br/>chương trình không chính xác.</li> <li>Hướng dẫn quy định riêng cho chương<br/>trình không thể được thực hiện bởi một<br/>mô-đun nhất định.</li> <li>Tồn tại hướng dẫn không được hỗ trợ.</li> </ul> | Đọc phần hướng dẫn chung của lỗi sử<br>dụng GX Developer, kiểm tra bước lỗi<br>tương ứng với giá trị số của nó (vị trí<br>chương tình lỗi ) , và sửa lỗi. | QS            | KIĚM TRA  |
| - | 4003            | Số thiết bị cho hưởng dân quy<br>định riêng trong chương trình<br>không chính xác .                                                                                                    |                                                                                                    |               |           |
|   | 4004            | Thiết bị không thể được sử dụng bởi các<br>hướng dẫn quy định riêng trong chương<br>trình đã được quy định.                                                                                                    |                                                                                                    |               |           |
|   | 4010            | Không có lệnh END trong chương<br>trình.                                                                                                    |                                                                                                    | QS            |           |
|   | 4100            | Hướng dẫn không thể xử lý các dữ<br>liệu lưu trữ.                                                                                                    | Đọc phần hướng dẫn chung của lỗi sử<br>dụng GX Developer, kiểm tra bước lỗi<br>tương ứng với giá trị số của nó (vị trí<br>chương tình lỗi ) , và sửa lỗi. | QS            |           |
|   | 4101            | <ul> <li>Số thiết bị được chỉ định để xử lý dữ liệu bằng hướng dẫn nằm ngoài phạm vi sử dụng.</li> <li>Ngoài ra, dữ liệu được lưu trữ hay các hằng số cho thiết bị đối tượng của hướng dẫn nằm ngoài phạm vi sử dụng.</li> </ul>                   | Đọc phần hướng dẫn chung của lỗi sử<br>dụng GX Developer, kiểm tra bước lỗi<br>tương ứng với giá trị số của nó (vị trí<br>chương tình lỗi ) , và sửa lỗi. | QS            |           |

12-46

#### MELSEC QS series

| Mã lỗi | Thông báo lỗi                | Thông tin chung            | Thông tin riêng                   | Trang thái đèn LED |       | Trạng thái      | Thời gian                                    |  |
|--------|------------------------------|----------------------------|-----------------------------------|--------------------|-------|-----------------|----------------------------------------------|--|
| (SD0)  |                              | (SD5 đến 15)               | (SD16 đến 26)                     | RUN                | ERROR | vận hành<br>CPU | chẩn đoán                                    |  |
| 4102   | OPERATION<br>ERROR           | Vị trí chương<br>trình lỗi | -                                 | Tát                | Nháy  | Dừng            | Khi thực hiện<br>hướng dẫn                   |  |
| 4700   | PROGRAM<br>ABORT<br>EXECUTED | Vị trí chương<br>trình lỗi | Thông tin chương<br>trình bị hủy. | Tắt                | Nháy  | Dừng            | Khi thực hiện<br>các hướng dẫn<br>S.QSABORT. |  |

| MELSEC | QS series |
|--------|-----------|
|--------|-----------|

| Mã lỗi<br>(SD0) | Nội dung và nguyên nhân lỗi                                                                                                    | Hành động khắc phục                                                                                                    | CPU tương ứng |
|-----------------|----------------------------------------------------------------------------------------------------|----------------------------------------------------------------------------------------------------|---------------|
| 4102            | <ul> <li>Mạng số hay/và số trạm được quy<br/>định bởi hướng dẫn riêng không chính<br/>xác.</li> <li>Mạng số ,số trạm hay/và số<br/>chuỗi ký tự được quy định vởi<br/>hướng dẫn riêng vượt quá phạm<br/>vi cho phép.</li> </ul> | Đọc phần hướng dẫn chung của lỗi<br>sử dụng GX Developer, kiểm tra<br>bước lỗi tương ứng với giá trị số của<br>nó (vị trí chương tình lỗi ) , và sửa lỗi. | QS            |
| 4700            | Các hướng dẫn S.QSABORT được<br>thực hiện, và chương trình bị ép<br>phải dừng lại.                                                                                                    | Xóa bỏ nguyên nhân phải thực hiện lệnh<br>S.QSABORT.                                                                                                    | QS            |

CÁC CHỈ DÃN VỀ EMC VÀ THẤP ẤP

TÀI VÀ CÀI ĐẶT

11

KIÊM TRA VÀ BÀO DƯỞNG

#### 12.3.7 Danh sách mã lỗi (5000 đến 5999)

Dưới đây đưa ra các thông báo lỗi từ mã lỗi 5000 tới 5999, nộl dung, nguyên nhân lỗi và hành động khắc phục các lỗi.

#### Bảng12.8 Mã lỗi

| Mã lỗi | Thông báo lỗi                | Thông tin chung<br>(SD5 đến 15)  | Thông tin riêng<br>(SD16 đến 26)          | Trana thái đèn LED |       | Trạng thái      | Thời gian |  |
|--------|------------------------------|----------------------------------|-------------------------------------------|--------------------|-------|-----------------|-----------|--|
| (SD0)  |                              |                                  |                                           | RUN                | ERROR | vận hành<br>CPU | chân đoán |  |
| 5001   | WDT ERROR                    | Thời gian (giá trị<br>thiết lập) | Thời gian<br>(giá trị thực tế<br>đo được) | Tắt                | Nháy  | Dừng            | Luôn luôn |  |
| 5010   | PROGRAM<br>SCAN TIME<br>OVER | Thời gian (giá trị<br>thiết lập) | Thời gian<br>(giá trị thực tế<br>đo được) | Bật                | Bật   | Tiếp tục        | Luôn luôn |  |

| 9                        | )       |
|--------------------------|---------|
| CÁC CHÌ DÃN VỀ<br>EMC VÀ | тнар ар |
| 10                       | )       |

TẢI VÀ CÀI ĐẶT

KIÊM TRA VÀ BÀO DƯÔNG

| Mã lỗi<br>(SD0) | Nội dung và nguyên nhân lỗi                                                                                                   | Hành động khắc phục                                                                                                    | CPU tương ứng |
|-----------------|----------------------------------------------------------------------------------------------------|----------------------------------------------------------------------------------------------------|---------------|
| 5001            | Thời gian quét vượt quá giá trị WDT<br>quy định trong thiết lập PLCRAS của<br>hộp thoại tham số PLC                           | Đoc phần thông tin riêng bằng GX<br>Developer, kiểm tra giá trị (thời gian)<br>của nó, và rút ngắn thời gian quét.      | QS            |
| 5010            | Thời gian quét chương trình vượt quá<br>hằng số thời gian quét quy định trong thiết<br>lập PLC RAS của hộp thoại tham số PLC. | Xem lại hằng số thời gian quét trong<br>phần tham số PLC để biên độ thời gian<br>của hằng số quét có thể được dự trữ đủ | QS            |

#### 12.3.8 Danh sách mã lỗi (8000 đến 9000)

Dưới đây đưa ra các thông báo lỗi từ mã lỗi 8000 tới 9000, nội dung và nguyên nhân của lỗi, và các hành động để khắc phục lỗi

| Mã lỗi | Thông báo lỗi                       | Thông tin chung       | Thông tin riêng            | Tranc thái đèn LED |       | Trạng thái      | Thời gian                                                          |  |
|--------|-------------------------------------|-----------------------|----------------------------|--------------------|-------|-----------------|--------------------------------------------------------------------|--|
| (SD0)  |                                     | (SD5 đến 15)          | (SD16 đến 26)              | RUN                | ERROR | vận hành<br>CPU | chân đoàn                                                          |  |
| 8000   | INTERNAL<br>REGISTER<br>ERROR       | -                     | Thông tin lỗi              | Tắt                | Nháy  | Dừng            | Khi bật máy/Khi<br>khởi động lại/Khi<br>lệnh END được<br>thực hiện |  |
| 8010   | INTERNAL<br>BUS ERROR               | -                     | Thông tin lỗi              | Tắt                | Nháy  | Dừng            | Khi bật máy/Khi<br>khởi động lại/Khi<br>lệnh END được<br>thực hiện |  |
| 8020   | CPU A & B                           |                       |                            |                    |       |                 | Luôn luôn                                                          |  |
| 8021   | CAN'T BE<br>SYNCGIờO-<br>NIZED      | -                     | Thông tin lỗi              | Tắt                | Nháy  | Dừng            | Khi lệnh<br>END được<br>thực hiện                                  |  |
| 8031   | INCORRECT<br>TệP                    | -                     | Tệp thông tin<br>chẩn đoán | Tắt                | Nháy  | Dừng            | Khi bật máy/<br>Khi khởi động lại                                  |  |
| 8032   | INCORRECT<br>TệP                    | -                     | Thông tin tệp<br>chẩn đoán | Tắt                | Nháy  | Dừng            | Khi lệnh<br>END được<br>thực hiện                                  |  |
| 8050   | SAFETY<br>OUTPUT<br>VERIFY<br>ERROR | Số mô-đun/<br>Số trạm | _                          | Tát                | Nháy  | Dừng            | Khi lệnh<br>END được<br>thực hiện                                  |  |

Bảng12.9 Mã lỗi

Trạng thái vận hành của một mô-đun CPU trong trường hợp bị lỗi có thể được thiết lập trong phần "Thiết lập vận hành trong khi lỗi ở trạm điều khiển từ xa" thuộc phần "Tham số".Mặc định thiết lập là "Stop" (Đèn chỉ dẫn LED thay đổi tương ứng với trạng thái).
 Khi có sự xuất hiện "F\*\*\*\*", đèn ôLED "USER" bật.

| N VÊ  |    |
|-------|----|
| lÌ DĂ |    |
| CCH   |    |
| CÁC   | ΣÌ |

10

TẢI VÀ CÀI ĐẠT

KIÊM TRA VÀ BÀO DƯỞNG

12

ÊM TRA I ÕI

I I O I IV

9

| Mã lỗi<br>(SD0) | Nội dung và nguyên nhân lỗi                                                          | Hành động khắc phục                                                                                                    | CPU<br>tương ứng |
|-----------------|--------------------------------------------------------------------------------------|----------------------------------------------------------------------------------------------------|------------------|
| 8000            | Phát hiện lỗi bởi thanh chẩn đoán<br>được lắp bên trong mô-đun CPU.                  | Điều này cho thấy có lỗi phần cứng mô-<br>đun CPU.(Hãy hỏi tư vấn văn phòng đại<br>điện Mitsubishi tại địa phương bạn.)                                                                                                    | QS               |
| 8010            | Phát hiện lỗi trong tuyến được lắp bên<br>trong mô-đun CPU.                          | Điều này cho thấy có lỗi phần cứng mô-<br>đun CPU.(Hãy hỏi tư vấn văn phòng đại<br>điện Mitsubishi tại địa phương bạn.)                                                                                                    | QS               |
| 8020            | Trạng thái CPU A và B không giống nhau.                                              | <ul> <li>Thực hiện biện pháp chống nhiễu.</li> </ul>                                                                                                    |                  |
| 8020            | Thời gian thực thi lệnh giữa CPU A và<br>CPU B không giống nhau.                     | <ul> <li>Khởi động lại và chạy lại. Nếu lõi vẫn<br/>xuất hiện, có thể là do lỗi phần cứng<br/>mô-đun CPU.(Hãy hỏi tư vấn văn phòng<br/>đại điện Mitsubishi tại địa phương bạn.)</li> </ul>                                                                                                    | QS               |
| 8031            | Phát hiện lỗi tệp lưu trữ trong bộ nhớ chương                                        | Tập tin được chỉ định bởI phần thông tin<br>riêng SD17~SD22 được ghi vào phần<br>thông tin riêng SD16, và CPU từ tắt→ bật,<br>resethủy bỏ.                                                                                                    |                  |
| 8032            | trình của ROM tiêu chuân.                                                            | Nêu lôi vân xuât hiện, có thê là do lôi phân<br>cứng. (Hãy hỏi tư vấn văn phòng đại điện<br>Mitsubishi tại địa phương bạn.)                                                                                                    | QS               |
| 8050            | Xác nhận đầu ra an toàn giữa CPU A<br>và CPU B trong mô-đun CPU không<br>giống nhau. | <ul> <li>Kiếm tra chương trình cho đầu ra an toàn có chính xác không.</li> <li>Thực hiện biện pháp chống nhiễu.</li> <li>Khởi động lại và chạy lại.</li> <li>Nếu lõi vẫn xuất hiện, có thể là do lõi phần cứng mô-đun CPU. (Hãy hỏi tư vấn văn phòng đại điện Mitsubishi tại địa phương bạn.)</li> </ul> | QS               |

\*3 Điều này được áp dụng khi số sê-ri( năm chữ số đầu) của mô-đun CPU là "13042" hay lớn hơn.

MELSEC QS series

| Mã lỗi | Thông báo lỗi                           | Thông tin chung             | Thông tin riêng             | Trang thái đèn LED |                            | D Trạng thái Thời gian  |                                                                         |  |  |  |  |  |           |  |
|--------|-----------------------------------------|-----------------------------|-----------------------------|--------------------|----------------------------|-------------------------|-------------------------------------------------------------------------|--|--|--|--|--|-----------|--|
| (SD0)  | Ŭ                                       | (SD5 đến 15)                | (SD16 đến 26)               | RUN                | ERROR                      | vận hành<br>CPU         | chân đoán                                                               |  |  |  |  |  |           |  |
| 8060   | INCORRECT<br>FIRMWARE                   | -                           | Thông tin lỗi               | Tắt                | Nháy                       | Dừng                    | Khi bật máy/<br>Khi khởi động<br>lại /Khi lệnh<br>END được<br>thực hiện |  |  |  |  |  |           |  |
| 8070   |                                         |                             |                             |                    |                            |                         |                                                                         |  |  |  |  |  |           |  |
| 8071   | INTERNAL                                |                             |                             |                    |                            |                         | Khi bật máy/<br>Khi khởi động lại                                       |  |  |  |  |  |           |  |
| 8072   |                                         | -                           | Thông tin lỗi               | Tắt                | Nháy                       | Dừng                    |                                                                         |  |  |  |  |  |           |  |
| 8073   | ERROR                                   |                             |                             |                    |                            |                         | Khi lệnh<br>END được                                                    |  |  |  |  |  |           |  |
| 8074   |                                         |                             |                             |                    |                            |                         |                                                                         |  |  |  |  |  | thực hiện |  |
| 8080   | POWER<br>SUPPLY<br>ERROR                | -                           | Thông tin lỗi               | Tắt                | Tắt/Bật                    | Dừng                    | Luôn luôn                                                               |  |  |  |  |  |           |  |
| 8090   | VOLTAGE<br>DIAGNOSIS<br>ERROR           | -                           | Thông tin lỗi               | Tát                | Nháy                       | Dừng                    | Khi lệnh<br>END được<br>thực hiện                                       |  |  |  |  |  |           |  |
| 8100   | TEST MODE<br>TIME<br>EXCEEDED           | -                           | -                           | Bật                | Bật                        | Tiếp tục                | Khi lệnh<br>END được<br>thực hiện.                                      |  |  |  |  |  |           |  |
| 8120   | WDT CLOCK<br>CHECK<br>ERROR             | -                           | -                           | Tắt                | Nháy                       | Dừng                    | Luôn luôn                                                               |  |  |  |  |  |           |  |
| 8300   | CC-LINK<br>REMOTE<br>DETECTION<br>ERROR | Thông tin<br>CC-Link Safety | Thông tin<br>CC-Link Safety | Tắt/Bật*1          | Nháy/<br>Bật <sup>*1</sup> | Dừng/<br>Tiếp tục<br>*1 | Luôn luôn                                                               |  |  |  |  |  |           |  |

\*1 Trạng thái vận hành của mô-đun CPU trong trường hợp xả ra lỗi có thể được thiết lập trong phần "Thiết lập vận hành trong khi có lỗi trạm điều khiển từ xa" hay " Tham

số". Mặc định được thiết lập về "Dừng" (ĐènLED chỉ dẫn thay đổi dựa theo trạng thái).
\*2 Khi xảy ra lỗi "F\*\*\*\*", đèn LED "USER" bật.

\_

\_\_\_\_

\_

MELSEC QS .....

|                 |                                                                                                    |                                                                                                    |                  | Q                                |
|-----------------|----------------------------------------------------------------------------------------------------|----------------------------------------------------------------------------------------------------|------------------|----------------------------------|
| Mã lỗi<br>(SD0) | Nội dung và nguyên nhân lỗi                                                                                                    | Hành động khắc phục                                                                                                    | CPU<br>tương ứng | N VÊ                             |
| 8060            | Phát hiện lỗi chương trình hệ thống.                                                                                                    | <ul> <li>Thực hiện biện pháp chống nhiễu.</li> <li>Khởi động lại và chạy lại. Nếu lỗi đó<br/>vẫn xuất hiện, có thể là lỗi phần cứng<br/>của mô-đun CPU.(Hãy hỏi tư vấn văn<br/>phòng đại diện Mitsubishi tại địa<br/>phương bạn.)</li> </ul> | QS               | CÁC CHÌ DĂI<br>EMC VÀ<br>THẤP ẤP |
| 8070            | Khởi tạo giao tiếp giữa CPU A và CPU B không thành công.                                                                                    |                                                                                                    |                  | λ<br>ΔΑΤ                         |
| 8071            | CPU A và CPU B không thể gửi dữ liệu cho nhau.                                                                                              | <ul> <li>Thực hiện biện pháp chống nhiễu.</li> <li>Khởi động lại và chạy lại. Nếu lỗi đó</li> </ul>                                                                                                    |                  | TÀI V<br>CÀI E                   |
| 8072            | CPU A và CPU B không thể nhận dữ liệu<br>của nhau.                                                                                          | vẫn xuất hiện, có thể là lỗi phần cứng<br>của mô-đun CPU.( Hãy hỏi tư vấn văn                                                                                                    | QS               |                                  |
| 8073            | CPU A và CPU B không thể gửi dữ liệu<br>cho nhau.                                                                                           | phòng đại diện Mitsubishi tại địa<br>phương bạn.)                                                                                                    |                  | I TRA VÀ<br>DƯỚNG                |
| 8074            | CPU A và CPU B không thể nhận dữ liệu<br>của nhau.                                                                                          |                                                                                                    |                  | kiểm<br>BÀO                      |
| 8080            | Phát hiện lỗi điện áp nguồn cấp trên<br>mô-đun CPU.                                                                                         | <ul> <li>Thực hiện biện pháp chống nhiễu.</li> <li>Khởi động lại và chạy lại. Nếu lỗi đó vẫn xuất hiện, có thể là lõi phần cứng của môđun CPU.( Hãy hỏi tư vấn văn phòng đại diện Mitsubishi tại địa phương bạn.)</li> </ul>                 | QS               | KIÊM TRA LÕI                     |
| 8090            | Phát hiện lỗi mạch theo dõi đường<br>dây điện áp.                                                                                           | <ul> <li>Thực hiện biện pháp chống nhiễu.</li> <li>Khởi động lại và chạy lại. Nếu lỗi đó vẫn<br/>xuất hiện, có thể là lỗi phần cứng của mô-<br/>đun CPU.( Hãy hỏi tư vấn văn phòng đại<br/>diện Mitsubishi tại địa phương bạn.)</li> </ul>   | QS               | PHŲ LỤC                          |
| 8100            | Thời gian vận hành liên tục ở chế độ<br>TEST MODE vượt quá thời gian vận hành<br>liên tục ở chế độ TEST MODE được thiết<br>lập bởi tham số. | Xác nhận chế độ vận hành CPU an toàn có<br>thể chuyển qua chế độ SAFETY MODE, và<br>bắt đầu vận hành sau khi chuyển từ chế độ<br>TEST MODe sang SAFETY MODE.                                                                                 | QS               | 20                               |
| 8120            | Phát hiện đồng hồ WDT dừng.                                                                                                    | <ul> <li>Thực hiện biện pháp chống nhiễu.</li> <li>Khởi động lại và chạy lại. Nếu lỗi đó vẫn xuất hiện, có thể là lỗi phần cứng của môđun CPU.( Hãy hỏi tư vấn văn phòng đại diện Mitsubishi tại địa phương bạn.)</li> </ul>                 | QS               | MụC Lụ                           |
| 8300            | Thông tin lỗi được nhận từ trạm điều<br>khiển từ xaCC-Link Safety.                                                                          | Xác nhận mã lỗi của các trạm điều khiến<br>từ xa CC-Link Safety liên quan.(Xem<br>hướng dẫn sử dụng mô-đun điều khiển<br>từ xa CC-Link Safety để xác nhận .)                                                                                 | QS               |                                  |

\*3 Điều này được áp dụng khi số sê-ri ( năm số đầu ) của Mô-đun CPU là "13042" hay lớn hơn.

MELSEC QS series

| Mã lỗi | Mã lỗi Thông báo lỗi Thông tin chung Thông tin riêng Trang thái đèn LED Trạ |                             | a thái đèn LED Trạng thái   |            | Thời gian                   |                      |                                                     |  |
|--------|-----------------------------------------------------------------------------|-----------------------------|-----------------------------|------------|-----------------------------|----------------------|-----------------------------------------------------|--|
| (SD0)  |                                                                             | (SD5 đến 15)                | (SD16 đến 26)               | RUN        | ERROR                       | vận hành<br>CPU      | chân đoán                                           |  |
| 8310   | CC-LINK<br>PRODUCT<br>INFO.<br>MISMATCH                                     | Thông tin<br>CC-Link Safety | Thông tin<br>CC-Link Safety | Tắt/Bật*1  | Nháy /<br>Bật <sup>*1</sup> | Dừng/<br>Tiếp tục *1 | Luôn luôn                                           |  |
| 8320   |                                                                             |                             |                             |            |                             |                      | Khi khởi tạo trạm<br>điều khiển từ xa               |  |
| 8321   |                                                                             |                             |                             |            |                             |                      | Luôn luôn                                           |  |
| 8322   | CC-LINK<br>DATA<br>RECEPTION<br>TIMEOUT                                     | Thông tin<br>CC-Link Safety | Thông tin<br>CC-Link Safety | Tắt/Bật *1 | Nháy/<br>Bật*1              | Dừng /<br>Tiếp tục*1 | Khi nhận thông<br>tin lỗi trạm điều<br>khiển từ xa. |  |

\*1 Trạng thái vận hành của mô-đun CPU trong trường hợp xả ra lỗi có thể được thiết lập trong phần "Thiết lập vận hành trong khi có lỗi trạm điều khiển từ xa" hay "Tham

số". Mặc định được thiết lập về "Dừng" (ĐènLED chỉ dẫn thay đổi dựa theo trạng thái).

\*2 Khi xảy ra lỗi "F\*\*\*\*", đèn LED "USER" bật.

| MEL | SEC | QS | series |
|-----|-----|----|--------|
|-----|-----|----|--------|

| Mã lỗi        | <br>Nội dung và nguyên nhân lỗi                                                                                | Hành động khắc phục                                                                                                    | CPU |
|---------------|----------------------------------------------------------------------------------------------------|----------------------------------------------------------------------------------------------------|-----|
| (SD0)<br>8310 | Sản phẩm được cài đặt khác với sản<br>phẩm được quy định bởi tham mạng số.                                     | Kiểm tra [Tên model], [Phiên bản ký thuật<br>mô-đun] hay [Thông tin sản phẩm] của<br>trạm điều khiển từ xa CC-Link Safety<br>được thiết lập trong tham mạng số có<br>đúng với thông tin sản phẩm của trạm<br>CC-Link Safety kể trên không.(Xem<br>hướng dẫn về mô-đun điều khiển từ xa<br>của CC-Link Safety để xác nhận).                                                                                                    | QS  |
| 8320          | Không thể nhận dữ liệu phản hồi trong quá<br>trình khởi tạo của trạm điều khiển từ xa CC-<br>Link Safetv.      | <ul> <li>Kiểm tra các hoạt động nào sau đây<br/>không thể thực hiện<br/>(1)Thay đổi chế độ vận hành</li> </ul>                                                                                                    | QS  |
| 8321          | Không thể nhận dữ liệu phản hồi trong giao<br>tiếp thông thường với trạm điều khiển từ xa<br>CC-Link Safety.   | (2)Ghi bộ nhớ chương trình vào<br>ROM<br>(3)Đăng ký/ thay đổi mật khẩu truy                                                                                                    | QS  |
| 8322          | Không thể nhận dữ liệu phản hồi trong việc xử<br>lý thông tin lỗi từ trạm điều khiển từ xa CC-<br>Link Safety. | <ul> <li>(4)Khởi tạo bộ nhớ PLC.</li> <li>(Nếu tất cả đều có thể thực hiện, lỗi này có thể xảy ra do sự ra tăng khoảng thời gian giao tiếp dữ liệu của CC-Link Safety.)</li> <li>Khi xảy ra mất điện tức thời, thay chế độ không đồng bộ hoặc làm chậm tốc độ lại.</li> <li>Thực hiện bài kiểm tra liên kết để kiểm tra khả năng của đường truyền.</li> <li>Kiểm tra thiết lập tốc độ truyền dẫn.</li> <li>Kiểm tra giá trị thiết lập của việc làm mới thời gian giám sát an toàn có hợp lý không.</li> </ul> | QS  |

\*3 Điều này được áp dụng khi số sê-ri( năm chữ số đầu) của mô-đun CPU là "13042" hay lớn hơn.

MELSEC QS series

| Mã lỗi | Thông báo lỗi                       | Thông tin chung                                | Thông tin riêng                       | Trang thái đèn LED |                   | èn LED Trạng thái Thờ |           |  |
|--------|-------------------------------------|------------------------------------------------|---------------------------------------|--------------------|-------------------|-----------------------|-----------|--|
| (SD0)  | Ŭ                                   | (SD5 đến 15)                                   | (SD16 đến 26)                         | RUN                | ERROR             | vận hành<br>CPU       | chân đoán |  |
| 8330   |                                     |                                                |                                       |                    |                   |                       |           |  |
| 8331   |                                     |                                                |                                       |                    |                   |                       |           |  |
| 8332   | CC-LINK<br>RECEIVED                 | Thông tin                                      | Thông tin                             | Tắt/Bật*1          | Nháy/             | Dừng/<br>Tiếp tục     | Luôn luôn |  |
| 8333   | DATA ERROR                          | CC-Link Safety                                 | CC-Link Safety                        |                    | Bật <sup>*1</sup> | *1                    |           |  |
| 8334   |                                     |                                                |                                       |                    |                   |                       |           |  |
| 8400   | ANOTHER<br>MODULE<br>DETECT<br>ERR. | Phân loại lỗi,<br>mục lỗi, mạng<br>số, số trạm | Thông tin CC-Link<br>IE Field Network | Bật                | Bật               | Tiếp tục              | Luôn luôn |  |

\*1 Trạng thái vận hành của mô-đun CPU trong trường hợp xả ra lỗi có thể được thiết lập trong phần "Thiết lập vận hành trong khi có lỗi trạm điều khiển từ xa" hay "Tham số". Mặc định được thiết lập về "Dừng" (ĐènLED chỉ dẫn thay đổi dựa theo trạng thái).

| MELSEC QS | eries |
|-----------|-------|
|-----------|-------|

| Mã lỗi<br>(SD0) | Nội dung và nguyên nhân lỗi                                                                                                    | Hành động khắc phục                                                                                                    | CPU<br>tương ứng | N VÊ                                        |
|-----------------|----------------------------------------------------------------------------------------------------|----------------------------------------------------------------------------------------------------|------------------|---------------------------------------------|
| 8330            | Lệnh nhận được khác với giá trị dự kiến.                                                                                                    | <ul> <li>Kiểm tra bằng mắt hay kiểm tra đường<br/>dây tình trạng cáp.</li> </ul>                                                                                                    | QS               | CÁC CHÌ DĂ<br>EMC VÀ<br>THÂP ÂP             |
| 8331            | Xảy ra sai sót trong việc nhận thông tin riêng biệt.                                                                                                | <ul> <li>Lỗi phần cứng mô-đun chính hay các<br/>mô-đun điều khiển từ xa liên quan CC-<br/>Link Safety (Hãy hỏi tư vấn văn phòng đại<br/>diện Mitsubishi tại địa phương bạn.)</li> </ul>                                                                                                    | QS               | 10                                          |
| 8332            | Liên kiết ID của dữ liệu nhận được khác<br>với giá trị dự kiến.                                                                                     | <ul> <li>Kiểm tra thiết lập liên kết ID của trạm<br/>điều khiển từ xa và liên kết ID đã được<br/>thiết lập trong tham mạng số có giống<br/>nhau không.</li> <li>Lỗi phần cứng mô-đun chính hay các<br/>mô-đun điều khiển từ xa liên quan CC-<br/>Link Safety (Hãy hỏi tư vấn văn phòng đại<br/>diện Mitsubishi tại địa phương bạn.)</li> </ul> | QS               | KIÊM TRA VÀ L TÀI VÀ<br>BÀO DƯÔNG L CÀI ĐÀT |
| 8333            | Số dữ liệu nhận được đang chạy khác<br>với giá trị dự kiến.                                                                                         | <ul> <li>Kiểm tra giá trị thiết lập của thời gian<br/>làm mới an toàn có hợp lý không.</li> <li>Lỗi phần cứng mô-đun chính hay các<br/>mô-đun điều khiển từ xa liên quan CC-<br/>Link Safety (Hãy hỏi tư vấn văn phòng đại<br/>diện Mitsubishi tại địa phương bạn.)</li> </ul>                                                                 | QS               | 12<br>KIĘM TRA LÕI                          |
| 8334            | Trạm CC-Link Safety chính không<br>nhận diện được dữ liệu                                                                                           | <ul> <li>Kiểm tra bằng mắt hay kiểm tra đường<br/>dây tình trạng cáp.</li> <li>Lỗi phần cứng mô-đun chính hay các<br/>mô-đun điều khiển từ xa liên quan CC-<br/>Link Safety (Hãy hỏi tư vấn văn phòng đại<br/>diện Mitsubishi tại địa phương bạn.)</li> </ul>                                                                                  | QS               | OHTINH                                      |
| 8400            | Trạm đối tượng giao tiếp an toàn phát<br>hiện lỗi (thông tin lỗi được nhận từ<br>trạm đối tượng giao tiếp an toàn của<br>CC-Link IE Field Network.) | Kiểm tra mã lỗi trạm đối tượng giao tiếp<br>an toàn của CC- Link IE Field Network.                                                                                                    | QS*3             | MUCTUC                                      |

\*3 Điều này được áp dụng khi số sê-ri( năm chữ số đầu) của mô-đun CPU là "13042" hay lớn hơn.

MELSEC QS series

| Mã lỗi | Thông báo lỗi                      | Thông tin chung     | Thông tin riêng                       | Trang thái đèn LED |     | Trạng thái      | Thời gian                                               |  |
|--------|------------------------------------|---------------------|---------------------------------------|--------------------|-----|-----------------|---------------------------------------------------------|--|
| (SD0)  | Ĵ                                  | (SD5 đến 15)        | (SD16 đến 26)                         | RUN ERROR          |     | vận hành<br>CPU | chân đoán                                               |  |
| 8410   | CC IE PRODUCT<br>INFO. MISMATCH    | Mạng số,<br>số trạm | Thông tin Field<br>CC-Link IE Network | Bật                | Bật | Tiếp tục        | Khi đã thiết<br>lập kết nối<br>an toàn với<br>các trạm. |  |
| 8420   |                                    |                     |                                       |                    |     |                 | Khi đã thiết lập<br>kết nối an toàn<br>với các trạm.    |  |
| 8421   |                                    |                     |                                       |                    |     |                 | Luôn luôn                                               |  |
| 8422   |                                    |                     |                                       |                    |     |                 | Khi đã thiết lập<br>kết nối an toàn<br>với các trạm.    |  |
| 8423   |                                    |                     |                                       |                    |     |                 |                                                         |  |
| 8424   | CC IE DATA<br>RECEPTION<br>TIMEOUT | Mạng số,<br>số trạm | Thông tin Field<br>CC-Link IE Network | Bật                | Bật | Tiếp tục        | Luôn luôn                                               |  |

\*1 Trạng thái vận hành của mô-đun CPU trong trường hợp xả ra lỗi có thể được thiết lập trong phần "Thiết lập vận hành trong khi có lỗi trạm điều khiển từ xa" hay "Tham

số". Mặc định được thiết lập về "Dừng" (ĐènLED chỉ dẫn thay đổi dựa theo trạng thái).

\*2 Khi xảy ra lỗi "F\*\*\*\*", đèn LED "USER" bật.

MELSEC OS

| Mã lỗi<br>(SD0) | Nội dung và nguyên nhân lỗi                                                                                                    | Hành động khắc phục                                                                                                    | CPU<br>tương ứng | l VÊ          |
|-----------------|----------------------------------------------------------------------------------------------------|----------------------------------------------------------------------------------------------------|------------------|---------------|
| 8410            | Thông tin trạm an toàn của sản phẩm<br>không phù hợp("Tên model " hay<br>"Thông tin sản phẩm" của trạm an<br>toàn không chính xác.) | Có thể không hoạt động do nhiễu. Kiểm<br>tra đường truyền dẫn bằng cách sử<br>dụng chức năng chẩn đoán CC-Link IE<br>FieldNetwork. Kiểm tra khoảng cách<br>giữa dây nguồn và các cáp giao tiếp ,<br>đồng thời kiểm tra trạng thái cài đặt của<br>mỗi thiết bị. | QS*3             | A CÁC CHÌ DĂN |
| 8420            |                                                                                                    | <ul> <li>Kiểm tra xem các lệnh sau có thể<br/>thực hiện không</li> <li>Thay đểi chế đề yên bành</li> </ul>                                                                                                    |                  | TÀI V         |
| 8421            |                                                                                                    | <ol> <li>a) Thay doi chế độ vận nănh</li> <li>2) Ghi bộ nhớ chương trình vào ROM</li> <li>3) Đăng ký/thay đổi mật khẩu truy</li> </ol>                                                                                                    | 00* <sup>2</sup> | Ņ             |
| 8422            |                                                                                                    | cập CPU .<br>4) Khởi tạo bộ nhớ PLC .<br>5) Theo dõi, chẩn đoán                                                                                                    | QSS              | KIÊM TRA V    |
| 8423            | Lỗi giám sát thời gian chờ an toàn (Lỗi                                                                                             | (Nếu có thể thực hiện những lệnh trên,<br>lỗi này có thể xảy ra do sự tăng khoảng<br>thời gian giao tiếp dữ liệu của<br>CC- Link IE Field.)                                                                                                    |                  | 1             |
|                 | thời gian chờ xảy ra khi giao tiếp an toàn.)                                                                                        | <ul> <li>Thiết lập giá trị lớn hơn cho làm mới<br/>thời gian theo dõi. Hoặc thiết lập giá<br/>trị nhỏ hơn cho khoảng thời gian theo</li> </ul>                                                                                                    |                  |               |
| 8424            |                                                                                                    | <ul> <li>dõi truyền dữ liệu.</li> <li>Có thể không hoạt động do nhiễu. Kiểm tra đường truyền dẫn bằng cách sử dụng chức năng chẩn đoán CC-Link IE FieldNetwork. Kiểm tra khoảng cách giữa</li> </ul>                                                           | QS*3             |               |
|                 |                                                                                                    | dây nguồn và các cáp giao tiếp , đồng<br>thời kiểm tra trạng thái cài đặt của mỗi<br>thiết bị.                                                                                                    |                  |               |

\*3 Điều này được áp dụng khi số sê-ri( năm chữ số đầu) của mô-đun CPU là "13042" hay lớn hơn.

12-60

MELSEC QS series

| Mã lỗi | Thông báo lỗi                      | Thông tin chung            | Thông tin riêng                       | Trang thái đèn LED |       | Trạng thái      | Thời gian |  |
|--------|------------------------------------|----------------------------|---------------------------------------|--------------------|-------|-----------------|-----------|--|
| (SD0)  |                                    | (SD5 đến 15) (SD16 đến 26) |                                       | RUN                | ERROR | vận hành<br>CPU | chấn đoán |  |
| 8425   | CC IE DATA<br>RECEPTION<br>TIMEOUT | Mạng số,<br>số trạm        | Thông tin CC-Link<br>IE Field Network | Bật                | Bật   | Tiếp tục        | Luôn luôn |  |

\*1 Trạng thái vận hành của mô-đun CPU trong trường hợp xả ra lỗi có thể được thiết lập trong phần "Thiết lập vận hành trong khi có lỗi trạm điều khiển từ xa" hay "Tham số". Mặc định được thiết lập về "Dừng" (ĐènLED chỉ dẫn thay đổi dựa theo trạng thái).

MELSEC OS ....

PHU LUC

MỤC LỤC

| Mã lỗi<br>(SD0) | Nội dung và nguyên nhân lỗi                                                             | Hành động khắc phục                                                                                                    | CPU<br>tương ứng | ĂN VÊ                                                                                       |
|-----------------|-----------------------------------------------------------------------------------------|----------------------------------------------------------------------------------------------------|------------------|---------------------------------------------------------------------------------------------|
| 8425            | Lỗi giám sát thời gian chờ an toàn (Lỗi<br>thời gian chờ xảy ra khi giao tiếp an toàn.) | <ul> <li>Kiểm tra xem các lệnh sau có thể thực hiện không <ol> <li>Thay đổi chế độ vận hành</li> <li>Ghi bộ nhớ chương trình vào ROM</li> <li>Đăng ký/thay đổi mật khẩu truy cập CPU .</li> <li>Khởi tạo bộ nhớ PLC .</li> <li>Theo dõi, chẩn đoán </li> <li>(Nếu có thể thực hiện những lệnh trên, lỗi này có thể xảy ra do sự tăng khoảng thời gian giao tiếp dữ liệu của </li> <li>CC-Link IE Field.)</li> <li>Kiểm tra khoảng thời gian theo dõi </li> <li>việc truyền dẫn của trạm đối tượng </li> <li>được thiết lập chính xác.</li> <li>Có thể không hoạt động do nhiễu. Kiểm </li> <li>tra đường truyền dẫn bằng cách sử dụng </li> <li>chức năng chẩn đoán CC-Link IE </li> <li>FieldNetwork. Kiểm tra khoảng cách giữa </li> <li>dây nguồn và các cáp giao tiếp , đồng </li> <li>thiết bị.</li> </ol></li></ul> | QS*3             | KIÊM TRA LOI DI BĂO DƯỞNG LU TĂI VĂ UN CÁC CHÍ D<br>KIÊM TRA LOI TA VĂ UN TRA VĂ UN TARA VĂ |

MELSEG QS series

| Mã lỗi       | Thông báo lỗi                            | Thông tin chung            | Thông tin riêng                       | Trang thái | ái đèn LED Trạng thái Thời gian |                 |                           |  |
|--------------|------------------------------------------|----------------------------|---------------------------------------|------------|---------------------------------|-----------------|---------------------------|--|
| (SD0)        | <b>J</b>                                 | (SD5 đến 15)               | (SD16 đến 26)                         | RUN        | ERROR                           | vận hành<br>CPU | chấn đoán                 |  |
| 8426         | CC IE DATA<br>RECEPTION<br>TIMEOUT       | Mạng số,<br>số trạm        | Thông tin CC-Link<br>IE Field Network | Bật        | Bật                             | Tiếp tục        | Luôn luôn                 |  |
| 8430<br>8431 |                                          |                            |                                       |            |                                 |                 |                           |  |
| 8432         | CC IE<br>RECEIVED<br>DATA ERROR          | Mạng số,<br>số trạm        | Thông tin CC-Link<br>IE Field Network | Bật        | Bật                             | Tiếp tục        | Luôn luôn                 |  |
| 8440         | CC IE<br>CONNECTIO<br>N SETTING<br>ERROR | Mạng số,<br>số trạm        | Thông tin CC-Link<br>IE Field Network | Bật        | Bật                             | Tiếp tục        | Luôn luôn                 |  |
| 9000         | F**** *2                                 | Vị trí chương<br>trình lỗi | Số thông báo                          | Bật        | Tắt                             | Tiếp tục        | Khi thực hiện<br>chỉ dẫn. |  |

\*1 Trạng thái vận hành của mô-đun CPU trong trường hợp xả ra lỗi có thể được thiết lập trong phần "Thiết lập vận hành trong khi có lỗi trạm điều khiển từ xa" hay " Tham số". Mặc định được thiết lập về "Dừng" (ĐènLED chỉ dẫn thay đổi dựa theo trạng thái).
\*2 Khi xảy ra lỗi "F\*\*\*\*", đèn LED "USER" bật.

MELSEC QS ....

| Mã lỗi<br>(SD0) | Nội dung và nguyên nhân lỗi                                                                       | Hành động khắc phục                                                                                                    | CPU<br>tương ứng | ٧Ê                               |
|-----------------|---------------------------------------------------------------------------------------------------|----------------------------------------------------------------------------------------------------|------------------|----------------------------------|
| 8426            | Lỗi giám sát thời gian chờ an toàn (Lỗi<br>thời gian chờ xảy ra khi giao tiếp an<br>toàn.)        | <ul> <li>Kiểm tra xem các lệnh sau có thể thực<br/>hiện không <ol> <li>Thay đổi chế độ vận hành</li> <li>Ghi bộ nhớ chương trình vào ROM</li> <li>Đăng ký/thay đổi mật khẩu truy cập<br/>CPU .</li> <li>Khởi tạo bộ nhớ PLC .</li> <li>Theo dõi, chẩn đoán </li> <li>(Nếu có thể thực hiện những lệnh trên,<br/>lỗi này có thể xảy ra do sự tăng khoảng<br/>thời gian giao tiếp dữ liệu của<br/>CC-Link IE Field.)</li> </ol> </li> <li>Thiết lập giá trị lớn hơn cho làm mới<br/>thời gian theo dõi. Hoặc thiết lập giá trị<br/>nhỏ hơn cho khoảng thời gian theo dõi<br/>truyền dữ liệu.</li> <li>Có thể không hoạt động do nhiễu.</li> <li>Kiểm tra đường truyền dẫn bằng cách<br/>sử dụng chức năng chẩn đoán CC-<br/>Link IE FieldNetwork. Kiểm tra<br/>khoảng cách giữa dây nguồn và các<br/>cáp giao tiếp , đồng thời kiểm tra<br/>trạng thái cài đặt của mỗi thiết bị.</li> </ul> | QS*3             | L KEM TRAVÀ L TÁVÀ L CÁC CHÍ DĂN |
| 8430<br>8431    | _                                                                                                 | Có thể không hoạt động do nhiễu.                                                                                                    |                  |                                  |
|                 | Lỗi nhận dữ liệu từ trạm an toàn                                                                  | bằng cách thực hiện chẩn đoán trên CC-                                                                                                    |                  |                                  |
| 8432            | (Dữ liệu nhận được không chính xác.)                                                              | Link IE Field Network. Kiểm tra khoảng<br>cách giữa các dây nguồn và các cáp giao<br>tiếp, đồng thời kiểm tra trạng thái cài đặt<br>của mỗi thiết bị.                                                                                                    | QS*3             |                                  |
| 8440            | Lỗi thiết lập kết nối an toàn.<br>(CID nhận được không chính xác.)                                | Kiểm tra xem kết nối an toàn có<br>được thiết lập chính xác cho trạm<br>không.                                                                                                    | QS*3             |                                  |
| 9000            | Số thông báo (F) được bật.<br>(**** trong thông báo lỗi biểu thị số thông<br>báo được phát hiện.) | Đọc phần thông tin riêng của lỗi sử<br>dụng GX Developer, và kiểm tra chương<br>trình tương ứng với giá trị số(số thông<br>báo)                                                                                                    | QS               |                                  |

\*3 Điều này được áp dụng khi số sê-ri( năm chữ số đầu) của mô-đun CPU là "13042" hay lớn hơn.

### 12.4 Sửa lỗi

Lỗi có thể được sửa khi mô-đun CPU tiếp tục vận hành dù có lỗi hay không . Các lỗi liên tiếp có thể được kiểm tra bởi trạng thái bật hay tắt của bit SD81 tương ứng (Nguyên nhân lỗi).Bảng12.9 đưa ra danh sách các lỗi liên tục và nguyên nhân tương ứng với mỗi bit SD81 tương ứng.

| Số bit S | D81/Yếu tố gây lỗi tương ứng của các lỗi liên tiếp              | Lỗi liên tiếp tương ứng với số bit SD81 |                                             |  |  |
|----------|-----------------------------------------------------------------|-----------------------------------------|---------------------------------------------|--|--|
| Số bit   | Yếu tố gây lỗi                                                  | Mã lỗi                                  | Thông báo lỗi                               |  |  |
| 0        | Mất điện tức thời                                               | 1500                                    | AC/DC DOWN                                  |  |  |
| 1        | Pin yếu                                                         | 1600                                    | BATTERY ERROR                               |  |  |
| 2        | Vượt quá số lần ghi trên ROM tiêu chuẩn                         | 1610                                    | EXCEED MAX FLASHROM REWRIT.ERR.             |  |  |
| 3        | Vượt quá thời gian chờ trạng thái RUN ở Test mode               | 8100                                    | TEST MODE TIME EXCEEDED                     |  |  |
| 4        | Quét thời gian chờ                                              | 5010                                    | PROGRAM SCAN TIME OVER                      |  |  |
| 5        | Bộ thông báo bật                                                | 9000                                    | F**** (**** tương ứng với số bộ thông báo.) |  |  |
|          | Trạm điều khiển từ xa an toàn phát hiện lỗi                     | 8300                                    | CC-LINK REMOTE DETECTION ERROR              |  |  |
| 6        | Trạm đối tượng giao tiếp an toàn phát hiện lỗi                  | 8400                                    | CC IE ANOTHER MODULE DETECT ERR             |  |  |
| 7        | Trạm điêu khiên từ xa an toàn cung cấp thông tin không ăn khớp. | 8310                                    | CC-LINK PRODUCT INFO. MISMATCH              |  |  |
| ,        | Trạm an toàn cung cấp thông tin không ăn khớp                   | 8410                                    | CC IE PRODUCT INFO.                         |  |  |
|          | Lỗi khởi tạo theo dõi thời gian chờ.                            | 8320                                    |                                             |  |  |
|          | Lỗi theo dõi thời gian chờ an toàn.                             | 8321                                    | CC-LINK DATA RECEPTION TIMEOUT              |  |  |
|          | Lỗi theo dõi thời gian chờ.                                     | 8322                                    |                                             |  |  |
| 8        | Lỗi theo dõi thời gian chờ an toàn.                             | 8420<br>8421<br>8422<br>8423            | CC IE DATA RECEPTION TIMEOUT                |  |  |
| ¥        |                                                                 | 8424<br>8425                            |                                             |  |  |
|          | Lỗi lệnh trạm điều khiển từ xa an toàn                          | 8330                                    |                                             |  |  |
|          | Lỗi chia dữ liệu trạm điều khiển từ xa an toàn                  | 8331                                    |                                             |  |  |
|          | Lỗi liên kết ID trạm điều khiển từ xa an toàn                   | 8332                                    | CC-LINK RECEIVED DATA ERROR                 |  |  |
|          | Lỗi số trạm điều khiển từ xa an toàn đang hoạt động             | 8333                                    |                                             |  |  |
| 9        | Lỗi nhận dữ liệu trạm điều khiển từ xa an toàn                  | 8334                                    |                                             |  |  |
|          | Lỗi nhận dữ liệu trạm an toàn                                   | 8430<br>8431                            | CC IE RECEIVED DATA ERROR                   |  |  |
|          |                                                                 | 8432                                    |                                             |  |  |
|          | Lỗi thiết lập an toàn                                           | 8440                                    | CC IE CONNECTION SETTING ERROR              |  |  |

Bảng12.9 Yếu tố gây lỗi/Mã lỗi tương ứng với số bit của SD81

CÁC CHỈ DÃN VỀ EMC VÀ THẤP ẤP

10

TÀI VÀ CÀI ĐẶT

KIÊM TRA VÀ BÀO DƯỞNG

12

(IÊM TRA LÕI

PHU LUC

Để loại bỏ các lỗi này, thực hiện các bước bên dưới.

- Đọc thanh ghi đặc biệt SD81 bằng GX Developer và xác nhận nguyên nhân lỗi liên tiếp đang xảy ra tại mô-đun CPU.
- 2) Loại bỏ nguyên nhân gây lỗi.
- 3) Lưu mã lỗi đã được loại bỏ vào thanh ghi đặc biệt SD50.
- Chuyển rơ-lây đặc biệt SM50 (TẮT → BẬT).
- Đọc lại thanh ghi đặc biệt SD81 bằng GX Developer và xác nhận rằng bit tương ứng với lỗi được loại bỏ đã tắt.
- 6) Tắt thanh ghi đặc biệt SM50.

Sau khi mô-đun CPU đã được khởi động lại bằng việc loại bỏ lỗi, các thanh ghi đặc biệt, các Rơ le đặc biệt và các đèn LED liên quan đến lỗi được trả về tình trạng khi xảy ra lỗi. Nếu lỗi đó vẫn tiếp tục xảy ra sau khi đã loại bỏ lỗi, nó sẽ được đăng ký lần nữa trong lịch sử hoạt động/lỗi.

Khi nhiều enunciators(F) phát hiện cần được loại trừ, enunciator đầu tiên chỉ có No. F sẽ được loại trừ.

Nếu việc loại bỏ lỗi được diễn ra khi có nhiều lỗi liên tiếp xảy ra cùng lúc, đèn LED chỉ dẫn và thông tin lỗi của mô-đun CPU sẽ hoạt động như dưới đây.

| Trạng thái loại bỏ lỗi                                                                                                    | Đèn LED chỉ dân *1<br>(Đèn LED "ERR.",đèn LED | Thông tin lối<br>(SM0, SM1, SM5, SM16, SD0                             |
|----------------------------------------------------------------------------------------------------|-----------------------------------------------|------------------------------------------------------------------------|
|                                                                                                    | "BAT.", đèn LED "USER")                       | tới 26)                                                                |
| Trước khi loại bỏ lỗi                                                                                                    | Bật                                           | Thông tin lối của lỗi giao tiếp<br>xảy ra được lưu lại.                |
|                                                                                                    | 4                                             |                                                                        |
| Lỗi xảy ra cuối cùng được loại bỏ<br>(Các lỗi liên tiếp không được<br>loại bỏ vẫn còn.)                                    | Bật                                           | Trở lại trạng thái không có lỗi.                                       |
| Các lỗi khác với lỗi liên<br>tiếp xảy ra cuối cùng<br>được loại bỏ .<br>(Các lỗi liên tiếp không được<br>loại bỏ vẫn còn.) | Bật                                           | Không có thay đổi<br>(Thông tin lỗi xảy ra cuối cùng<br>được lưu lại.) |
|                                                                                                    | ÷                                             |                                                                        |
| Tất cả các lỗi liên tiếp được                                                                                              | Tắt                                           |                                                                        |

\*1: 1) Mã lỗi : Khi lỗi 1600 (BATTERY ERROR) xảy ra, chỉ có đèn LED "BAT." bật. Mã lỗi : Khi loại bỏ mã lỗi 1600, đèn LED "BAT." tất.

Mã lỗi : Khi lỗi 9000 (F\*\*\*\*) xảy ra, chỉ có đèn LED "USER" bật.
 Mã lỗi : Khi loại bỏ mã lỗi 9000,đèn LED "USER" tắt.

Đọc hướng dẫn sử dụng sau về chi tiếp cho việc loại bỏ lỗi.

loại bỏ.

Hướng dẫn sử dụng QSCPU (Giải thích chức năng, Các chương trình cơ bản)

12.4 Sửa lỗi

Không có lỗi

#### 🖾 GỢI Ý

 Khi loại bỏ lỗi với mã lỗi được lưu lại tại SD50, mã lỗi nhỏ hơn một chữ số sẽ bị bỏ qua

(Ví dụ)

Nếu mã lỗi 2100 và 2106 cùng xảy ra, và mã lỗi 2100 dùng để loại bỏ mã lỗi 2106.

Nếu mã lỗi 2100 và 2125 cùng xảy ra, mã lỗi 2125 sẽ không bị loại bỏ ngay cả khi mã lỗi 2100 đã bị loại bỏ.

2.

Các lỗi xả ra do các vấn đề từ các mô-đun khác ngoài mô-đun CPU không được loại bỏ ngay cả khi Rơ le đặc biệt (SM50) và thanh ghi đặc biệt (SD50) được sử dụng để loại bỏ lỗi.

(Ví dụ)

Vì "INTELLIGENT FUNCTION MO DULE DOWN" là lỗi xảy ra trên thiết bị cơ sở, mô-đun chức năng thông minh, vv.nguyên nhân gây lỗi không thể được loại bỏ ngay cả khi lỗi được loại bỏ bởi Rơ le đặc biệt (SM50) và thanh ghi đặc biệt (SD50) .Xem danh sách mã lỗi và loại bỏ nguyên nhân gây lỗi.

#### 12.5 Mã lỗi trả về yêu cầu nguồn trong quá trình giao tiếp với môđun CPU

Mô-đun CPU trả về mã lỗi cho GX Developer nếu có lỗi xảy ra khi yêu cầu giao tiếp từ GX Developer.

#### **K**GOI Ý

Mã lỗi này không phải lỗi được phát hiện bởi chức năng tự chẩn đoán của mô-đun CPU, vì vậy nó không được lưu trữ trong Rơ le đặc biệt (SD0).

Khi yêu cầu xuất phát từ GX Developer, một thông báo hay một mã lỗi sẽ hiển thị

Nội dung của các mã lỗi (từ 4000н tới 4FFFн) được phát hiện bởi mô-đun CPU và các thông báo hiển thị từ GX Developer được đưa ra trong Bảng12.10.

| Mã lỗi<br>(hệ thập lục phân) | Mục lỗi             | Chi tiết lỗi                                                                                                    | Hành động khắc phục                                                                                                    |
|------------------------------|---------------------|----------------------------------------------------------------------------------------------------|----------------------------------------------------------------------------------------------------|
| 4000н<br>4001н               |                     | Lỗi kiểm tra tổng giao tiếp nối tiếp<br>Yêu cầu không được hỗ trợ được thực hiện.                                                                                                    | <ul> <li>Kết nôi cáp giao tiếp nôi tiếp đúng cách.</li> <li>Thực hiện các biện pháp giảm nhiễu</li> <li>Kiểm tra tên các mẫu mô-đun CPU được chọn trong thiết bị<br/>ngoại vi.</li> </ul> |
| 4002н                        | 8 8                 | Yêu cầu không được hỗ trợ được thực hiện.                                                                                                    | Kiểm tra tên các mẫu mô-đun CPU được chọn trong thiết bị<br>ngoại vi.                                                                                                    |
| 4003H                        | Lỗi<br>thông thường | Một lệnh mà yêu cầu chung không thể thực thi đã<br>được thực hiện,                                                                                                    | Thực hiện lại yêu cầu với thiết bị ngoại vi.                                                                                                    |
| 4004 <del>H</del>            |                     | <ul> <li>Bất kỳ hoạt động của mô-đun CPU nào bị cấm bởi chức năng bảo vệhệ thống nhằm chống lại các sự việc sau:</li> <li>Phím bảo vệ hệ thống được bật.</li> <li>Mô-đun CPU đang khởi động</li> </ul> | <ul> <li>Chuyển phím bảo vệ hệ thống mô -đun CPU sang vị trí tắt.</li> <li>Vận hành lại sau khi mô-đun CPU khời động.</li> </ul>                                                          |
| 4005н                        |                     | Lượng dữ liệu càn xử lý theo yêu cầu quá lớn                                                                                                    | Thực hiện lại yêu cầu với thiết bị ngoại vi.                                                                                                    |
| 4006н                        |                     | Không thể khởi tạo giao tiếp nối tiếp.                                                                                                    | Kiểm tra tên các mẫu mô-đun CPU được chọn trong thiết bị<br>ngoại vi.                                                                                                    |
| 4010н                        | Lỗi chế độ CPU      | Mô-đun CPU đang chạy nội dung yêu cầu khôn g<br>thể thực thi.                                                                                                    | Thực hiện sau khi chuyển mô-đun CPU tới trạng thái dừng.                                                                                                    |
| 4013H                        |                     | Vì mô-đun CPU không ở trạng thái dừng, nội dung<br>yêu cầu không thể được thực hiện.                                                                                                    | Thực hiện sau khi chuyển mô-đun CPU tới trạng thái dừng.                                                                                                    |

#### Bảng12.10 Mã lỗi

TÀI VÀ CÀI ĐẶT

CÁC CHỈ DÃN VỀ EMC VÀ THÀP ẢP

12

| Mã lôi             | Mue lã:                                           |                                                                                                    | I Dark Africa Idež - adam                                                                                                    |
|--------------------|---------------------------------------------------|----------------------------------------------------------------------------------------------------|----------------------------------------------------------------------------------------------------|
| (hệ thập lục phân) | Mục lõi                                           |                                                                                                    | Hann dọng khác phục                                                                                                    |
| 4021H              |                                                   | Bộ nhớ chỉ định không tồn tại hoặc có lỗi                                                                | <ul> <li>Sau khi đã sao lưu dữ liệu trên mô-đun CPU, thực hiện việc xóa bộ nhớ PLC.</li> </ul>                                                                 |
| 4022H              |                                                   | Tệp với Tên tệp Số tệp chỉ định không tồn tại                                                            | Kiểm tra tên tệp và số tệp chỉ định.                                                                                                    |
| 4023H              |                                                   | Tệp với Tên tệp Số tệp chỉ định không ăn khớp.                                                           | Xóa tệp và tạo lại tệp                                                                                                    |
| 4024н              |                                                   | Người dùng không thể xử lý tệp chỉ định.                                                                 | Không truy cập vào tệp chỉ định.                                                                                                    |
| 4025н              | Lỗi các tệp liên<br>quan CPI I                    | Tệp chỉ định xử lý yêu cầu từ thiết bị ngoại vi khác                                                     | Bắt buộc thực hiện yêu cầu, hoặc thực hiện lại yêu cầu sau<br>khi đã hoàn thành việc xử lý từ các thiết bị ngoại vi.                                           |
| 4026н              | quartere                                          | Mật khẩu của tệp hay từ khóa của ổ đĩa được thiết<br>ập vào ổ đĩa đối tượng( bộ nhớ) phải được chỉ định. | Truy cập sau khi đã xác định mạt khẩu của tệp hay từ khóa<br>của ổ đĩađược thiết lập vào ổ đĩa đối tượng( bộ nhớ)                                              |
| 4027H              |                                                   | Phạm vi chỉ định vượt quá phạm vi của tệp.                                                               | Kiểm tra pham vi chỉ đinh và truy cập trong pham vi đó.                                                                                                    |
| 4028H              |                                                   | Têp tượng tự đã tồn tại.                                                                                 | Bắt buộc thực hiện yêu cầu.                                                                                                    |
|                    |                                                   |                                                                                                    | Hoặc thực hiện lại yêu cầu sau khi đổi tên tệp.                                                                                                    |
| 4029н              |                                                   | Không thể nhận được dung lượng tệp chỉ định.                                                             | Rà soát lại các tệp được chỉ định.<br>Hoặc thực hiện lại yêu cầu sau khi đã dọn dẹp và<br>sắp xếp lại bộ nhớ ổ đĩa chỉ định.                                   |
| 402AH              |                                                   | File chỉ định không bình thường                                                                          | Sau khi đã sao lưu dữ liệu trên mô-đun CPU, thực hiện việc xóa bộ nhớ PLC.                                                                                     |
| 4030H              |                                                   | Không thể xử lý tên thiết bị chỉ định                                                                    | Kiếm tra tên thiết bị chỉ định.                                                                                                    |
| 4031н              | Lỗi thiết bị<br>CPU chỉ định                      | Số thiết bị chỉ định nằm ngoài phạm vi cho phép.                                                         | <ul> <li>Kiểm tra số thiết bị chỉ định.</li> <li>Kiểm tra các tham số thiết bị của mô-đun CPU</li> </ul>                                                       |
| 4032н              |                                                   | Có lỗi trong việc đánh giá thiết bị chỉ định.                                                            | Kiểm tra phương thức đánh giá thiết bị chỉ định.                                                                                                    |
| 4040н              |                                                   | Nội dung yêu cầu không thể được thực hiện<br>trong mô-đun chức năng thông minh chỉ định.                 | Kiểm tra mô-đun chỉ định có phải mô-đun chức năng<br>thông minh có bộ nhớ đệm không.                                                                           |
| 4041н              | Lỗi mô-đun<br>chức năng<br>thông minh<br>chỉ định | Phạm vi truy cập vượt quá phạm vi bộ nhớ<br>đệm chỉ định của mô-đun chức năng thông<br>minh.             | Kiểm tra địa chỉ tiêu đề và số lượng truy cập của các điểm và<br>truy cập trong phạm vi tồn tại ở mô-đun chức năng thông<br>minh.                              |
| 4042н              |                                                   | Không thể truy cập mô-đun chức năng<br>thông minh chỉ định                                               | <ul> <li>Kiểm tra mô-đun chức năng thông minh chỉ định có vận<br/>hành bình thường không.</li> <li>Kiểm tra mô-đun chỉ định có lỗi phần cứng không.</li> </ul> |
| 4043н              |                                                   | Mô-đun chức năng thông minh không tồn tại ở vị<br>trí chỉ định                                           | Kiểm tra số I/O của mô-đun chức năng thông minh chỉ<br>định.                                                                                                   |
| 4052н              | Lỗi bảo vệ                                        | Đặc tính chỉ định là chỉ được đọc dữ liệu nên<br>không thể ghi dữ liệu được.                             | Không ghi dữ liệu vào tệp chỉ định .<br>Hoặc thay đổi đặc tính của tệp.                                                                                        |
| 4054H              |                                                   | Có lỗi xảy ra khi xóa dữ liệu trong bộ nhớ ổ đĩa<br>chỉ định.                                            | Kiểm tra bộ nhớ ổ cứng chỉ định.<br>Hoặc xóa lại sau khi thay thế bộ nhớ ổ cứng tương<br>ứng.                                                                  |

| Mã lỗi<br>(hệ thập lục phân) | Mục lỗi                   | Chi tiết lỗi                                                                                                    | Hành động khắc phục                                                                                                    |
|------------------------------|---------------------------|----------------------------------------------------------------------------------------------------|----------------------------------------------------------------------------------------------------|
| 4060н                        | Lỗi đãng ký<br>trực tuyến | Chức năng sửa lỗi trực tuyến đang được sử<br>dụng bởi thiết bị ngoại vi khác.                                               | <ul> <li>Thực hiện lại chức năng sau khi các hoạt động của<br/>thiết bị ngoại vi khác đã kết thúc.</li> <li>Khi hoạt động bị tạm dừng bởi thiết bị ngoại vi khác,<br/>thực hiện lại chức năng sau khi đã thực hiện nó tại các<br/>thiết bị ngoại vi khác để kết thúc hoạt động bình thường.</li> </ul> |
| 4061H                        |                           | Không thể thực hiện việc giao tiếp với chức<br>năng sửa lỗi trực tuyến.                                                     | <ul> <li>Thực hiện việc giao tiếp sau khi đã đang ký chức năng<br/>sửa lỗi trực tuyến( VD chức năng sửa chương trình trực<br/>tuyến/theo dõi/giám sát các điều kiện).</li> <li>Thực hiện lại việc giao tiếp sau khi kiểm tra đường giao<br/>tiếp như cáp giao tiếp.</li> </ul>                         |
| 4063H                        |                           | Số tệp khóa được đăng ký vượt quá giá<br>trị tối đa.                                                                        | Thực hiện lại sau khi việc truy cập tệp của thiết bị ngoại vi<br>khác đã kết thúc.                                                                                                    |
| 4068H                        | -                         | Lệnh bị huỷ vì có một lệnh tương tự<br>được thực hiện từ thiết bị ngoại vi khác.                                            | Thực hiện lại sau khi các hoạt động của thiết bị ngoại vi<br>khác đã kết thúc.                                                                                                    |
| 406AH                        |                           | Số ổ đĩa (bộ nhớ) không thể xử lý (ngoài từ 0<br>đến 4) được chỉ định.                                                      | Kiểm tra ổ cứng chỉ định và sửa nó.                                                                                                    |
| 4070H                        | Lỗi mạch yêu<br>cầu       | Chương trình chưa được sửa lỗi và chương<br>trình được sửa lỗi bởi chương trình sửa lỗi<br>trực triếp là chương trình khác. | Thực hiện việc đọc từ PLC để khiến chương trình từ<br>thiết bị ngoại vị giống chương trình của mô-đun CPU, rồi<br>thực hiện lại việc thay đổi chương trình trực tuyến.                                                                                                    |
| 4080H                        |                           | Lỗi yêu cầu dữ liệu                                                                                                    | Kiểm tra dữ liệu yêu cầu được chỉ định bởi giao thức MC,vv                                                                                                    |
| 4081H                        |                           | Không thể phát hiện các chủ đề được phân loại.                                                                              | Kiểm tra dữ liệu cần tìm kiếm.                                                                                                    |
| 4082н                        | Các lỗi khác              | Lệnh chỉ định đang được thực hiện nên<br>không thể tiếp tục thực hiện.                                                      | Thực hiện lại lệnh sau khi đã hoàn thành yêu cầu từ thiết bị<br>ngoại vi khác.                                                                                                    |
| 4083H                        |                           | Cố gắng thực hiện lệnh cho chương trình không<br>được đăng ký với các tham số.                                              | Đăng ký chương trình với các tham số.                                                                                                    |
| 4089н                        |                           | Cố gắng thực hiện việc chèn xóa lệnh END bằng chương trình sửa lỗi trực tuyến.                                              | <ul> <li>Kiểm tra nội dung chỉ định của tệp chương trình.</li> <li>Ghi chương trình sau khi thiết lập mô -đun CPU sang trạng thái dừng.</li> </ul>                                                                                                    |

CÁC CHỈ DÃN VÈ EMC VÀ THÀP ẤP

10

TẢI VÀ CÀI ĐẶT

11

KIÊM TRA VÀ BÀO DƯ ÔNG

12

KIÊM TRA LÕI

| MELSEC QS series |
|------------------|
|                  |

| Ma lõi<br>(hệ thập lục phân) | Mục lỗi                         | Chi tiết lỗi                                                             | Hành động khắc phục                                                                                                    |
|------------------------------|---------------------------------|--------------------------------------------------------------------------|----------------------------------------------------------------------------------------------------|
| 408AH                        | Các lỗi khác                    | Việc ghi trong khi chạy vượt quá dung lượng<br>tệp.                      | <ul> <li>Kiểm tra dung lượng tệp chương trình chỉ định.</li> <li>Ghi chương trình sau khi đã thiết lập mô-đun CPU sang trạng thái dừng.</li> </ul>                                                                                                    |
| 408Вн                        |                                 | Yêu cầu từ xa không thể được thực hiện.                                  | <ul> <li>Thực hiện lại sau khi đã chuyển mô-đun CPU sang trạng<br/>thái mà các yêu cầu chế độ có thể được thực hiện.</li> <li>Với các lệnh từ xa, thiết lập tham số sang " Cho phép<br/>khởi động lại từ xa".</li> </ul>                                                                                                    |
| 408DH                        |                                 | Tồn tại mã hướng dẫn không thể thực hiện.                                | <ul> <li>Kiểu tra mẫu mô-đun CPU đang sử dụng có chính xác không.</li> <li>Chương trình chuối mà chức năng thay đổi chương trình trực tuyến muốn đưa hướng dẫn không thể xử lý bởi mẫu mô-đun CPU có tên được thiết lập trong dự án.Kiểm tra lại chương trình tuần tự và xóa lệnh đó.</li> </ul>                                        |
| 408Ен                        |                                 | Bước ghi trái luật.                                                      | <ul> <li>Ghi chương trình sau khi đã thiết lập mô-đun CPU sang trạng thái dừng.</li> <li>Vị trí khởi đầu của chức năng sửa lỗi chương trình trực tuyến không được chỉ định với số bước chương trình.Kiểm tra thiết bị ngoại vi đang sử dụng có hỗ trợ tên mẫu mô-đun CPU và phiên bản mô-đun CPU được thiết lập trong dự án.</li> </ul> |
| 4103н                        |                                 | Hướng dẫn được ghi trong quá trình chạy trái<br>luật.                    | Thực hiện lại chức năng thay đổi chương trình trực<br>tuyến, hoặc ghi chương trình sau khi đã thiết lập mô-<br>đun CPU sang trạng thái dừng.                                                                                                    |
| 4110н                        | Lỗi chế độ<br>CPU               | Vì mô-đun CPU đang ở trạng thái dừng, nó<br>không thể thực hiện yêu cầu. | Thực hiện lại yêu cầu sau khi khởi động lại mô-đung<br>CPU.                                                                                                    |
| 4121н                        |                                 | Ở đĩa chỉ định(bộ nhớ) hoặc tệp không tồn tại.                           | Thực hiện lại yêu cầu sau khi kiểm tra ổ cứng(bộ<br>nhớ) chỉ định hay tệp.                                                                                                    |
| 4122н                        | Các lỗi liên<br>quan đến<br>tệp | Ở đĩa chỉ định(bộ nhớ) hoặc tệp không tồn tại.                           | Thực hiện lại yêu cầu sau khi kiểm tra ổ cứng(bộ nhớ)<br>chỉ định hay tệp.                                                                                                    |
| 4123н                        |                                 | Ô đĩa chỉ định(bộ nhớ) không bình thường.                                | Thực hiện việc xóa bộ nhớ PLC để khiến ổ cứng (bộ nhớ trở<br>về bình thường.<br>Đối với FLASHROM, kiểm tra dữ liệu được ghi vào<br>FLASHROM, và ghi chúng vào FLASHROM.                                                                                                    |
| 4124 <del>H</del>            |                                 | Ô đĩa chỉ định(bộ nhớ) không bình thường.                                | Thực hiện việc xóa bộ nhớ PLC để khiến ổ cứng (bộ nhớ trở<br>về bình thường.<br>Đối với FLASHROM, kiểm tra dữ liệu được ghi vào<br>FLASHROM, và ghi chúng vào FLASHROM.                                                                                                    |

| Bảng12.10 Mã lỗi (Tiếp tục) |                              |                                                                                  |                                                                                                    |
|-----------------------------|------------------------------|----------------------------------------------------------------------------------|----------------------------------------------------------------------------------------------------|
| Mã lỗi<br>(hệ thập lục phân | Mục lỗi                      | Chi tiết lỗi                                                                     | Hành động khắc phục                                                                                                    |
| 4135H                       |                              | Dữ liệu ngày/giờ của thiết bị ngoại vi ( máy tính<br>cá nhân ) nằm ngoài phạm vi | Thực hiện lại sau khi kiểm tra thiết lập đồng hồ của thiết bị<br>ngoại vi (máy tính cá nhân ).                                                                                                    |
| 4136H                       |                              | Tệp chỉ định đã tồn tại.                                                         | Thực hiện lại sau khi kiểm tra tên tệp chỉ định.                                                                                                    |
| 4139н                       |                              | Tệp chỉ định đã vượt quá phạm vi số tệp cho<br>phép.                             | Thực hiện lại sau khi kiểm tra độ lớn tệp chỉ định.                                                                                                    |
| 413Ан                       | Các lôi liên<br>quan đến tệp | Tệp chỉ định đã vượt quá phạm vi độ lớn tệp<br>cho phén                          | Thực hiện lại sau khi kiểm tra độ lớn tệp chỉ định.                                                                                                    |
| 413FH                       |                              | Việc ghi tệp vào ổ cứng chỉ định bị cản trở                                      | Kiểm tra các ổ đĩa được chỉ định và ghi lại tập tin.                                                                                                    |
| 4151н                       |                              | Cố gắng xóa tệp được hệ thống bảo vệ                                             | Không xóa tệp đối tượng vì nó không thể bị xóa.                                                                                                    |
| 4160H                       | Lỗi đăng ký trực             | Số lượng đăng ký các đầu vào/đầu ra bắt<br>buộc vượt quá giá trị tối đa.         | Bỏ đăng ký các đầu vào/đầu ra bắt buộc.                                                                                                    |
| 4165н                       | tuyến                        | Không tồn tại các khối thay đổi tệp hệ thống trực<br>tuyến.                      | Thực hiện lại sau khi bảo vệ các khu vực cho phép các<br>khối thay đổi trực tuyến tại thời điểm định dạng bộ nhớ<br>PLC.                                                                                                    |
| 41C1н                       |                              | Các dữ liệu thông tin định dạng của ổ đĩa(bộ<br>nhớ) chỉ định không bình thường. | Thông tin dữ liệu của tệp có thể bị hỏng<br>Sau khi đã sao lưu dữ liệu trong mô-đun CPU, thực hiện<br>việc định dang lại bô nhớ PLC.                                                                                                    |
| 41С4н                       |                              | Số tệp đồng thời truy cập vượt quá mức cho<br>phép.                              | Thực hiện lại sau khi giảm số lệnh của tệp.                                                                                                    |
| 41C5H                       | Các lỗi liên                 | Không tồn tại tệp chỉ định.                                                      | Thực hiện lại sau khi kiểm tra tệp.                                                                                                    |
| 41C7н                       | quan đến tệp                 | Không tồn tại tệp hay ổ đĩa(bộ nhớ) chỉ định                                     | Thực hiện lại sau khi kiểm tra tệp hay ổ đĩa(bộ nhớ).                                                                                                    |
| 41С8н                       |                              | Tệp chỉ định đã vượt quá phạm vi số tệp cho<br>phép.                             | Thực hiện lại sau khi kiểm tra độ lớn của tệp chỉ định.<br>Nếu lỗi vẫn xuất hiện khi thực hiện lại ,thông tin<br>dữ liệu của tệp có thể bị hỏng<br>Sau khi đã sao lưu dữ liệu trong mô-đun CPU, thực hiện<br>việc định dạng lại bộ nhớ PLC. |

41FDH

Ghi tệp bằng cách thực hiện việc ghi lên PLC (FLASHROM).

| Mã lỗi<br>hệ thập lục phân) | Mục lỗi         | Chi tiết lỗi                                                                                                    | Hành động khắc phục                                                                                                    |
|-----------------------------|-----------------|----------------------------------------------------------------------------------------------------|----------------------------------------------------------------------------------------------------|
| 41CBн                       |                 | Tên các tệp được chỉ định sai phương pháp.                                                                                            | Thực hiện lại sau khi kiểm tra tên tệp.                                                                                                    |
| 41CCн                       |                 | Tệp chỉ định không tồn tại.                                                                                                    | Thực hiện lại sau khi kiểm tra tệp.                                                                                                    |
| 41CDH                       |                 | Việc truy cập tệp bị hệ thống cản trớ.                                                                                                | Không truy cập tệp chỉ định.                                                                                                    |
|                             |                 | Tệp chỉ định không thể được ghi vì thuộc tính                                                                                         | Tệp chỉ định bị cản trở việc ghi. Thực hiện lại sau khi kiểm                                                                                                    |
| 41CEH                       |                 | của nó là chỉ đọc.                                                                                                    | tra thuộc tính .                                                                                                    |
|                             |                 | Dung lượng ổ đĩa (bộ nhớ) chỉ định vượt quá                                                                                           | Thực hiện lại sau khi kiểm tra dung lượng ổ cứng (bộ nhớ).                                                                                                    |
| 41CFH                       |                 | mức cho phép.                                                                                                    |                                                                                                    |
| 41D0н                       |                 | Ô đĩa (bộ nhớ) chỉ định không có khoảng trống.                                                                                        | Thực hiện lại sau khi tăng khoảng trống của ổ đĩa(bộ nhớ).                                                                                                    |
| 41D1H                       |                 | Tên các tệp được chỉ định sai phương pháp.                                                                                            | Thực hiện lại sau khi kiểm tra tên tệp.<br>Nếu lỗi vẫn xuất hiện khi thực hiện lại ,thông tin<br>dữ liệu của tệp có thể bị hỏng<br>Sau khi đã sao lưu dữ liệu trong mô-đun CPU, thực hiện |
| 41D5H                       |                 | Tồn tại tệp trùng tên.                                                                                                    | Ép buộc thực hiện yêu cầu, hoặc thực hiện sau khi thay đổi                                                                                                    |
| 41D8H                       |                 | Tệp chỉ định đang được truy cập.                                                                                                    | Thực hiện lại một thời gian sau                                                                                                    |
| 41E1H                       |                 | Truy cập đến FLASHROM không thành công.                                                                                               | Sau khi đã sao lưu dữ liệu,thực hiện việc ghi vào     PLC(FLASHROM).                                                                                                    |
| 41E9H                       | Các lỗi liên    | Tệp chỉ định đang được truy cập.                                                                                                    | Thực hiện lại một thời gian sau.                                                                                                    |
| 41ECн                       | quan đến<br>tệp | Tệp hệ thống hay ỗ cứng(bộ nhớ) chỉ<br>định bị hỏng.                                                                                  | Thông tin dữ liệu của tệp có thể bị hỏng<br>Sau khi đã sao lưu dữ liệu trong mô-đun CPU, thực hiện<br>việc định dang lai bô nhớ PLC.                                                      |
| 41EDH                       |                 | Ô đĩa (bộ nhớ) chỉ định không có khoảng<br>trống liên tiếp.<br>(Có đủ khoảng trống cho tệp nhưng không đủ<br>khoảng trống liên tiếp.) | Thực hiện lại sau khi xóa các tệp không cần thiết hay<br>thực hiện việc sắp xếp lại bộ nhớ PLC.                                                                                           |
| 41F2н                       |                 | Không thể thực hiện lệnh vì ổ cứng (bộ nhớ)<br>chỉ định là FLASHROM.                                                                  | Thực hiện lại sau khi kiếm tra the ố đĩa (bộ nhớ) chỉ<br>định.<br>Khi thực hiện lệnh cho FLASHROM, sử dụng lệnh ghi lên<br>PLC (FLASHROM).                                                |
| 41FAн                       |                 | Chương trình được ghi ngoài phạm vi có thể<br>được thực hiện                                                                          | Thực hiện lại sau khi dã giảm số chương trình đã được ghi<br>hay số chương trình mới ghi.                                                                                                 |
| 41FBн                       |                 | Lệnh được thực hiện cho tệp đã được chỉ<br>định cho cùng thiết bị ngoại vi.                                                           | Thực hiện lại sau lệnh đang được thực hiện đã hoàn thành.                                                                                                    |
| 41FCн                       |                 | Cố gắng xóa ổ đĩa(bộ nhớ) đang được sử dụng.                                                                                          | Ô cứng (bộ nhớ) chỉ định đang được sử dụng nên không thể bị xóa.                                                                                                    |

#### Bảng12.10 Mã lỗi (Tiếp tục)

Không có dữ liêu được ghi trên FLASHROM
| Band 12.10 IVIA IOI (TIED TUC) | Bång12.10 | Mã lỗi ( | (Tiếp tục) |  |
|--------------------------------|-----------|----------|------------|--|
|--------------------------------|-----------|----------|------------|--|

|                              | Bảng12.10 Mã lôi (Tiếp tục)                                                                                             |                                                                                                    |                                                                                                    |                     |  |  |
|------------------------------|----------------------------------------------------------------------------------------------------|----------------------------------------------------------------------------------------------------|----------------------------------------------------------------------------------------------------|---------------------|--|--|
| Mã lỗi<br>(hệ thập lục phân) | Mục lỗi                                                                                                    | Chi tiết lỗi                                                                                                    | Hành động khắc phục                                                                                                    | CHÌ DĂN<br>/À<br>ÂP |  |  |
| 42A0H                        | Mật khẩu truy<br>cập CPU<br>không khớp                                                                                  | Mật khẩu truy cập CPU không khớp.                                                                                                    | <ul> <li>Kiểm tra mật khẩu truy cập CPU có chính xác không.</li> <li>Đăng ký lại mật khẩu truy cập CPU .</li> </ul>         | EMC V<br>EMC V      |  |  |
| 42A1H                        | Mật khẩu truy<br>cập CPU không<br>được đăng ký<br>với mô-đun<br>CPU                                                     | Mật khẩu truy cập CPU không được đăng ký với<br>mô-đun CPU                                                                                                    | Đăng ký mật khẩu CPU và thực hiện lệnh.                                                                                     | /À<br>DĂT           |  |  |
| 42A2H                        | Kiểm soát độc<br>quyền ID không<br>khớp.                                                                                | Xác nhận không thành công lệnh ghi hay<br>lệnh điều khiển từ xa.                                                                                                    | <ul> <li>Thực hiện lại lệnh ghi từ đầu.</li> <li>Thực hiện lại leenhg điều khiển từ xa từ đầu.</li> </ul>                   | TĂI TĂI CĂI I       |  |  |
| 42A3H                        | Lỗi thay đổi đặc<br>điểm chế độ                                                                                         | Giá trị quy định của chế độ vận hành CPU an<br>toàn nằm ngoài phạm vi.                                                                                                    | Kiểm tra xem có chế độ nào ngoài TEST MODE hay<br>SAFETY MODE được chỉ định không.                                          | /À<br>VG            |  |  |
| 42A4H                        | Lỗi thay đổi<br>chế độ vận<br>hành CPU<br>an toàn .                                                                     | Cố gắng thay đổi chế độ vận hành CPU an<br>toàn từ TEST MODE trong khi đang ở chế độ<br>TEST MODE.Hoặc cố gắng thay đổi chế độ<br>vận hành CPU an toàn từ SAFETY MODE<br>trong khi đang ở chế độ SAFETY MODE<br>(bao gồm cả khi chờ khởi động). | Kiểm tra xem có cố gắng thực hiện việc thay đổi chế độ vận<br>hành CPU an toàn tới chính chế độ đang chạy không.            | KIÊM TRA V          |  |  |
| 42A5H                        | Lệnh không<br>thể thực hiện<br>trong chế độ<br>SAFETY<br>MODE                                                           | Lệnh không thể được thực hiện trong chế độ<br>SAFETY MODE đã được thực hiện.                                                                                                    | Thực hiện lệnh sau khi đã chuyển sang chế độ TEST<br>MODE.                                                                  | KIÊM TRA LÕI        |  |  |
| 42A6H                        | Lệnh không<br>thể thực hiện<br>trong trạng<br>thái chờ khời<br>động lại                                                 | Lệnh không thể được thực hiện trong trạng thái<br>chờ khởi động lại đã được thực hiện.                                                                                                    | Thực hiện lệnh sau khi đã khởi động lại mô-đun CPU.                                                                         | Q                   |  |  |
| 42А7н                        | Lỗi phím thay<br>đổi chế độ<br>vận hành<br>CPU<br>an toàn<br>không hoạt<br>động(từ TEST<br>MODE sang<br>SAFETY<br>MODE) | Chế độ CPU của chế độ vận hành CPU an toàn<br>không thể chuyển từ chế độ TEST MODE sang<br>SAFETY MODE.                                                                                                    | Kiểm tra lỗi dừng không xảy ra trên mô-đun CPU,dừng<br>mô-đun CPU và thực hiện việc chuyển chế độ vận hành<br>CPU an toàn . | LỤC PHU LỤ          |  |  |
| 42А9н                        | Lỗi giao tiếp<br>CRC .                                                                                                  | Lỗi CRC xảy ra khi giao tiếp với<br>mô-đun CPU .                                                                                                    | Thực hiện lại lệnh trực tuyến.                                                                                              | MụC                 |  |  |
| 42ААн                        | Trong quá trình<br>ghi kiểm soát<br>độc quyền                                                                           | Không thể được thực hiện trong quá<br>trình thực hiện lệnh ghi.                                                                                                    | Bắt đầu sau khi lệnh trực tuyến hiện tại đã hoàn<br>thành.                                                                  |                     |  |  |
| 42АВн                        | Đã bắt đầu từ<br>nguồn khác.                                                                                            | Lệnh trực tuyến được thực hiện từ nguồn bắt<br>đầu khác.                                                                                                    | Bắt đầu sau khi lệnh trực tuyến đang được thực hiện<br>từ nguồn bắt đầu khác đã hoàn thành.                                 |                     |  |  |
| 42АСн                        | Không thể thực<br>hiện việc ghi kiểm<br>soát độc quyền                                                                  | Quá trình thực hiện lệnh ghi không chính xác.                                                                                                    | Thực hiện lại từ đầu lệnh ghi.                                                                                              |                     |  |  |

| Mã lỗi<br>(hệ thập lục phân) | Mục lỗi                                                                         | Chi tiết lỗi                                                                                                    | Hành động khắc phục                                                                                                    |  |
|------------------------------|---------------------------------------------------------------------------------|----------------------------------------------------------------------------------------------------|----------------------------------------------------------------------------------------------------|--|
| 42ADH                        | Đã được bắt đầu<br>trên cùng nguồn                                              | Lệnh trực tuyến đã bắt đầu từ trước đang trong<br>trạng thái tiếp tục do một số lý do (VD<br>Có xáo trộn trong quá trình thực hiện giao tiếp,<br>vv.).<br>Bắt buộc thực hiện lệnh trực tuyến. | Thực hiện lại từ đầu lệnh trực tuyến.                                                                                                    |  |
| 42AEH                        | Không thể<br>đọc CRC                                                            | Cố gắng đọc giá trị CRC trên tệp không lưu trữ<br>giá trị CRC.                                                                                                    | <ul> <li>Thực hiện việc định dạng bộ nhớ PLC.</li> <li>Thực hiện việc khởi tạo bộ nhớ PLC.</li> </ul>                                                                                     |  |
| 42AFh                        | Trong quá trình<br>đọc dữ liệu lịch<br>sử.                                      | Không thể bắt đầu đọc tệp lịch sử vì dữ liệu lịch<br>sử được cập nhật đang được thực hiện trên<br>mô-đun CPU.                                                                                 | Thực hiện lại việc đọc sau một thời gian.                                                                                                    |  |
| 42В0н                        | Lỗi giao tiếp<br>giữa các CPU                                                   | Giao tiếp giữa CPU A và CPU B không thành công.<br>Có thể lỗi ở mô-đun CPU.                                                                                                    | Khởi động lại mô-đun CPU.                                                                                                    |  |
| 42В1н                        | Không thể ghi<br>mật khẩu truy cập<br>CPU                                       | Ghi mật khẩu truy cập CPU không thành công.                                                                                                    | Ghi lại mật khẩu truy cập CPU.<br>Nếu lỗi vẫn xuất hiện, đây là lỗi phần cứng CPU<br>. Hãy hỏi tư vấn văn phòng đại diện Mitsubishi<br>tại địa phương bạn.                                |  |
| 42B2H                        | Không thể ghi<br>thông tin đánh<br>dấu ROM                                      | Xuất hiện lỗi ghi vào FLASHROM khi chương<br>trình ghi dữ liệu bộ nhớ vào ROM.                                                                                                    | Ghi lại dữ liệu bộ nhớ chương trình vào ROM.<br>Nếu lỗi vẫn xuất hiện, đây là lỗi phần cứng CPU<br>. Hãy hỏi tư vấn văn phòng đại diện Mitsubishi<br>tại địa phương bạn.                  |  |
| 42B3H                        | Không thể ghi<br>dữ liệu bộ nhớ<br>chương trình<br>vào ROM                      | Xuất hiện lỗi ghi vào FLASHROM khi<br>chương trình ghi dữ liệu bộ nhớ vào ROM.                                                                                                    | Ghi lại dữ liệu bộ nhớ chương trình vào ROM.<br>Nếu lỗi vẫn xuất hiện, đây là lỗi phần cứng CPU<br>. Hãy hỏi tư vấn văn phòng đại diện Mitsubishi<br>tại địa phương bạn.                  |  |
| 42В4н                        | Kết quả thực hiện<br>lệnh không khớp.                                           | Kết quả của việc thực hiện chức năng có sự khác<br>biệt giữa CPU A và CPU B.                                                                                                    | Thực hiện lại chức năng bị lỗi.<br>Nếu lỗi vẫn xuất hiện, đây là lỗi phần cứng CPU<br>. Hãy hỏi tư vấn văn phòng đại diện Mitsubishi<br>tại địa phương bạn.                               |  |
| 42B5н                        | Lệnh không thể<br>được thực hiện<br>trong việc<br>chuyển đối<br>tượng chỉ định. | Lệnh trực tuyến chỉ có thể được thực hiện khi<br>việc chuyển đối tượng chỉ định không được<br>thực hiện ở CPU A hay CPU B.                                                                    | Thực hiện lại lệnh trực tuyến sau khi chuyển đối tượng tới<br>"Không chỉ định"                                                                                                    |  |
| 42B6H                        | Hư hỏng<br>mật khẩu<br>truy cập<br>CPU                                          | Mật khẩu truy cập CPU được lưu trong mô-đun<br>CPU bị hư hại.                                                                                                    | Ghi lại mật khẩu truy cập CPU sau khi khởi tạo bộ<br>nhớ PLC.<br>Nếu lỗi vẫn xuất hiện, đây là lỗi phần cứng CPU<br>. Hãy hỏi tư vấn văn phòng đại diện Mitsubishi<br>tại địa phương bạn. |  |
| 42В7н                        | Tên người dùng<br>không hợp pháp                                                | Ký tự không thuộc bộ ký tự ASCII được sử dụng cho tên người dung.                                                                                                    | Kiểm tra xem có ký tự nào không thuộc bộ ký tự ASCII (20<br>tới 7Ен) được sử dụng cho tên đăng nhập của người dùng.                                                                       |  |
| 42B8н                        | Độ lớn chương<br>trình không<br>khớp.                                           | Độ lớn chương trình được lưu trong bộ nhớ<br>chương trình khác với chương trình đang<br>chạy.                                                                                                 | Khởi động lại mô-đun CPU.<br>Nếu lỗi vẫn xuất hiện, đây là lỗi phần cứng CPU<br>. Hãy hỏi tư vấn văn phòng đại diện Mitsubishi<br>tai đia phương ban.                                     |  |

# Bảng12.10 Mã lỗi (Tiếp tục)

## Bảng 12.10 Mã lỗi (Tiếp tục)

| Mã lỗi (hệthập<br>lục phân) | Mã lỗi                         | Thông tin lỗi                                                                                                    | Hành động khắc phục                                                                                                    |
|-----------------------------|--------------------------------|----------------------------------------------------------------------------------------------------|----------------------------------------------------------------------------------------------------|
| 42В9н                       | Lỗi khung dữ<br>liệu tổng hợp  | Dữ liệu giao tiếp có định dạng không được hỗ<br>trợ bởi các CPU đối tượng chuyển giao đã được gửi.                                               | Kiểm tra ứng dụng có tương thích với QS001CPU<br>đang sử dụng hay không.                                                                                                    |
| 4В00н                       | Các lỗi liên<br>quan đối tượng | Có lỗi xảy ra tại địa chỉ truy cập hay trạm Rơ le,<br>hoặc các thiết lập chuyển giao quy định (yêu cầu<br>địa chỉ số mô-đun I/O) không hợp pháp. | <ul> <li>Thực hiện việc sửa lỗi sau khi kiểm tra lỗi xảy ra tại địa chỉ truy cập hay trạm Rơ le tới trạm được truy cập.</li> <li>Kiểm tra thiết lập chuyển giao (yêu cầu địa chỉ số mô-đun I/O hay số PLC) trong dữ liệu yêu cầu của thiết bị ngoại vi.</li> </ul> |
| 4B02н                       |                                | Yêu cầu không có địa chỉ tới mô-đun CPU.                                                                                                    | Chỉ thực hiện lệnh trên mô-đun có thể thực hiện lệnh chỉ<br>định.                                                                                                    |
| 4В03н                       |                                | Các tuyến đường chỉ định không được hỗ trợ<br>bởi các phiên bản mô-đun CPU chỉ định.                                                             | Kiểm tra tuyến đường chỉ định có được hỗ trợ hay không.                                                                                                    |

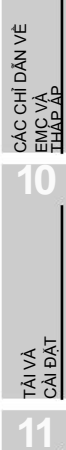

KIÊM TRA VÀ BÀO DƯÔNG

# 12.6 Danh sách các rơ le đặc biệt

Các Rơ le đặc biệt, SM, là các Rơ le gắn trong với các ứng dụng cố định trong bộ điều khiển khả trình.

Vì lý do này, chúng không thể được sử dụng bởi chương trình PLC cũng giống như các Rơ le gắn trong bình thường.

Tuy nhiên, chúng có thể được bật tắt tùy ý để điều khiển mô-đun CPU và các mô-đun I/O điều khiển từ xa.

Các miêu tả tiêu đề của danh sách các Rơ le đặc biệt được đưa ra trong Bảng 12.11.

| Bảng 12.11 Miêu tả tiêu | đề danh sách | các Rơ le đặc biệt |
|-------------------------|--------------|--------------------|
|-------------------------|--------------|--------------------|

| Мџс                              | Chức năng                                                                                                    |  |  |  |  |
|----------------------------------|----------------------------------------------------------------------------------------------------|--|--|--|--|
| Số                               | <ul> <li>Cho biết số đăng ký đặc biệt</li> </ul>                                                                                                    |  |  |  |  |
| Tên                              | <ul> <li>Cho biết tên đăng ký đặc biệt</li> </ul>                                                                                                    |  |  |  |  |
| Ý nghĩa                          | Cho biết nội dung đăng ký đặc biệt                                                                                                    |  |  |  |  |
| Giải thích                       | Thảo luận nội dung đăng ký đặc biệt một cách chi tiết hơn.                                                                                                    |  |  |  |  |
| Thiết lập bởi<br>(Khi thiết lập) | <ul> <li>Chỉ ra Rơ le được thiết lập bởi hệ thống hay người dụng, và nếu nó được thiết lập bởi hệ thống, khi thực hiện thiết lập .</li> <li><thiết bởi="" lập=""></thiết></li> <li>S : Thiết lập bởi người dùng (các chương trình PLC hoặc lệnh kiểm tra từ GX Developer)</li> <li>S/U : Thiết lập bởi cả hệ thống và người dùng</li> <li><khi lập="" thiết=""></khi></li> <li>Chỉ dành cho các đăng ký được thiết lập bởi hệ thống</li> <li>Với mỗi lệnh END : Thiết lập trong mỗi quá trình xử lý lệnh END</li> <li>Khởi tạo : Chỉ thiết lập trong quá trình khởi tạo(khi nguồn cấp được bật, hay khi chuyển từ chế độ dừng sang chạy)</li> <li>Thay đổi trạng thải : Thiết lập khi có sự thay đổi trạng thải</li> <li>Lỗi : Thiết lập khi lệnh được thực hiện</li> <li>Yêu cầu : Chỉ thiết lập khi có yêu cầu của người dùng (thông qua SM, vy)</li> </ul> |  |  |  |  |

Chi tiết về các mục, xem các hướng dẫn sau:

Các mạng → Hướng dẫn sử dụng cho mỗi mô-đun mạng

# 🖾 GỢI Ý

Trong chương trình có chức năng an toàn, chỉ có thể sử dụng từ SM1000 tới SM1299. Rơ le đặc biệt ngoài SM1000 tới SM1299 không thể được sử dụng trong chương trình có chức năng an toàn.

# (1) Thông tin chẩn đoán

## Bảng 12.12 Miêu tả tiêu đề các Rơ le đặc biệt

| Số   | Tên                        | Ýnghĩa                                                            | Giải thích                                                                                                    | Thiết<br>lập bởi      | CPU<br>tương ứng |
|------|----------------------------|-------------------------------------------------------------------|----------------------------------------------------------------------------------------------------|-----------------------|------------------|
| SMO  | Các lỗi chẳn<br>đoán       | TấT : không có lỗi<br>ON : Lỗi                                    | <ul> <li>Được bật khi chức năng chẳn đoán phát hiện<br/>lỗi</li> <li>(cả trường hợp bảng tín hiệu điện báo được bật)</li> <li>Tiếp tục được bật nết điều kiện được khôi phục<br/>bình thường sau đó.</li> </ul>   | S (lỗi)               |                  |
| SM1  | Lỗi tự chẳn<br>đoán        | TắT : không có lỗi tự chẳn<br>đoán<br>ON : Tự chẳn đoán           | <ul> <li>Được bật khi chức năng tự chẳn đoán phát hiện<br/>lỗi (không tính bảng tín hiệu điện báo được bật)</li> <li>Tiếp tục được bật nết điều kiện được khôi phục<br/>bình thường sau đó.</li> </ul>            | S (lỗi)               |                  |
| SM5  | Lỗi thông tin<br>chung     | TáT : không có lỗi thông tin<br>chung<br>ON : Lỗi thông tin chung | <ul> <li>Khi SM0 bật, bật nếu có lỗi ở phần thông tin<br/>chung.</li> </ul>                                                                                                    | S (lỗi)               |                  |
| SM16 | Lỗi thông tin<br>riêng     | TăT : không có lối thông tin<br>riêng<br>ON : Lỗi thông tin riêng | <ul> <li>Khi SM0 bật, bật nếu có lỗi ở phần thông tin<br/>riêng.</li> </ul>                                                                                                    | S (lỗi)               |                  |
| SM50 | Lỗi khởi động lại          | TắT ON: Lỗi khởi động lại                                         | <ul> <li>Có lỗi thực hiện việc khởi động lại</li> </ul>                                                                                                    | U                     |                  |
| SM51 | Chốt pin thấp              | TấT : Bình thường<br>ON : Pin yếu                                 | <ul> <li>Bật nếu điện áp pin mô-đun CPU hay thẻ nhớ<br/>tụt dưới giá trị định mức.</li> <li>Tiếp tục được bật nết điện áp pin được khôi phục<br/>bình thường sau đó.</li> <li>Đồng bộ với đèn LED BAT.</li> </ul> | S (lỗi)               | QS               |
| SM52 | Pin yếu                    | TắT : Bình thường<br>ON : Pin yếu                                 | <ul> <li>Giống như SM51, nhưng tắt khi điện áp pin<br/>trở về bình thường.</li> </ul>                                                                                                    | S (lỗi)               |                  |
| SM53 | Phát hiện AC<br>DOWN       | OFF : không phát<br>hiện AC DOWN<br>ON : phát hiện AC<br>DOWN t   | <ul> <li>Bật nếu bị mất điện tức thời trong khoảng<br/>20ms trong khi đang dùng mô-đun cung cấp<br/>nguồn AC<br/>Khởi động lại khi nguồn cấp được tất, rồi<br/>ật.</li> </ul>                                     | S (lỗi)               |                  |
| SM56 | Lỗi vận hành               | OFF : Bình thường<br>ON : lỗi vận hành                            | <ul> <li>Bật khi có lỗi vận hành xảy ra.</li> <li>Tiếp tục được bật nết điều kiện được khôi phục<br/>bình thường sau đó.</li> </ul>                                                                               | S (lỗi)               |                  |
| SM61 | Mô-đun I/O<br>xác nhận lỗi | TáT : Bình thường<br>ON : Lỗi                                     | <ul> <li>Bật nếu mô-đun I/O có trạng thái khác với đăng<br/>ký khi khởi động</li> <li>Tiếp tục được bật nết điều kiện được khôi phục<br/>bình thường sau đó.</li> </ul>                                           | S(lỗi)                |                  |
| SM62 | Phát hiện<br>bộ thông báo  | TắT : Không phát hiện<br>ON : Phát hiện                           | <ul> <li>Bật chỉ nếu có ít nhất một bảng tin hiệu điện<br/>báo F bật.</li> </ul>                                                                                                    | S (Thực hiện<br>lệnh) |                  |

PHU LỤC

MỤC LỤC

MELSEG QS

# (2) Hệ thống thông tin

| Số    | Tên                              | Ý nghĩa                                                                    | Giải thích                                                                                                    | Thiết lập bởi<br>(Khi thiết lập) | CPU tương ứng |
|-------|----------------------------------|----------------------------------------------------------------------------|----------------------------------------------------------------------------------------------------|----------------------------------|---------------|
| SM203 | STOP contact                     | Trạng thái dừng                                                            | <ul> <li>Bật khi CPU đang ở trạng thái dừng.</li> </ul>                                                                                                    | S(Thay đổi trạng thái)           |               |
| SM210 | Yêu cầu thiết<br>lâpdữ liêu đồna | Tắt : bỏ qua<br>Bật : thiết lập yêu cầu                                    | <ul> <li>Ghi dữ liệu đồng hồ từ SD210 tới SD213<br/>vào mô-đun CPU sau khi thực hiện lệnh END<br/>từ việc quét nơi mà Rơ le thay đồi từ tất sang bật.</li> </ul> | U                                |               |
| SM211 | Lỗi dữ liệu đồng<br>hồ           | Tắt: không có lỗi<br>Bật: Lỗi                                              | <ul> <li>Bật khi có lỗi được phát hiện trong dữ liệu<br/>đồng hồ (SD210 tới SD213) và tắt nếu<br/>không phát hiện lỗi</li> </ul>                                 | S (Yêu cầu)                      | QS            |
| SM213 | Yêu cầu đọc dữ<br>liêu đồna hồ   | Tắt: Bỏ qua<br>Bật : đọc yêu cầu                                           | <ul> <li>Đọc dữ liệu đồng hồ từ SD210 tới SD213 trong<br/>giá trị BCD khi Rơ le bật.</li> </ul>                                                                  | U                                |               |
| SM232 | Số lần ghi vào<br>ROM            | Tất: nằm trong khoảng<br>số lần ghi<br>Bật: nằm ngoài khoảng<br>số lần ghi | <ul> <li>Bật khi số lần ghi vào ROM vượt quá100,000.</li> </ul>                                                                                                  | S (lỗi)                          |               |

Bảng 12.13 Rơ le đặc biệt

MELSEG OS ....

| (3) Hệ thống các đồng hồ /b | vộ đếm |
|-----------------------------|--------|
|-----------------------------|--------|

| (3) Hệ thống các đồng hồ /bộ đếm |                                      |                       |                                                                                                    |                                  |               |                            |
|----------------------------------|--------------------------------------|-----------------------|----------------------------------------------------------------------------------------------------|----------------------------------|---------------|----------------------------|
|                                  | Bảng 12.14 Rơ le đặc biệt            |                       |                                                                                                    |                                  |               |                            |
| Số                               | Tên                                  | Ý nghĩa               | Giải thích                                                                                                    | Thiết lập bởi<br>(Khi thiết lập) | CPU tương ứng | CÁC CH<br>EMC VÀ<br>THẤP Á |
| SM400                            | Luôn bật                             | Bật<br>Tắt            | <ul> <li>Bình thường thì bật</li> </ul>                                                                                                    | S (mỗi lệnh END)                 |               | -10                        |
| SM401                            | Luôn tắt                             | Bặt<br>Tắt            | <ul> <li>Bình thường thì tắt</li> </ul>                                                                                                    | S (mỗi lệnh END)                 |               |                            |
| SM402                            | Sau khi chạybật<br>cho một lần quét. | Bật<br>Tắt 1 lần quét | <ul> <li>Sau khi chạy, bật cho một lần quét.</li> </ul>                                                                                                    | S (mỗi lệnh END)                 |               | ẢI VÀ<br>XÀI ĐẶT           |
| SM403                            | Sau khi chạytắt<br>cho một lần quét. | Bật 1 lần quét        | <ul> <li>Sau khi chạy, tắt cho một lần quét.</li> </ul>                                                                                                    | S (mỗi lệnh END)                 |               | 11                         |
| SM410                            | Đồng hồ 0.1 giây                     | 0.05s<br>0.05s        |                                                                                                    |                                  |               |                            |
| SM411                            | Đồng hồ 0.2 giây                     | 0.1s                  | <ul> <li>Thay đổi liên tục gữa bật và tắt<br/>trong mỗi khoảng thời gian chỉ định.</li> <li>Khi nguồn cung cấp bộ điều khiển khả trình được</li> </ul>                                                                                                    | S(Thay đổi trạng thái)           |               | TRA VÀ<br>DƯÔNG            |
| SM412                            | Đồng hồ 1 giây                       | 0.5s                  | bật hay mô-đun CPU thực hiện lệnh khởi động lại,<br>chuyển từ tắt sang bật.                                                                                                    |                                  |               | KIÊM<br>BÀO I              |
| SM413                            | Đồng hồ 2 giây                       | 1s<br>1s              |                                                                                                    |                                  | QS            | 12                         |
|                                  |                                      |                       | •Rơ le này thay đổi liên tục giữa bật và tắt trong<br>các khoảng thời gian (đơn vị: s) quy địinh ở SD414.<br>(Nếu giá trị của SD414 bị thay đổi,khoảng thời gian<br>vượt quá quãng thời gian bật/tắt trước đó được<br>SM414 đếm là khoảng thời gian tiếp theo, và trạng<br>thái bật/tắt trong khoảng thời gian tiếp theo chính là<br>trạng thái vừa mới được chỉ định.)                                                                |                                  |               | KIÊM TRA LÔI               |
| SM414                            | Đồng hồ 2n giây                      | ns<br>ns              | Ví dụ : Khi giá trị của SD414 được thay đổi từ 3 tới<br>10.<br>Khoảng thời gian đã qua sau khi<br>khoảng thời gian bảtrát trước đó<br>của SM414 được đểm như<br>khoảng thời gian bảtrát trước đó<br>của SM414 được đểm như<br>khoảng thời gian tiếp theo.<br>3 giảy<br>10 giảy<br>10 giảy<br>5D414<br>• Khi nguồn cung cấp bộ điều khiển khả trình được<br>bật hay mô-đun CPU thực hiện lệnh khởi động lại,<br>chuyển từ tắt sang bật. | S(Thay đổi trạng thái)           |               | PHULUC                     |

## (4) CPU an toàn

#### Bảng 12.15 Rơ le đặc biệt

| Số    | Tên                                                                               | Ý nghĩa                                                                            | Giải thích                                                                                                    | Thiết lập bởi<br>(Khi thiết lập) | CPU tương ứng |
|-------|-----------------------------------------------------------------------------------|------------------------------------------------------------------------------------|----------------------------------------------------------------------------------------------------|----------------------------------|---------------|
| SM560 | Cờ chế độ<br>TEST MODE                                                            | Tắt∶khác với TEST MODE<br>Bật∶TEST MODE                                            | <ul> <li>Bật khi vận hành trong TEST<br/>MODE.</li> <li>Tất khi khi vận hành trong các chế độ<br/>khác(SAFETY MODE, SAFETY MODE (chờ<br/>khởi động lại)).</li> </ul> | S(Thay đổi trạng<br>thái)        | OS            |
| SM561 | Liên tục chạy thời<br>gian chịu đựng<br>được thiết lập cho<br>chế độ TEST<br>MODE | Tắt: trong khoảng thời<br>gian thiết lập<br>Bật: quá khoảng thời<br>gian thiết lập | <ul> <li>Bật khi liên tục chạy thời gian chịu đựng<br/>được thiết lập cho chế độ TEST MODE vượt<br/>quá các tham số.</li> </ul>                                      | S (lỗi)                          |               |

## (5) Lệnh khởi động

#### Bảng 12.16 Rơ le đặc biệt

| Số    | Tên            | Ý nghĩa                                                                    | Giải thích                                                                                                    | Thiết lập bởi<br>(Khi thiết lập) | CPU tương ứng |
|-------|----------------|----------------------------------------------------------------------------|----------------------------------------------------------------------------------------------------|----------------------------------|---------------|
| SM660 | Lệnh khởi động | Tắt: thực hiện bộ nhớ<br>chương trình<br>Bật: trong quá trình khởi<br>động | <ul> <li>Bật trong quá trình khởi động từ ROM tiêu chuẩn.</li> <li>Tất khi lệnh khởi động từ ROM tiêu chuẩn không chạy.</li> <li>(Trong chế độ SAFETY MODE)</li> <li>Luôn bật</li> </ul> | S (Khởi tạo)                     | QS            |

## (6) Các Rơ le đặc biệt liên quan đến lệnh hướng dẫn

## Bảng 12.17 Rơ le đặc biệt

| Số    | Tên                    | Ý nghĩa                               | Giải thích                                                  | Thiết lập bởi<br>(Khi thiết lập) | Tương ứng<br>CPU |
|-------|------------------------|---------------------------------------|-------------------------------------------------------------|----------------------------------|------------------|
|       | Lỗi cờ<br>BIN/DBIN chỉ | TắT : Thực hiện phát hiện lỗi         | <ul> <li>Bật khi lỗi "OPERATION ERROR" bị ức chế</li> </ul> |                                  |                  |
| SM722 | M722 dẫn vô hiệu       | ON : Không thực hiện phát<br>hiện lỗi | cho lệnh BIN hay DBIN.                                      | U                                | QS               |

## (7) CC-Link Safety

#### Bảng 12.18 Rơ le đặc biệt

| Số     | Tên                                                                                                    | Ý nghĩa                                 | Giải thích                                                                                                | Thiết lập bởi<br>(Khi thiết lập) | Tương ứng |
|--------|----------------------------------------------------------------------------------------------------|-----------------------------------------|----------------------------------------------------------------------------------------------------|----------------------------------|-----------|
| SM1004 | Trạng thái làm mới<br>giao tiếp an toàn<br>của mỗi trạm điều<br>khiển từ xa an<br>toàn<br>(mô-đun chính<br>an toàn 1) | TắT : Bình thường<br>ON : lỗi giao tiếp | Trạng thái làm mới giao tiếp an toàn được lưu trữ.<br>(trạng thái mỗi trạm được lưu từ SD1004 tới SD1007) | S(Thay đổi trạng thái)           |           |
| SM1204 | Trạng thái làm mới<br>giao tiếp an toàn<br>của mỗi trạm điều<br>khiển từ xa an<br>toàn<br>(mô-đun chính<br>an toàn2)  | TáT : Bình thường<br>ON : lối giao tiếp | Trạng thái làm mới giao tiếp an toàn được lưu trữ.<br>(trạng thái mỗi trạm được lưu từ SD1204 tới SD1207  | S(Thay đổi trạng thái)           | 3         |

## (8) CC-Link IE Field Network

|        | Bảng 12.19 Rơ le đặc biệt                                                  |                                                                                                    |                                                                                                    |                                  |               |             |  |  |  |
|--------|----------------------------------------------------------------------------|----------------------------------------------------------------------------------------------------|----------------------------------------------------------------------------------------------------|----------------------------------|---------------|-------------|--|--|--|
| Số     | Tên                                                                        | Ý nghĩa                                                                                                    | Giải thích                                                                                                    | Thiết lập bởi<br>(Khi thiết lập) | CPU tương ứng | ÁC CHÌ      |  |  |  |
| SM1400 | Thiết lập<br>trạng thái<br>giao tiếp<br>an toàn với<br>trạm chính          | TắT : Không thiết lập<br>ON : Set                                                                                                    | Thiết lập trạng thái giao tiếp an toàn với trạm chính<br>được lưu trữ.                                                                                                    | S (Khởi tạo )                    |               | 0           |  |  |  |
| SM1420 | Làm mới<br>trạng thái<br>giao tiếp<br>an toàn của mỗi<br>trạm an toàn      | Tắt : Bình thường (Không<br>bao gồm làm mới giao tiếp<br>an toàn với trạm chính)<br>Bật : Lỗi giao tiếp                                                                               | Làm mới trạng thái giao tiếp an toàn với<br>mỗi trạm an toàn ( không bao gồm trạm<br>chính) được lưu trữ (Trạng thái của mỗi trạm<br>an toàn được lưu trữ ở SD1420 tới SD1427.)             |                                  |               | ΤĂΙ VÀ      |  |  |  |
| SM1421 | Làm mới<br>trạng thái<br>giao tiếp<br>an toàn của<br>trạm chính an<br>toàn | Tắt : Giao tiếp bình<br>thường hay an toàn với<br>trạm chính của CC-Link<br>IE Field Network không<br>được thiết lập.<br>ON : Lỗi làm mới giao<br>tiếp an toàn.                       | Làm mới trạng thái giao tiếp an toàn với trạm<br>chính được lưu trữ.<br>Khi giao tiếp an toàn với trạm chính không được<br>thiết lập tham số hay trạm sở hữu là trạm chính,<br>bit này tắt. | S(Thay đổi trạng<br>thái)        | QS*1          | KIÊM TRA VÀ |  |  |  |
| SM1700 | Trạng thái trạm<br>chính liên động                                         | Tất : Không liên động<br>ON : Liên động                                                                                                    | Khi có lỗi được phát hiện và liên động được kích<br>hoạt,bit này được bật.                                                                                                    |                                  |               |             |  |  |  |
| SM1720 | Trạm chính an<br>toàn liên động<br>yêu cầu phát<br>hành.                   | Tắt : I/O liên động trạm<br>an toàn của CC-Link IE<br>Field Network không<br>được phát hành.<br>ON : I/O liên động trạm<br>an toàn của CC-Link IE<br>Field Network được<br>phát hành. | Trạng thái trạm chính an toàn liên động được<br>phát hành bằng cách thay đổi bit này từ tất sang<br>bật.                                                                                    | U                                |               |             |  |  |  |

\* 1: Điều này được áp dụng khi số sê-ri (năm số đầu) của mô-đun CPU là "13042" hay lớn hơn.

TÀI VÀ CÁC CHÍ DĂN VĚ CÀI ĐẠT CĂI DĂN VĚ THAP AP

MELSEG OS

TRA LÕI

# 12.7 Danh sách thanh ghi đặc biệt

Các thanh ghi đặc biệt , SD, là các thanh ghi gắn trong với các ứng dụng nhất định trong bộ điều khiển khả trình.

Vì lý do này, không thể sử dụng các thanh ghi này trong các chương trình PLC giống như cách sử dụng các thanh ghi bình thường.

Tuy nhiên, dữ liệu có thể được ghi nếu cần để điều khiển mô-đun CPU và các mô-đun I/O điều khiển từ xa.

Dữ liệu được lưu trong các thanh ghi đặc biệt được lưu dưới dạng giá trị BIN nếu không có sự chỉ định đặc biệt đối nghịch nào được đưa ra.

Các mô tả tiêu đề trong danh sách thanh ghi đặc biệt dưới đây được đưa ra trong Bảng 12.20.

| Bảng 12.20 Mô tả tiêu đề danh sác | h thanh ghi đặc biệt |
|-----------------------------------|----------------------|
|-----------------------------------|----------------------|

| Мџс                              | Chức năng                                                                                                    |                                                                                                    |  |  |  |  |  |
|----------------------------------|----------------------------------------------------------------------------------------------------|----------------------------------------------------------------------------------------------------|--|--|--|--|--|
| Số                               | <ul> <li>Đưa ra số thanh ghi đặ</li> </ul>                                                                                                    | c biệt                                                                                                    |  |  |  |  |  |
| Tên                              | <ul> <li>Đưa ra tên thanh ghi d</li> </ul>                                                                                                    | tặc biệt                                                                                                    |  |  |  |  |  |
| Ý nghĩa                          | <ul> <li>Đưa ra nội dung của t</li> </ul>                                                                                                    | nanh ghi đặc biệt                                                                                                    |  |  |  |  |  |
| Giải thích                       | <ul> <li>Giải thích chi tiết nội di</li> </ul>                                                                                                    | Giải thích chi tiết nội dung của thanh ghi đặc biệt .                                                                                                    |  |  |  |  |  |
| Thiết lập bởi<br>(Khi thiết lập) | Chỉ ra Rơ le được thiế<br><thiết bởi="" lập=""><br/>S : Thiết lập bởi l<br/>U : Thiết lập bởi l<br/>S/U : Thiết lập bởi l<br/><khi lập="" thiết=""><br/>Chỉ dành cho các thanh<br/>Mỗi lệnh END<br/>Khởi tạo<br/>Thay đổi trạng thái<br/>Lỗi<br/>Thực hiện lệnh<br/>Yêu cầu<br/>Ghi vào ROM</khi></thiết> | <ul> <li>tlập bởi hệ thống hay người dùng, và nếu nó được thiết lập bởi hệ thống, khi việc thiết lập đang được thực hiện.</li> <li>nệ thống</li> <li>người dùng (các chương trình PLC hay lệnh kiểm tra từ GX Developer)</li> <li>că hệ thống và người dùng</li> <li>ghi được thiết lập bởi hệ thống</li> <li>: Thiết lập trong mỗi quá trình khởi tạo(khi nguồn cấp được bật, hay khi chuyển từ chế độ dừng sang chạy)</li> <li>: Chỉ thiết lập khi có sự thay đổi trạng thái</li> <li>: Thiết lập khi lệnh được thực hiện</li> <li>: Thiết lập khi lệnh được thực hiện</li> <li>: Chỉ thiết lập khi có yêu cầu của người dùng (thông qua SM, vv)</li> <li>: Thiết lập khi ghi vào ROM</li> </ul> |  |  |  |  |  |

Chi tiết về các mục, xem các hướng dẫn sau:

Các mạng → Hướng dẫn sử dụng mỗi mô-đun mạng )

# 🔀 GỌʻl Ý

Trong chương trình có chức năng an toàn, chỉ từ SD1000 tới SD1299 là có thể được sử dụng.

Thanh ghi đặc biệt ngoài SD1000 tới SD1299 không thể được sử dụng trong chương trình có chức năng an toàn.

# 12 KIÊM TRA LÕI

# MELSEG QS

# (1) Thông tin chẩn đoán

|     | Bảng 12.20 Thanh ghi đặc biệt                  |                                               |                                                                                                    |                                  |               |                             |  |
|-----|------------------------------------------------|-----------------------------------------------|----------------------------------------------------------------------------------------------------|----------------------------------|---------------|-----------------------------|--|
| Số  | Tên                                            | Ý nghĩa                                       | Giải thích                                                                                                    | Thiết lập bởi<br>(Khi thiết lập) | CPU tương ứng | ÁC CHÌ I<br>MC VÀ<br>HÀP ÁP |  |
| SD0 | Chẩn đoán lỗi                                  | Lỗi chẩn đoán                                 | <ul> <li>Mã lỗi cho lỗi được phát hiện bằng tự chẳn đoán được lưu dưới<br/>dạng dữ liệu BIN.</li> <li>Nội dung giống hệt với thông tin lỗi lịch sử mới nhất .</li> </ul>                                                                                                    | S (lỗi)                          |               | 3 24                        |  |
| SD1 |                                                |                                               | Lưu năm (hai số cuối) và tháng khi dữ liệu SD0 được cập nhật<br>dưới dạng mã BCD 2 số.<br><u>b15 tới b8 b7 tới b0</u> (Ví dụ ) Tháng 9, 2006<br>Năm (0 tới 99)Tháng (1 tới 12) H0609                                                                                                    |                                  |               | ÁI VÀ<br>ÀI ĐẠT             |  |
| SD2 | Đồng hồ<br>bấmgiờ thời<br>gianchẩn đoán<br>lỗi | Đồng hồ bấm<br>giờ thời gian<br>chẩn đoán lỗi | mä BCD 2 số       b15 tới b8       b7 tới b0       (Ví dụ ) 10h sáng ngày 25         Ngày (1 tới 31) Giờ (0 tới 23)       H2510                                                                                                    | S (lỗi)                          |               | 20                          |  |
| SD3 |                                                |                                               | Lưu số phút và giây khi dữ liệu SD0 được cập nhật dưới<br>dạngmã BCD 2 số.<br><del>b15 tới b8 b7 tới b0</del> (Ví dụ ) 35 phút. 48 giây.<br><u>Phút (0 tới 59)</u> Giây (0 tới 59)<br>H3548                                                                                                    |                                  |               | KIÊM TRA VÀ<br>BÀO DƯỚNG    |  |
| SD4 | Lỗi phân loại<br>thông tin                     | Lỗi phân loại<br>mã thông tin                 | Phân loại mã để xác định loại thông tin lỗi được lưu trong phần<br>thông tin chung (SD5 tới SD15) hay trong phần thông tin riêng<br>(SD16 tới SD26).<br><u>h15 tới b8 b7 tới b0</u><br>Phân loại mã thông tin chung lưu các mã sau:<br>0 : Không có lỗi<br>1: Số mô-đun/Số cơ sở<br>2: Tên tệp/Tên ổ đĩa<br>3: Thời gian(giá trị thiết lập)<br>4: Vị trí chương trình lỗi<br>9: Thông tin CC-Link Safety<br>10: Số mô-đun/Số trạm<br>11: Thông tin CC-Link IE Field Network<br>• Phân loại mã thông tin riêng lưu các mã sau:<br>0: Không có lỗi<br>2: Tên tệp/Tên ổ đĩa<br>3: Thời gian(giá trị thực sự đo)<br>4: Vị trí chương trình lỗi<br>5: Tham số<br>6: Số bảng tin hiệu điện báo(F)<br>9: Thông tin CC-Link Safety<br>11: Thông tin CC-Link Safety<br>12: Tên tệp/Tên ổ đĩa<br>3: Thời gian (giá trị thực sự đo)<br>4: Vị trí chương trình lỗi<br>5: Tham số<br>6: Số bảng tin hiệu điện báo(F)<br>9: Thông tin CC-Link Safety<br>11: Thông tin hiệu điện báo(F)<br>9: Thông tin CC-Link Safety<br>11: Thông tin CC-Link IE Field Network | S (lỗi)                          | QS            |                             |  |

#### Bảng 12.20 Thanh ghi đặc biệt

| Số   | Tên                 | Ý nghĩa             | Giải thích                                                                                                    | Thiết lập bởi<br>(Khi thiết lập) | CPU tương ứng |
|------|---------------------|---------------------|----------------------------------------------------------------------------------------------------|----------------------------------|---------------|
| SD5  |                     |                     | <ul> <li>Thông tin chung tương ứng với mã lỗi (SD0) được lưu ở đây.</li> </ul>                                                                                                    |                                  |               |
| SD6  |                     |                     | <ul> <li>Bảy loại thông tin được lưu hở đây:</li> <li>1) Số mô-đun/Số cơ sở</li> <li>2)</li> </ul>                                                                                                    |                                  |               |
| SD7  |                     |                     | SD5         Số khe /Số cơ sở ¥1           SD6         Số I/O. *2           SD7         SD8                                                                                                    |                                  |               |
| SD8  |                     |                     | SD9         SD10           SD11         (Rỗng)           SD12         SD13                                                                                                    |                                  |               |
| SD9  |                     |                     | SD14     SD15     SD15     S0 15     S0 16     S0 17     S0 17     S0 1 | -                                |               |
| SD10 | Lỗi thông tin chung | Lỗi thông tin chung | <ul> <li>Khi lựu từ số cơ sở vào SD5, lưu 0<br/>(thiết bị cơ sở chính).</li> <li>*2: Giá trị "FFFFH" được lưu trong SD6 (Số I/O.) chỉ ra số I/Okhông<br/>thể được xác định trên các tab thiết lập chuyển nhượng I/O</li> </ul>                                                                                                    | S (lỗi)                          | QS            |
| SD11 |                     |                     | <ul> <li>của tham số PLC do chông chéo các số I/O hay các số I/O không<br/>thể được xác nhận bởi các mạng số chỉ định bởi lệnh. Trong<br/>trường hợp này, vị trí lỗi ó thể được xác định trong SD5.</li> <li>2) Tên tệp/Tên ổ đĩa</li> </ul>                                                                                                    |                                  |               |
| SD12 |                     |                     | Số Ý nghĩa (Ví dụ ) Tên tệp=<br>SD5 Ô đĩa MAIN.QPG                                                                                                    |                                  |               |
| SD13 |                     |                     | SD6         C11(LA)         I Dr04           SD7         Tên tệp         411(LA)         I Dr04           SD8         (Mã ASCII: 8 ký tự)         20H(SP)         20H(SP)           SD9         20H(SP)         20H(SP)         20H(SP)           SD10         Mở rộng #3 [2EH(.)         51H(Q)         2EH(.)                                                                                                    |                                  |               |
| SD14 |                     |                     | SD11         (Mã ASCII: 3 ký tự)         47h(G)         50h(P)           SD13         (Rỗng)         SD14         5015         5015                                                                                                    |                                  |               |
| SD15 |                     |                     |                                                                                                    |                                  |               |

\*3 : Phần mở rộng được đưa ra trong Bảng 12.21.

| Bảng 12.21 T | Tên phần | mở rôna |
|--------------|----------|---------|
|--------------|----------|---------|

GHI NHÓ

| SDn           | SDr           | ı <del>+</del> 1 | Tên phần |                      |
|---------------|---------------|------------------|----------|----------------------|
| Lớn hơn 8 bit | Nhỏ hơn 8 bit | Lớn hơn 8 bit    | mở rộng  | Loại tệp             |
| 51H           | 50H           | 41H              | QPA      | Các tham số          |
| 51H           | 50H           | 47H              | QPG      | Chương trình PLC     |
| 51H           | 43H           | 44H              | QCD      | Tin nhắn từ thiết bị |

|  | M | EL | SE | G | QS | series |
|--|---|----|----|---|----|--------|
|--|---|----|----|---|----|--------|

| Số   | Tên                    | Ý nghĩa                | Giải thích                                                                                                    | Thiết lập bởi<br>(Khi thiết lập) | CPU tương ứng | DĂN                          |
|------|------------------------|------------------------|----------------------------------------------------------------------------------------------------|----------------------------------|---------------|------------------------------|
| SD5  |                        |                        | 3) Thời gian(giá trị thiết lập)<br><u>Số</u><br><u>SD5</u><br><u>SD6</u><br><u>SD6</u><br><u>SD7</u><br><u>SD8</u><br><u>SD7</u><br><u>SD8</u>                                                                                                    | Thiết tập bởi<br>(Khi thiết tập) | CPU tương ứng | CÁC CHÌ<br>EMC VÀ<br>THÀP ÀF |
| SD6  |                        |                        | SD9           SD10           SD11         (Rỗng)           SD12           SD13           SD14           SD15                                                                                                    |                                  |               | TẢI VÀ<br>CÀI ĐẶT            |
| SD7  |                        |                        | 4) Vị trí chương trình lỗi<br><u>Sô</u> <u>Ynghĩa</u><br><u>SD6</u> Tên tệp<br><u>SD7</u> (Mã ASCII: 8 ký tự)<br><u>SD8</u><br><u>SD9</u> Mở rộng 3 <b>★</b> 2EH(.)<br>(Mã ASCII: 3 tứ tự)                                                                                                 |                                  |               | 11<br>NG                     |
| SD8  |                        |                        | SD11         (Rỗng)           SD12         Số khối 4 *           SD13         Số bước 4 *           SD14         Số bước trình tự (L)           SD15         Số bước trình tự (H)                                                                                                    |                                  |               | кіём тва<br>вào dưở          |
| SD9  |                        |                        | 9) Thông tin CC-Link Safety<br>Số Ý nghĩa<br>SD5 Lỗi phân loại ¥ 5<br>SD6 Mục lỗi ¥ 5<br>SD7 ID liên kết<br>SD8 Số trạm<br>SD9 Khu vực hệ thống 1                                                                                                    |                                  |               | KIÊM TRA LÕI                 |
| SD10 | Lỗi thông tin<br>chung | Lỗi thông tin<br>chung | SD10     Khu vực hệ thống 2       SD11     Khu vực hệ thống 3       SD12     Khu vực hệ thống 4       SD13     Khu vực hệ thống 5       SD14     Khu vực hệ thống 6       SD15     Khu vực hệ thống 7                                                                                      | S (lỗi)                          | QS            |                              |
| SD11 |                        |                        | *5: Chi tiết lỗi phân loại và mục lỗi , xem hướng dẫn cho các thiết bị<br>được kết nổi.<br>10) Số mô-đun/Số trạm<br>Số Ý nghĩa<br>SD5 Số khe<br>SD6 Số I/O.                                                                                                    |                                  |               | ΡΗŲ ĽŲC                      |
| SD12 |                        |                        | SD7         Số trạm           SD8         SD9           SD10         SD11           SD11         (Rỗng)           SD12         SD13           SD14         SD15                                                                                                    |                                  |               | ής τής                       |
| SD13 |                        |                        | 11) Thông tin CC-Link IE Field Network<br>Sô Ýnghĩa<br>SD5 Lỗi phân loại • 6<br>SD6 Mục lỗi • 6<br>SD7 Mạng số<br>SD8 Số trạm                                                                                                    |                                  |               | W                            |
| SD14 |                        |                        | SD9         Khu vực hệ thống 1           SD10         Khu vực hệ thống 2           SD11         Khu vực hệ thống 3           SD12         Khu vực hệ thống 4           SD13         Khu vực hệ thống 5           SD14         Khu vực hệ thống 6           SD15         Khu vực hệ thống 7 |                                  |               | 8                            |
| SD15 |                        |                        | *6: Chỉ tiết lỗi phân loại và mục lỗi , xem<br>hướng dẫn cho các thiết bị được kết nối.<br>Nếu QSCPU được kết nổi, "350" được lưu dưới dạng lỗi<br>phân loại và mã lỗi của đối tượng truyền được lưu trữ dưới dạng<br>mục lỗi .                                                            |                                  |               |                              |

| Số   | Tên                    | Ý nghĩa             | Giải thích                                                                                                    | Thiết lập bởi<br>(Khi thiết lập) | CPU tương ứng |
|------|------------------------|---------------------|----------------------------------------------------------------------------------------------------|----------------------------------|---------------|
| SD16 |                        |                     | <ul> <li>Thông tin riêng tương ứng với mã lỗi (SD0) được lưu tại đây.</li> <li>Có mười loại thông tin khác nhau được lưu lại dưới đây.</li> </ul>                                                                                                    |                                  |               |
| SD17 |                        |                     | 2) Tên tệp/Tên ổ đĩa<br>Số Ý nghĩa (Ví dụ ) Tên tệp=<br>MAIN.QPG<br>SD16 Drive b15 tới b8 b7 tới b0<br>SD17 SD18 Tên tệp 41H(A) 4DH(M)<br>SD19 (Mã ASCII: 8 ký tự) 41H(A) 43H(A) 43H(A)                                                                                                    |                                  |               |
| SD18 |                        |                     | SD20         SD21 Mô rộng 3 • 2EH(.)         20H(SP) 20H(SP)           SD21 Mô rộng 3 • 2EH(.)         20H(SP) 20H(SP)           SD22 (Mã ASCII: 3 ky tự)         514(O) 2EH(.)           SD23         SD24           SD25         (Rỗng)                                                                                                    |                                  |               |
| SD19 |                        |                     | 3) Thời gian(giá trị thực sự đo)<br>Số Ý nghĩa<br>SD16 Thời gian:1 μs đơn vi(0 tới 999 μs)<br>SD17 Thời gian: 1ms đơn vi(0 tới 65535ms)<br>SD18                                                                                                    |                                  |               |
| SD20 |                        |                     | SD19<br>SD20 (Rỗng)<br>SD21<br>SD22<br>SD23<br>SD24<br>SD25<br>SD26                                                                                                    |                                  |               |
| SD21 | Lỗi thông tin<br>riêng | Lỗi thông tin riêng | 4) Vị trí chương trình lỗi<br>Số Ýnghĩa<br>SD16<br>SD17 Tên tệp<br>SD18 (HE ASCIL 9 Inctar)                                                                                                    | S (lỗi)                          | QS            |
| SD22 |                        |                     | SD19         (ma ASCI: 8 ky (tr))           SD20         Mở rộng *3         2EH()           SD21         (Má ASCI: 3 ký tự)           SD22         (Rỗng)           SD23         Số khối *6           SD24         Số bước *6                                                                                                    |                                  |               |
| SD23 |                        |                     | SD25     Sô bước trình tự (L)       SD26     Số bước trình tự (H)       *6: "0" được lưu vào số khối và số bước .       5)     Số tham số       Số tham số     6)       Số tham số     Số tham số       St tham số     Số tham số                                                                                                    |                                  |               |
| SD24 |                        |                     | SD17         SD17           SD18         SD18           SD19         SD19           SD20         SD20           SD21         (Rång)           SD23         SD23           SD24         SD24           SD25         SD25           SD26         SD26                                                                                                    |                                  |               |
| SD25 |                        |                     | 9) Thông tin lỗi<br>Số Ý nghĩa<br>SD16 Thông tin lỗi 1                                                                                                    |                                  |               |
| SD26 |                        |                     | SU17         I höng tin löi 2           SD18         Thöng tin lõi 3           SD19         Thöng tin lõi 4           SD20         Thöng tin lõi 5           SD21         Thöng tin lõi 6           SD22         Thöng tin lõi 7           SD23         Thöng tin lõi 8           SD24         Thöng tin lõi 9           SD25         Thöng tin lõi 10           SD26         Thöng tin lõi 11 |                                  |               |

| Bảng 12.20 Thanh ghi đặc biệt |                        |                                                                                                    |                                                                                                    |                                                                                                    |                                                                                                    |                                                                                                    |    |                          |    |
|-------------------------------|------------------------|----------------------------------------------------------------------------------------------------|----------------------------------------------------------------------------------------------------|----------------------------------------------------------------------------------------------------|----------------------------------------------------------------------------------------------------|----------------------------------------------------------------------------------------------------|----|--------------------------|----|
| Số                            | Tên                    | Ý nghĩa                                                                                                    | Giải thích                                                                                                    | Thiết lập bởi<br>(Khi thiết lập)                                                                                                    | CPU tương ứng                                                                                                  | Hỉ DĂN ∨                                                                                                    |    |                          |    |
| SD16                          |                        |                                                                                                    | 10) Thông tin CC-Link Safety           Số         Ý nghĩa           SD16         Số mục cho thông tin riêng                                                                                                    |                                                                                                    |                                                                                                    | CÁC CI<br>EMC V                                                                                                    |    |                          |    |
| SD17                          |                        | Lỗi thông tin riêng                                                                                                    |                                                                                                    |                                                                                                    |                                                                                                    | SD17         Thông tin riêng 1           SD18         Thông tin riêng 2           SD19         Thông tin riêng 3           SD20         Thông tin riêng 4 |    |                          | 10 |
| SD18                          |                        |                                                                                                    | SD21     Inong tin rieng 5       SD22     Thông tin riêng 6       SD23     Thông tin riêng 7       SD24     Thông tin riêng 8       SD25     Thông tin riêng 9                                                                                                    |                                                                                                    |                                                                                                    | VÀ<br>ĐẠT                                                                                                    |    |                          |    |
| SD19                          |                        |                                                                                                    | SD26     Thông tin riêng 10       11) Thông tin hủy chương trình                                                                                                    |                                                                                                    |                                                                                                    | CĂ                                                                                                    |    |                          |    |
| SD20                          |                        |                                                                                                    | Lỗi thông tin riêng                                                                                                    | Số         Ý nghĩa           SD16         Mã hủy bỏ         ¥ 1           SD17         SD18         SD19           SD20         SD21         (Rỗng)           SD22         (Rỗng)         SD23 | Só         Ý nghĩa           SD16         Mã hủy bỏ *5           SD17         SD18           SD19         SD19 |                                                                                                    |    |                          |    |
| SD21                          | r<br>C                 |                                                                                                    |                                                                                                    |                                                                                                    | SD20           SD21           SD22           SD23                                                              |                                                                                                    |    | kiêm tra về<br>Bảo dưỡng |    |
| SD22                          |                        |                                                                                                    |                                                                                                    | <u>SD24</u><br>SD25<br>SD26                                                                                                    |                                                                                                    |                                                                                                    | 12 |                          |    |
| SD23                          | Lỗi thông tin<br>riêng |                                                                                                    |                                                                                                    | *5 : Mã hủy bỏ chỉ định được lưu trữ bởi lệnh S.QSABORT .<br>12) Thông tin các tệp chẳn đoán                                                                                                   | S (lỗi)                                                                                                    | QS                                                                                                    |    |                          |    |
| SD24                          |                        |                                                                                                    | SD16         Thông tin lỗi         Số ổ đĩa         MAIN.QPG<br>b15 tới bộ D5<br>b15 tới bộ D45<br>(41H(A)         MAIN.QPG<br>b15 tới bộ<br>41H(A)           SD17         5017         41H(A)         42H(M)           SD18         Tân tân         4EH(N)         43H(I)                                                                                                    | AIN.QPG<br>5 törib 57 tör b0<br>H(A) 4DH(M)<br>EH(N) 43H(I)<br>4(SP) 20H(SP)<br>4(SP) 20H(SP)<br>4(Q) 2EH(.)<br>4(G) 50H(P)                                                                    |                                                                                                    | ÊM TRA LÕ                                                                                                    |    |                          |    |
| SD25                          |                        | SD18         Tên tệp         20H(SF           SD19 (Mã ASCII: 8 ký tự)         20H(SF         20H(SF           SD21 Mở rộng ≉3         2EH(.)         51H(Q)           SD22 (Mã ASCII: 3 ký tự)         47H(G) | SD19         Image: Mail ASCII: 8 ký tự)         20H(SP)         20H(SP)           SD219         (Mã ASCII: 8 ký tự)         20H(SP)         20H(SP)           SD21         Mở rộng •3         2EH(.)         51H(Q)         2EH(.)           SD22         (Mã ASCII: 3 ký tự)         47H(G)         50H(P)                                                                                                    |                                                                                                    |                                                                                                    |                                                                                                    |    |                          |    |
| SD26                          |                        |                                                                                                    | SD23<br>SD24<br>SD25<br>Thông tin lỗi 2<br>SD26       Thông tin lỗi 2<br>SD26         13) Thông tin CC-Link IE Field Network         Số<br>SD16<br>SD16<br>SD17<br>Thông tin riêng 1<br>SD18<br>Thông tin riêng 2<br>SD19<br>Thông tin riêng 3<br>SD20<br>Thông tin riêng 4<br>SD21<br>SD22<br>Thông tin riêng 5<br>SD22<br>Thông tin riêng 6<br>SD23<br>Thông tin riêng 8<br>SD25<br>Thông tin riêng 8<br>SD25<br>Thông tin riêng 9<br>SD26<br>Thông tin riêng 10 |                                                                                                    |                                                                                                    | IC LUC PHU LUC                                                                                                    |    |                          |    |

MUC LUC

| Số                                                                                                    | Tên                                          | Ý nghĩa                                           | Giải thích                                                                                                    | Thiết lập bởi<br>(Khi thiết lập) | CPU tương ứng |
|----------------------------------------------------------------------------------------------------|----------------------------------------------|---------------------------------------------------|----------------------------------------------------------------------------------------------------|----------------------------------|---------------|
| SD27                                                                                                    | Chẩn đoán<br>lỗi bộ xác<br>nhận CPU          | Bộ xác nhận CPU<br>(CPU A/CPU B)                  | <ul> <li>Bộ xác nhận mẫu CPU thể hiện các chẳn đoán<br/>lỗi(SD0 tới SD26) được lưu trữ ở đây<br/>0001H : CPU A<br/>0002H : CPU B</li> </ul>                                                                                                    | S(lỗi)                           |               |
| SD50                                                                                                    | Lỗi khởi động lại                            | Mã lỗi<br>cần xóa                                 | ● Mã lỗi cần xóa được lưu lại.                                                                                                    | U                                |               |
| SD51                                                                                                    | Chốt pin yếu                                 | Các bit thể hiện<br>nơi sụt điện áp<br>xảy ra     | <ul> <li>Các bit tương ứng chuyển thành 1(ON) khi điện áp của pin bị mất</li> <li>Các bit này vẫn sẽ ở trạng thái 1(ON)<br/>kể cả khi điện áp pin trở về bình thường.</li> <li>b15 tới b1 b0<br/>0</li> <li>D</li> <li>D<td>S (lỗi)</td><td></td></li></ul> | S (lỗi)                          |               |
| SD52                                                                                                    | Pin yếu                                      | Các bit thể<br>hiện nơi sụt<br>điện áp xảy ra     | <ul> <li>Cấu hình như SD51 phía trên</li> <li>Chuyển về 0 (Tắt) khi điện áp pin trở về bình thường sau đó.</li> </ul>                                                                                                    | S (lỗi)                          |               |
| SD53                                                                                                    | Phát hiện<br>AC giảm                         | Số lần phát<br>hiện điện áp<br>xoay chiều<br>giảm | <ul> <li>Mỗi lần điện áp đầu vào giảm xuốngđến hoặc dưới mức 85%<br/>(nguồn AC) trong quá trình tính toán của CPU, giá trị này được<br/>chuyển về 1 và được lưu trong mã BIN</li> </ul>                                                                                                    | S (lỗi)                          |               |
| SD61                                                                                                    | Xác nhận lỗi<br>mô-đun l/O                   | Xác nhận số lỗi<br>mô-đun I/O                     | <ul> <li>Số I/O thấp nhất của mô đun nơi mà mô đun I/O nơi mà lỗi<br/>xác minh xảy ra.</li> </ul>                                                                                                    | S (lỗi)                          |               |
| SD62                                                                                                    | Số bộ thông báo                              | Số bộ thông báo                                   | <ul> <li>Số bộ thông báo đầu tiên được phát hiện (Số F) phát hiện<br/>được lưu tại đây</li> </ul>                                                                                                    | S (thực thi lệnh)                | OS            |
| SD63                                                                                                    | Số các bộ<br>thông báo                       | Số các bộ<br>thông báo                            | <ul> <li>Lưu số bộ thông báo được tìm kiếm.</li> </ul>                                                                                                    | S (thực thi lệnh)                |               |
| SD64           SD65           SD66           SD67           SD68           SD70           SD71           SD72           SD73           SD74           SD75           SD76           SD77           SD78           SD79 | Bảng số bộ<br>thong báo<br>được phát<br>hiện | Số bộ thông<br>báo được phát<br>hiện              | • Khi F được bật do $OUTF$ hay $SETF$ , số F<br>dang được bật từ SD64 tới SD79 được yêu cầu.<br>• Số F được tất bới $RSTF$ được xóa từ SD64 - SD79, và số F được lưu sau khi số F bị xóa được chuyển qua quá trình đăng kỷ trước.<br>Sau khi đã phát hiện 16 bộ đăng kỳ, phát hiện thứ 17 sẽ không được lưu trong SD64 tới SD79.<br>SET SET SET SET SET SET SET SET SET SET                                                                                                    | S (thực thi lệnh)                |               |

| Số             | Tên                        | Ý nghĩa                                                                          | Giải thích                                                                                                    | Thiết lập bởi<br>(Khi thiết lập) | CPU tương ứng | JĂN VÊ                       |
|----------------|----------------------------|----------------------------------------------------------------------------------|----------------------------------------------------------------------------------------------------|----------------------------------|---------------|------------------------------|
|                |                            |                                                                                  | <ul> <li>Khi một lỗi liên tục xảy ra, các bit tương ứng được bật.</li> <li>Hủy lỗi, bật nguồn bộ điều khiển khả trình hay hủy việc khởi<br/>động lại mô-đun CPU sau khi loại bỏ nguyên nhân gây lỗi khiến<br/>các bit tắt.</li> </ul>                                                                                                    |                                  |               | CÁC CHÌ<br>EMC VÀ<br>THÁP ÁP |
|                |                            |                                                                                  | Số bit         Nguyên nhân           0         Mất điện tức thời           1         Pin yếu           2         Ghi quá số lần cho phép ROM tiêu chuẩn           3         Chạy liên tục chế độTEST MODE vượt quá thời gian chờ           4         Quết quá thời gian chờ           5         Bộ thông bảo bật           6         Tram tiêu khiế từ xa an tráp phát biến lỗi                                                                                                    |                                  |               | TẢI VÀ<br>CẢI ĐẠT            |
| SD81           | Nguyên<br>nhân lối         | Nguyên nhân lỗi                                                                  | 0     Train deu kilen từ xa an toàn phả hiện trừ       7     Thông tin sản phẩm trạm từ xa an toàn không khóp.       7     Thông tin sản phẩm trạm từ xa an toàn không khóp       8     Lỗi khới tạo theo đói thời gian chờ       Lỗi theo đói thời gian chờ an toàn     Lỗi theo đói thời gian chờ       9     Lỗi chia đữ liệu trạm từ xa an toàn       Lỗi chia đữ liệu trạm từ xa an toàn     Lỗi lệnh từ xa an toàn       Lỗi lệnh từ xa an toàn     Lỗi số trạm từ xa an toàn       Lỗi nhận dữ liệu trạm từ xa an toàn     Lỗi nhận dữ liệu trạm từ xa an toàn       Lỗi nhận dữ liệu trạm từ xa an toàn     Lỗi nhận dữ liệu trạm to xa an toàn       Lỗi thận dữ liệu trạm toàn     Lỗi thận dữ liệu trạm toàn       Lỗi nhận dữ liệu trạm toàn     Lỗi thận dữ liệu trạm toàn       Lỗi thận đứ liệu trạm toàn     Lỗi thết lập kết nổi an toàn.       10 tới 15     Rỗng (cổ định 0) | S (lỗi)                          | QS            | bi<br>Bado DUÓNG             |
| SD150          |                            |                                                                                  | <ul> <li>Khi mô-đun I/O có thông tin khác với khi đăng ký lúc khởi động, số<br/>mô-đun I/O tương ứng (đơn vị 16 điểm) được lưu trữ. (, số mô-đun<br/>I/O được thiết lập trong tham số được lưu trữ nếu nó được thiết lập.)</li> </ul>                                                                                                    |                                  |               | ÊM TRA LO                    |
| SD151<br>SD152 | l/O module<br>xác nhận lỗi | Mẫu bit,đơn<br>vị 16 điểm,<br>chỉ ra mô-<br>đun với các<br>lỗi được xác<br>định. | b15 b14 b13 b12 b11 b10 b9 b8 b7 b6 b5 b4 b3 b2 b1 b0<br>sD150 0 0 0 0 0 0 0 0 0 0 0 0 0 0 0 0 0 0                                                                                                     | S (lỗi)                          | QS            | 0                            |
| SD153          |                            | 0. so to trợ<br>được xác<br>định<br>1:lỗi hiện tại<br>được xác<br>định           | <ul> <li>Chỉ ra mô-đun I/O được xác nhận lỗi<br/>Nếu một mô-đun có nhiều hơn 16 điểm I/O, số mô-đun I/O (đơn vị<br/>16 điểm) tương ứng với 16 điểm I/O ban đầu được bật.</li> <li>(Ví dụ ) Khi một mô-đun với 64 điểm I/O được gắn vào khe 0, chỉ có<br/>b0 bật khi có lỗi được phát hiện.</li> <li>Không bị xóa kể cả khi cầu chi bị cháy được thay thế.<br/>Cờ này được xóa bởi lệnh thiết lập lại.</li> </ul>                                                                                                    |                                  |               |                              |

MUC LUC

MELSEG QS ....

# (2) Hệ thống thông tin

| Số    | Tên                            | Ý nghĩa                        | Giải thích                                                                                                    | Thiết lập bởi<br>(Khi thiết lập) | CPU tương ứng |
|-------|--------------------------------|--------------------------------|----------------------------------------------------------------------------------------------------|----------------------------------|---------------|
| SD200 | Trạng thái chuyển              | Trạng thái chuyển<br>CPU       | <ul> <li>Việc chuyển trạng thái CPU được lưu dưới dạng sau.<br/>b15 tới b4 b3 tới b0</li> <li>Rỗng 1)</li> <li>0: RUN</li> <li>1): Trạng thái chuyển CPU 1: STOP</li> <li>2: RESET</li> </ul>                                                                                                    | S (mỗi lệnh<br>END)              |               |
| SD201 | Trạng thái LED                 | Trạng thái<br>CPU-LED          | Mãu bit sau được sử dụng để lưu trạng thái đèn LED trên mô-đun<br>CPU:     O là tất, 1 là bật, và 2 là nháy.     b15 tới b12b11 tới b8 b7 tới b4 b3 tới b0     b12b11 tới b8 b7 tới b4 b3 tới b0     li b12b11 tới b8 b7 tới b4 b3 tới b0     li b12b11 tới b8 b7 tới b4 b3 tới b0     li b12b11 tới b8 b7 tới b4 b3 tới b0     li b12b11 tới b8 b7 tới b4 b3 tới b0     li b12b11 tới b8 b7 tới b4 b3 tới b0     li b12b11 tới b8 b7 tới b4 b3 tới b0     li b12b11 tới b8 b7 tới b4 b3 tới b0     li b12b11 tít b12b11 tít b12b11 tít b12b11 tít b12b11     li b12b11 tít b12b11 tít b12b11 tít b12b11 tít b12b11     li b12b11 tít b12b11 tít b12b11     li b12b11 tít b12b11 tít b12b11     li b12b11 tít b12b11     li b12b11 tít b12b11     li b12b11 tít b12b11     li b12b11     li b12b | S (thay đồi<br>trạng thái)       | QS            |
| SD203 | Trạng thái vận<br>hành của CPU | Trạng thái vận<br>hành của CPU | <ul> <li>Trạng thái vận hành CPU được lưu trữ như hình đưa ra dưới đây:</li> <li>b15 tới b12 b11 tới b8 b7 tới b4 b3 tới b0</li> <li>2) 1)</li> <li>1): Trạng thái vận hành 0: RUN 2: STOP</li> <li>2): Nguyên nhân 0: Lệnh từ chương trình vận hành từ xa từ phím RUN/STOP/RESET 1: Liên lạc từ xa 2: Vận hành từ xa bằng GX Developer 4: Lỗi 5: SAFETY MODE (chờ khởi động lại) 6: "Ghi vào PLC" được thực hiện.</li> <li>Lưu ý lưu các yếu tố theo độ ưu tiên các số từ nhỏ đến lớn .</li> <li>Tuy nhiên, "4:lỗi" có độ ưu tiên lớn nhất.</li> </ul>                                                                                                    | S (mỗi lệnh<br>END)              |               |

#### Bảng 12.22 Thanh ghi đặc biệt

| Bảng 12.22 Thanh ghi đặc biệt |                         |                                                                |                                                                                                    |                                  |               |                            |  |  |  |
|-------------------------------|-------------------------|----------------------------------------------------------------|----------------------------------------------------------------------------------------------------|----------------------------------|---------------|----------------------------|--|--|--|
|                               | Tên                     | Ý nghĩa                                                        | Giải thích                                                                                                    | Thiết lập bởi<br>(Khi thiết lập) | CPU tương ứng | :HÌ DĂN V<br>'À<br>ÂP THÂP |  |  |  |
| SD210                         | Đồng hồ dữ<br>liệu      | Đồng hồ dữ<br>liệu<br>(năm, tháng)                             | <ul> <li>Năm (hai số cuối) và tháng được lưu dưới dạng mã BCD tại SD210 được đưa ra dưới đây:</li> <li>b15 tới b12 b11 tới b8 b7 tới b4 b3 tới b0 Ví dụ:</li> <li>1 1 1 1 1 1 1 1 1 1 1 1 1 1 1 1 1 1 1</li></ul>                                                                              |                                  |               | CÁC C<br>EMC V             |  |  |  |
| SD211                         | Đồng hồ dữ<br>liệu      | Đồng hồ dữ<br>liệu (ngày,<br>giờ)                              | <ul> <li>Ngày và giờ được lưu dưới dạng mã BCD tại SD211 được đưa ra dưới đây:</li> <li>b15 tới b12 b11 tới b8 b7 tới b4 b3 tới b0 Ví dụ :<br/>ngày 25, 10h sáng.<br/>Ngày Giờ</li> </ul>                                                                                                    |                                  |               | та và<br>сàі ват           |  |  |  |
| SD212                         | Đồng hồ dữ<br>liệu      | Đồng hồ dữ<br>liệu<br>(phút, giây)                             | <ul> <li>Phút và giây (sau giờ) được lưu dưới dạng mã BCD tại SD212 được đưa ra dưới đây:</li> <li>b15 tới b12 b11 tới b8 b7 tới b4 b3 tới b0 Ví dụ :</li> <li>35 phút., 48 giây.</li> <li>3548H</li> </ul>                                                                                    | S (Yêu cầu)/U                    | QS            | KIÊM TRA VÀ<br>BÀO DƯÔNG   |  |  |  |
| SD213                         | Đồng hồ dữ liệu         | Đồng hồ dữ liệu<br>(các số sau của<br>năm, ngày<br>trong tuần) | <ul> <li>Lưu năm (hai chữ số) và ngày trong tuần trong SD213 dưới dạng mã BCD được đưa ra dưới đây.</li> <li>b15 tới b12 b11 tới b8 b7 tới b4 b3 tới b0 Ví dụ :<br/>2006, thứ hai 201H</li> <li>Ngày trong tuần 0 Chủ nhật 1 Thứ bai 2 Thứ bai 3 Thứ tư Thứ năm 5 Thứ sáu 6 Thứ bảy</li> </ul> |                                  |               | XIÊM TRA LÔI               |  |  |  |
| SD232                         | Số lần ghi              | Số lần ghi lênROM                                              | Lưu số lần ghi lên ROM cho tới lúc này                                                                                                    | S (ghi lên                       |               | 9                          |  |  |  |
| SD233<br>SD240                | Chế độ cơ bản           | cno tơi lúc nay<br>0: chế độ tự<br>động                        | <ul> <li>Lưu chế độ cơ bản. (cố định 0)</li> </ul>                                                                                                    | KUM)<br>S (Khởi tạo )            |               | ΡΗÚ Γ                      |  |  |  |
| SD24                          | Số giai đoạn<br>mở rộng | 0: Chỉ dành cho<br>cơ sở chính                                 | <ul> <li>Lưu số đơn vị mở rộng tối đa được cài đặt.<br/>(cố định 0)</li> </ul>                                                                                                    | S (Khởi tạo )                    | 2             | 1                          |  |  |  |

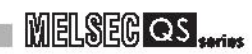

CPU tương ứn

| Số    | Tên                                             | Ý nghĩa                                                                                          | Giải thích                                                                                                    | Thiết lập bởi<br>(Khi thiết lập) |    |
|-------|-------------------------------------------------|--------------------------------------------------------------------------------------------------|----------------------------------------------------------------------------------------------------|----------------------------------|----|
| SD242 | Cơ sở Q<br>được cài đặt<br>hiện có/<br>vắng mặt | Phân biệt các loại cơ<br>sở khác nhau<br>0: cơ sở không được<br>cài đặt<br>1: QS**B được cài đặt | b15 tới b1 b0<br>Rỗng<br>➡ Thiết bị cơ sở chính                                                                                                    | S (Khởi tạo )                    |    |
| SD243 | Số khe cơ sở                                    | Số khe cơ sở                                                                                     | b15         tói         b4 b3 tóib0           SD243         Rỗng         Chính           SD244         Rỗng         Chính                                            | S (Khởi tạo )                    |    |
| SD244 | (Operation<br>status)                           |                                                                                                  | <ul> <li>Như đã nói trên, mỗi vùng lưu số khe được cài đặt.<br/>(Số khe đã được thiết lập khi thực hiện việc thiết lập tham số)</li> </ul>                           |                                  |    |
| SD245 | Số khe cơ sở                                    | Số khe cơ sở                                                                                     | b15         tới         b4 b3 tới b0           SD245         Rỗng         Chính           SD246         Rỗng         Chính                                           | S (Khởi tạo )                    |    |
| SD246 | (Trạng thái<br>lắp đặt)                         |                                                                                                  | <ul> <li>Như đã nói trên, mỗi vùng lưu số khe lấp đặt mô-đun của thiết bị<br/>cơ sở (số khe thực tế lấp đặt trên thiết bị cơ sở).</li> </ul>                         |                                  |    |
| SD250 | Loaded<br>maximum I/O                           | Số I/O tải tối đa.                                                                               | <ul> <li>2 chữ số phía trên số I/O cuối cùng cộng 1 của mô đun tải<br/>được lưu dưới dạng giá trị BIN.</li> </ul>                                                    | S (Khởi tạo )                    |    |
| SD254 |                                                 | Số mô-đun được lắp<br>đặt                                                                        | <ul> <li>Đưa ra số mô-đun CC-Link IE Controller<br/>Network hay MELSECNET/H được lắp đặt.</li> <li>Đưa ra số I/O lấp đặt của mô-đun CC-Link IE Controller</li> </ul> |                                  |    |
| SD255 | Thông tin CC-<br>Link IEController              | Số I/O                                                                                           | Network hay MELSECNET/H.                                                                                                    |                                  |    |
| SD256 | Network,<br>MELSECNET                           | Số network                                                                                       | <ul> <li>Đưa ra mạng so của mo-dun CC-Link IE</li> <li>Controller Network hay MELSECNET/H được lắp đặt.</li> </ul>                                                   | S (Khởi tạo )                    |    |
| SD257 | /H                                              | Số nhóm                                                                                          | <ul> <li>Đưa ra nhóm số mô-đun CC-Link IE Controller<br/>Network hay MELSECNET/H được lắp đặt.</li> </ul>                                                            |                                  | 00 |
| SD258 |                                                 | Số trạm                                                                                          | <ul> <li>Đưa ra số trạm mô-đun CC-Link IE Controller<br/>Network hay MELSECNET/H được lắp đặt.</li> </ul>                                                            |                                  | QS |
| SD290 |                                                 | Số điểm gán<br>cho X                                                                             | <ul> <li>Lưu số điểm đang được gán cho các thiết bị X</li> </ul>                                                                                                    |                                  |    |
| SD291 |                                                 | Số điểm gán<br>cho Y                                                                             | <ul> <li>Lưu số điểm đang được gán cho các thiết bị Y</li> </ul>                                                                                                    |                                  |    |
| SD292 |                                                 | Số điểm gán<br>cho M                                                                             | <ul> <li>Lưu số điểm đang được gán cho các thiết bị M</li> </ul>                                                                                                    |                                  |    |
| SD294 |                                                 | Số điểm gán<br>cho B                                                                             | <ul> <li>Lưu số điểm đang được gán cho các thiết bị B</li> </ul>                                                                                                    |                                  |    |
| SD295 |                                                 | Số điểm gán<br>cho F                                                                             | <ul> <li>Lưu số điểm đang được gán cho các thiết bị F</li> </ul>                                                                                                    |                                  |    |
| SD296 | Phân công các                                   | Số điểm gán<br>cho SB                                                                            | <ul> <li>Lưu số điểm đang được gán cho các thiết bị SB</li> </ul>                                                                                                    |                                  |    |
| SD297 | (Giống như<br>thiết lập tham                    | Sô điêm gán<br>cho V                                                                             | <ul> <li>Lưu số điểm đang được gán cho các thiết bị V</li> </ul>                                                                                                    | S (Khởi tạo )                    |    |
| SD299 | số)                                             | Số điểm gán<br>cho T                                                                             | <ul> <li>Lưu số điểm đang được gán cho các thiết bị T</li> </ul>                                                                                                    |                                  |    |
| SD300 |                                                 | Số điểm gán<br>cho ST                                                                            | <ul> <li>Lưu số điểm đang được gán cho các thiết bị ST</li> </ul>                                                                                                    |                                  |    |
| SD301 |                                                 | Số điểm gán<br>cho C                                                                             | <ul> <li>Lưu số điểm đang được gán cho các thiết bị C</li> </ul>                                                                                                    |                                  |    |
| SD302 |                                                 | Số điểm gán<br>cho D                                                                             | <ul> <li>Lưu số điểm đang được gán cho các thiết bị D</li> </ul>                                                                                                    | 1                                |    |
| SD303 |                                                 | Số điểm gán<br>cho W                                                                             | <ul> <li>Lưu số điểm đang được gán cho các thiết bị W</li> </ul>                                                                                                    |                                  |    |
| SD304 |                                                 | Số điểm gán<br>cho SW                                                                            | <ul> <li>Lưu số điểm đang được gán cho các thiết bị SW</li> </ul>                                                                                                    |                                  |    |

# MELSEG QS series

| Số    | Tên       | Ý nghĩa       | Giảl thích                                                        | Thiết lập bởi<br>(Khi thiết lập) | CPU tương ứng |  |
|-------|-----------|---------------|-------------------------------------------------------------------|----------------------------------|---------------|--|
| SD340 |           | Số Mô-đun gắn | <ul> <li>Chỉ số mô-đun Ethernet gắn.</li> </ul>                   |                                  |               |  |
| SD341 | Thông tin | Số I/O        | <ul> <li>Cho biết số lượng I / O mô-đun Ethernet gắn.</li> </ul>  | 0.4453                           |               |  |
| SD342 | Ethernet  | Mang số       | <ul> <li>Cho biết mạng số của mô-đun Ethernet gắn kết.</li> </ul> | tạo)                             | QS            |  |
| SD343 |           | Số nhóm       | <ul> <li>Chỉ số nhóm các mô-đun Ethernet gắn.</li> </ul>          |                                  |               |  |
| SD344 |           | Số Tram       | <ul> <li>Chỉ số trạm mô-đun Ethernet gắn kết.</li> </ul>          |                                  |               |  |

# (3) Hệ thống đồng hồ/Bộ đếm

## Bảng12.23 Thanh ghi đặc biệt

| Băng12.23 Thanh ghi đặc biệt |                        |                                        |                                                                           |                   |               |       |  |  |
|------------------------------|------------------------|----------------------------------------|---------------------------------------------------------------------------|-------------------|---------------|-------|--|--|
| Số Tên                       |                        | Ý nghĩa                                | Giải thích                                                                | Thiết lập bở( Khi | CPU tương ứng | TARIV |  |  |
|                              | 1 giây S (Trạng        | Số lượng của<br>SD412 đếm trong 1- đơn | Sau khi Mô-đun của bộ điều khiển khá trình chạy, 1 ứng với giây           |                   |               |       |  |  |
| thai bộ den thay do          |                        | vị giây them vào                       | •Bộ đếm lặp lại từ 0 tới 32767 tới -32768 tới 0                           |                   |               |       |  |  |
|                              |                        |                                        | <ul> <li>Lưu giá trị n của đồng hồ thứ hai 2n (mặc định là 30)</li> </ul> |                   | 05            |       |  |  |
| 50414                        | Cài đặt đồng hồ thứ 2E | ơn vị thời gian thứ 2                  | <ul> <li>Thiết lập có thể được thực hiện giữa 1-32.767</li> </ul>         | 0                 | 45            | γÀ    |  |  |
|                              |                        | Số lượng đếm trong mối                 | <ul> <li>Tăng lên 1 cho mỗi lần quét sau khi mô-đun CPU chạy</li> </ul>   |                   |               | QNO   |  |  |
| SD420 B                      | Bộ đếm quét            | lần quét                               |                                                                           | S (Mỗi lần END)   |               | Ū,Ū   |  |  |
|                              |                        |                                        | -Đếm lặp lại từ 0-32.767 tới -32.768-0                                    |                   |               | ÂO E  |  |  |
|                              |                        |                                        |                                                                           |                   |               |       |  |  |

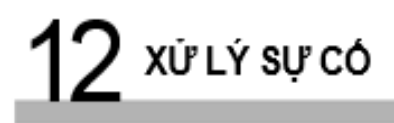

# (4) Quét thông tin

| Số    | Tên                                         | Ý nghĩa                                                                    | Giải thích                                                                                                    | Cài đặt bởi<br>(Khi cài đặt) | CPU tương thích |
|-------|---------------------------------------------|----------------------------------------------------------------------------|----------------------------------------------------------------------------------------------------|------------------------------|-----------------|
| SD520 |                                             | Thời gian quét<br>hiện tại (đơn vị 1<br>ms)                                | <ul> <li>Thời gian quét hiện tại được lưu trữ vào SD520 và SD521.<br/>(Đo đạc được thực hiện trong đơn vậ 100 µs.)</li> <li>SD520: Lưu giá trị của ms. (Phạm vi lưu: 0 tới 6553)</li> <li>SD521: Lưu giá trị của µs. (Phạm vi lưu: 0 tới 900)</li> <li>(Ví dụ) Khi thời gian quét hiện tại là 23.6ms, thì giá trị sau được lưu</li> </ul> |                              |                 |
| SD521 | Thời gian quet<br>hiện tại                  | Thời gian quét<br>hiện tại (đơn vị<br>100 μs)                              | SD520 = 23<br>SD521 = 600<br>• Độ chính xác của thời gian xử lý của thời gian quét là ±0.1 ms.                                                                                                    | S (Mỗi lần END)              |                 |
| SD524 | Thời gian quét                              | Thời gian quét tối<br>thiểu (in đơn vị 1<br>ms )<br>Thời gian quét tối     | <ul> <li>Thời gian quét tối thiểu được lưu trữ vào SD524 và<br/>SD525. (Đo đạc được thực hiện trong đơn vị 100 <sup>µ</sup>s.)</li> <li>SD524: Lưu trữ vị trí ms. (Phạm vi lưu: 0 tới 6553)</li> </ul>                                                                                                    | S (Mỗi lần END)              |                 |
| SD525 | tol thieu                                   | đa (đơn vị 100 <sup>µ</sup> s)                                             | SD525: Lưu trữ vị trí#s. (Phạm vi lưu: 0 tới 900)<br>• Độ chính xác của thời gian xử lý của thời gian quét là ±0.1 ms.                                                                                                    |                              |                 |
| SD526 | Thời gian quét                              | Thời gian quét tối<br>đa (đơn vị 1 ms )                                    | <ul> <li>Thời gian quét tối đa được lưu trữ vào SD526 và<br/>SD527. (Đo đạc được thực hiện trong đơn vị 100 <sup>µ</sup>s.)</li> <li>SD526: Lưu trữ vị trí ms. (Phạm vị lưu: 0 to 6553)</li> </ul>                                                                                                    | S (Mỗi lần END)              |                 |
| SD527 | tôi đa                                      | đa (đơn vị 100 <sup>µ</sup> s )                                            | SD527: Lưu trữ vị tríµs . (Phạm vị lưu: 0 t o 900)<br>• Độ chính xác của thời gian xử lý của thời gian quét là ±0.1 ms.                                                                                                    |                              |                 |
| SD540 | Thời gian quá<br>trình END                  | Thời gian quá<br>trình END<br>( đơn vị 1 ms )                              | <ul> <li>Lưu thời gian từ khi chương trình quét dừng tời lần quét tiếp theo vào<br/>SD540 và SD541.</li> <li>(Đo đạc được thực hiện trong đơn vị100 <sup>μ</sup>s.)</li> </ul>                                                                                                    | S (Mỗi lần END)              | QS              |
| SD541 |                                             | Thời gian quá<br>trình END<br>(đơn vị 100 µs )                             | SD540: Lưu trữ vị trí ms . (Phạm vị lưu: 0 tới 6553)<br>SD541: Lưu trữ vị tríµs. (Phạm vị lưu: 0 tới 900)<br>• Độ chính xác của thời gian quá trình END là ±0.1 m s.                                                                                                    |                              |                 |
| SD542 |                                             | Thời gian chờ<br>quét liên tục (đơn<br>vị 1 ms )                           | <ul> <li>Thời gian chờ cho cài đặt quét liên tục được lưu vào SD542 và SD543.</li> <li>(Đo đạc được thực hiện trong đơn vị100 μs.)</li> <li>SD542: Lưu vị trí ms. (Phạm vi lưu: 0 tới 6553)</li> </ul>                                                                                                    |                              |                 |
| SD543 | quét liên tục                               | Thời gian chờ<br>quét liên tục<br>(đơn vị 100 <sup>μ</sup> s )             | SD543: Lưu vị tríµs . (Phạm vi lưu: 0 tới 900)<br>• Độ chính xác của thời gian chờ quét liên tục là ±0.1 ms.                                                                                                    | S (Mỗi lần END)              |                 |
| SD548 |                                             | Thời gian thực<br>hiên chương trình<br>quét(đơn vị 1 ms )                  | <ul> <li>Thời gian thực hiện chương trình quét trong 1 lần quét được lưu vào<br/>SD548 và SD549.</li> <li>(Đo đạc được thực hiện trong đơn vị100 μs.)</li> </ul>                                                                                                    |                              |                 |
| SD549 | Thời gian thực<br>hiện chương<br>trình quét | Thời gian thực<br>hiên chương<br>trình quét (đơn vị<br>100 <sup>μ</sup> s) | <ul> <li>SD548: Lưu vị trí ms . (Phạm vị lưu: 0 tới 6553)</li> <li>SD549: Lưu vị trí#s. (Phạm vị lưu: 0 tới 900)</li> <li>Lưu mỗi lần quét.</li> <li>Độ chính xác của thời gian thực hiện chương trình quét là ±0.1 ms.</li> </ul>                                                                                                    | S (Mỗi lần END)              |                 |

Bảng12.24 Thanh ghi đặc biệt

+

# MELSEG OS ....

## (5) CPU An toàn

| Bảng12.25Thanh ghi đặc biệt |                                          |                                        |                                                                                                    |                                |               |  |  |  |  |
|-----------------------------|------------------------------------------|----------------------------------------|----------------------------------------------------------------------------------------------------|--------------------------------|---------------|--|--|--|--|
| Số                          | Tên                                      | Ý nghĩa                                | Giải thích                                                                                                    | Thiếtlập<br>bởi(Khi thiết lập) | CPU tương ứng |  |  |  |  |
| SD560                       | Chế đô hoạt<br>độngcủa<br>CPU an<br>toàn | Chế độ hoạt<br>động của CPU<br>an toàn | Lưu trữ chế độ hoạt động CPU an toàn.     b15 to b2 b1b0     Rỗng                                                                                                    | S (Trạng<br>thái thay<br>đổi)  | QS            |  |  |  |  |
| SD561                       | Chế độ kiểm<br>traThời gian              | Chế độ kiểm<br>tra Thời gian           | <ul> <li>Lưu chế độ kiểm tra thời gian CHẠY liên tục (Bằng giây(s))<br/>(Thời gian CHẠY trong chế độ kiểm tra. Bắt đầu đo khi STOP<br/>&amp;RUN (Thời gian khi chương trình đang STOP không tính.)</li> </ul> | S (Mỗi lần END)                |               |  |  |  |  |
| SD562                       | CHẠY(RUN)<br>liên tục                    | CHẠY(RUN)<br>liên tục<br>(thứ hai)     | <ul> <li>Lưu trữ số liệu đo được trong khoảng từ 1 tới<br/>2147483647.</li> </ul>                                                                                                    |                                |               |  |  |  |  |

## (6) Bộ nhớ

#### Bảng12.26 Thanh ghi đặc biệt

| Số    | Tên                                | Ý nghĩa        | Giải thích                                                       | Thiết lập bởi<br>(Khi thiết | CPU tương úng |
|-------|------------------------------------|----------------|------------------------------------------------------------------|-----------------------------|---------------|
| SD620 | Loại bộ nhớ                        | Loại bộ nhớ    | ●Chỉ ra loại bộ nhớ trong.<br>b15 to b8 b7 to b4 b3 to b0<br>0   | S (Ban đầu)                 | QS            |
| SD623 | Sức chứa Drive 4<br>(ROM) Sức chứa | của Drive<br>4 | •Sức chứa của Drive 4 được lưu trữ trong đơn vị 1K byteS(Banđầu) |                             |               |

PHŲ LỤC

CÁC CHÌ DĂN VÊ EMC VÀ ITHÂP ÁP

> TẢI VÀ CÀI ĐẶT

11

BẢO DƯỚNG VÀ IKIÊM TRA

12

Xử LÝ Sự CÔ

# (7) CC-Link an toàn

Bảng 12.27 Thanh ghi đặc biệt

| Số            | Tên                                                                   | Ý nghĩa                                                                        |                                                             |                                                      |                      | Giải t               | hích                    |            |                     |         | Cài đặt<br>bởi (Khi<br>cài đặt) | CPU tương<br>ứng |  |
|---------------|-----------------------------------------------------------------------|--------------------------------------------------------------------------------|-------------------------------------------------------------|------------------------------------------------------|----------------------|----------------------|-------------------------|------------|---------------------|---------|---------------------------------|------------------|--|
|               |                                                                       |                                                                                | •                                                           | Lưu trữ trạng thái xác địng của trạm an toàn từ xa . |                      |                      |                         |            |                     |         |                                 |                  |  |
| SD1000        |                                                                       | 0: Không có đặc<br>điểm kỹ thuật                                               | • '                                                         | '0" được lư                                          | u trữ ch             | no các t             |                         |            |                     |         |                                 |                  |  |
|               | Trạm An toàn kỹ<br>thuật từ xa (Mô-<br>đun an toàn chính<br>CC-Link1) |                                                                                |                                                             |                                                      | b15                  | b14                  | Tới                     | b1         | b0                  |         |                                 |                  |  |
|               |                                                                       |                                                                                | điểm kỹ thuật                                               | điểm kỹ thuật                                        | điểm kỹ thuật        |                      | SD1000                  | 16         | 15                  | Tới     | 2                               | 1                |  |
| tới           |                                                                       | an toan tư xa<br>1: Đặc điểm kỹ                                                |                                                             | SD1001                                               | 32                   | 31                   | Tới                     | 18         | 17                  |         | S (Khơi<br>tạo)                 |                  |  |
| SD1003        |                                                                       | thuật an toàn<br>từ xa                                                         | thuật an toàn<br>từ xa                                      |                                                      | SD1002               | 48                   | 47                      | Tới        | 34                  | 33      |                                 |                  |  |
|               |                                                                       |                                                                                |                                                             | SD1003                                               | 64                   | 63                   | Tới                     | 50         | 49                  |         |                                 |                  |  |
|               |                                                                       |                                                                                |                                                             |                                                      |                      |                      |                         |            |                     |         |                                 |                  |  |
|               |                                                                       |                                                                                | •                                                           | Lưu trữ trại                                         | ng thái g            | giao tiếp            | ng bang cr<br>bilàm mới | an toà     | trạm<br>n của n     | nỗi     |                                 |                  |  |
|               |                                                                       |                                                                                | 1                                                           | rạm an toà                                           | n từ xa              |                      |                         |            |                     |         |                                 |                  |  |
|               | Trong thái giag                                                       | 0: Giao tiếp<br>thường, tram                                                   | • '                                                         | '0" được lư                                          | u trữ ch             | no các t             |                         | _          |                     |         |                                 |                  |  |
|               | tiếp làm mới                                                          | ngược, trạm<br>không xử<br>dụng, trạm từ<br>xa chuẩn trên<br>CC-Link<br>Safety |                                                             |                                                      | b15                  | b14                  | Tới                     | b1         | b0                  |         |                                 |                  |  |
| SD1004<br>tới | an toàn của<br>mỗi trạm an                                            |                                                                                |                                                             | SD1004                                               | 16                   | 15                   | Tỡi                     | 2          | 1                   |         | S (Thay<br>đổi trang            |                  |  |
| SD1007        | toàn từ xa<br>(CC-Link an                                             |                                                                                |                                                             | SD1005                                               | 32                   | 31                   | Tới                     | 18         | 17                  |         | thái)                           |                  |  |
|               | toàn mô-đun<br>chủ 1)                                                 |                                                                                |                                                             | SD1006                                               | 48                   | 47                   | Tới                     | 34         | 33                  |         |                                 |                  |  |
|               |                                                                       | 1: Loi giao tiep<br>trạm an toàn                                               |                                                             | SD1007                                               | 64                   | 63                   | Tới                     | 50         | 49                  |         |                                 |                  |  |
|               |                                                                       |                                                                                |                                                             |                                                      | 1 +6                 | i 64 tro             | og bång ol              | oỉ ro pố   | tram                |         |                                 |                  |  |
|               |                                                                       |                                                                                | •                                                           | Trạng thái g                                         | giao tiếp            | o với mố             | ối chạm an              | toàn t     | ừ xa đu             | ŀĊĊ     |                                 |                  |  |
|               |                                                                       |                                                                                | 1                                                           | ưu trữ.                                              |                      |                      |                         |            |                     |         |                                 |                  |  |
|               |                                                                       |                                                                                | • :                                                         | SD1008: So<br>tinh trong ]                           | ố trạm t<br>Fram từ  | ừ 1 tới :<br>xa chu  | SD1071:S<br>ẩn tram n   | ố trạm     | 64 ( 0 d<br>uv đinh | cố<br>h |                                 |                  |  |
|               | Trạng thái giao                                                       | Trang thái giag                                                                | I                                                           | noặc không                                           | g có kết             | nối)                 |                         | guọoc      | lay aim             | .,      |                                 |                  |  |
|               |                                                                       |                                                                                | 0:                                                          | Trong gia                                            | o tiếp b             | ình thườ             | ờng                     |            |                     |         |                                 | QS               |  |
|               |                                                                       |                                                                                | 20: Trong truy cập thông tin nội bộ                         |                                                      |                      |                      |                         |            |                     |         |                                 |                  |  |
|               |                                                                       |                                                                                | 30: Lõi đường dẫn                                           |                                                      |                      |                      |                         |            |                     |         |                                 |                  |  |
| SD1008        |                                                                       |                                                                                | 8300: Giao tiếp an toàn- Trạm an toàn từ xa phát hiện       |                                                      |                      |                      |                         |            |                     |         |                                 | l                |  |
| tới           | tiêp trạm an<br>toàn (CC-                                             | tiếp với trạm từ                                                               | 8310: Giao tiếp an toàn- Thông tin sản phẩm không           |                                                      |                      |                      |                         |            |                     |         | S (Thay<br>đổi trạng            |                  |  |
| SD1071        | LinkSafety mô-<br>đun chủ 1)                                          | được lưu trữ.                                                                  | phủ hợp                                                     |                                                      |                      |                      |                         |            |                     |         | thái)                           |                  |  |
|               |                                                                       |                                                                                | 8320: Giao tiếp an toàn- Thời gian chờ giám sát bắt<br>đầu  |                                                      |                      |                      |                         |            |                     |         |                                 |                  |  |
|               |                                                                       |                                                                                | 8321: Giao tiếp an toàn- Thời gian chờ giám sát an          |                                                      |                      |                      |                         |            |                     |         |                                 |                  |  |
|               |                                                                       |                                                                                | toàn<br>8322: Gian tiến an toàn, Thời gian chờ giám cát lễ: |                                                      |                      |                      |                         |            |                     |         |                                 |                  |  |
|               |                                                                       |                                                                                | 83                                                          | 30: Giao ti                                          | ếp an tơ             | pàn- Lỗi             | lệnh                    | . <b>J</b> |                     |         |                                 |                  |  |
|               |                                                                       |                                                                                | 83                                                          | 31: Giao ti                                          | ếp an tơ             | bàn- Lỗi             | chia dữ li              | ệu số      |                     |         |                                 |                  |  |
|               |                                                                       |                                                                                | 83                                                          | 32: Giao ti<br>33: Giao ti                           | ep an to<br>ếp an to | ban- Lõi<br>bàn- Lỗi | số chay                 | )          |                     |         |                                 |                  |  |
|               |                                                                       |                                                                                | 83                                                          | 34: Giao ti                                          | ếp an tơ             | oàn- Lỗi             | dữ liệu nh              | nận đư     | çс                  |         |                                 |                  |  |
|               |                                                                       |                                                                                | Bit                                                         | tương ứng v                                          | với số lư            | ợng trạn             | n trở thành             | 1 khi trạ  | m chính             | 1       |                                 |                  |  |
|               |                                                                       |                                                                                | di t<br>trại                                                | ởi tinh trạng<br>m chính.                            | knoa lie             | n aọng s             | au kni ioi d            | ược ph     | at niện ti          | <u></u> |                                 |                  |  |
|               | Trang thái                                                            | 0: Khóa liên                                                                   | •                                                           |                                                      | h15                  | h14                  | Tới                     | h1         | h0                  |         |                                 |                  |  |
| SD1072        | khóa liên động<br>tram an toàn                                        | được thực                                                                      |                                                             | SD1070                                               | 16                   | 15                   |                         | 2          | 1                   |         | S (Thay                         |                  |  |
| tới<br>SD1075 | (CC-                                                                  | hiện<br>1:Trong quá                                                            |                                                             | SD10/2                                               | 20                   | 10                   |                         | 40         | 47                  |         | đối trạng<br>thái)              |                  |  |
| SD1075        | đun chủ 1)                                                            | trình khóa liên                                                                |                                                             | SD10/3                                               | 32                   | 31                   | 101                     | 18         | 17                  |         |                                 |                  |  |
|               | ,                                                                     | ć động                                                                         |                                                             | SD1074                                               | 48                   | 47                   | ſĊí                     | 34         | 33                  |         |                                 |                  |  |
|               |                                                                       |                                                                                |                                                             | SD1075                                               | 64                   | 63                   | Iới                     | 50         | 49                  |         |                                 |                  |  |
|               | 1                                                                     | 1                                                                              | 1                                                           |                                                      | 1 tới                | 64 tron              | ia hana ch              | i ra sô    | tram                |         | 1                               | 1                |  |

# MELSEG OS .....

## Bảng12.26 Thanh ghi đặc biệt

| Số            | Tên                          | Ý nghĩa                                                                                                    |                                                                    |                                | (        | Cài đặt bởi<br>(Khi cài đặt)  | CPU tương<br>ứng |             |                            |    |
|---------------|------------------------------|----------------------------------------------------------------------------------------------------|--------------------------------------------------------------------|--------------------------------|----------|-------------------------------|------------------|-------------|----------------------------|----|
|               |                              | 0: Khóa liên động                                                                                                    | Hủy bỏ khóa<br>0 sang 1.                                           | a liên độ                      | ng I/O d | của trạm an toàn b            | bằng ch          | uyển bit từ |                            |    |
| SD1076 Trạm   |                              | an toàn an<br>toàn từ xa trên                                                                                          |                                                                    | b15                            | b14      | Tới                           | b1               | b0          | -                          |    |
|               | Trạm an toàn                 | CC-Link Safety<br>không được                                                                                           | SD1076                                                             | 16                             | 15       | Tới                           | 2                | 1           |                            |    |
| tới           | huy bo yeu<br>cầu (CC-Link   | thả                                                                                                    | SD1077                                                             | 32                             | 31       | Tới                           | 18               | 17          | U (Yêu cầu)                |    |
| 501079        | an toan mo-<br>đun chủ 1)    | 1: Khoa liên động<br>I / O của trạm                                                                                    | SD1078                                                             | 48                             | 47       | Tới                           | 34               | 33          |                            |    |
|               |                              | an toan an<br>toàn từ xa trên                                                                                          | SD1079                                                             | 64                             | 63       | Tới                           | 50               | 49          |                            |    |
|               |                              | được thả                                                                                                    |                                                                    |                                | 1        | tới 64 trong bảng             | chỉ ra s         | ó tram      |                            |    |
|               |                              |                                                                                                    | • Lưu trữ tr<br>an toàn tì                                         | ạng thái                       | giao tiế | p làm mới an toà              | in của n         | nỗi trạm    |                            |    |
|               |                              |                                                                                                    | • "0" được                                                         | lưu trữ c                      | ho các   | trạm từ xa tiêu ch            | uẩn .            |             |                            |    |
|               | Đặc điểm kữ                  | <ol> <li>Không có Đặc<br/>điểm kỹ thuật</li> </ol>                                                                     |                                                                    | b15                            | b14      | Tới                           | b1               | b0          |                            |    |
| SD1200        | thuật trạm an                | trạm an toàn                                                                                                    | SD1200                                                             | 16                             | 15       | Tới                           | 2                | 1           |                            |    |
| tới<br>SD1202 | (CC-Link an                  | 1: Có Đặc điểm                                                                                                    | SD1201                                                             | 32                             | 31       | Tới                           | 18               | 17          | S (Khởi tạo)               |    |
| 501203        | toan mo dun<br>chủ 2)        | kỹ thuật trạm<br>an toàn an                                                                                            | SD1202                                                             | 48                             | 47       | Tới                           | 34               | 33          | -                          |    |
|               |                              | toàn từ xa                                                                                                    | SD1203                                                             | 64                             | 63       | Tới                           | 50               | 49          |                            |    |
|               |                              |                                                                                                    |                                                                    | 1                              |          | 1 tới 64 trong bả             | _                |             |                            |    |
|               |                              |                                                                                                    | Trạng thá                                                          | i truyền                       | làm mó   | ri của mỗi trạm an            | toàn tù          | y xa được   |                            |    |
|               | Trạng thái<br>truyền làm mới | 0: Giao tiếp<br>thường, trạm<br>ng thái ngược, trạm<br>ền làm mới<br>mỗi trạm dụng, trạm từ<br>càn từ xa xa chuẩn trện | lưu trữ.                                                           | le ne e treñe a                | ha aáa   |                               |                  |             |                            |    |
|               |                              |                                                                                                    | • 0 0000                                                           | b15                            | h14      | Tới                           | h1               | b0          | -                          | QS |
| SD1204        |                              |                                                                                                    | SD1204                                                             | 16                             | 15       | Τάι                           | 2                | 1           | S (Thay đổi<br>trạng thái) |    |
| tới           | an toàn từ xa                |                                                                                                    | SD1204                                                             | 22                             | 21       | Tới                           | 19               | 17          |                            |    |
| SD1207        | LinkSafety mô                | CC-LINK Safety                                                                                                    | SD1205                                                             | 18                             | 47       | Tới                           | 34               | 33          |                            |    |
|               | aun cnu 2)                   | 1: Lỗi giao tiếp                                                                                                    | SD1200                                                             | 64                             | 63       | Τά                            | 50               | 49          |                            |    |
|               |                              | trạm an toàn                                                                                                    | 301207                                                             | 04                             | 1        | tới 64 trong bảng             | chỉ ra c         | J           |                            |    |
|               |                              |                                                                                                    |                                                                    |                                |          |                               |                  |             |                            |    |
|               |                              |                                                                                                    | Trạng thá                                                          | i giao tiê                     | ep với m | iôi chạm an toàn t            | ừ xa đi          | rợc lưu trũ |                            |    |
|               |                              |                                                                                                    | <ul> <li>SD1208:S</li> <li>các trườn</li> <li>boặc khôi</li> </ul> | Số trạm<br>g hợp T<br>ng có kế |          |                               |                  |             |                            |    |
|               |                              |                                                                                                    | 0: Trong gia                                                       | ao tiếp th                     | nường    |                               |                  |             |                            |    |
|               |                              |                                                                                                    | 10: TrongK                                                         | hởi tạo                        |          |                               |                  |             |                            |    |
| SD1208        | Tình trang giao              | Trạng thái                                                                                                    | 20: Trong t<br>30: Lỗi đườ                                         | ruy cập<br>na dẫn              | thông ti | n nội bộ                      |                  |             |                            |    |
| tới           | tiếp trạm an                 | củagiao tiêp<br>vớitrạm từ xa                                                                                          | 8300: Giao                                                         | tiếp an t                      | toàn- Tr | ạm an toàn từ xa              | phát hi          | ện lỗi      | S (Thay đổi<br>trang thái) |    |
| SD1271        | mô đun chủ 2)                | an toàn được<br>lưu trữ.                                                                                               | 8310: Giao                                                         | tiếp an t                      | toàn- T  | hông tin sản phẩn             | n không          | g phủ hợp   | trạng thai)                |    |
|               |                              |                                                                                                    | 8320: Giao                                                         | tiếp an t                      | oàn- Th  | nời gian chờ giám             | sát bắt          | đầu         |                            |    |
|               |                              |                                                                                                    | 8321: Giao                                                         | tiêp an t                      | toàn- T  | hời gian chờ giám             | n sát an         | toàn        |                            |    |
|               |                              |                                                                                                    | 8322: Giao                                                         | tiếp an t                      | toan-Il  | rởi gian chở giam             | n sat loi        |             |                            |    |
|               |                              |                                                                                                    | 8331: Giao                                                         | tiếp an t                      | toàn-1 Â | i içini<br>bi chia dữ liêu số |                  |             |                            |    |
|               |                              |                                                                                                    | 8332: Giao                                                         | tiếp an t                      | toàn- Lố | ối đường dẫn ID               |                  |             |                            |    |
|               |                              |                                                                                                    | 8333: Giao                                                         | tiếp an t                      | toàn- Lố | biSố chạy                     |                  |             |                            |    |
|               |                              |                                                                                                    | 8334: Giao                                                         | tiếp an t                      | toàn- Lố | ối dữ liệu nhậ <u>n đư</u>    | <i></i> ос       |             |                            |    |

11 TAI VA CAN DAT 01 EMC VA

ENOUND OVER 12

OEM TRA LOI

PHULUC

| Số                      | Tên                                                                                            | Ý nghĩa                                                                                                    |                                                                                    |                                                      | G                                                                                                    | iải thích                                                                                                    |                                                        |                                                           | Thiết lập<br>bởi(Khi thiết lập) | CPU tương ứng |
|-------------------------|------------------------------------------------------------------------------------------------|----------------------------------------------------------------------------------------------------|------------------------------------------------------------------------------------|------------------------------------------------------|----------------------------------------------------------------------------------------------------|----------------------------------------------------------------------------------------------------|--------------------------------------------------------|-----------------------------------------------------------|---------------------------------|---------------|
| SD1272<br>tới<br>SD1275 | Trạng thái<br>trạm liên<br>động an<br>toàn<br>(CC- Link<br>Mô-đun chính<br>an toàn 2)          | 0: Khoá liên<br>động không<br>được thực<br>hiện<br>1: Trong khi<br>khóa liên động                                                                                               | Bit tương ứng<br>trạng khóa liên<br>SD1272<br>SD1273<br>SD1274<br>SD1274<br>SD1275 | với số l<br>n động l/<br>b15<br>16<br>32<br>48<br>64 | <ul> <li>vong tra</li> <li>vo sau k</li> <li>b14</li> <li>15</li> <li>31</li> <li>47</li> <li>63</li> </ul> | Im trở thành 1 khi trạn<br>hi lỗi được phát hiện t<br>to<br>to<br>to<br>to<br>to                              | n chính<br>ai trạm c<br>b1<br>2<br>18<br>34<br>50      | đi tới tình<br>chính.<br><u>b0</u><br>1<br>17<br>33<br>49 | S (Thay đổi<br>trạng thái)      | ~             |
| SD1276<br>tới<br>SD1279 | Trạm khóa liên<br>động an<br>toàn<br>hủy yêu cầu<br>(CC- Link<br>Mô-đun<br>chính an<br>toàn 2) | D:Khóa liên<br>động của trạm an<br>toàn trong CC- Link<br>Safety<br>không được giải<br>phóng<br>1: Khóa liên động<br>I/O của trạm an<br>toàn trên CC- Link<br>safety giải phóng | Hủy bỏ các kỉ<br>bit của thanh<br>SD1276<br>SD1277<br>SD1278<br>SD1279             | nóa liên<br>ghi 0-1.<br>b15<br>16<br>32<br>48<br>64  | 1 tới 64<br>động củ<br>b14<br>15<br>31<br>47<br>63<br>1 tới 64                                              | trong bang chi ra so t<br>a trạm an toàn bằng d<br>to<br>to<br>to<br>to<br>to<br>to<br>trong bảng chỉ ra số t | ram.<br>cách tha<br>b1<br>2<br>18<br>34<br>50<br>rram. | y đồi các<br>b0<br>1<br>17<br>33<br>49                    | U (Yêu cầu)                     | 3             |

# 12 xứ lý sự cô

MELSEG QS

| Số                      | Tên                                                        | Ý nghĩa                                                                                                    | Giải thích                                                                                                    |                                                                                               |                           |                           |                           |                           |                           |                           |                           |                           |                           | Cài<br>đặt<br>bởi         | CPU                       | 9                         |                    |      |                   |      |        |    |    |    |    |    |    |    |    |    |                |  |   |
|-------------------------|------------------------------------------------------------|----------------------------------------------------------------------------------------------------|----------------------------------------------------------------------------------------------------|-----------------------------------------------------------------------------------------------|---------------------------|---------------------------|---------------------------|---------------------------|---------------------------|---------------------------|---------------------------|---------------------------|---------------------------|---------------------------|---------------------------|---------------------------|--------------------|------|-------------------|------|--------|----|----|----|----|----|----|----|----|----|----------------|--|---|
|                         |                                                            |                                                                                                    | Trạng thái cài<br>Cho những tra                                                                                                    | đặt gia<br>ạm chu                                                                             | ao tiếp<br>Iẩn, "0        | an to<br>" đượ            | àn củ<br>c lưu            | ủa mỗi<br>trữ.            | trạm                      | được l                    | ưu trũ                    | ·                         |                           |                           |                           |                           |                    |      | CHÍDÁN VĚ<br>VÀ   |      |        |    |    |    |    |    |    |    |    |    |                |  |   |
|                         |                                                            |                                                                                                    |                                                                                                    | b15                                                                                           | b14                       |                           | b                         | b8                        | h7                        | b6                        | b5                        | b4                        | b3                        | b2                        | b1                        | b0                        | -                  |      | 2 See             |      |        |    |    |    |    |    |    |    |    |    |                |  |   |
|                         |                                                            |                                                                                                    | SD1400                                                                                                    | 16                                                                                            | 15                        | Tới                       | 1                         | 9                         | 8                         | 7                         | 6                         | 5                         | 4                         | 3                         | 2                         | 1                         |                    |      | 10                |      |        |    |    |    |    |    |    |    |    |    |                |  |   |
|                         |                                                            |                                                                                                    | SD1401                                                                                                    | 32                                                                                            | 31                        | Tới                       | 2                         | 25                        | 24                        | 23                        | 22                        | 21                        | 20                        | 19                        | 18                        | 17                        |                    |      |                   |      |        |    |    |    |    |    |    |    |    |    |                |  |   |
| 001400                  |                                                            |                                                                                                    | SD1402                                                                                                    | 48                                                                                            | 47                        | Tới                       | 4                         | 41                        | 40                        | 39                        | 38                        | 37                        | 36                        | 35                        | 34                        | 33                        |                    |      | AL VA             |      |        |    |    |    |    |    |    |    |    |    |                |  |   |
| 5D1400<br>tới<br>SD1407 | Cài đặt trạng thái<br>củagiao tiếp an toàn<br>với mỗi trạm | 0: Không cài<br>đặt<br>1: Cài đăt                                                                                          | SD1403                                                                                                    | 64                                                                                            | 63                        | Tới                       | 5<br>8                    | 57                        | 56                        | 55                        | 54                        | 53                        | 52                        | 51                        | 50                        | 49                        | S<br>(Khởi<br>tạo) | QS*1 | 11                |      |        |    |    |    |    |    |    |    |    |    |                |  |   |
| 301407                  |                                                            |                                                                                                    | SD1404                                                                                                    | 80                                                                                            | 79                        | Tới                       | 7<br>4                    | 73                        | 72                        | 71                        | 70                        | 69                        | 68                        | 67                        | 66                        | 65                        | tạo)               |      |                   |      |        |    |    |    |    |    |    |    |    |    |                |  |   |
|                         |                                                            |                                                                                                    | SD1405                                                                                                    | 96                                                                                            | 95                        | Tới                       | 9<br>0                    | 89                        | 88                        | 87                        | 86                        | 85                        | 84                        | 83                        | 82                        | 81                        |                    |      | LTRA VÁ<br>DU/ÓNG |      |        |    |    |    |    |    |    |    |    |    |                |  |   |
|                         |                                                            |                                                                                                    | SD1406                                                                                                    | 112                                                                                           | 111                       | Tới                       | 1                         | 105                       | 10<br>4                   | 103                       | 102                       | 101                       | 100                       | 99                        | 98                        | 97                        |                    |      | digiti<br>12      |      |        |    |    |    |    |    |    |    |    |    |                |  |   |
|                         |                                                            |                                                                                                    | SD1407                                                                                                    | -                                                                                             | -                         | Τới                       | -                         | -                         | 12<br>0                   | 119                       | 118                       | 117                       | 116                       | 115                       | 114                       | 113                       |                    |      | 12                |      |        |    |    |    |    |    |    |    |    |    |                |  |   |
|                         |                                                            |                                                                                                    |                                                                                                    | 117   116   114   113<br>1 tới 120 trong bảng chỉ số trạm                                     |                           |                           |                           |                           |                           |                           |                           |                           |                           |                           |                           | . +                       |                    |      |                   |      |        |    |    |    |    |    |    |    |    |    |                |  |   |
|                         |                                                            |                                                                                                    | -: F cố định với "0"                                                                                                    |                                                                                               |                           |                           |                           |                           |                           |                           |                           |                           |                           |                           |                           | RALO                      |                    |      |                   |      |        |    |    |    |    |    |    |    |    |    |                |  |   |
|                         |                                                            |                                                                                                    | Trạng thái giao tiếp với mỗi trạm an toàn được lưu trữ.<br>Cho những trạm chuẩn, "0" được lưu trữ .                                           |                                                                                               |                           |                           |                           |                           |                           |                           |                           |                           |                           |                           | KIÊW T                    |                           |                    |      |                   |      |        |    |    |    |    |    |    |    |    |    |                |  |   |
|                         |                                                            | 0: : Giao<br>tiếp thường,<br>trạm ngược,<br>trạm không<br>xử dụng,<br>trạm từ xa<br>chuẩn trên<br>CC-Link<br>Safety , hoặc |                                                                                                    | b15                                                                                           | b14                       | Tới                       | b                         | b8                        |                           | b6                        | b5                        | b4                        | b3                        | b2                        | b1                        | b0                        | _                  |      | Ĩ                 |      |        |    |    |    |    |    |    |    |    |    |                |  |   |
|                         |                                                            |                                                                                                    | SD1420                                                                                                    | 16                                                                                            | 15                        | Tới                       | 1                         | 9                         | 8                         | 7                         | 6                         | 5                         | 4                         | 3                         | 2                         | 1                         |                    |      |                   |      |        |    |    |    |    |    |    |    |    |    |                |  |   |
|                         |                                                            |                                                                                                    | 0: : Giao<br>tiếp thường,<br>trạm ngược,<br>trạm không<br>xử dụng,<br>trạm từ xa<br>chuẩn trên<br>CC-Link<br>Safety , hoặc                    | SD1421                                                                                        | 32                        | 31                        | Tới                       | 2                         | 25                        | 24                        | 23                        | 22                        | 21                        | 20                        | 19                        | 18                        | 17                 |      |                   | 0100 |        |    |    |    |    |    |    |    |    |    |                |  |   |
|                         |                                                            |                                                                                                    |                                                                                                    | trạm ngược,<br>trạm không<br>xử dụng,<br>trạm từ xa<br>chuẩn trên<br>CC-Link<br>Safety , hoặc | trạm ngược,<br>trạm không | trạm ngược,<br>trạm không | trạm ngược,<br>trạm không | trạm ngược,<br>trạm không | trạm ngược,<br>trạm không | trạm ngược,<br>trạm không | trạm ngược,<br>trạm không | trạm ngược,<br>trạm không | trạm ngược,<br>trạm không | trạm ngược,<br>trạm không | trạm ngược,<br>trạm không | trạm ngược,<br>trạm không | SD1422             | 48   | 47                | Tới  | 4      | 41 | 40 | 39 | 38 | 37 | 36 | 35 | 34 | 33 |                |  | ž |
| SD1420<br>tới           | Trạng thái truyền làm<br>mới an toàn của mỗi               |                                                                                                    |                                                                                                    |                                                                                               | SD1423                    | 64                        | 63                        | Tới                       | 58                        | 57                        | 56                        | 55                        | 54                        | 53                        | 52                        | 51                        | 50                 | 49   | S<br>(Thay<br>đổi | QS*1 |        |    |    |    |    |    |    |    |    |    |                |  |   |
| SD1427                  | trạm an toàn từ xa                                         |                                                                                                    |                                                                                                    |                                                                                               | CC-Link<br>Safety , hoặc  | CC-Link<br>Safety , hoặc  | CC-Link<br>Safety , hoặc  | CC-Link<br>Safety , hoặc  | CC-Link<br>Safety , hoặc  | CC-Link<br>Safety , hoặc  | CC-Link<br>Safety , hoặc  | CC-Link<br>Safety , hoặc  | CC-Link<br>Safety , hoặc  | CC-Link<br>Safety , hoặc  | CC-Link<br>Safety , hoặc  | CC-Link<br>Safety , hoặc  | SD1424             | 80   | 79                | Tới  | 7<br>4 | 73 | 72 | 71 | 70 | 69 | 68 | 67 | 66 | 65 | trạng<br>thái) |  | 8 |
|                         |                                                            | trạm riêng<br>1: : Lỗi giao<br>tiến tram an                                                                                | SD1425                                                                                                    | 96                                                                                            | 95                        | Tới                       | 9<br>0                    | 89                        | 88                        | 87                        | 86                        | 85                        | 84                        | 83                        | 82                        | 81                        |                    |      | MUCL              |      |        |    |    |    |    |    |    |    |    |    |                |  |   |
|                         |                                                            | tiếp trạm an<br>toàn                                                                                                    | tiếp trạm an<br>toàn                                                                                                    | SD1426                                                                                        | 112                       | 111                       | Tới                       | 1                         | 105                       | 10<br>4                   | 103                       | 102                       | 101                       | 100                       | 99                        | 98                        | 97                 |      |                   | 1    |        |    |    |    |    |    |    |    |    |    |                |  |   |
|                         |                                                            |                                                                                                    | SD1427                                                                                                    | -                                                                                             | -                         | Tới                       | -                         | -                         | 12                        | 119                       | 118                       | 117                       | 116                       | 115                       | 114                       | 113                       |                    |      |                   |      |        |    |    |    |    |    |    |    |    |    |                |  |   |
|                         |                                                            |                                                                                                    | 0 1 tới 120 trong bảng chỉ số trạm<br>-: F cố định với "0"                                                                                    |                                                                                               |                           |                           |                           |                           |                           |                           |                           |                           |                           |                           |                           |                           |                    |      |                   |      |        |    |    |    |    |    |    |    |    |    |                |  |   |
|                         |                                                            |                                                                                                    | • Trang thái g                                                                                                    | niao tiế                                                                                      | ονά                       | mỗi tra                   | am ar                     | n toàn (                  | ดีนูดด                    | lưu trí                   | ř.                        |                           |                           |                           |                           |                           |                    |      |                   |      |        |    |    |    |    |    |    |    |    |    |                |  |   |
|                         |                                                            |                                                                                                    | • SD1440 Số                                                                                                    | trạm (                                                                                        | ) tới S                   | D1560                     | ): Số                     | trạm 1                    | 20                        | 2 .                       | <br>                      |                           |                           |                           |                           |                           |                    |      |                   |      |        |    |    |    |    |    |    |    |    |    |                |  |   |
|                         |                                                            |                                                                                                    | (Cho trạm r     0: Giao tiết                                                                                                    | ngược,<br>c an to:                                                                            | trạm l<br>àn làm          | knong<br>n mới            | sư a                      | iụng, tr                  | ạm cr                     | iuan, r                   | noạc ti                   | rạm rie                   | eng, "u                   | " aượ                     | C IƯU I                   | (ru².)                    |                    |      |                   |      |        |    |    |    |    |    |    |    |    |    |                |  |   |
| SD1440                  | Trong thái giao tiấn                                       | Trạng thái giao                                                                                                    | 10 to 15: Ar                                                                                                    | n toàn                                                                                        | giao ti                   | ếp bar                    | n đầu                     | ı                         |                           |                           |                           |                           |                           |                           |                           |                           | S<br>(Thay         |      |                   |      |        |    |    |    |    |    |    |    |    |    |                |  |   |
| tới<br>SD1560           | với mỗi trạm an toàn                                       | trạm an toàn                                                                                                    | ôi 30: Lỗi giao tiếp hoặc khóa liên động<br>vàn 8400: Tram mục tiêu ao taka của tiến bắt biện lễi 8400, 0404, 0400, 0404, 0400, 0404, 0405, 1 |                                                                                               |                           |                           |                           |                           |                           | 8425: I ỗi                | đổi<br>trạng              | QS*1                      |                           |                           |                           |                           |                    |      |                   |      |        |    |    |    |    |    |    |    |    |    |                |  |   |
| 001000                  |                                                            | - טטייט וויט וויט .                                                                                                    | thời gian ch                                                                                                    | iờ gián                                                                                       | n sát a                   | in toàr                   | ງເຊບ<br>ງ                 | achhin                    | ar niçi                   |                           | 120,0                     | .21,0                     | ·~~, 0                    | , <u>12</u> 0, C          | , <b>+∠-7</b> , 1         | 5 720. LUI                | thái)              |      |                   |      |        |    |    |    |    |    |    |    |    |    |                |  |   |
|                         |                                                            |                                                                                                    | 8430, 8431<br>8440 <sup>,</sup> Ap tr                                                                                                    | , 8432:<br>càn lỗi                                                                            | : Trạm<br>cài đặ          | an to:<br>t kết n         | àn ar<br>nối              | n toàn l                  | báo lễ                    | i tiếp r                  | nhận d                    | lữ liệu                   |                           |                           |                           |                           |                    |      |                   |      |        |    |    |    |    |    |    |    |    |    |                |  |   |
|                         |                                                            |                                                                                                    |                                                                                                    |                                                                                               |                           |                           |                           |                           |                           |                           |                           |                           |                           |                           |                           |                           |                    |      |                   |      |        |    |    |    |    |    |    |    |    |    |                |  |   |

# 12 xử lý sự có

MELSEC OS ....

0 ENCVA THAP AP

| Số                      | Tên                                                                | Ý nghĩa                                                                                                    |                                                                                                    |                                                                                                    |                                                                          |                                                                |                                                                                                    |                                                                   | Giải th                                                                | ních                                                                    |                                                                        |                                                                        |                                                             |                                                                                                    |                                                                                                    |                                                                                                    |     | Cài đặt<br>bởi (khi<br>thiết lập)   | CPU<br>tương<br>ứng | TAIVA          |
|-------------------------|--------------------------------------------------------------------|----------------------------------------------------------------------------------------------------|----------------------------------------------------------------------------------------------------|----------------------------------------------------------------------------------------------------|--------------------------------------------------------------------------|----------------------------------------------------------------|----------------------------------------------------------------------------------------------------|-------------------------------------------------------------------|------------------------------------------------------------------------|-------------------------------------------------------------------------|------------------------------------------------------------------------|------------------------------------------------------------------------|-------------------------------------------------------------|----------------------------------------------------------------------------------------------------|----------------------------------------------------------------------------------------------------|----------------------------------------------------------------------------------------------------|-----|-------------------------------------|---------------------|----------------|
| SD1700<br>tới<br>SD1707 | Trạng<br>thái<br>khóa<br>liên<br>động<br>của<br>trạm<br>an<br>toàn | 0: Không<br>khóa<br>liên<br>động<br>1: Khóa<br>liên động                                                                                                    | Khi một lỗi đu<br>lỗi chuyển sa<br>SD1700<br>SD1701<br>SD1702<br>SD1703<br>SD1704<br>SD1705<br>SD1706<br>SD1707 | By C phá           ang "1".           b1           5           16           32           48           64           80           96           11           2           - | it hiện a<br>b1<br>4<br>15<br>31<br>47<br>63<br>79<br>95<br>11<br>1<br>- | to<br>to<br>to<br>to<br>to<br>to<br>to<br>to<br>to<br>to<br>to | opt khóa           b9           10           26           42           58           74           90           10           6           - | a liên đ<br>b8<br>9<br>25<br>41<br>57<br>73<br>89<br>10<br>5<br>- |                                                                        | orc kích<br>b6<br>7<br>23<br>39<br>55<br>71<br>87<br>10<br>3<br>11<br>9 | b5<br>6<br>22<br>38<br>54<br>70<br>86<br>10<br>2<br>11<br>8            | các bit<br>b4<br>5<br>21<br>37<br>53<br>69<br>85<br>10<br>1<br>11<br>7 | b3<br>4<br>20<br>36<br>52<br>68<br>84<br>10<br>0<br>11<br>6 | <pre>ứng vó</pre> b2 3 19 35 51 67 83 99 11 5                                                                                                    | i các tr<br>b1<br>2<br>18<br>34<br>50<br>66<br>82<br>98<br>11<br>4                                       | em an t<br>b0<br>1<br>17<br>33<br>49<br>65<br>81<br>97<br>11<br>3                                           | oàn | S<br>(Thay<br>đổi<br>trạng<br>thái) | QS*1                | T HOLEN TRA VA |
| SD1720<br>tới<br>SD1727 | Khóa<br>liên<br>động<br>trạm<br>an<br>toàn<br>yêu<br>cầu<br>thả    | 0:Khóa<br>liên<br>động I /<br>O của<br>trạm an<br>toàn an<br>toàn từ<br>xa trên<br>CC-Link<br>Safety<br>không<br>được<br>thả<br>1:Khóa<br>liên động I<br>/ O của<br>trạm an<br>toàn từ xa<br>trên CC-<br>Link<br>Safety<br>được thả | Tinh trạng k<br>ghi này được<br>SD1720<br>SD1721<br>SD1722<br>SD1723<br>SD1724<br>SD1725<br>SD1726<br>SD1727    | chóa liêr         c thay đư         b1         5         16         32         48         64         80         96         11         2         -                       | b1<br>4<br>15<br>31<br>47<br>63<br>79<br>95<br>11<br>1<br>-              | của m<br>" sang<br>to<br>to<br>to<br>to<br>to<br>to<br>to      | nột trạm<br>9 "1".<br>b9<br>10<br>26<br>42<br>58<br>74<br>90<br>10<br>6<br>-                                                             | ba n toà<br>b8<br>9<br>25<br>41<br>57<br>73<br>89<br>10<br>5<br>- | n từ xa<br>b7<br>8<br>24<br>40<br>56<br>72<br>88<br>10<br>4<br>12<br>0 | b6<br>7<br>23<br>39<br>55<br>71<br>87<br>10<br>3<br>11<br>9             | giải ph<br>b5<br>6<br>22<br>38<br>54<br>70<br>86<br>10<br>2<br>11<br>8 | 1 tới                                                                  | 120 troi                                                    | ng bảng<br>-: F cố<br>t tương<br>b2<br>3<br>19<br>35<br>51<br>67<br>83<br>99<br>11<br>5<br>20<br>20<br>20<br>20<br>20<br>20<br>20<br>20<br>20<br>20 | g chỉ số<br><u>ở định v</u><br>g ứng tr<br><u>b1</u><br>2<br>18<br>34<br>50<br>66<br>82<br>98<br>11<br>4 | b trạm<br><u>ới "0"</u><br>ong tha<br><u>b0</u><br>1<br>17<br>33<br>49<br>65<br>81<br>97<br>11<br>3<br>tram | nh  | U (Yêu<br>cầu)                      | QS*1                |                |

MELSEG OS series

CÁC CHÌ DĂN VÊ EMC VA THẤP ÁP

10

TÀI VÀ CÀI ĐẶT

11

BẢO DƯỚNG VÀ IKIÊM TRAN

12

Xử LÝ Sự CÔ

'HŲ LỤC

MUC LUC

# Phụ Lục

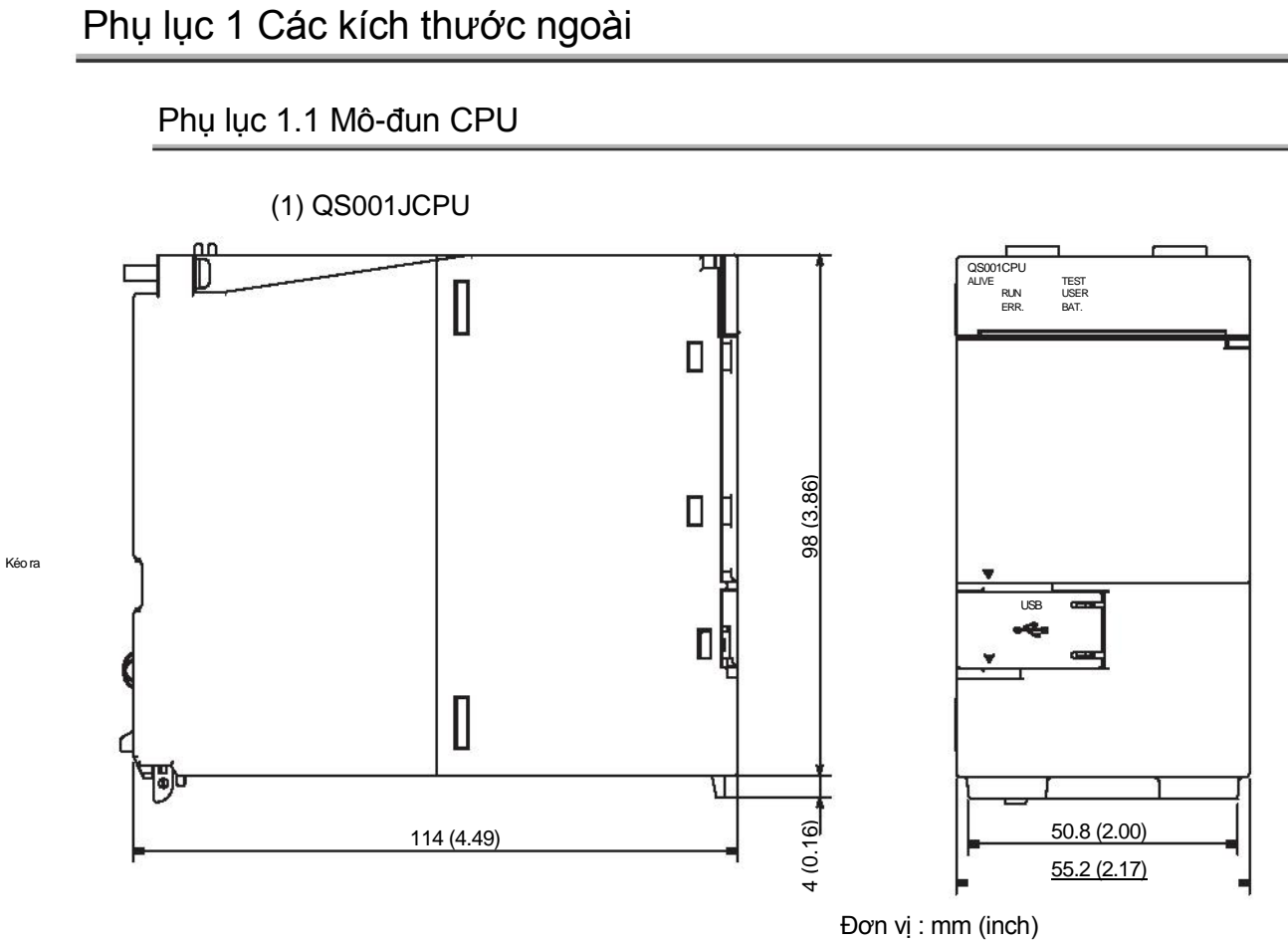

Hình App.1 QS001CPU

App - 1

# Phụ lục 1.2 Mô-đun nguồn

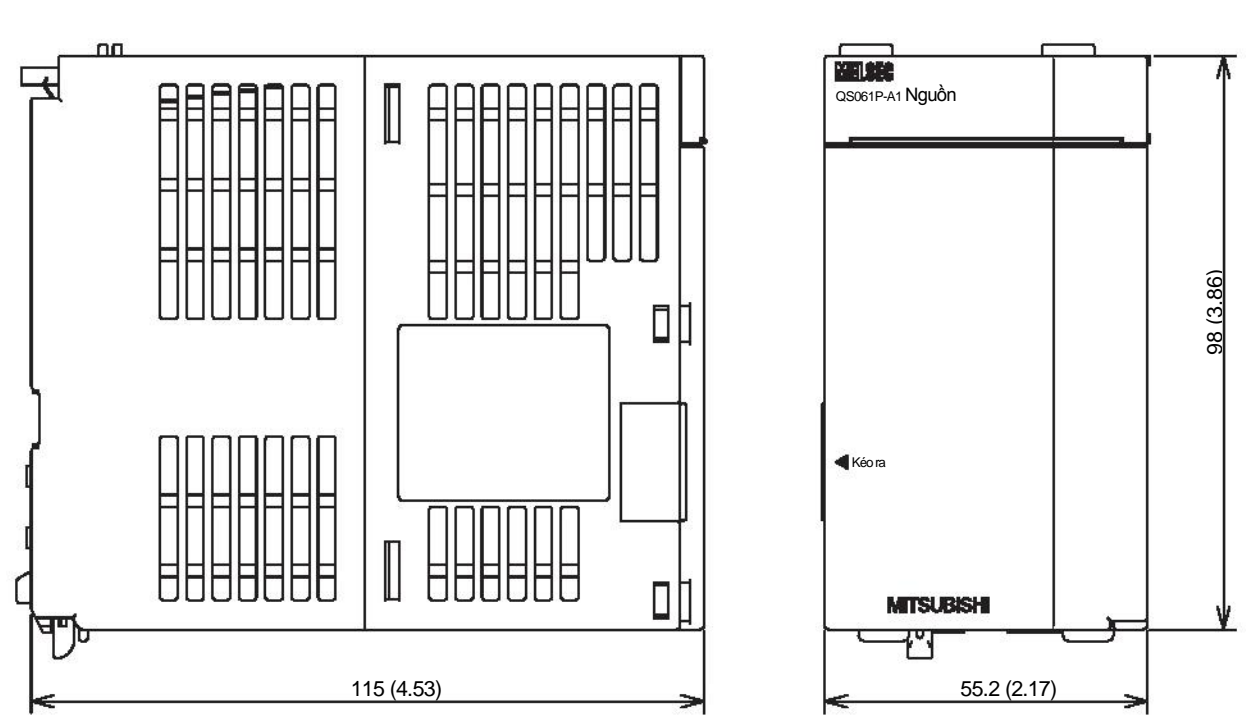

(1) QS061P-A1,QS061P-A2

Đơn vị : mm (inch) Hình App.2 QS061P-A1,QS061P-A2

MELSEG QS

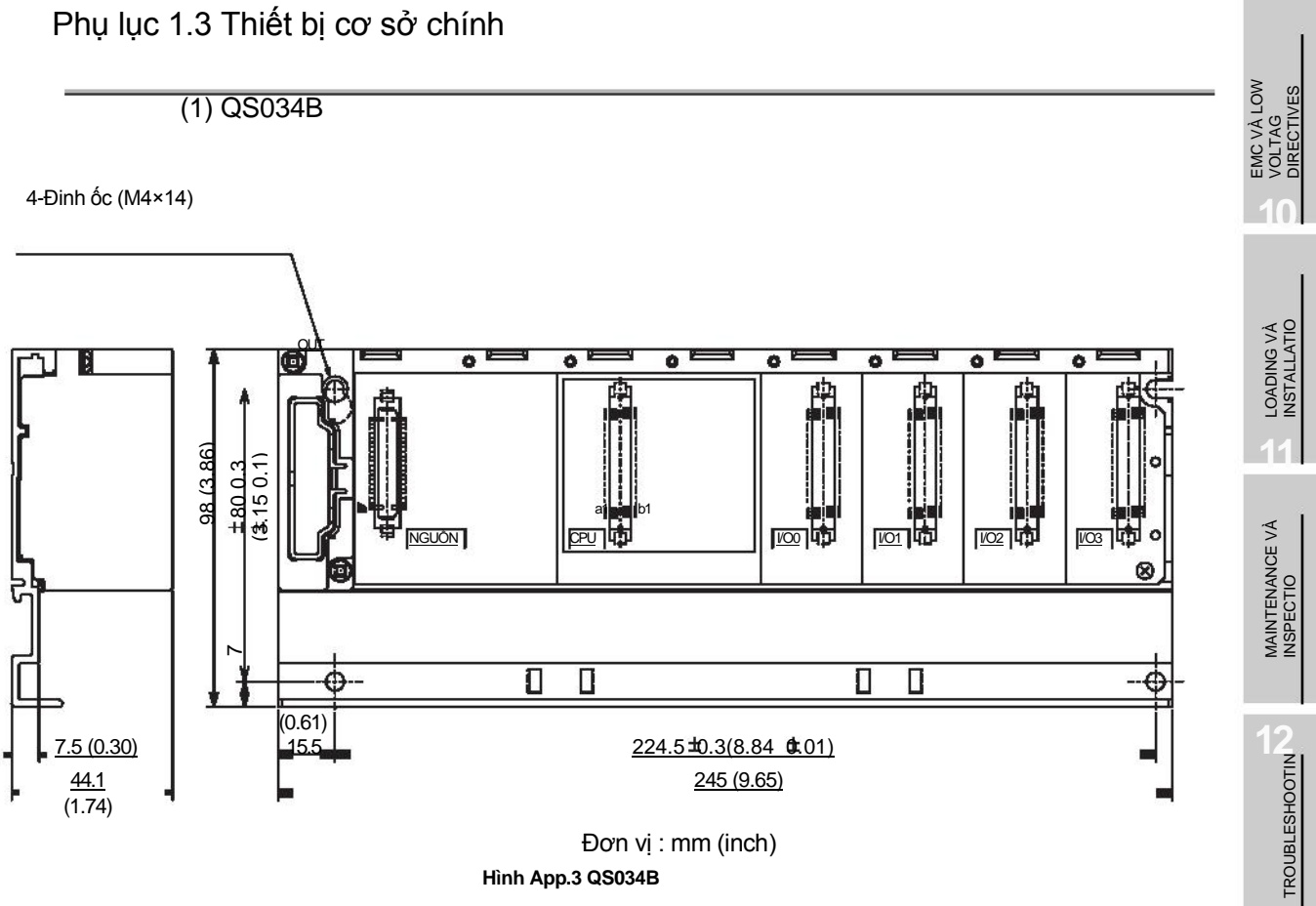

Hình App.3 QS034B

APPENDICE

Арр-з

# Phụ lục 2 Nâng cấp Mô-đun CPU an toàn

(1) Các chức năng bổ sung và sự sẵn sàng của các chức năng phụ thuộc vào phiên bản của GX Developer

BảngApp.1Các chức năng bổ sung và sự sẵng sàng của các chức năng phụ thuộc vào phiên bản củaGX Developer

| Chức năng mới                                                                                                    | Phiên bản<br>Tương thích | Số sê-ri tương thích | Gx Developer<br>Tương thích   |
|----------------------------------------------------------------------------------------------------|--------------------------|----------------------|-------------------------------|
| Nâng cao hiệu suất phản ứng (                                                                                                    | )<br>A<br>₽U             | 10032 và mới hơn     | Phiên bản 8.65Tvà<br>mới hơn  |
| An toàn FB bản 2( )<br>Hướng dẫn lập trình QSCPU (An toàn FB))                                                                                                    |                          | 11042 và mới hơn     | Phiên bản 8.82L và<br>mới hơn |
| CC-Link IE Field Network ( Fight Hướng dẫn sử dụng<br>Mô-đun chính/CụcBộ MELSEC-QS CC-Link IE Field<br>Network<br>Truy cập mở rông phạm vi của Mô-đun CPU an toàn<br>( Fight Hướng dẫn sử dụng QSCPU (Giải thích<br>chức năng,các chương trình căn bản)) |                          | 13042 và mới hơn     | Phiên bản 8.98C và<br>mói hơn |

# MELSEG QS

| Chức năng mới                                                                        | Phiên bản<br>Tương thích | Số sê-ri tương thích | GX Developer<br>Tương thích |   |
|--------------------------------------------------------------------------------------|--------------------------|----------------------|-----------------------------|---|
| Tăng số lượng củacác cài đặt cập nhập lại thông<br>số cho điều khiển mạng CC-Link IE | А                        | 14052 và mới hơn     | Phiên bản 8.107M và         |   |
| ( 🗁 Hướng dẫn tham khảo Bộ điều khiển mạng                                           |                          |                      | mới hơn                     | i |
| CC-Link IE)                                                                          |                          |                      |                             | ï |

9

LOADING VÀ INSTALLATIO

# Phụ lục 3 Khuyến cáo khi vận chuyển Pin

Khi vận chuyển Pin Lithium, đảm bảo tuân theo các quy tắc vận chuyển.

# (1) Các mẫu kiểm soát

Các pin thuộc dòng QS mô-đun CPUđược phân loại như trong bảng App.2

## Bảng App.2 Mẫu đối tượng quy định vận chuyển

| Tên sản phẩm | Mẫu   | Tình trạng sản phẩm hỗ trợ | Phân loại để<br>vận chuyển  |
|--------------|-------|----------------------------|-----------------------------|
| Pin dòng Q   | Q6BAT | Pin Lithium                | Sản phẩm không nguy<br>hiểm |

(2) Hướng dẫn vận chuyển

Tuân thủ các quy định về hang hóa nguy hiểm của IATA, mã IMDG và các quy định giao thông vận tải địa phương khi vận chuyển sản phẩm sau khi tháo dỡ hoặc đóng gói, trong khi vận chuyển các hang hóa của Mitsubishi. Ngoài ra, hãy liên lạc với người vận chuyển.

MELSEG OS

EMC VÀ LOW VOLTAG DIRECTIVES

> LOADING VÀ INSTALLATIO

MAINTENANCE VÀ INSPECTIO

2

**TROUBLESHOOTIN** 

# Phụ lục 4 Xử lý Pin và các thiết bị có tích hợp pin ở các nước EU

Phần này miêu tả các khuyến cáocho việc xử lý pin thải ra ở các nước Liên minh châu Âu (EU) và xuất khẩuPin và/hoặc các thiết bị có tích hợp pin đến các nước EU.

# Phụ lục 4.1 Khuyến cáo xử lý

Ở các nước EU, có một hệ thống thu gom riêng cho các loại pin thải. Hãy vứt bỏ pin đúng cách tại trung tâm thu gom rác thải cộng đồng / tái chế tại địa phương.

Kí hiệu trong Hình App.4 được in trên pin và bao bì của pin và các thiết bị có tích hợp pin sử dụng cho các bộ điều khiển lập trình Mitsubishi.

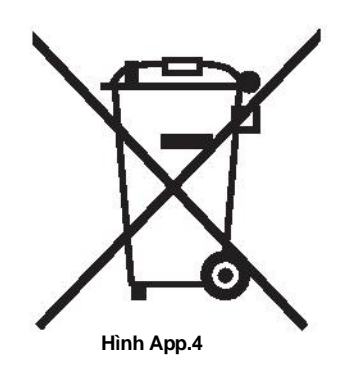

GỢI Ý: Kí hiệu này chỉ được dùng ở các nước EU.

Biểu tượng này được quy định trong chỉ thị mới về Pin của EU(2006/66/EC) Điều 20 thông tin cho người sử dụng và Phụ lục II.

Biểu tượng cho thấy pin cần phải được xử lý một cách riêng biệt từ các chất thải khác.

*Phụ lục 4* Xử lý Pin và các thiết bị có tích hợp pin ở các nước EU *Phụ lục 4.1 Khuyến cáo xử lý* 

# Phụ lục 4.2 Các khuyến cáo xuất khẩu

Chỉ thị mới về pin của EU (2006/66/EC) yêu càu các điều sau khi kinh doanh hoặc xuất khẩu pin và các thiết bị có tích hợp pin đến các nước EU.

- •In biểu tượng lên pin,các thiết bị, hoặc bao bì của chúng
- •Giải thích biểu tượng trong hướng dẫn sử dụng.
- (1) Ghi nhãn

Để kinh doanh hoặc xuất khẩu pin và các thiết bị có tích hợp pin , mà không có kí hiệu trên tới các nước EU vào26 tháng 9, 2008 or muộn hơn, In kí hiệu ở Hình App.4 lên pin, các thiết bị hoặc bao bì của chúng.

(2) Giải thích kí hiệu trong hướng dẫn sử dụng

Để xuất khẩu các thiết bị tích hợp bộ điều khiển lập trình Mitsubishi cho các quốc gia EU vào ngày 26 Tháng Chín năm 2008 hoặc sau đó, cung cấp hướng dẫn sử dụng mới nhất bao gồm các lời giải thích của các biểu tượng.

Nếu không có hướng dẫn sử dụng Mitsubishi hay bất kỳ hướng dẫn sử dụng cũ mà không có lời giải thích của các biểu tượng được cung cấp, đính kèm riêng rẽ một lưu ý giải thích về biểu tượng cho mỗi hướng dẫn sử dụng của các thiết bị.

# **M**Gợi Ý

Các yêu cầu áp dụng cho pin và / hoặc thiết bị có tích hợp pin sản xuất trước ngày thi hành mới của Chỉ thị EU về Pin (2006/66 / EC).
|                 | Phụ Lục |                              |
|-----------------|---------|------------------------------|
|                 |         | 9                            |
| Ghinhớ          |         |                              |
| š               |         | <br>DĂN VÊ<br>VÀ<br>ÁP       |
|                 |         | <br>ECHÌ I<br>EMC V<br>THÀP. |
|                 |         | Ĩ                            |
|                 |         |                              |
|                 |         | l VÀ<br>N ĐẬTN               |
|                 |         | [6⊈                          |
|                 |         |                              |
| 9<br>2          |         | ľÕNG VÀ<br>RA                |
| ŝ               |         | BÀO DU<br>KIÊM TI            |
| 2               |         | <br>1                        |
|                 |         |                              |
| 2. <del></del>  |         | <br>LÝ XỰ C                  |
|                 |         | SŮ                           |
| c <del>.</del>  |         |                              |
| 2               |         |                              |
|                 |         | ΡΗŲ LŲC                      |
|                 |         | Í                            |
|                 |         |                              |
| 2<br>           |         | <br>IC LỤC                   |
| <u>.</u>        |         | - WC                         |
|                 |         | <br>Ĩ                        |
| 21 <u></u>      |         |                              |
| ŝ. <del>.</del> |         |                              |
| n               |         |                              |
|                 |         |                              |
|                 |         |                              |

# Mục Lục

| [0] tới [9]                                                                                                    |
|----------------------------------------------------------------------------------------------------|
| Dòng tiêu thụ nội bộ 5VDC 4-2,6-1                                                                                                    |
| [A]                                                                                                    |
| Khoảng mất điện tức thời cho phép 4-2<br>Bảng tín hiệu điện báo [F] 4-2                                                                                                    |
| [B]                                                                                                    |
| Thiết bị cơ sở                                                                                                    |
| Kích thước bên ngoài       App-3         Cài đặt và gỡ bỏ các mô-đun       10-15         Kích thước lắp ráp       10-12         Hướng lắp ráp       10-13         Vị trí lắp ráp       10-12         Tên các chi tiết       6-2 |
| Pin                                                                                                    |
| Pin.       7-1         Cài đặt       7-2         Tuổi thọ       11-6         Các bước thay thế (Mô-đun CPU )       11-8         Khoảng thời gian thay thế       11-6                                                            |
|                                                                                                    |
| Tính toán nhiệt lượng tỏa ra         10-3           Mục II         9-10                                                                                                    |

| Mục II                       | 0 |
|------------------------------|---|
| Quét liên tục                |   |
| Biện pháp điều khiển         |   |
| Bộ đếm [C]                   | 2 |
| Mô-đun CPU                   |   |
| Các kích thước ngoài App-1   |   |
| Cài đặt và gỡ bỏ             |   |
| Những kĩ thuật thực hiện 4-1 |   |
| CPU chia sẻ bộ nhớ 4-1       |   |
|                              |   |

# [D]

| Kiểm tra hằng ngày 11-3                  |
|------------------------------------------|
| Thanh ghi dữ liệu [D]                    |
| Thiết bị                                 |
| Bảng tín hiệu điện báo [F]               |
| Bộ đếm [C]                               |
| Thanh ghi dữ liệu [D]                    |
| Rơ le cạnh xung [V]                      |
| Ro le trong [M]                          |
| Thanh ghi liên kết [W]                   |
| Rơ le liên kết[B]                        |
| Thanh ghi đường dãn đặc biệt [SW] 4-2    |
| Rơ le đường dãn đặc biệt [SB]            |
| Thanh ghi đặc biệt [SD]                  |
| Rơ le đặc biệt [SM]                      |
| Hẹn giờ [T]                              |
| Thanh ray                                |
| chuẩn DIN                                |
| Áp dụng Thanh ray chuẩn DIN              |
| Kiểu lắp Adapter Thanh ray chuẩn DIN 6-1 |
| Khoảng gắn vít                           |
|                                          |

| Ô đĩa |  | 4-1 |
|-------|--|-----|
|-------|--|-----|

## [E]

| Rơ le cạnh xung [V]                      |
|------------------------------------------|
| Dang sách mã lỗi                         |
| Mã lỗi trả về nguồn yêu cầu trong suốt   |
| quá trình giao tiếp với mô-đun CPU 12-68 |
| Các kích thước ngoài                     |
| Mô-đun CPU                               |
| Thiết bị cơ sở chính                     |
| Mô-đun nguồn                             |

### [F]

| Tính năng   | <br> |  |  |  |  |      | <br> |  |      |  |  |  | <br>1 | -3  |
|-------------|------|--|--|--|--|------|------|--|------|--|--|--|-------|-----|
| Lõi Ferrite | <br> |  |  |  |  | <br> |      |  | <br> |  |  |  | . 9   | 9-7 |

## [1]

| Chế độ điều khiểnl/O | 4-1       |
|----------------------|-----------|
| Cách li chuyên sâu   | 9-12      |
| Dòng tiêu thụ nội bộ | . 4-2,6-1 |
| Ro le trong [M]      | 4-2       |

# [**L]**

| LED                                         |         |
|---------------------------------------------|---------|
| Bật "BAT." LED.                             | 12-15   |
| "ERR." LED của mô-đun CPU bật lên hoặc nháy | ,       |
|                                             | 12-11   |
| "POWER" LED của nguồn tắt                   |         |
|                                             | 12-5    |
| "RUN" LED nháy                              | 12-10   |
| "RUN" LED của mô-đun CPU tắt                | 12-9    |
| "USER" LED bật lên                          | . 12-14 |
| Thanh ghi liên kết [W]                      | . 4-2   |
| Rơ le liên kết [B]                          | . 4-2   |
| Thanh ghi liên kết đặc biệt [SW]            | 4-2     |
| Rơ le liên kết đặc biệt [SB]                | 4-2     |
| Chỉ thị điện áp thấp                        | 9-1.9-9 |

## [M]

| Số tệp nhiều nhất có thể lưu 4-1 |
|----------------------------------|
| Dung lượng bộ nhớ                |
| Mô-đun                           |
| Cài đặt                          |
| Gỡ bỏ                            |

## [N]

| No. điểm của thiêt bị 4-2 | ) |
|---------------------------|---|
| No. của điểm thiết bị I/O |   |
| Bộ lọc nhiễu              | 3 |

| [P]                                                                                                    |
|----------------------------------------------------------------------------------------------------|
| Thiết bị cơ sở       6-2         Mô-đun nguồn       5-4         Kiểm tra định kì       11-4         Mô-đun nguồn       11-4                                                                                                    |
| Kết nối với Mô-đun nguồn 10-22<br>Các kích thước ngoài App-2<br>Tên các bộ phận và cài đặt 5-4<br>Khuyến cáo                                                                                                    |
| Khuyến cáo thiết kế       A-1,A-2         Khuyến cáo xử lý       A-7         Khuyến cáo cài đặt       A-7         Khuyến cáo cài đặt       10-12         Khuyến cáo trong cài đặt       10-5         Khuyến cáo trong vận chuyển pin       App-6         Khuyến cáo cho sử dụng       A-24         Khuyến cáo khi kết nối nguồn không thể gián đoạn       App-6 |
| 5-3         Khuyến cáo khởi động và bảo trì         A-5         Khuến cáo hệ thống dây.         Tốc độ xử lý.         4-1         Dung lượng chương trình.         Ngôn ngữ chương trình.                                                                                                    |
| <b>[Q]</b><br>Q6BAT                                                                                                    |
| <b>[R]</b><br>Thiết lập lại hoạt động                                                                                                    |
| [S]                                                                                                    |
| Vít mô-men xoắn chặt.       10-6         Thanh ghi đặc biệt [SD]       4-2         Danh sách thanh ghi đặc biệt       12-83         Rơ le đặc biệt [SM]       4-2         Danh sách Rơ le đặc biệt       12-77         Thông số kĩ thuật       7-1         Thông số chung       3-1                                                                             |
| Thông số hiệu thực hiện       4-1         ROM chuẩn       4-1         Các tiêu chuẩn       4-1                                                                                                    |
| Chỉ thị điện áp thấp                                                                                                    |
|                                                                                                    |

## [T]

| Hẹn giờ [T] 4-2                       |
|---------------------------------------|
| Chức năng hẹn giờ                     |
| Giải quyết                            |
| Khái niệm cơ bản xử lý sự cố 12-1     |
| Đồ thị xử lý sự cố                    |
| Đồ thị khi chương trình không thể đọc |
|                                       |
|                                       |

Đồ thị khi chương trình không thể ghi được

| Đồ thị khi đèn "ERR." LED bật lên hoặc nháy          |
|------------------------------------------------------|
|                                                      |
| Đồ thị khi đèn "POWER" LED tắt đi                    |
|                                                      |
| Đồ thị khi đèn "RUN" LED tắt đi                      |
| Đồ thị khi CPU không thể giao tiếp với GX Developer. |
|                                                      |
| Đồ thị khi các thiết bị đầu cuối ERR được tắt(mở)    |
|                                                      |
| Khi đèn "BAT." LED bật lên                           |
| Khi đèn "RUN" LED nháy 12-10                         |
| Khi đèn "USER" LED bật lên 12-14                     |
|                                                      |

### [W]

| Trọng lượng              |  |
|--------------------------|--|
| Thiết bị cơ sở           |  |
| Mô-đun nguồn             |  |
| Dây nối                  |  |
| Dây nối tới Mô-đun nguồn |  |

ECHÌ DĂN VÊ EMC VÀ THÂP ÂP

> LTÀI VÀ CÀI ĐẠT

11

BẢO DƯỞNG VÀ KIÊM TRA

12

## <u>Bảo hành</u>

Vui lòng xác nhận các chi tiết bảo hành sản phẩm sau đây trước khi sử dụng sản phẩm này.

### 1. Giới hạn bảo hành và hỗ trợ sản phẩm.

a. Công ty điện Mitsubishi ("MELCO") đảm bảo rằng trong khoảng thời gian mười tám (18) tháng kể từ ngày giao hàng từ điểm sản xuất hoặc một năm kể từ ngày mua hàng của khách hàng, mức ít hơn, Bộ điều khiển an toàn logic lập trình Mitsubishi MELSEC ("Sản phẩm") sẽ được miễn phí từ việc phát hiện các khuyết tật trong vật liệu và sản xuất.

b. Trong điều khoản của MELCO, đối với những sản phẩm MELCO xác định là không bảo hành, MELCO trách nhiệm sửa chữa hoặc thay thế hoặc trả bằng thẻ tín dụng hoặc hoàn tiền.

c. Đối với bảo hành này để áp dụng:

(1) Khách hang phải cung cấp cho MELCO (i) thông báo về một yêu cầu bảo hành để MELCO và các đại lý được ủy quyền hoặc phân phối từ người bán sản phẩm,(ii) thông báo phải mô tả chi tiết hợp lý các vấn đề cần bảo hành, (iii) thông báo cần được cung cấp nhanh chóngvà không muộn hơn ba mươi (30) ngày sau khi khách hang biết hoặc không có lý do gì để tin rằng sản phẩm không được bảo hành, và (iv) trong bất kì tình huống nào, thông báo phải được đưa ra trong thời gian bảo hành;

(2) Khách hàng nên hợp tác với các đại diện MELCO và MELCO trong điều tra của các điều khoản bảo hành của MELCO, bao gồm bảo quản chứng cứ yêu cầu bồi thường và nguyên nhân của nó, có ý nghĩa trong việc trả lời các câu hỏi MELCO và

bao gom bao quan chưng cử yêu câu bối thường và nguyên nhân của nó, có y nghĩa trong việc tra tối các câu hồi MELCO và điều tra của vấn đề, cấp MELCO quyền truy cập các nhân chứng, nhân sự, tài liệu, vật chứng và hồ sơ liên quan đến các vấn đề bảo hành, và cho phép MELCO để kiểm tra và thử nghiệm các sản phẩm trong câu hỏi ngoại vi hoặc tại các cơ sởnơi chúng được cài đặt, sử dụng; và

(3)Nếu MELCO yêu cầu, khách hàng sẽ gỡ bỏ Sản phẩm mà tuyên bố là bị lỗi và vận chuyển chúng đến MELCO hoặc đại lí của MELCO được ủy quyền đại diện cho kiểm tra, nếu phát hiện lỗi, sửa chữa hoặc thay thế. Các chi phí di chuyển, giao hàng

đến và đi từ điểm kiểm tra định MELCO, và cài đặt lại các sản phẩm được sửa chữa hoặc thay thế sẽ là chi phí của khách hàng.

(4) Nếu khách hang yêu cầu và MELCO đồng ý để thực hiện việc sửa chữa tại chỗ ở bất kì vị trí trong nước hay ở nước ngoài, khách hàng sẽtrả cho các chi phí của việc gửi nhân viên sửa chữa và các bộ phận vận chuyển. MELCO không chịu trách nhiệm cho bất kỳ tái vận hành, bảo trì, hoặc kiểm tra trên trang web có liên quan đến việc sửa chữa hoặc thay thế của sản phẩm

d. Sửa chữa các sản phẩm nằm bên ngoài của Nhật Bản được chấp nhận bởi các trung tâm địa phương, cơ sở dịch vụ ủy quyền của MELCO ("Trung tâm FA").

Điều khoản và điều kiện mà mỗi trung tâm FA cung cấp dịch vụ sửa chữa cho các sản phẩm được ra bảo hành hoặc không được bảo hành hạn chế của MELCO có thể thay đổi.

e. Tùy thuộc vào các phụ tùng thay thế, MELCO sẽ cung cấp dịch vụ sửa chữa sản phẩm cho (7) năm sau mỗi mô hình sản phẩm hoặc dây chuyền bị ngưng, với tỉ lệ và lệ phí MELCO hoặc Trung tâm FA của nó và điều kiện tiêu chuẩn có hiệu lực tại thời điểm sửa chữa. MELCO thường tạo ra và giữ lại phụ tùng đủ để sửa chữa các sản phẩm của nó cho một thời hạn bảy (7) năm sau khi sản xuất bị ngưng.

f. MELCO thường thông báo ngừng các sản phẩm thông qua các Bản tin kỹ thuật của MELCO. Sản phẩm bị ngưng và

các bộ phận sửa chữa cho họ có thể không có sẵn sau khi việc sản xuất của chúng bị ngừng.

#### 2. Giới hạn các bảo hành,

a. MELCO không bảo hành hoặc đảm bảo tính thiết kế, chỉ định, sản xuất, xây dựng, lắp đặt các vật liệu,tiêu chuẩn xây dựng,

chức năng, sử dụng, tài sản hoặc các đặc tính khác của các thiết bị, hệ thống, hoặc dây chuyền sản xuất mà trong đó các sản

phẩm có thể được kết hợp, bao gồm bất kỳ an toàn, không an toàn và tắt các hệ thống sử dụng các Sản phẩm

b. MELCO không chịu trách nhiệm trong việc xác định sự phù hợp của sản phẩm cho mục đích sử dụng của chúng, bao gồm cả

xác định nếu các sản phẩm cung cấp lợi nhuận phù hợp an toàn và dự phòng cho các ứng dụng, thiết bị hoặc hệ thống mà

trong đó chúng được lắp đặt.

c. Khách hang nên biết rằngcác cá nhân cần có kinh nghiệm và trình độ đểxác định sự phù hợp, ứng dụng, thiết kế,

xây dựng và cài đặt đúng và hội nhập của các Sản phẩm. MELCO không có những cá nhân đó.

d. MELCO không chịu trách nhiệm cho việc thiết kế và tiến hành các xét nghiệm để xác định rằng các chức năng sản phẩm phù hợp và đáp ứng tiêu chuẩn ứng dụng và yêu cầu cài đặt hoặc tích hợp vào thiết bị của người dùng, dây chuyền sản xuất hoặc hệ thống.

e. MELCO không bảo hành các sản phẩm mà:

(1)Sửa chữa hoặc thay đổi bởi người khác mà không phải MELCO hay kỹ sư được ủy quyền hoặc Trung tâm FA;

(2)Chịu sự cẩu thả, bất cẩn, tai nạn, sử dụng sai, hoặc bị gây hỏng hóc;

(3)Không được cất giữ, xử lý, cài đặt hoặc bảo trì;

(4)Tích hợp hoặc sử dụng trong kết nối với các thiết kế không đúng, không tương thích hoặc bị lỗi phần cứng hay phần mềm;

(5)Bị hỏng vì những bộ phận tiêu hao như pin, đèn hỗ trợ, hoặc cầu chì đã không được kiểm tra, bảo dưỡng hoặc thay thế;
 (6)Vận hành hoặc sử dụng với thiết bị, dây chuyền sản xuất hoặc các hệ thống không đáp ứng được áp dụng và phù hợp pháp, an

toàn và các tiêu chuẩn được chấp nhận;

(7)Vận hành hoặc sử dụng trong các ứng dụng bất

thường;

(8)Lắp đặt, vận hành hoặc sử dụng không đúng hướng dẫn, biện pháp phòng ngừa hoặc cảnh báo có trong sách hướng dẫn của MELCO, hướng dẫn sử dụng an toàn, bản tin kỹ thuật và hướng dẫn cho các sản phẩm;

(9)Sử dụng công nghệ lạc hậu hoặc các công nghệ không kiểm tra đầy đủ và không được chấp nhận rộng rãi tại thời điểm sản phẩm chế tạo;

(10) Chịu nhiệt độ quá cao hoặc độ ẩm, điện áp bất thường, sốc, rung động quá mức, thiệt hại vật chất hoặc các môi trường không thích hợp khác; hoặc

(11)Bị hư hỏng hoặc bị hỏng hóc do Thiên tai, hoả hoạn, hành vi của những kẻ phá hoại, tội phạm hay khủng bố, kết nối hoặc sự cố nguồn điện, hoặc bất kỳ nguyên nhân nào khác hay lỗi là kết quả của các tình huống ngoài tầm kiểm soát của MELCO.

f. Tất cả thông tin sản phẩm và thông số kỹ thuật có trên trang web của MELCO và đưa vào catalog, hướng dẫn sử dụng, hoặc các thông tin kỹ thuật vật liệu được cung cấp bởi MELCO có thể thay đổi mà không cần thông báo trước.

g. Thông tin sản phẩm và báo cáo có trên website MELCO và trong Catalog, sổ tay, bản tin kỹ thuật hoặc các vật liệu khác được cung cấp bởi MELCO được cung cấp như một hướng dẫn sử dụng của khách hàng. Chúng không phải là sự bảo đảm và không nằm trong hợp đồng mua bán cho các sản phẩm.

h. Các điều khoản và điều kiện cấu thành toàn bộ thỏa thuận giữa khách hàng và MELCO đối với bảo hành, biện pháp khắc phục và bồi thường thiệt hại và thay thế với bất kỳ sự thỏa thuận nào khác, cho dù bằng văn bản hoặc bằng miệng, giữa các bên. Khách hàng thừa nhận rằng bất kỳ đại diện hoặc báo cáo được thực hiện bởi MELCO hoặc những người khác liên quan đến các sản phẩm ngoài những điều khoản không nằm trong cơ sở của thoả ước giữa các bên và không được tính vào giá cả của các sản phẩm.
i. CÁC BIỆN PHÁP BẢO HÀNH VÀ SỬA CHỮA TRONG NHỮNG ĐIỀU KHOẢN LÀ BẢO ĐẢM VÀ DUY NHẤT ÁP DỤNG CHO CÁC

SẢN PHẨM

j. MELCO TỪ CHỐI BẢO HÀNH THƯƠNG MẠI HOẶC THAY ĐỔI CHO PHÙ HỢP VỚI MỘT MỤC ĐÍCH CỤ THỂ. 3. <u>Giới han của thiệt hai.</u>

a. TRÁCH NHIỆM TÓI ĐA CỦA MELCO DỰA TRÊN BẮT Kỳ KHIỀU NẠI CHO VI PHẠM BẢO HÀNH HOẶC HỢP ĐÒNG, SƠ SUẤT SAI LẦM TRÁCH NHIỆM HOẶC LÝ THUYẾT KHẮC PHỤC VỀ BÁN, SỬA CHỮA, THAY THẾ, GIAO THỰC HIỆN, ĐIỀU KIỆN, PHÙ HỢP, SỰ TUÂN THỦ, HOẶC CÁC MẶT KHÁC CỦA SẢN PHẨM HOẶC MẶT HÀNG CỦA HỌ, LẮP ĐẶT HOẶC SỬ DỤNG SẼ ĐƯỢC GIỚI HẠN TRẢ GIÁ NHƯ CHO SẢN PHẨM KHÔNG BẢO HÀNH.

b. Mặc dù MELCO đã được cấp chứng chỉ cho sản phẩm tuân thủ các tiêu chuẩn an toàn quốc tế IEC61508 và EN954-1 / ISO13849-1 từ TUV Rheinlvà, thực tế này không đảm bảo rằng sản phẩm sẽ được miễn phí cho bất kỳ sự cố hay thất bại. Người sử dụng của sản phẩm này nên thực hiện với bất kỳ và tất cả các tiêu chuẩn an toàn, quy định, luật và các biện pháp an toàn thích hợp cho các hệ thống trong đó các sản phẩm được cài đặt hoặc sử dụng và phải thực hiện các biện pháp an toàn thứ hai hoặc thứ ba nào khác hơn so với sản phẩm. MELCO không chịu trách nhiệm về những thiệt hại mà có thể đã được ngăn ngừa bằng cách tuân thủ với bất kỳ tiêu chuẩn an toàn, quy đình hay quy đình.

c. MELCO cấm việc sử dụng các sản phẩm có mặt hay các ứng dụng liên quan đến các nhà máy điện, xe lửa, hệ thống đường sắt, máy bay, hãng hàng không hoạt động, hệ thống giao thông vận tải khác, thiết bị vui chơi giải trí, bệnh viện, chăm sóc y tế, lọc máu và hỗ trợ cuộc sống trang thiết bị, và các thiết bị đốt nhiên liệu, xử lý các vật liệu hạt nhân, nguy hiểm hoặc hóa chất, khai thác mỏ và khoan, và các ứng dụng khác, nơi mà mức độ rủi ro cho cuộc sống của con người, sức khỏe hoặc tài sản là cao.

d. MELCO SẼ KHÔNG CHỤU TRÁCH NHIỆM VỀ ĐẶC BIỆT, NGÃU NHIÊN, GIÁN TIẾP HOẶC TÔN HẠI, MẤT LỢI NHUẬN, BÁN, HOẶC DOANH THU, CHO LAO ĐỘNG TĂNG HOẶC CHI PHÍ TĂNG, CHO THỜI GIAN NGHỈ HOẶC MẤT SẢN XUẤT, CHO CHI PHÍ TĂNG HOẶC THIỆT HẠI MÔI TRƯỜNG Ô NHIỄM HAY HAY CHI PHÍ DỌN SẠCH, CHO DÙ LÀ TÔN THẤT DỰA TRÊN KHIỀU NẠI CHO VI PHẠM HỢP ĐÔNG HOẶC BẢO HÀNH, VI PHẠM ĐIỀU LỆ, SƠ SUẤT HOẶC SAI LẦM KHÁC, TRÁCH NHIỆM PHÁP LÝ NGHIÊM NGẶT HOẶC CÁC VẤN ĐỀ KHÁC.

eTrong trường hợp bất kỳ thiệt hại mà được khẳng định chống lại MELCO phát sinh từ hoặc liên quan đến các sản phẩm hoặc các khiếm khuyết của chúng, bao gồm thương tích cá nhân, cái chết sai trái và / hoặc thiệt hại tài sản vật chất cũng như thiệt hại có tính chất tiền bạc, sự từ bỏ và hạn chế có trong các điều khoản áp dụng đối với cả ba loại thiệt hại đến mức tối đa cho phép của pháp luật. Tuy nhiên, nếu các thương tích cá nhân, cái chết sai trái và / hoặc thiệt hại tài sản vật chất không thể bị phủ nhận hoặc giới hạn bởi luật pháp hoặc chính sách công cộng trong phạm vi cung cấp bởi những điều khoản này, thì trong bất kỳ trường hợp nào việc từ chối và hạn chế về hậu quả tiền bạc hoặc kinh tế và thiệt hại ngẫu nhiên vẫn phải thi hành đến mức tối đa trong sự cho phép của pháp luật.

f. Trong trường hợp không có bất kỳ nguyên nhân của hành động phát sinh từ việc vi phạm bảo hành hoặc không liên quan đến các sản phẩm được đưa ra bởi khách hàng hơn một năm sau khi nguyên nhân của hành động tích lũy.

g. Những hạn chế về cách khắc phục và bồi thường thiệt hại được quy định trong các điều khoản riêng biệt và độc lập thực hiện, bất kể sự không có hiệu lực hay thất bại của mục đích thiết yếu của bất kỳ bảo hành, cam kết, hạn chế thiệt hại, quy định khác trong các điều khoản hoặc điều kiện khác bao gồm các hợp đồng mua bán giữa khách hàng và MELCO.

#### 4. Giao hàng / Bất khả kháng.

a. Bất kỳ ngày giao hàng cho các sản phẩm được công nhận bởi MELCO được một ước tính và không phải là một ngày hứa. MELCO sẽ làm cho tất cả những nỗ lực có thể để đáp ứng tiến độ giao hàng được nêu trong đơn đặt hàng của khách hàng hoặc hợp đồng mua bán nhưng không chiu trách nhiêm cho sư thất bai của nó.

b. Sản phẩm được lưu trữ theo yêu cầu của khách hàng hoặc do khách hàng từ chối hoặc trì hoãn lô hàng phải chịu ít rủi ro và chi phí của khách hàng.

c. MELCO không chịu trách nhiệm cho bất kỳ thiệt hại hay mất mát của sản phẩm hay bất kỳ sự chậm trễ hoặc không giao hàng, dịch vụ, sửa chữa hoặc thay thế các sản phẩm phát sinh từ tình trạng thiếu nguyên liệu, sự thất bại của các nhà cung cấp để thực hiện giao hàng kịp thời, khó khăn của bất kỳ loại lao động nào, động đất, hỏa hoạn, gió bão, lũ lụt, trộm cấp, hành vi phạm tội hoặc khủng bố, chiến tranh, cấm vận, hành vi của chính phủ, quyết định, tổn thất hoặc thiệt hại hoặc chậm trễ trong việc vận chuyển, thiên tai , những kẻ phá hoại hoặc bất kỳ trường hợp nào khác ngoài tầm kiểm soát hợp lý của MELCO.

#### 5. Lưa chon pháp luật / Thẩm quyền.

Các điều khoản và bất kỳ thỏa thuận hay hợp đồng giữa khách hàng và MELCO sẽ được điều chỉnh bởi pháp luật của New York mà không liên quan đến các xung đột pháp luật. Trong phạm vi bất kỳ hành động hoặc tranh chấp không được phân xử, các bên đồng ý với phán quyết độc quyền và địa điểm của các tòa án liên bang và tiểu bang nằm ở các huyện phía Nam của tiểu bang New York. Bất kỳ bản án nào thu được có thể được thi hành tại bất kỳ tòa án có thẩm quyền.

#### 6.<u>Sự phân xử.</u>

Bất kỳ tranh cãi hoặc khiếu kiện phát sinh từ, hoặc liên quan đến các sản phẩm, bán hoặc sử dụng hoặc các điều khoản, sẽ được giải quyết theo quy định của Trung tâm nguồn lực công (CPR) Nội quy cho Phi-quyền quản lý

Sự phân xử các tranh chấp quốc tế, do người phân xử duy nhất được lựa chọn từ các chi nhánh của CPR những người trung lập phân biệt. Bản án khi được đưa ra bởi người phân xử là chung thẩm và ràng buộc và có thể được nhập vào bởi bất cứ quyền hạn của tòa án mà có đó. Các vị trí của sự phân xử sẽ là Thành phố New York, New York. Ngôn ngữ của các người phân xử sẽ là tiếng Anh. Các tổ chức trung lập được chỉ định để thực hiện các chức năng quy định tại Điều 6 và Nội quy 7.7 (b), 7.8 và 7.9 sẽ là CPR.

Microsoft, Windows, Windows Vista, Windows NT, Windows XP, Windows Server, Visio, Excel, PowerPoint, Visual Basic, Visual C++, và Quyền truy cập là một trong hai thương hiệu đã đăng ký hoặc nhãn hiệu của Tập đoàn Microsoft tại Hoa Kỳ, Nhật Bản và các nước khác.

Intel, Pentium, Celeron là thương hiệu của Tập đoàn Intel tại Hoa Kỳ and các nước khác. Ethernet là thương hiệu được đăng ký của Xerox Corp.

Tất cả các tên sản phẩm tên công ty khác được sử dụng trong hướng dẫn này là một trong hai nhãn hiệu hoặc nhãn hiệu đã đăng ký của công ty tương ứng.

Bộ điều khiển khả trình an toàn Mitsubishi

# MELSEC QS series

QSCPU

Hướng dẫn sử dụng

# (Thiết kế phần cứng, kiểm tra và bảo dưỡng)

MODEL QSCPU-U-HH-E

\_\_\_\_

MODEL CODE

13JR92

SH(NA)-080626ENG-J(1306)MEE

# MITSUBISHI ELECTRIC CORPORATION

HEAD OFFICE : TOKYO BUILDING, 2-7-3 MARUNOUCHI, CHIYODA-KU, TOKYO 190-8310, JAPAN NAGOYA WORKS : 1-14, YADA-MINAMI 5-CHOME, HIGASHHAJ, NAGOYA, JAPAN

Khi xuất khẩu từ Nhật bản, không cần xin cấp phép giao dịch hướng dẫn này với bô kinh tế. thương mai và công nghiêp .